Guide utilisateur LogimedH Etablissement

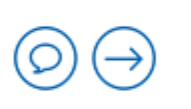

Dernière mise à jour : 13/12/2024

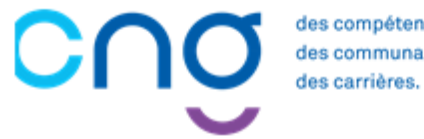

des compétences

## Sommaire

s compétences

#### **Introduction**

| Présentation du guide                        | 5 |
|----------------------------------------------|---|
| Les rôles dans LogimedH                      | 7 |
| Création d'un compte et connexion à LogimedH | 9 |

#### Initialisation

| 1. Etape 1 Initialisation des structures                      | 23         |
|---------------------------------------------------------------|------------|
| 1.1 Initialisation du référent LogimedH                       | 25         |
| 1.2 Initialisation des pôles et services médicaux             |            |
| 2. <u>Etape 2 : Rattachement des postes PH aux structures</u> | <u></u> 45 |
| 3. Etape 3 : Initialisation des praticiens                    | 51         |
| 3.1 Initialisation manuelle des praticiens                    |            |
| 3.2 Initialisation interfacée des praticiens (SIRH)           |            |
| 3.3 Visualisation de la liste des praticiens                  | <u></u> 73 |
| 4. Etape 4 : Affectation des praticiens sur les postes        | 75         |
| 4.1 Affectation manuelle des praticiens                       |            |
| 4.2 Affectation massive des praticiens                        | 80         |
| 5. <u>Etape 5 : Initialisation des chefferies</u>             | 83         |
| 5.1 Initialisation manuelle des chefferies                    | 84         |
| 5.2 Initialisation via import des chefferies                  | 89         |
| 5.3 Initialisation du président de CME                        | <u> </u>   |
| 6. <u>Passage en mode gestion</u>                             | <u></u> 97 |

 ✓ Ce sommaire est cliquable pour accéder aux pages recherchées :
 → cliquez sur ctrl + la ligne souhaitée

### La 1ère partie de ce guide est dédiée à l'initialisation à LogimedH

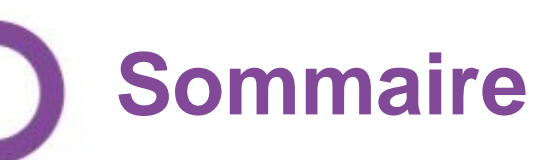

### La 2nd partie de ce guide est dédiée aux procédures de gestion et d'actualisation des données dans LogimedH

#### Procédures de gestion

| 7.  | Création/fermeture de postes                                   |
|-----|----------------------------------------------------------------|
|     | 7.1 Demande de création/fermeture de postes PH                 |
|     | 7.2 Demande de création/fermeture de postes contractuels et HU |
| 8.  | Modification de quotité de postes PH                           |
| 9.  | Réalisation d'un tour de recrutement                           |
|     | 9.1 Accéder au TR et visualiser les postes à publier           |
|     | 9.2 Geler un poste à la publication                            |
|     | 9.3 Forcer un poste à la publication                           |
|     | 9.4 Valider le TR et le transmettre à l'ARS                    |
|     | 9.5 Installer les PH sur les postes                            |
| 10. | Saisir une affectation secondaire à un praticien               |
| 11. | Saisir une décomposition de poste                              |
| 12. | Intégrer une convention (mise à disposition)                   |
|     | 12.1 Intégrer une convention sortante                          |
|     | 12.2 Intégrer une convention entrante                          |
| 13. | Tableau des emplois et des effectifs                           |
|     | 13.1 Tableau des emplois par pôle                              |
|     | 13.2 Tableau des emplois l'établissement                       |

#### Actualisation des données

| 14. | Actualisation des structures                        | 212 |
|-----|-----------------------------------------------------|-----|
|     | 14.1 Actualisation des pôles                        | 213 |
|     | 14.2 Actualisation des services médicaux            | 214 |
| 15. | Actualisation des praticiens                        | 224 |
|     | 15.1 Actualisation interfacée des praticiens (SIRH) | 225 |
|     | 15.2 Actualisation manuelle des praticiens          | 235 |
| 16. | Actualisation des postes                            | 247 |
|     | 16.1 Actualisation des rattachements des postes     | 248 |
|     | 16.2 Actualisation de décomposition de postes PH    | 252 |

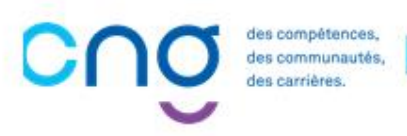

## **⊘** → **Introduction**

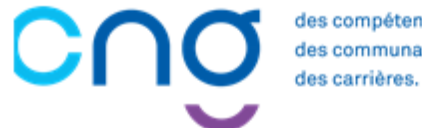

des compétences, des communautés,

## Présentation du guide : objectifs

Ce guide utilisateur vous présente les fonctionnalités d'utilisation de LogimedH en tant qu'établissement public de santé (EPS).

Ce guide est partagé en 4 sections :

- 1. L'introduction (prérequis à l'utilisation de LogimedH)
- 2. La phase d'initialisation sur LogimedH (à faire une seule fois)
- 3. La phase de gestion des procédures sur LogimedH (régulièrement)
- 4. L'actualisation des données (ponctuellement)

Pour toute question, contacter : <u>supportlogimedh@magellan-consulting.eu</u>

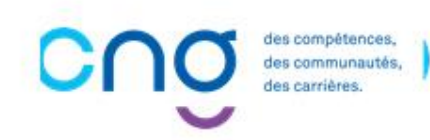

## Présentation du guide : utilisation

Ce guide est un **pas-à-pas** divisé en plusieurs étape

Chaque étape comporte un **titre** et un **état d'avancement** (1/5, 2/5, etc.). Le titre de l'étape est d'une couleur différente de celui de l'étape précédente et de celui de l'étape suivante, pour une meilleure distinction

Dans les parties *Initialisation* et *Gestion*, les étapes débutent par une **présentation** qui décrit :

- L'objectif de l'action
- L'occurrence de l'action
- Les éventuelles dépendances à d'autres outils, d'éventuels acteurs à mobiliser, les éventuels prérequis
- L'estimation du temps requis

En haut à droite des slides, le **rôle LogimedH** de l'étape est indiqué (*Gestionnaire* ou *Valideur*)

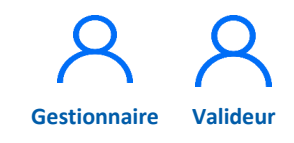

Dans la description des actions, une zone ou un bouton sur lequel cliquer est indiqué en gras italique

#### **Administration**

Chaque sous-étape est numérotée. Ce chiffre se retrouve généralement sur la capture d'écran, afin de préciser où cliquer et trouver l'information

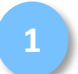

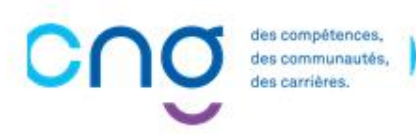

## Les rôles dans LogimedH (1/2)

A la création du compte LogimedH sur Plage (ATIH), les utilisateurs demandent leurs rôles, parmi :

- Rôle " EPS Lecteur " : consulte LogimedH, sans droit de modification
- Rôle "Gestionnaire" (rôle principal) : assure la saisie des données et effectue les demandes (s'intitule "Gestionnaire DAM" sur Plage)
- Rôle "Valideur" : valide les demandes effectuées par le « Gestionnaire », pour envoi à l'ARS (s'intitule "Directeur DAM" sur Plage)

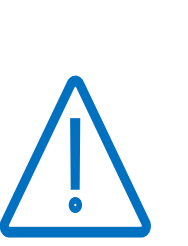

L'initialisation des données requiert le rôle « Gestionnaire »

Le mode gestion requiert les rôles « Gestionnaire » et « Valideur »

Les utilisateurs peuvent cumuler les rôles

## Les rôles dans LogimedH (2/2)

#### Le Gestionnaire :

- Crée et complète les demandes de création/fermeture de postes PH
- Crée et complète les modifications de quotités des postes PH
- Crée et complète la proposition de publication des postes PH pour les tours de recrutement
- Crée et complète l'installation des PH nommés

#### Le Valideur :

- Valide les demandes de création/fermeture de postes PH
- Valide les modifications de quotités des postes PH
- Valide la proposition de publication des postes PH pour les tours de recrutement

Envoi des demandes à l'ARS via LogimedH

Validation par l'ARS sur LogimedH (sauf pour les modifications de quotités de postes PH)

Mise à jour des informations dans **SIGMED après validation par l'ARS** puis remontée nocturne dans **LogimedH** 

2

## Création d'un compte et connexion à LogimedH

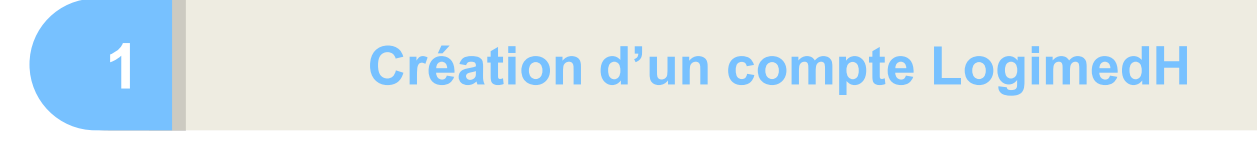

Connexion à LogimedH

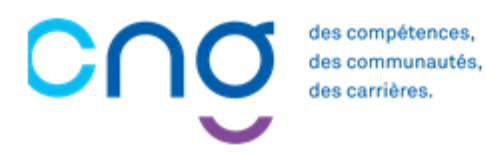

## Création d'un compte LogimedH <u>si l'utilisateur n'a pas de</u> compte PLAGE (1/4)

L'habilitation à LogimedH se demande via <u>Plage</u> (ATIH)

Cliquer sur *Créer un compte* 

| ← → C G ப https://plage.atih.sante.fr/#/accueil                                                                                                    |                                                                                                    | 口 語 A <sup>N</sup> 洽 作 @ (Pas en cours de synchronisatio | on |
|----------------------------------------------------------------------------------------------------|----------------------------------------------------------------------------------------------------|----------------------------------------------------------|----|
| A https://plage.atih.sante.fr/#/accueil     A https://plage.atih.sante.fr/#/accueil     A https://accueil.atih.sante.fr/#/accueil     A https://accueil.atih.sante.fr/#/accueil     A https://accueil.atih.sante.fr/#/accueil     A https://accueil.atih.sante.fr/#/accueil     A https://accueil.atih.sante.fr/#/accueil     A https://accueil.atih.sante.fr/#/accueil     A https://accueil.atih.sante.fr/#/accueil | <page-header><page-header><text><text><text><text><text><section-header><section-header><section-header><section-header><section-header><section-header><section-header><text><text><text></text></text></text></section-header></section-header></section-header></section-header></section-header></section-header></section-header></text></text></text></text></text></page-header></page-header> | □ 武 A G C C Re en cours de gentinonisation Stickentifier |    |
|                                                                                                    | Agence technique de l'information sur l'hospitalisation<br>117 boulevard Marius Vivier Merte<br>6g329 Lyon Cedex 03<br>© 2020 ATIH - version 21.8-d                                                                                                    |                                                          |    |

## Création d'un compte LogimedH <u>si l'utilisateur n'a pas de</u> compte PLAGE (2/4)

2 Compléter le formulaire, cliquer sur *Suivant* 

| Accueit > Compte > Demande d'un nouveau compte Pasrei (Pla | ge)                                  |                        |                    |   |
|------------------------------------------------------------|--------------------------------------|------------------------|--------------------|---|
| Demande d'un nouveau compte                                | Pasrel (Plage)                       |                        |                    |   |
|                                                            | _1<br>Création du com                | 2<br>Demande de profil | 3<br>Récapitulatif |   |
|                                                            | Création du compte                   |                        |                    | 1 |
|                                                            | Prénom                               |                        |                    |   |
|                                                            | Nom                                  |                        |                    |   |
|                                                            | Resaisie du courriel<br>Mot de passe |                        |                    |   |
|                                                            | Resaisie du mot de passe             |                        |                    |   |
|                                                            |                                      | Quitter Suivant 2      | )                  |   |

## Création d'un compte LogimedH <u>si l'utilisateur n'a pas de</u> compte PLAGE (3/4)

- Saisir les informations :
  - **Entité** : n° Finess juridique
  - Libellé pour votre profil : rôle(s) souhaité(s) (« Gestionnaire DAM » et/ou « Directeur DAM »)
  - Applications: LogimedH
- Envoyer la demande

La demande est envoyée à l'Administrateur Principal d'Etablissement (APE) PLAGE de l'établissement

| → C A C https://plage.atih.sante.fr/#/anonyme/creation-compte                                          |                                                                                                    | 2 A° tà ta 🖻 |
|----------------------------------------------------------------------------------------------------|----------------------------------------------------------------------------------------------------|--------------|
| Demande de profi                                                                                       | ı                                                                                                    |              |
| Vous pourrez avoir plusieurs pr<br>Indiquer ici votre première der<br>Si vous souhaitez plusieurs prot | ofils sur votre compte plage : un par établissement où vous intervenez.<br>mande de profil.<br>fils, vous pourrez demander les autres par la suite.                                                                                                    |              |
| Établissement ou entité<br>Indiquez le numero finess si                                                | Entté                                                                                                    |              |
| vous le connaissez. Sinon la<br>ville, ou la raison sociale de                                         | L'affichage de la liste déroulante peut prendre quelques secondes (après la saisie<br>d'au moins 3 caractères).                                                                                                    |              |
| létablissement cherché.                                                                                | La selection seffectue obligatoirement via la liste deroulante.                                                                                                    |              |
| Envoyer une demande pour<br>Libellé pour votre profil                                                  | devenir administrateur principal (APE ou AP) de cette entite ? O UII O Non                                                                                                    |              |
| Téléphone                                                                                              | 0123456879                                                                                                    |              |
| Adresse                                                                                                |                                                                                                    |              |
|                                                                                                    | <i></i>                                                                                                    |              |
| Applications                                                                                           | Sélectionner 🔸                                                                                                    |              |
| Merci d'expliciter ci-dessous<br>Si vous savez quel rôle vous r                                        | Leste des applications et la description des habilitations correspondantes.<br>votre demande: de décrire pour quel besoin vous demandez un compte Pasrel,<br>manque sur quel domaine, merci de le préciser pour faciliter la tàche de vos administrateurs. |              |
| Commentaire                                                                                            | Commentaire                                                                                                    |              |
|                                                                                                    |                                                                                                    |              |
|                                                                                                    |                                                                                                    |              |
|                                                                                                    |                                                                                                    |              |
|                                                                                                    |                                                                                                    |              |
|                                                                                                    | Précédent Envoyer la demande                                                                                                    |              |

## Création d'un compte LogimedH si l'utilisateur n'a pas de compte PLAGE (4/4)

*Cliquer* sur le lien pour valider l'adresse mail

> Dès habilitation, un mail de confirmation et un mail avec le rôle sont recus

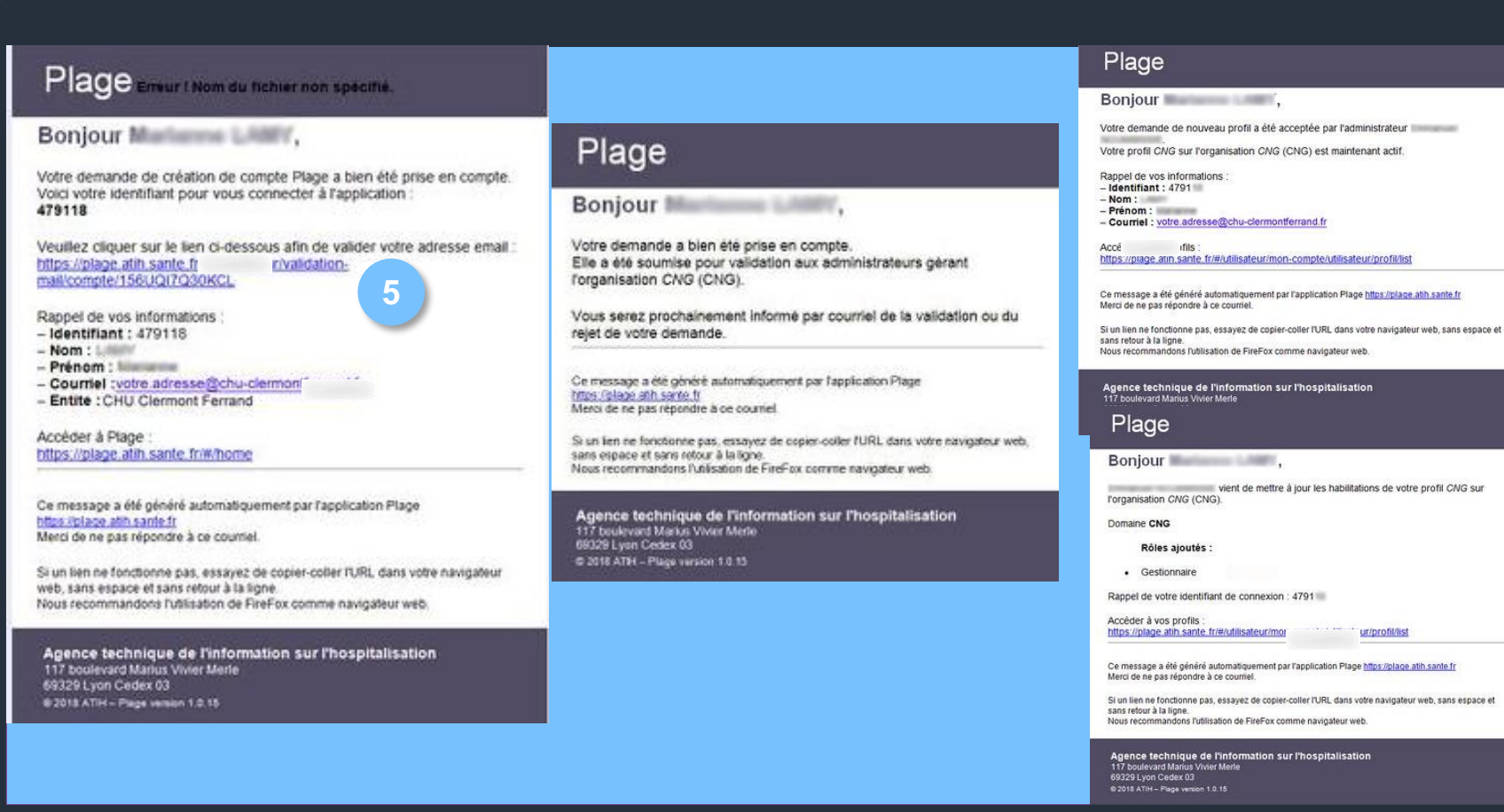

vient de mettre à jour les habilitations de votre profil CNG sur

ur/profil/list

Sur

S'ident

## Création d'un compte LogimedH <u>si l'utilisateur a déjà un</u> compte PLAGE (1/3)

| lage, | cliquer | sur | ← → C A C https://plage.atih.sante.fr/#/accueil | Place Créer un compte Sidentifier                                                                                                    |
|-------|---------|-----|-------------------------------------------------|----------------------------------------------------------------------------------------------------|
| ifier |         |     |                                                 | PLAte-forme de GEstion des utilisateurs  Agestion des utilisateurs des applications de tATIH benéficie d'un système d'identification unique  Les utilisateurs se connectent une première fois (ouvrir une session) sur le système didentification et passent d'une application à l'autre avec cette même session (sans nouvelle identification).  De plus, un même identifiant vous permet davoir différents profils sur différentes entités ou etablissements. La selection du profil seffectue juste après le login et toutes les applications de tATIH vous identifieront avec ce profil jusqu'à ce que vous en sélectionniez un autre.  La plate-forme Plage permet de gérer : Sen proces connet forur tous les utilitateurs): |
|       |         |     |                                                 | Information de compte fuei torse valuated a).     Information de compte forma adesse électronique principale: mot de passe®     Information de profil daresse électronique dédiée. adresse postale: téléphone)     Demande de nouveaux profils sur d'autres établissements ou entité administratives     Les comptes de votre entité (pour les administrateurs) :     Gestion des demandes de profil sur votre entité     Gestion des habilitations de ces profils (gestion des rôles et des champs sur différents     domaines dapplications)     Suppression de profil.                                                                                                    |
|       |         |     |                                                 | Pour plus d'information  C <sup>®</sup> Consultez le site décide aux guides d'utilization et documentations de Plage.  P Posez loutes vos questions sur le thème Agora décie à cette nouvelle version de Plage. Attention pour accider à Agora & vous faut un identifiant de connexion et le mot de passe associé                                                                                                    |
|       |         |     |                                                 | Agence technique de l'information sur l'hospitalisation<br>117 boulevard Marius Vivier Merte<br>69328 Lyon Cedex o3<br>© 2020 ATIH – version 218-d                                                                                                    |

## Création d'un compte LogimedH <u>si l'utilisateur a déjà un</u> compte PLAGE (2/3)

2 Entrer l'identifiant et le mot de passe, puis cliquer sur **Se** *connecter* 

| Pasrel                                                                                                    | P SE CONNECTE                                                                                                    |
|----------------------------------------------------------------------------------------------------|----------------------------------------------------------------------------------------------------|
| Connectez-vous à Plage         Veuillez renseigner votre identifiant et votre mot de passe.         Identifiant *       Identifiant perdu ?         Mot de passe *       Mot de passe oublié ?         Mot de passe *       Mot de passe oublié ?         SE CONNECTER       Q         Pas de compte Pasrel ?       Créez un compte         Expiration de mot de passe ?       Changer mon mot de passe         Documentation de Plage       Acoéder aux données de l'ATIH en acoés libre. | Plage         PLASE: PLAte-forme de GEstion des dilater particulation anique pour les plateformes de l'ATIH. Les utilisateurs particulation unique pour les plateformes de l'ATIH. Les utilisateurs se connectent une première fois (ouvrir une session) sur le système d'identification et passent d'une application à l'autre sans nécessité de s'identifier à chaque fois.         Plage est la plateforme de gestion des utilisateurs Pasrel. Elle permet de gérer :         Son propre compte (pour tous les utilisateurs):         • Changer ses informations (nom, prénom, adresse e-mail, téléphone, mot de passe)         • Cerer ses comptes associés         Le compte de tous les utilisateurs (pour les administrateurs) :         • Créer, modifier, supprimer des profils, inviter des utilisateurs sur Pasrel         • Créer, modifier, supprimer des profils, inviter des utilisateurs sur Pasrel         • Créer, modifier, supprimer des profils, inviter des utilisateurs sur Pasrel         • Créer, modifier, supprimer des profils, inviter des utilisateurs sur Pasrel         • Créer, modifier, supprimer des profils, inviter des utilisateurs sur Pasrel         • Créer, modifier, supprimer des profils, inviter des utilisateurs sur Pasrel         • Créer, modifier, supprimer des profils, inviter des utilisateurs sur pasrel         • Créer, modifier, supprimer des profils, inviter des utilisateurs sur pasrel         • Créer, modifier, supprimer des profils, inviter des utilisateurs sur pasrel         • Créer, modifier, supprimer des profils, inviter des utilisateurs sur pasrel |
| Agence technique de l'information sur l'hospitalisation<br>117 boulevard Marius Vivier Merle<br>69329 Lyon Cedex 03<br>Copyright © 2022 ATIH Tous droits réservés   Protection de vos données personnell                                                                                                    | es   Version : 2.1.2-p                                                                                                    |

## Création d'un compte LogimedH <u>si l'utilisateur a déjà un</u> compte PLAGE (3/3)

#### Cliquer sur Voir mes profils

Cliquer sur 🔒

#### Renseigner :

- Application : LogimedH
- Commentaire : rôle(s)
   souhaité(s) (« Gestionnaire
   DAM » et/ou « Directeur
   DAM »)
- Envoyer

Dès habilitation, un mail de confirmation et un mail avec le rôle sont reçus

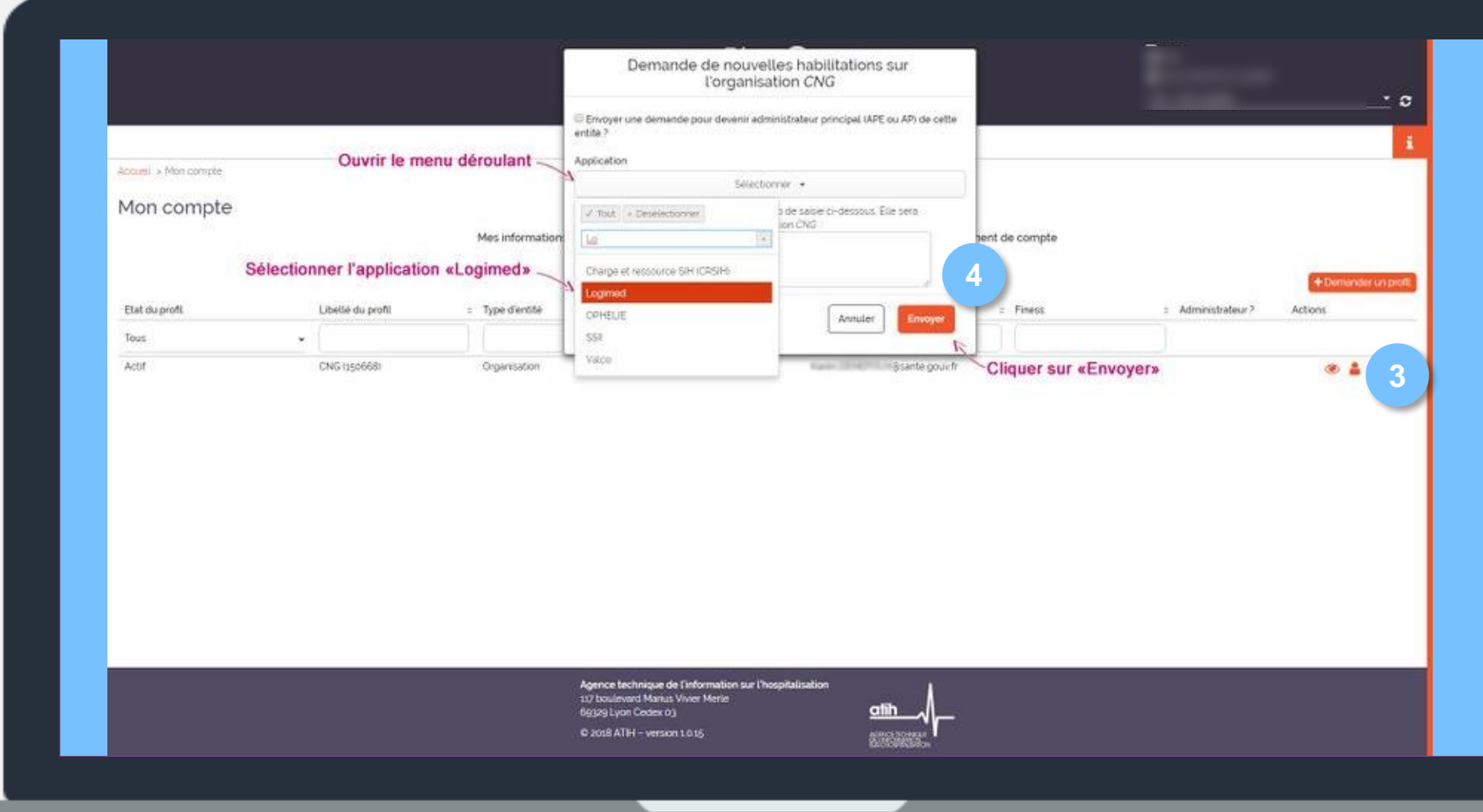

3

## Première connexion à LogimedH (1/2)

1) Accéder à <u>LogimedH</u> avec l'identifiant / mot de passe PLAGE et cliquer sur **Se** *connecter* 

|                                     | Connecte<br>Ou Cre | ez vous à Logimed                                  |      |
|-------------------------------------|--------------------|----------------------------------------------------|------|
|                                     | Mot de passe :     | Mot de passe oublié ?                              |      |
|                                     |                    | SE CONNECTER                                       |      |
| Documentation de Plage              | Agence             | e technique de l'information sur l'hospitalisation | Å    |
| Protection des données personnelles | 117 boi            | ulevard Marius Vivier Merle                        | atih |

## Première connexion à LogimedH (2/2)

La page d'accueil comprend :

- Le rôle utilisé
- Les menus
- Le tableau de bord, avec
  - 3 raccourcis menus
  - o les alertes
  - o les incohérences
  - o les rapports
  - o les workflows
  - o les news

|                                                                        | AND ANNELLO MICH                                                           | COCODINGLOIN                                | A CONTRACTOR OF A DESIGNATION OF A DESIGNATION OF A DESI | ALC: NO. 1. I. C. C.                                                     | Contraction (1)                 |                                           | RENC                                               |
|------------------------------------------------------------------------|----------------------------------------------------------------------------|---------------------------------------------|----------------------------------------------------------------------------------------------------|--------------------------------------------------------------------------|---------------------------------|-------------------------------------------|----------------------------------------------------|
|                                                                        | Praticiens                                                                 | Postes                                      | 0 Fin de pe<br>0 Nouvelle<br>0 Alertes d<br>0 Périodes                                                                                                    | riodes de praticie<br>s installations<br>e publication<br>sur les postes | m 1<br>0<br>5                   | Incohérence<br>Incohérence<br>Incohérence | is de poste<br>is d'installations<br>is de gestion |
| Por) Tableau des<br>Last Tableau des<br>Por) 上 Tableau<br>(20/09/2024) | emplois (Jamais généré)<br>emplois (Jamais généré)<br>des postes autorisés | Demande de post<br>CONCEPS<br>O<br>ARS<br>O | e<br>0                                                                                                    | Publicat<br>O<br>EPS<br>1 0                                              | Tour de recr<br>ion<br>CNG<br>0 | utement<br>Nomination<br>EPS<br>0         | / Installatio                                      |

## Vérification des utilisateurs déclarés dans LogimedH (1/2)

Dans le menu Administration > Utilisateurs > Utilisateurs déclarés

|                 |                        |             |                                         | Incohérences                                                                                                    |                                                                                                    |
|-----------------|------------------------|-------------|-----------------------------------------|----------------------------------------------------------------------------------------------------|----------------------------------------------------------------------------------------------------|
| Tableau de bord | I<br>MEENU <b>ME</b> I | ionjour I B |                                         | Statistiques<br>Paramétrage global<br>Paramétrage local<br>Utilisateurs<br>Statistiques<br>Statistiques<br>Statistiqu | Utilisateurs déclarés                                                                                             |
| Structures      | Praticiens             | Postes      | 0 Fin d<br>0 Nouv<br>0 Alert<br>0 Péric | de périodes de praticien<br>velles installations<br>tes de publication                                                                                                    | 1       Incohérences de poste         0       Incohérences d'installation         5       Incohérences de gestion |

## Vérification des utilisateurs déclarés dans LogimedH (2/2)

2) Vérifier les listes :

 En cas d'erreur, en informer l'Administrateur PLAGE de l'établissement

Pour rappel :

- Le Gestionnaire <u>initie</u> et <u>complète</u> les procédures
- Le Valideur <u>valide et</u> <u>transmets à l'ARS</u> les procédures

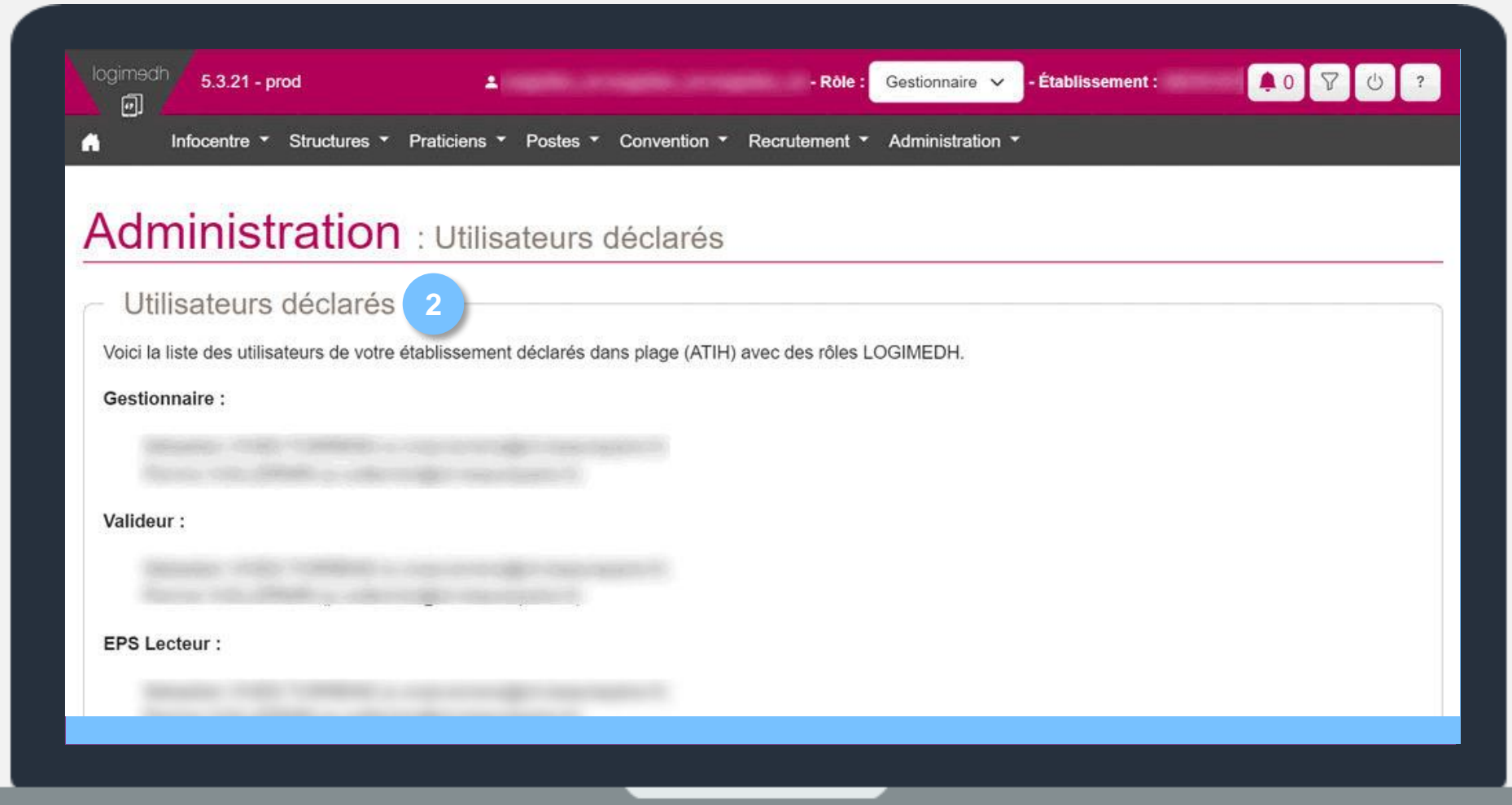

## **⊘** *→* **Initialisation**

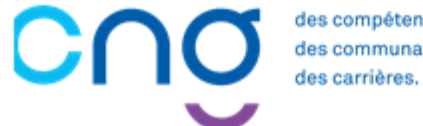

des compétences des communautés,

### Initialisation

| 1. Etape 1 Initialisation des structures                      | 23 |
|---------------------------------------------------------------|----|
| 1.1 Initialisation du référent LogimedH                       | 25 |
| 1.2 Initialisation des pôles et services médicaux             | 28 |
| 2. <u>Etape 2 : Rattachement des postes PH aux structures</u> | 45 |
| 3. Etape 3 : Initialisation des praticiens                    | 51 |
| 3.1 Initialisation manuelle des praticiens                    | 52 |
| 3.2 Initialisation interfacée des praticiens (SIRH)           | 61 |
| 3.3 Visualisation de la liste des praticiens                  | 73 |
| 4. Etape 4 : Affectation des praticiens sur les postes        | 75 |
| 4.1 Affectation manuelle des praticiens                       | 76 |
| 4.2 Affectation massive des praticiens                        | 80 |
| 5. <u>Etape 5 : Initialisation des chefferies</u>             | 83 |
| 5.1 Initialisation manuelle des chefferies                    | 84 |
| 5.2 Initialisation via import des chefferies                  | 89 |
| 5.3 Initialisation du président de CME                        | 94 |
| 6. <u>Passage en mode gestion</u>                             | 97 |

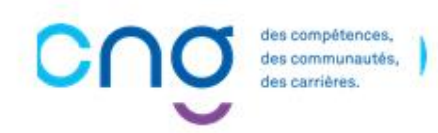

### **1. Initialisation des structures**

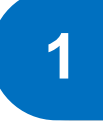

### Initialisation du référent LogimedH

2 Initialisation des pôles et services médicaux

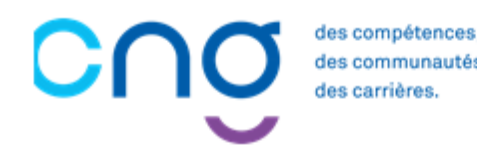

## 1. Initialisation des structures : Préambule

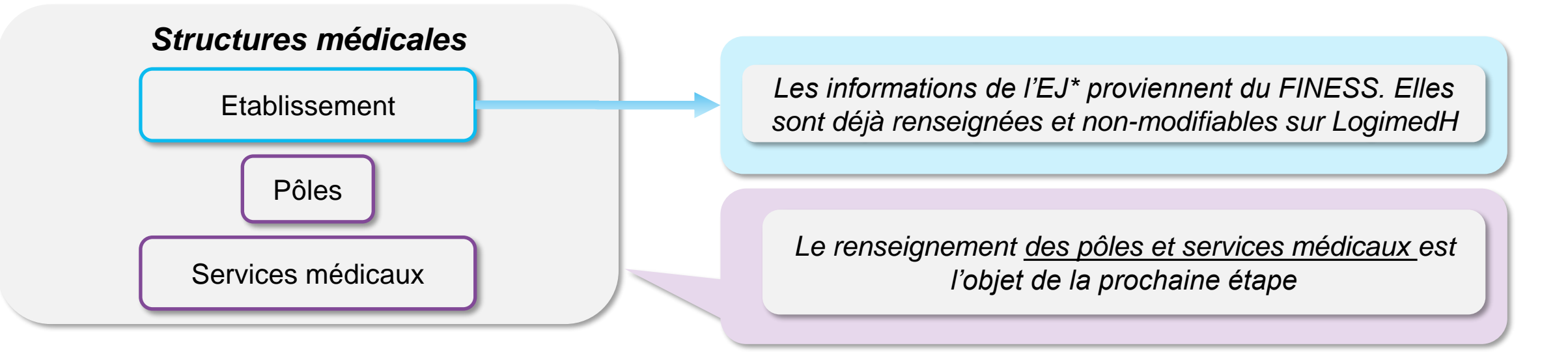

**EJ**\* = entité juridique correspondant à la notion de personne morale. Une entité juridique détient des droits (autorisations, agréments, conventions,...) lui permettant d'exercer ses activités dans des établissements

Dans LogimedH, un établissement correspond à sa forme juridique et est référencé avec son Finess juridique

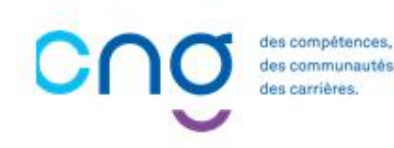

## 1.1 Initialisation du référent LogimedH (1/3)

### Objectifs de l'étape

Renseigner les informations relatives au référent
 LogimedH

Cette étape permet au CNG de disposer d'une liste précise et à jour des référents LogimedH

### Occurrence

- A l'initialisation de l'établissement
- A chaque changement de référent

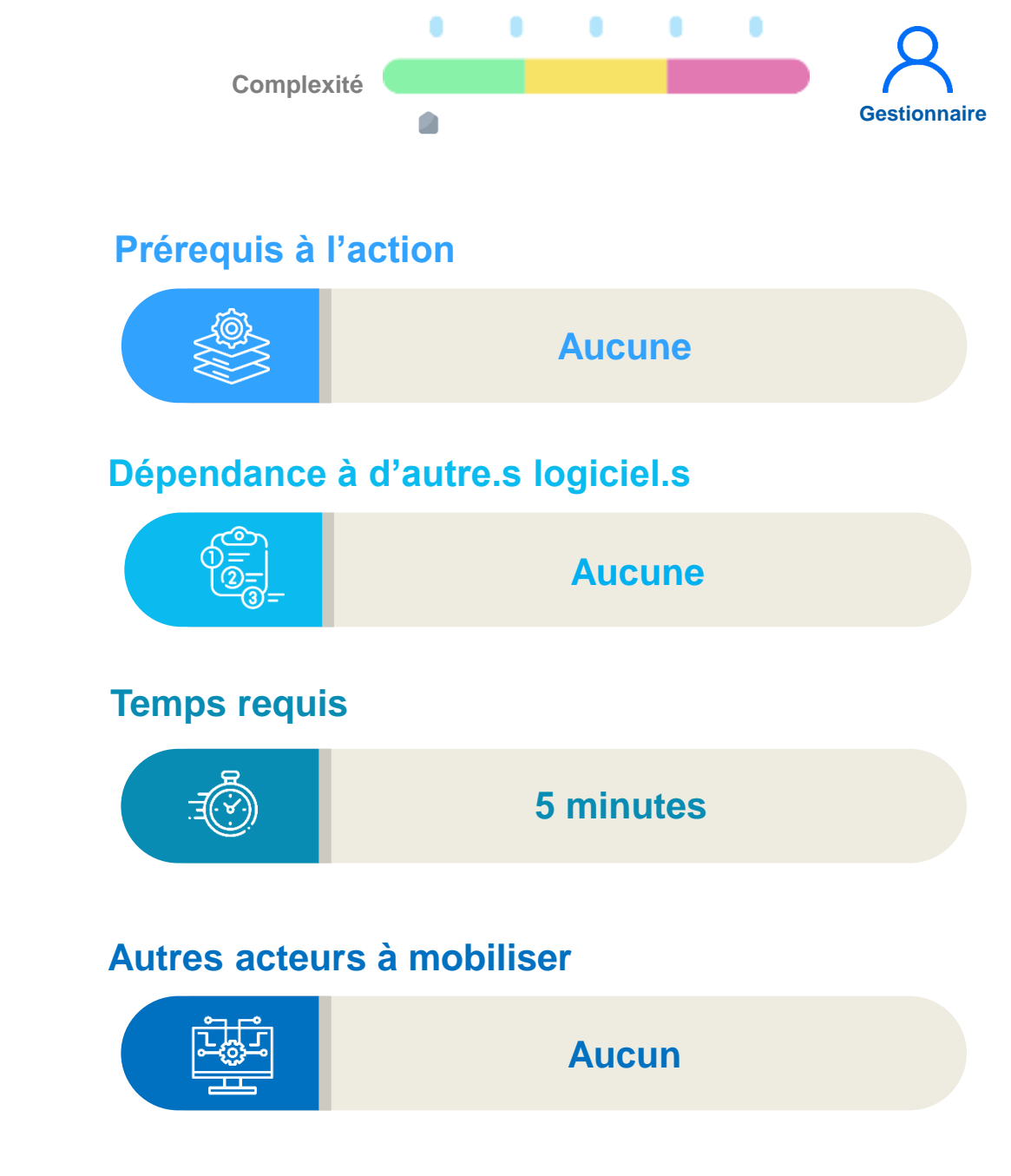

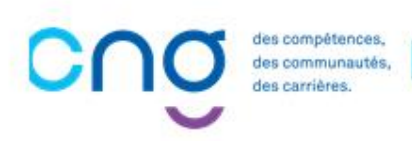

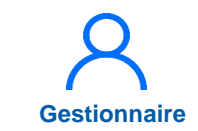

1 Dans le menu *Structures > Gestion de l'établissement* 

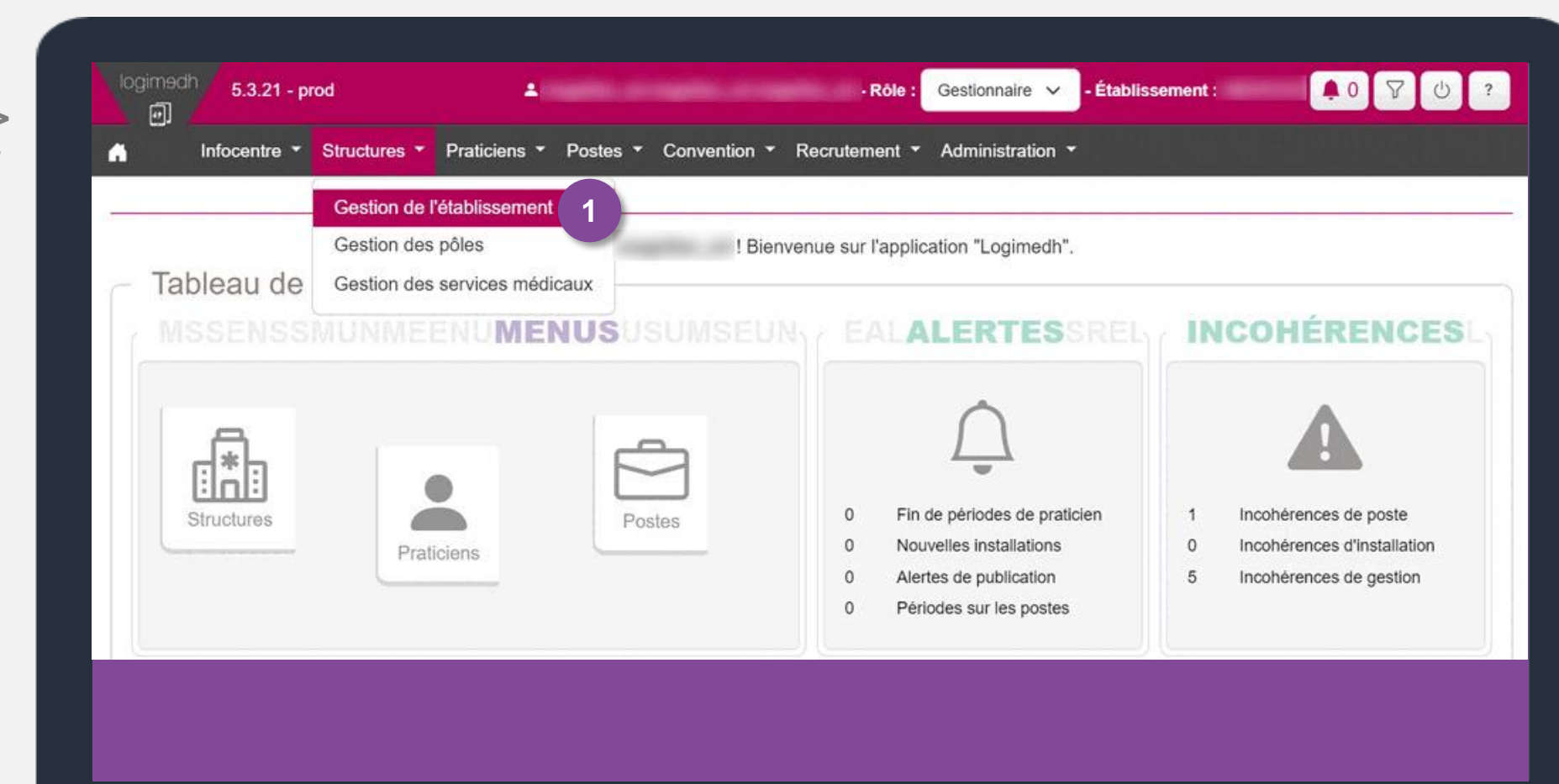

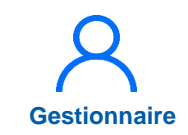

## 1.1 Initialisation du référent LogimedH (3/3)

2 Dans Contact de l'établissement, renseigner l'email et le numéro de téléphone

| ARS:                                     |                                                    | Délégation ARS :                | 100.00                                                                                                    |
|------------------------------------------|----------------------------------------------------|---------------------------------|----------------------------------------------------------------------------------------------------|
| GHT:                                     |                                                    |                                 |                                                                                                    |
| Compl. raison sociale :                  |                                                    | Raison sociale longue :         |                                                                                                    |
| Catégorie :                              | Etablissement Public Communal<br>d'Hospitalisation | SIREN :                         |                                                                                                    |
| Code APE :                               |                                                    | Établissement géographique<br>: | BREAK CARE CONTRACTOR                                                                                                    |
| Numéro voie :<br>/oie :                  |                                                    | Type voie :                     | CORR.                                                                                                    |
| luméro voie :                            |                                                    | Type voie :                     | Contra -                                                                                                    |
| vole :                                   |                                                    | Lieu dit / BP :                 |                                                                                                    |
| Code postal :                            |                                                    | Commune :                       | Second and a second and a secon |
| ceder :                                  |                                                    | Tél. 1 :                        | And the second second sec                                                                                                    |
| COMPA -                                  |                                                    | Fax :                           | and the second second se                                                                                                    |
| Tél. 2 :                                 |                                                    |                                 |                                                                                                    |
| Tél. 2 :<br>Email :                      |                                                    |                                 |                                                                                                    |
| réi. 2 :<br>Email :<br>Contact de l'étal | blissement                                         |                                 |                                                                                                    |

## **1.2. Initialisation des pôles et services médicaux**

| Initialisation manuelle des pôles et des |
|------------------------------------------|
| services                                 |

2

Initialisation via import des pôles et des services

→ Conseillé si le nombre de pôles est < 5</p>

 $\rightarrow$  Conseillé si le nombre de pôles > 5

des compétences, des communautés, des carrières.

## 1.2.1 Initialisation manuelle des pôles et services médicaux (1/7)

#### **Objectifs de l'étape**

- Renseigner les pôles et les services médicaux
- Préparer l'affectation de chaque poste PH à un pôle et service

#### Occurrence

• A l'initialisation de l'établissement

Si nombre de pôles < 5

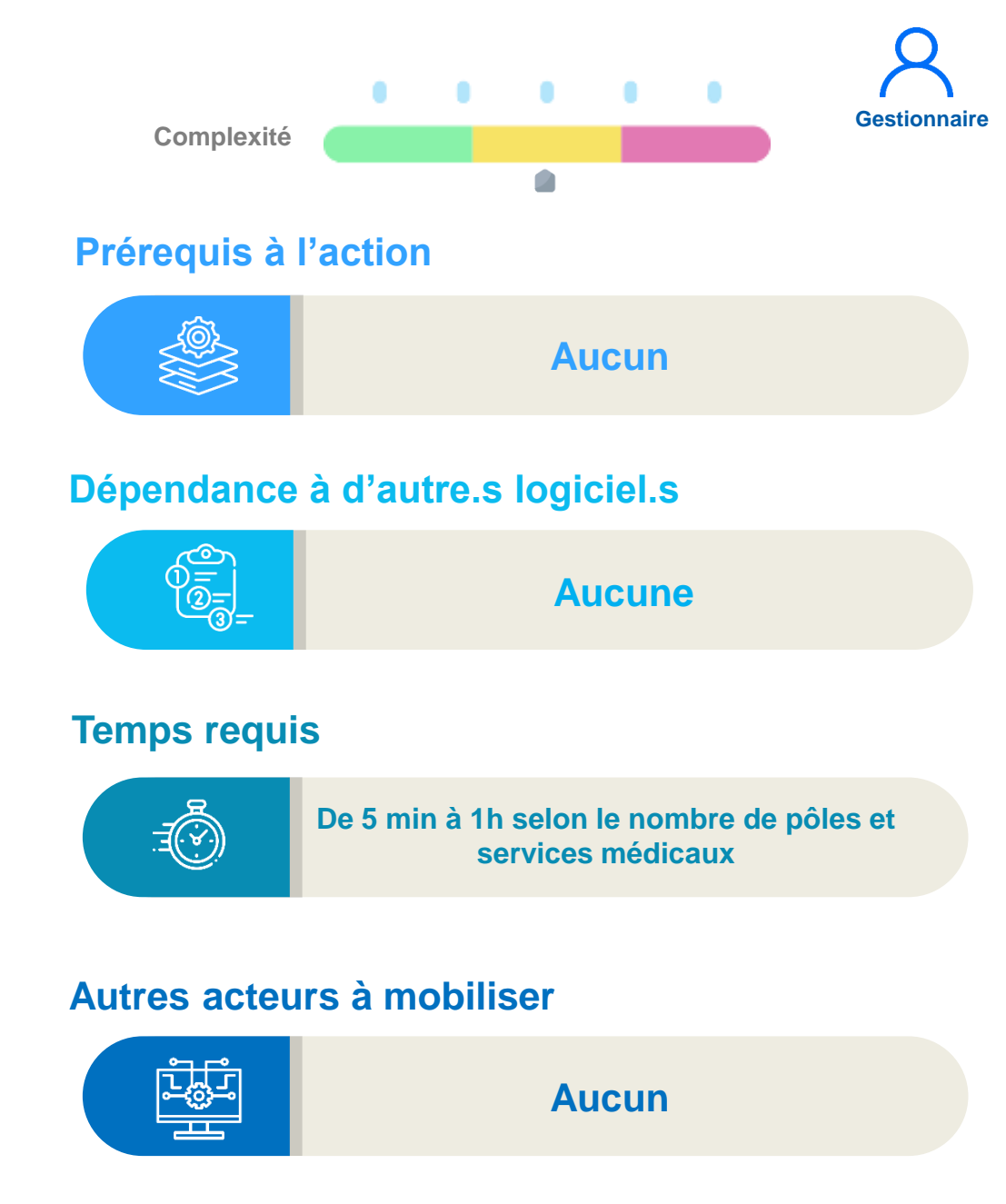

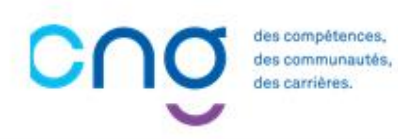

# 1.2.1 Initialisation manuelle des pôles et services médicaux (2/7)

1 Dans le menu Structures > Gestion des pôles

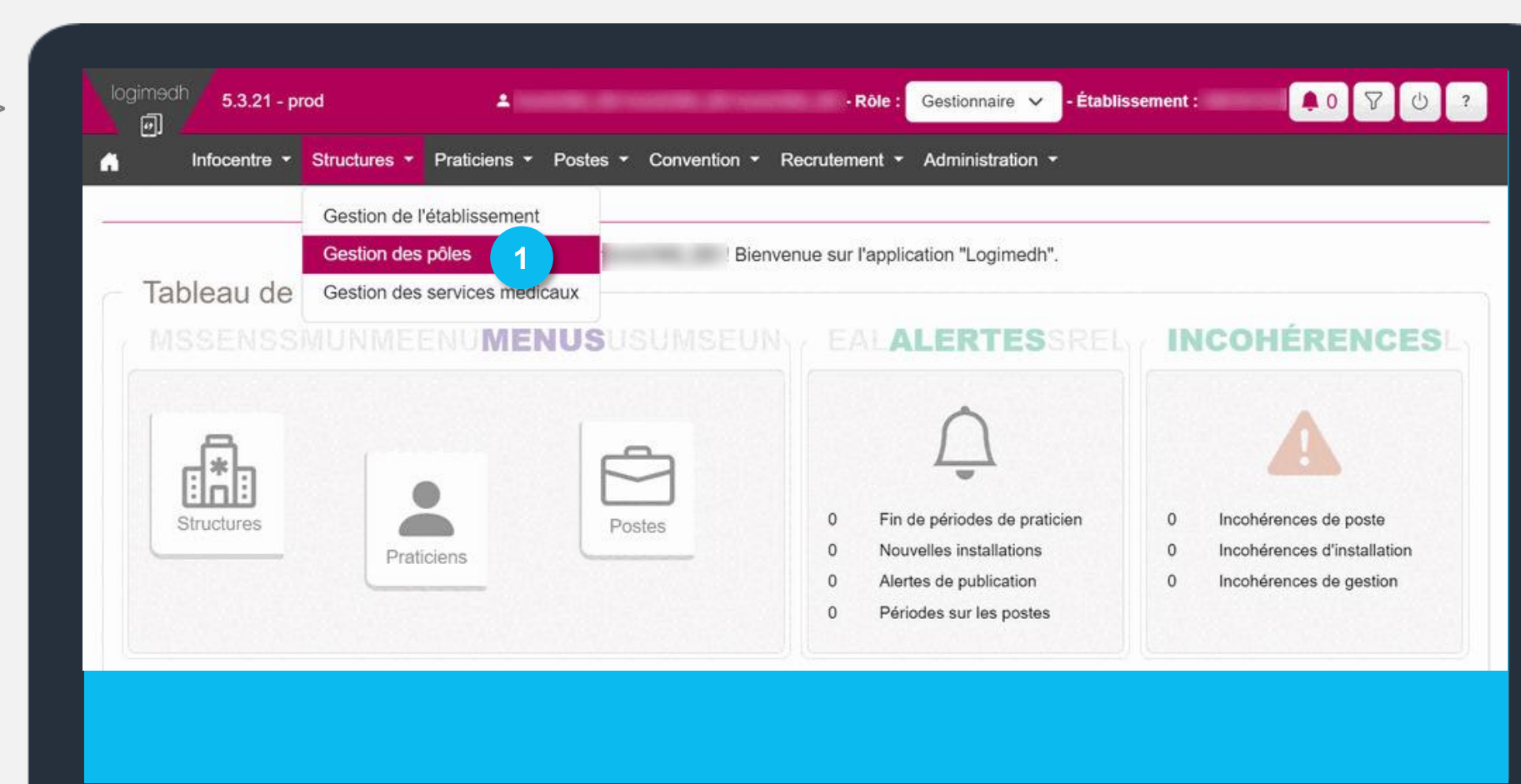

Gestionnaire

Si nombre de pôles < 5

# 1.2.1 Initialisation manuelle des pôles et services médicaux (3/7)

Cliquer sur *Nouveau pôle* 

| Pôle : Liste    | des pôle | es |      |    |            |     |        |                       |            |
|-----------------|----------|----|------|----|------------|-----|--------|-----------------------|------------|
| Recherche       |          |    |      |    |            |     |        |                       |            |
| Établissement : |          |    |      |    |            |     |        |                       |            |
| ARS :           |          | -  | 07 H |    | Délégation | ARS |        |                       |            |
| Numéro :        |          |    |      |    | Nom pôle   |     |        |                       |            |
| Chef de pôle :  |          |    |      |    | État :     |     | Ouvert | i.                    |            |
|                 |          |    |      |    |            |     | Réini  | tialiser le formulair | re 🍸 Filtr |
|                 |          |    |      |    |            |     |        |                       |            |
|                 |          | 24 |      | 10 |            | 240 |        |                       | ① Nouveau  |
|                 |          |    |      |    |            |     |        | Date nomination       | , =        |

Gestionnaire

Si nombre de pôles < 5

# 1.2.1 Initialisation manuelle des pôles et services médicaux (4/7)

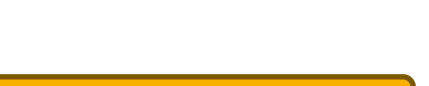

Si nombre de pôles < 5

Gestionnaire

3 Indiquer le **Numéro** et le **Nom** du pôle

Valider

Répéter pour chaque pôle

Les pôles sont saisis

Si l'établissement ne dispose pas de pôles, créer un pôle générique au nom de l'établissement

| logimedh 5.3.21 - prod  | 4                         | - Rôle : Ge                   | estionnaire 🗸 - Établissement | ●0 7 U ?  |
|-------------------------|---------------------------|-------------------------------|-------------------------------|-----------|
| Infocentre - Structures | ✓ Praticiens ✓ Postes ✓ C | Convention - Recrutement - Ac | dministration 👻               |           |
| Pôle : Nouveau p        | ôle                       |                               |                               |           |
| Constitution du pôl     | e                         | 3                             |                               |           |
| Numéro * :              |                           | Nom * :                       |                               |           |
| ← Retour à la liste     |                           |                               |                               | 4 Valider |
|                         |                           |                               |                               |           |
|                         |                           |                               |                               |           |
|                         |                           |                               |                               |           |

# 1.2.1 Initialisation manuelle des pôles et services médicaux (5/7)

Si nombre de pôles < 5

Gestionnaire

5 Dans le menu Structures > Gestion des services médicaux

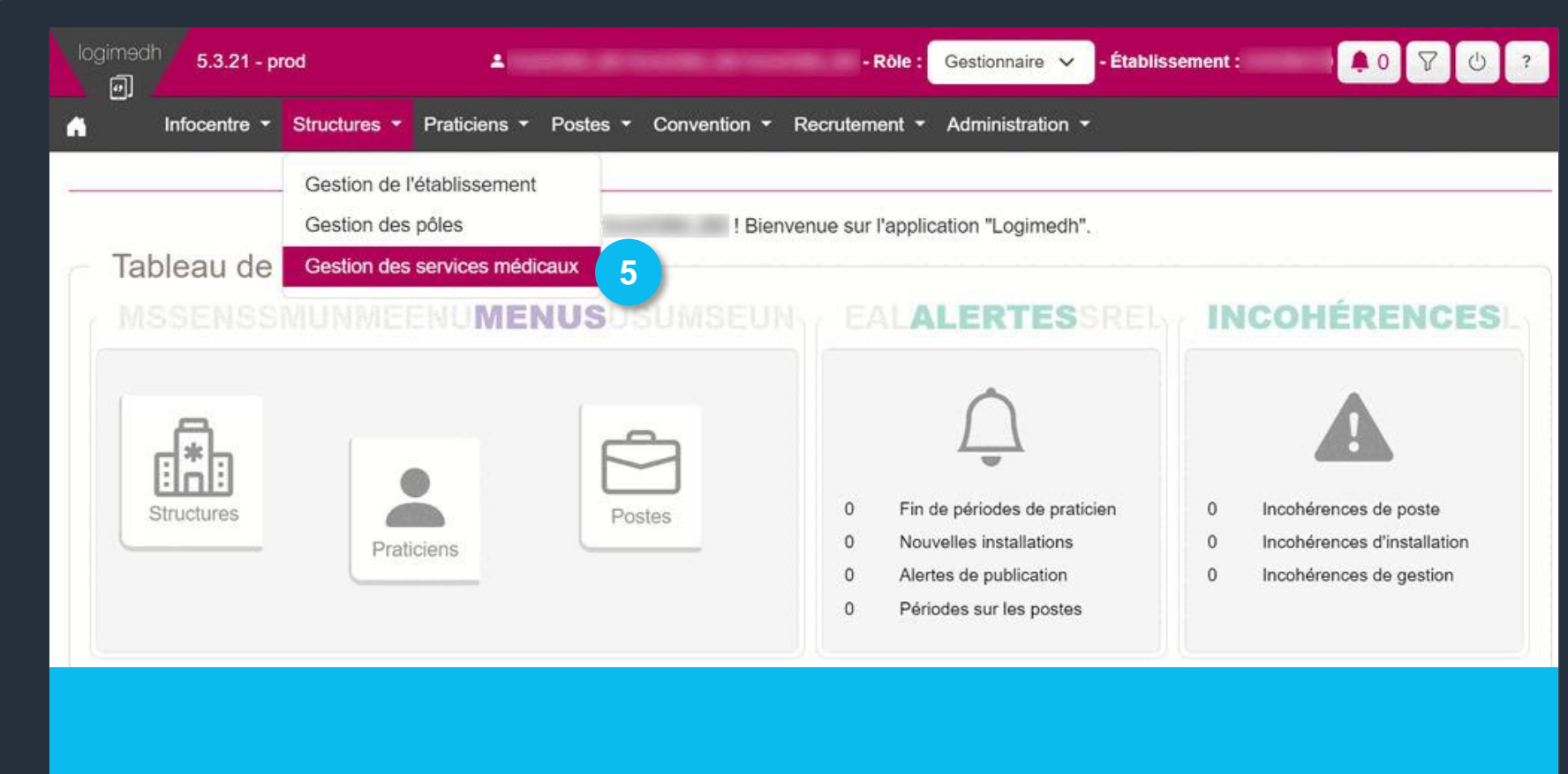

# 1.2.1 Initialisation manuelle des pôles et services médicaux (6/7)

Si nombre de pôles < 5

Gestionnaire

6 Cliquer sur *Nouveau service médical* 

|                 | iculual . Liste d | les services me | euicaux          |          |                              |                           |
|-----------------|-------------------|-----------------|------------------|----------|------------------------------|---------------------------|
| Recherche       |                   |                 |                  |          |                              |                           |
| Établissement : |                   |                 |                  |          |                              |                           |
| ARS :           |                   |                 | Délégation ARS : |          |                              |                           |
| Numéro pôle :   |                   |                 | Numéro SI :      |          |                              |                           |
| Pôle :          | Tous              | ~               | Nom SM :         |          |                              |                           |
| État :          | Ouvert            | ~               |                  |          |                              |                           |
|                 |                   |                 |                  | Réinitia | aliser le formul <u>aire</u> | T Fil                     |
|                 |                   |                 |                  |          |                              | Contraction of the second |

34

# 1.2.1 Initialisation manuelle des pôles et services médicaux (7/7)

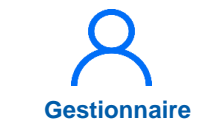

Si nombre de pôles < 5

 Saisir le Numéro et le Nom du Service Médical, puis le Pôle de rattachement

Valider

Répéter pour chaque service médical

Les services médicaux sont intégrés

Saisir au moins 1 service médical → Au lieu des services médicaux, les UF peuvent être saisies

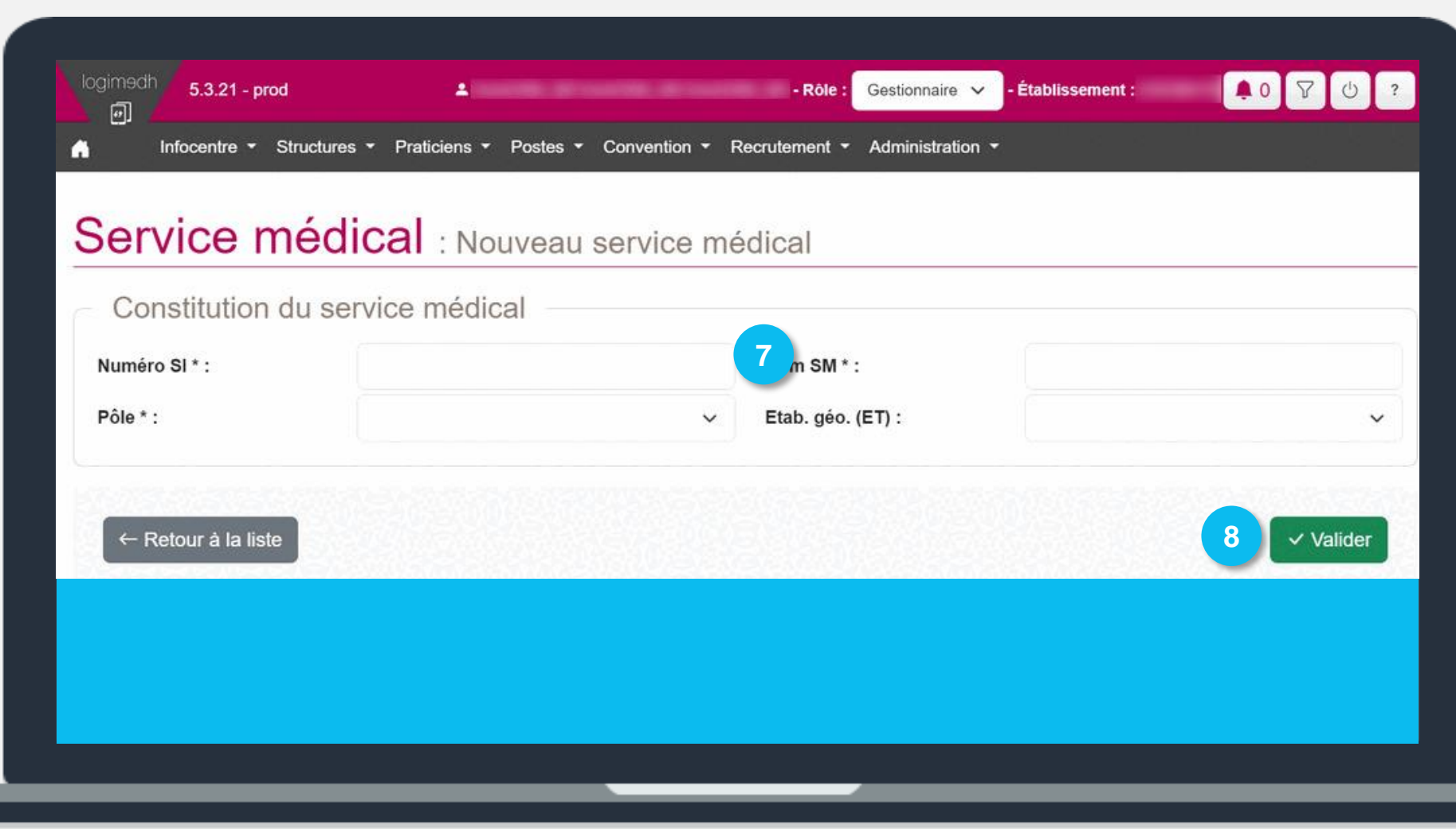

# **1.2.2 Initialisation via import des pôles et services médicaux (1/9)**

### **Objectifs de l'étape**

- Importer les pôles et les services médicaux
- Préparer l'affectation de chaque poste PH à un pôle et service

### Occurrence

• A l'initialisation de l'établissement

Si nombre de pôles > 5

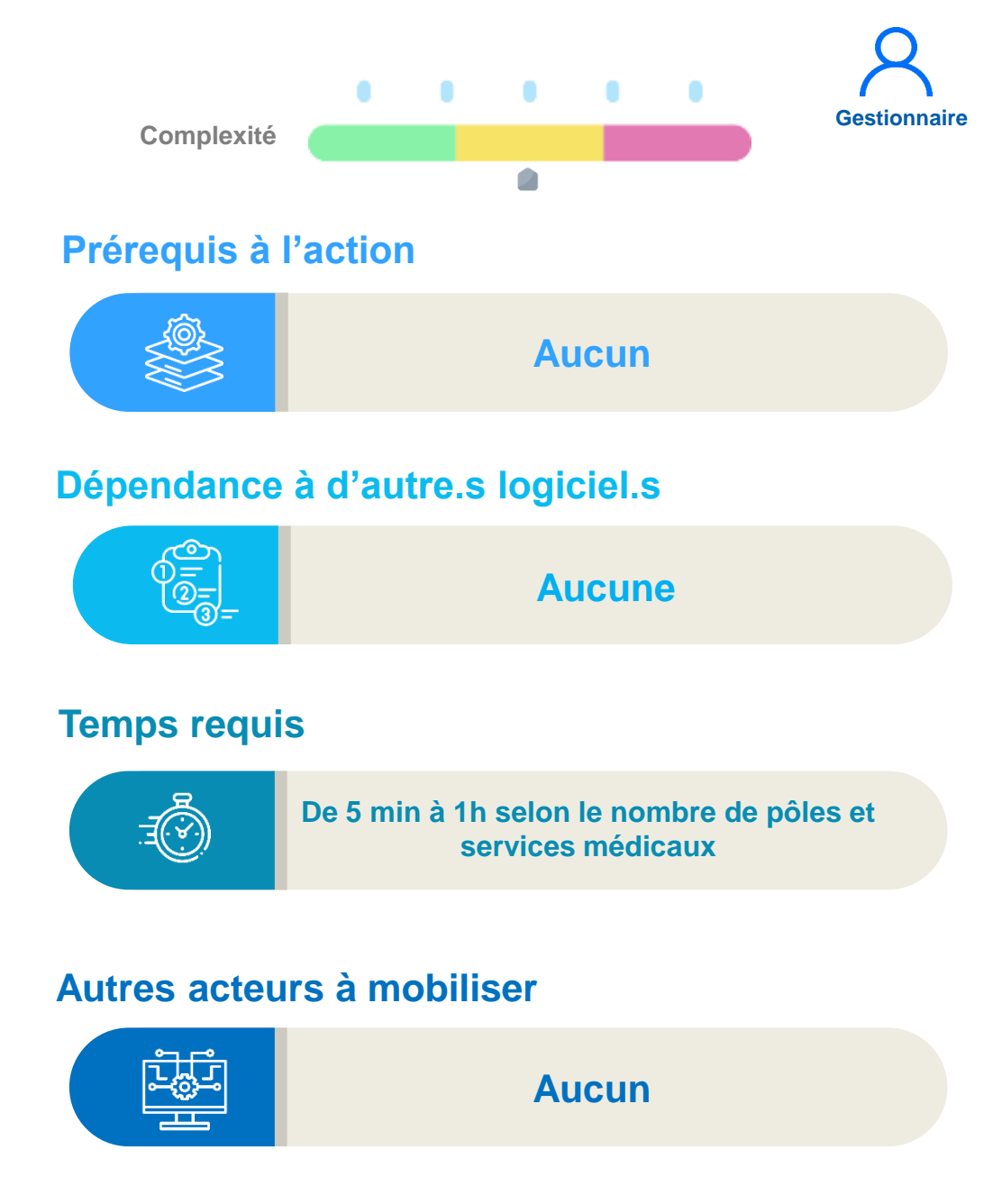

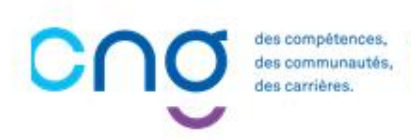
# 1.2.2 Initialisation via import des pôles et services médicaux (2/9)

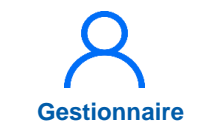

Si nombre de pôles > 5

1 Dans le Administration > d'initialisation Initialisation

menu

Phase

>

|                       | Phase d'initialisation Initialisation                                  |            |
|-----------------------|------------------------------------------------------------------------|------------|
| Bonjour               | Bienvenue sur l'applic Incohérences Rapport d'exécution de l'import d' | le Structu |
| Tableau de bord       | Statistiques Rapport d'exécution de l'import F                         | RΗ         |
| MSSENSSMUMMEENUMENUSU | ASELING FALA Paramétrage global Rapport d'exécution de l'import d      | les Cheffe |
|                       | Paramétrage local  Rapport d'exécution de l'import d                   | le mails   |
|                       | Utilisateurs                                                           |            |
| A                     | Exploitation                                                           |            |
|                       |                                                                        |            |
| Structures            | 0 Fin de périodes de praticien 0 Incohérences de poste                 |            |
| Praticiens            | " 0 Nouvelles installations 0 Incohérences d'installation              | 1          |
|                       | 0 Alertes de publication 0 Incohérences de gestion                     |            |
|                       | 0 Périodes sur les postes                                              |            |

# 1.2.2 Initialisation via import des pôles et services médicaux (3/9)

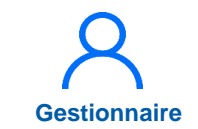

Si nombre de pôles > 5

A l'outil 5 Import des structures, cliquer sur exemple de fichier valide et ouvrir le fichier Excel

| Outil 0. Import des t                                                        | structures                                                                                                    |
|------------------------------------------------------------------------------|----------------------------------------------------------------------------------------------------|
| Cet outil vous permet de charger vos<br>Voici un exemple de fichier valide . | pôles et vos services de manière automatique par l'import d'un fichier Excel. (.xlsx) respectant un certain formalisme. |
| L'application permet également la cr                                         | éation manuelle de pôles et de services médicaux.                                                                       |
| Pour créer manuellement des p                                                | ôles, cliquez sur le bouton "Pôles"                                                                                     |
| Pour créer manuellement des s                                                | ervices médicaux, cliquez sur le bouton "Services Médicaux"                                                             |
| Attention, cet import supprime toutes                                        | les structures existantes de l'établissement.                                                                           |
| Archive d'import de<br>Structures * :                                        | Choisir un fichier Aucunctionné 2                                                                                       |
| Accéder au rapport d'exécution :                                             | Rapports                                                                                                    |
| Accéder à la liste des structures :                                          | Pôles Services Médicaux                                                                                                 |

# 1.2.2 Initialisation via import des pôles et services médicaux (4/9)

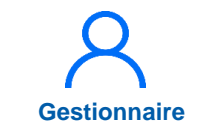

Si nombre de pôles > 5

**Remplir** les onglets « Pôles » et « Services » en suivant les consignes, puis **enregistrer** le fichier Excel

> Saisir au moins 1 pôle et 1 service médical

 → Si l'établissement n' a pas de pôle, créer un pôle générique au nom de l'établissement
 → Au lieu des services médicaux, les UF peuvent être saisies

| N° pôle (EPS)<br>limité à 10<br>Caractéres<br>P1<br>P2<br>P3 | Nom du pôle<br>limité à 50 Caractéres<br>PEDIATRIE<br>GERIATRIE<br>NEUROLOGIE      | 3                                            | Consigne de saisie :<br>- Ne pas supprimer la 1ère ligne<br>- Ne pas supprimer des colonnes. Vous pouvez ajouter des colonnes en fin de tableau<br>- Eliminer les données de tests<br>- Renseigner obligatoirement les colonnes où le libellé est en rouge<br>- Renseigner les pôles actuellement utilisés<br><u>Colonnes utiles pour l'import dans LOGIMED :</u><br>de A à B                                                                                                    |
|--------------------------------------------------------------|------------------------------------------------------------------------------------|----------------------------------------------|----------------------------------------------------------------------------------------------------|
| N° SM (EPS)<br>imité à 10 Caractéres                         | Nom(libellé) du Service Médical<br>limité à 50 Caractéres                          | N° pôle (EPS)<br>Saisi dans le 1er<br>Oralet | <u>Consigne lors du COPIER-COLLER :</u><br>- Les colonnes de A à B peuvent être colleés sans perte de formule avec un <u>COLLER le texte seulement</u><br><u>Vérification avant import :</u><br>- Vérifier qu'il n'y ait pas de celulle en rouge                                                                                                    |
| S1<br>S2<br>S3<br>S4                                         | PEDIATRIE GENERALE<br>PEDIATRIE ALLERGOLOGIQUE<br>GERIATRIE SSR<br>GERIATRIE AIGUE | P1<br>P1<br>P2<br>P2<br>P2                   | Consigne de saisie :         - Ne pas supprimer la 1ère ligne         - Ne pas supprimer des colonnes. Vous pouvez ajouter des colonnes en fin de tableau         - Eliminer les données de tests présentes         - Renseigner obligatoirement les colonnes où le libellé est en rouge         - Renseigner les numéros pôles actuellement utilisés et renseigné dans le premier onglet         Colonnes utiles pour l'import dans LOGIMED :         - de A à C         Consigne lors du COPIER-COLLER :         - Les colonnes A, B, C, peuvent être collées sans perte de formule avec un <u>COLLER le texte seulement</u> |
|                                                              |                                                                                    |                                              | <ul> <li>La colonne C peut être collée avec "COLLER le texte seulement" mais il n'y aura plus de liste déroulante</li> <li><u>Vérification avant import :</u></li> <li>Vérifier qu'il n'y ait pas de celulle en rouge</li> </ul>                                                                                                    |

# **1.2.2 Initialisation via import des pôles et services médicaux (5/9)**

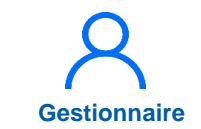

Si nombre de pôles > 5

- Dans l'outil 5 Import des structures, Choisir un fichier, sélectionner le fichier Excel puis Importer. Dans la fenêtre pop-up, Valider
- 5 Vérifier le *Rapport*

Les pôles et services médicaux sont saisis

#### Outil 5 : Import des structures

Cet outil vous permet de charger vos pôles et vos services de manière automatique par l'import d'un fichier Excel. (.xlsx) respectant un certain formalisme. Voici un exemple de fichier valide

L'application permet également la création manuelle de pôles et de services médicaux.

- Pour créer manuellement des pôles, cliquez sur le bouton "Pôles"
- Pour créer manuellement des services médicaux, cliquez sur le bouton "Services Médicaux"

#### Attention, cet import supprime toutes les structures existantes de l'établissement.

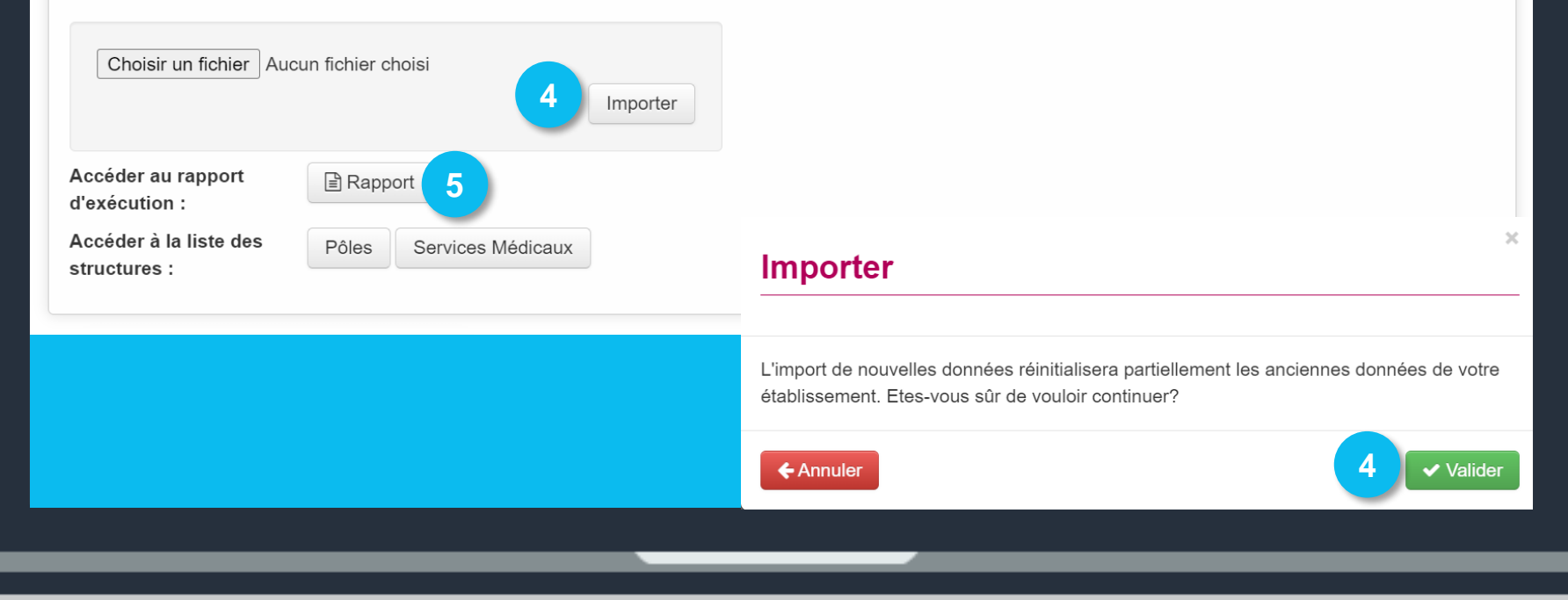

# 1.2.2 Initialisation via import des pôles et services médicaux (6/9)

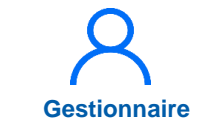

Si nombre de pôles > 5

Dans le menu Structures >
 Gestion des pôles

| mocentre    | Structures • Praticiens  | Postes      Convention      F | Recrutement • Administration •     |                               |
|-------------|--------------------------|-------------------------------|------------------------------------|-------------------------------|
|             | Gestion de l'établisseme | ent                           |                                    |                               |
|             | Gestion des pôles        | 6 Bienve                      | enue sur l'application "Logimedh". |                               |
| Tableau de  | Gestion des services me  | édicaux                       |                                    |                               |
|             | MUNMEENUMI               | ENUSUSUMSEUN                  | EALALERTESSREL                     | INCOHÉRENCI                   |
|             |                          |                               |                                    |                               |
| -           |                          |                               | $\hat{\Box}$                       | Δ                             |
| <b>6</b> *5 |                          | Å                             |                                    | <b>43</b>                     |
| Structures  |                          | Postas                        | 0 Fin de périodes de praticien     | 0 Incohérences de poste       |
|             | Praticiens               | - Voica                       | 0 Nouvelles installations          | 0 Incohérences d'installation |
|             |                          |                               | 0 Alertes de publication           | 0 Incohérences de gestion     |
|             |                          |                               | 0 Périodes sur les postes          |                               |

# 1.2.2 Initialisation via import des pôles et services médicaux (7/9)

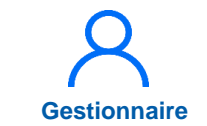

Si nombre de pôles > 5

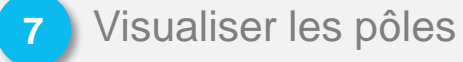

8 Si besoin, modifier un pôle en cliquant sur ≥

| Chef de pôle : État :   Ouvert   Réinitialiser le formulaire | le pôle :<br>État :<br>Ouvert<br>Réinitialiser le formulaire Filtrer<br>des 3 poles. Résultats de 1 à 3<br>e (EPS) Nom du pôle Matricule Nom Prénom Chef de pôle Actions | Chef de pôle :               |                             |           | État : |        |                 |                         |
|--------------------------------------------------------------|----------------------------------------------------------------------------------------------------|------------------------------|-----------------------------|-----------|--------|--------|-----------------|-------------------------|
| fichage des 3 poles. Résultats de 1 à 3                      | des 3 poles. Résultats de 1 à 3<br>(EPS) Nom du pôle Matricule Nom Prénom Chef de pôle Actions                                                                           |                              |                             |           | Etat : |        | Ouvert          |                         |
| N° Pôle (EPS) Nom du pôle Matricule Nom Prénom chef de pôle  | induction normal pole neuronal contractions                                                                                                    | fichage des 3 poles. Résulta | ats de 1 à 3<br>Iom du pôle | Matricule | Nom    | Prénom | Date nomination | Nouveau pôk     Actions |
| 1 PEDIATRIE                                                  |                                                                                                    | ? GE                         | RIATRIE 7                   |           |        |        |                 | © 🗹 🛛 8                 |

# 1.2.2 Initialisation via import des pôles et services médicaux (8/9)

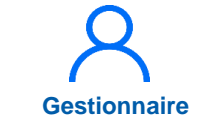

Si nombre de pôles > 5

 9 Dans le menu Structures >
 Gestion des services médicaux

| Infocentre - | Structures   Praticiens  | <ul> <li>Postes          <ul> <li>Convention</li> <li>Re</li> </ul> </li> </ul> | ecrutement - Administration -    |                               |
|--------------|--------------------------|---------------------------------------------------------------------------------|----------------------------------|-------------------------------|
|              | Gestion de l'établisseme | nt                                                                              |                                  |                               |
|              | Gestion des pôles        | ! Bienver                                                                       | ue sur l'application "Logimedh". |                               |
| Tableau de   | Gestion des services mé  | dicaux 9                                                                        |                                  |                               |
|              | NUNMEENUME               | INUSUSUMSEUN                                                                    | EALALERTESSREL                   | INCOHÉRENCE                   |
|              |                          |                                                                                 |                                  |                               |
| (            |                          |                                                                                 | $\wedge$                         |                               |
| _G_          |                          |                                                                                 |                                  |                               |
| 878          |                          |                                                                                 | w                                |                               |
| Structures   |                          | Postes                                                                          | 0 Fin de périodes de praticien   | 0 Incohérences de poste       |
|              | Praticiens               |                                                                                 | 0 Nouvelles installations        | 0 Incohérences d'installation |
|              |                          |                                                                                 | 0 Alertes de publication         | 0 Incohérences de gestion     |
|              |                          |                                                                                 | 0 Périodes sur les postes        |                               |

# 1.2.2 Initialisation via import des pôles et services médicaux (9/9)

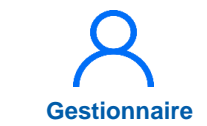

Si nombre de pôles > 5

Visualiser le médicaux

les services

Si besoin, modifier un service médical en cliquant sur 🖉

| Service            | e médio           | cal : Liste des s               | services m   | iédicaux         |             |                     |                                                                                                    |
|--------------------|-------------------|---------------------------------|--------------|------------------|-------------|---------------------|----------------------------------------------------------------------------------------------------|
| Rechercl           | he                |                                 |              |                  |             |                     |                                                                                                    |
| Établissement :    |                   |                                 |              |                  |             |                     |                                                                                                    |
| ARS :              |                   |                                 |              | Délégation ARS : |             |                     |                                                                                                    |
| Numéro pôle :      |                   |                                 |              | Numéro SI :      |             |                     |                                                                                                    |
| Pôle :             |                   | Tous                            | ~            | Nom SM :         |             |                     |                                                                                                    |
| État :             |                   | Ouvert                          | ~            |                  |             |                     |                                                                                                    |
| ffichage des 4 ser | vice médicaux. Ré | ésultats de 1 à 4               |              |                  | Reinitia    | aliser le formulair | e Filtrer                                                                                                    |
| Pôle               | N° SM             | Nom SM                          | Mat. chef SM | Nom usage        | Nom famille | Prénom              | Actions                                                                                                    |
| P1 - PEDIATRIE     | S1                | PEDIATRIE<br>GENERALE           |              |                  |             |                     | ∞ Z ⊡                                                                                                    |
| P1 - PEDIATRIE     | S2                | PEDIATRIE<br>ALLERGOLOGIQU<br>E | 10           |                  |             |                     | © Z 11                                                                                                    |
|                    | 63                | GERIATRIE SSR                   | -            |                  |             |                     | OZ R                                                                                                    |
| P2 - GERIAIRIE     | 55                |                                 |              |                  |             |                     | and the second second sec |

## 2. Rattachement des postes PH aux structures (1/6)

### Objectif de l'étape

 Rattacher les postes PH aux pôles et services médicaux auquel ils appartiennent

<u>Rappel</u> : Le référentiel des postes PH est toujours SIGMED. Chaque nuit la liste des postes PH remontent dans LogimedH. Chaque poste PH doit être rattaché à son pôle et service, dans LogimedH

### Occurrence

Une fois en mode « Initialisation »

### Prérequis à l'action

Complexité

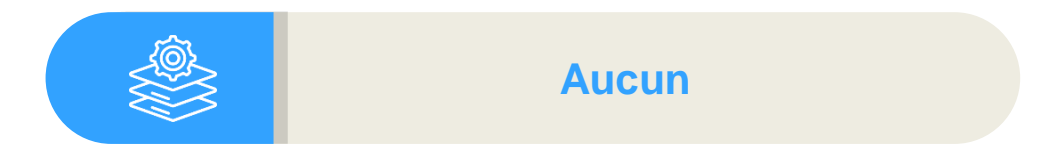

### Dépendance à d'autre.s logiciel.s

Aucune (données SIGMED automatiques)

### **Temps requis**

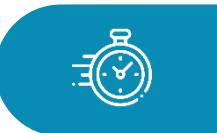

Selon le nombre de postes De 15 min à 2h

### Autres acteurs à mobiliser

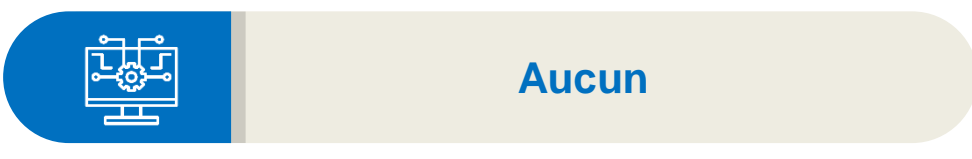

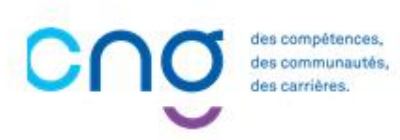

Gestionnaire

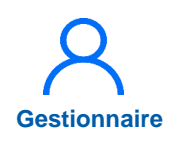

## 2. Rattachement des postes PH aux structures (2/6)

Dans le Administration > Phase *d'initialisation* > Initialisation

menu

| Inf   | focentre • Structures • Pra | ticiens • Postes • Convention • | Recrutement *                               | Administration *                                                                                                    |                                                                                                    |
|-------|-----------------------------|---------------------------------|---------------------------------------------|----------------------------------------------------------------------------------------------------|----------------------------------------------------------------------------------------------------|
| Table | eau de bord                 | Bonjour Bienv                   | venue sur l'applic                          | Phase d'initialisation<br>Incohérences<br>Statistiques<br>Paramétrage global                                                                   | Initialisation         1           Rapport d'exécution de l'import de Structure           Rapport d'exécution de l'import RH           Rapport d'exécution de l'import des Chefferi |
| Stru  | Returnes                    | Postes                          | 0 Fin de<br>0 Nouve<br>0 Alerte<br>0 Périor | Paramétrage local<br>Utilisateurs<br>Exploitation<br>e périodes de praticien<br>elles installations<br>es de publication<br>des sur les postes | Rapport d'exécution de l'import de mails           0         Incohérences de poste           0         Incohérences d'installation           0         Incohérences de gestion      |

## 2. Rattachement des postes PH aux structures (3/6)

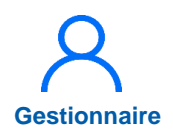

2 A l'outil 9 : Import des rattachements, cliquer sur « *Exports* » en face d'Export des postes PH Sigmed Outil 09 : Import des rattachements

Cet outil vous permet de charger en masse vos rattachements de manière automatique par l'import d'un fichier Excel. (.xlsx) respectant un certain formalisme. Voici un exemple de fichier valide .

| Archive d'import de<br>Rattachements * :                                                                               | Choisir un fichier          | Aucunctionné |  | ⊥ Importer |
|----------------------------------------------------------------------------------------------------|-----------------------------|--------------|--|------------|
| Accéder au rapport d'exécution :<br>Export des postes PH Sigmed :<br>Export des postes locaux (HU +<br>contractuels) : | Rapports 2  Exports Exports | )            |  |            |
|                                                                                                    |                             |              |  |            |

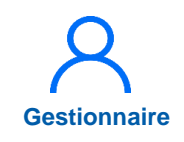

## 2. Rattachement des postes PH aux structures (4/6)

3 Renseigner le n° de pôle et de service médical (colonnes B et C) pour chaque poste PH *Enregistrer* le fichier Excel

> Les colonnes E « Date de rattachement » et F « Praticien » ne sont pas à prendre en compte

| 4   | A         | В        |           | C         | D              | E                                 |   | F         | G | H     |
|-----|-----------|----------|-----------|-----------|----------------|-----------------------------------|---|-----------|---|-------|
| 1 1 | I° FINESS | N° Pôle  | N° Servic | e médical | N° Poste       | Date de rattachement (jj/mm/aaaa) |   | Praticien |   |       |
| 2   |           |          |           |           |                |                                   |   |           |   |       |
| 3   |           |          |           |           |                |                                   |   |           |   |       |
| 4   |           |          |           |           |                |                                   |   |           |   |       |
| 5   |           | 3        |           |           |                |                                   |   |           |   |       |
| 5   |           |          |           |           |                |                                   |   |           |   |       |
| 7   |           |          |           |           |                |                                   |   |           |   |       |
| В   |           |          |           |           |                |                                   |   |           |   |       |
| 9   |           |          |           |           |                |                                   |   |           |   |       |
| 0   |           |          |           |           |                |                                   |   |           |   |       |
| 1   |           |          |           |           |                |                                   |   |           |   |       |
| 2   |           |          |           |           |                |                                   |   |           |   |       |
| 3   |           |          |           |           |                |                                   |   |           |   |       |
| .4  |           |          |           |           |                |                                   |   |           |   |       |
| .5  |           |          |           |           |                |                                   |   |           |   |       |
| .6  |           |          |           |           |                |                                   |   |           |   |       |
| .7  |           |          |           |           |                |                                   |   |           |   |       |
| 8   |           |          |           |           |                |                                   |   |           |   |       |
| 9   |           |          |           |           |                |                                   |   |           |   |       |
| 0   |           |          |           |           |                |                                   |   |           |   |       |
| 1   |           |          |           |           |                |                                   |   |           |   | 100 C |
| 2   |           |          |           |           |                |                                   |   |           |   |       |
| 3   |           |          |           |           |                |                                   |   |           |   |       |
| 4   |           |          |           |           |                |                                   |   |           |   |       |
| 5   | Sec. Sec. |          |           |           | and the second |                                   | - |           |   |       |
| 1   |           | Rattache | mente     |           |                |                                   |   | 1         |   |       |

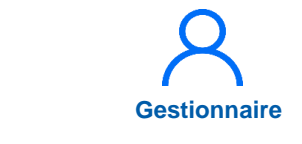

## 2. Rattachement des postes PH aux structures (5/6)

Outil 09 : Import des rattachements

- 4 A l'outil 9 : Import des rattachements, **Choisir un** *fichier,* puis *Importer*. Dans la fenêtre pop-up, **Confirmer**
- 5 Vérifier le *Rapport*
- >) Les postes sont rattachés

Si changement, se référer à la partie actualisation des données de ce guide

| Archive d'import de<br>Rattachements * :<br>Choisir un fichier 4ctionné<br>Accéder au rapport d'exécution : Rapports 5<br>Export des postes PH Sigmed : Exports<br>Export des postes locaux (HU +<br>contractuels) :<br>L'import de nouvelles données réinitialisera partiellement les anciennes donnée votre établissement. Etes-vous sûr de vouloir continuer?                                                                                                    | Cet outil vous permet de charger en<br>Voici un exemple de fichier valide .        | n masse vos rattachements de m | nanière automatique par l'import d'un fichier Excel. (.xlsx) respectant un certain formalisr                                         | ne.    |
|----------------------------------------------------------------------------------------------------|------------------------------------------------------------------------------------|--------------------------------|----------------------------------------------------------------------------------------------------|--------|
| Accéder au rapport d'exécution :       Image: state of the state of the state of | Archive d'import de<br>Rattachements * :                                           | Choisir un fichier 4           | ctionné<br>1 Imp                                                                                                    | porter |
| Export des postes PH Sigmed :<br>Export des postes locaux (HU +<br>contractuels) :<br>L'import de nouvelles données réinitialisera partiellement les anciennes donn<br>de votre établissement. Etes-vous sûr de vouloir continuer?                                                                                                    | Accéder au rapport d'exécution :                                                   | Rapports 5                     |                                                                                                    |        |
| L'import de nouvelles données réinitialisera partiellement les anciennes donr<br>de votre établissement. Etes-vous sûr de vouloir continuer?                                                                                                    | Export des postes PH Sigmed :<br>Export des postes locaux (HU +<br>contractuels) : | Lexports                       | Importer                                                                                                    |        |
|                                                                                                    |                                                                                    |                                | L'import de nouvelles données réinitialisera partiellement les anciennes de votre établissement. Etes-vous sûr de vouloir continuer? | donnée |
| Annuler                                                                                                    |                                                                                    |                                | Annuler Confirmer                                                                                                    | 4      |

## 2. Rattachement des postes PH aux structures (6/6)

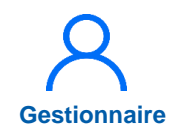

- L'import peut être exécuté autant de fois que voulu (en phase d'Initialisation)
- Attention, chaque nouvel import du fichier annule et remplace le précédent

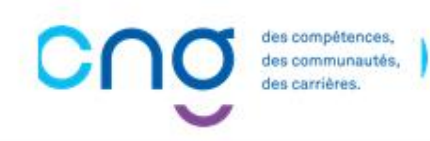

## 3. Initialisation des praticiens

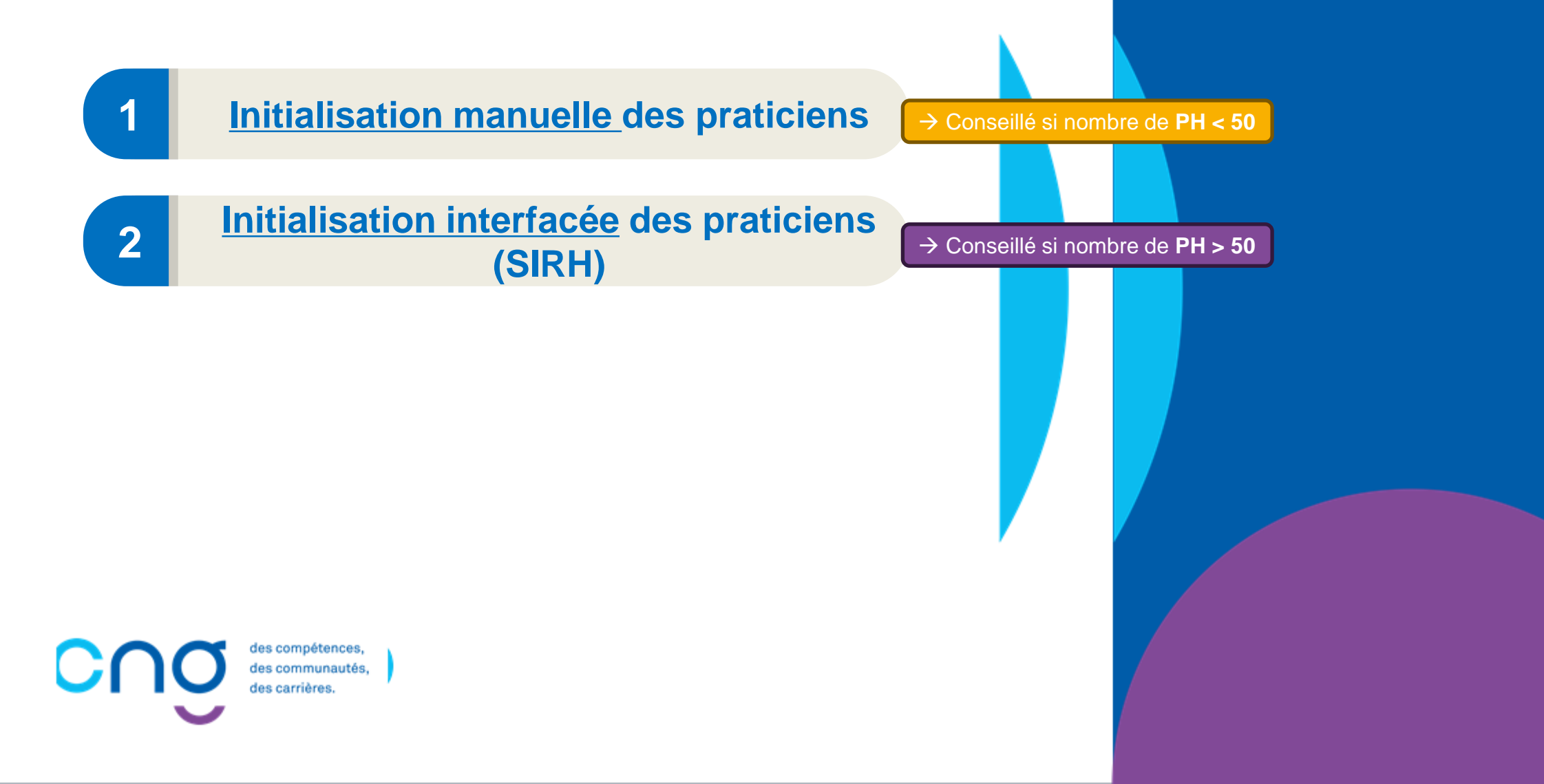

# 3.1 Initialisation manuelle des praticiens (1/7)

## **Objectif de l'étape**

 Créer manuellement les praticiens et intégrer leurs données RH

### Occurrence

- Une fois en mode « Initialisation »
- Il sera possible d'ajouter des praticiens, de modifier les informations sur les praticiens ou d'en supprimer en mode Gestion dans le menu *Praticiens*

→ Conseillé si nombre de PH < 50</p>

### Prérequis à l'action

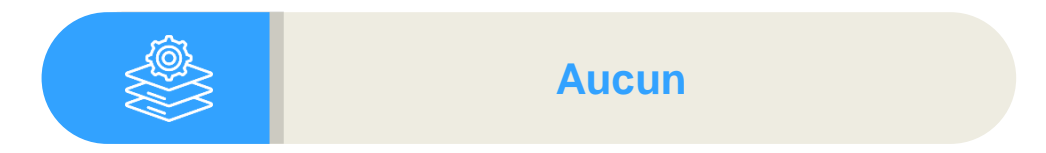

### Dépendance à d'autre.s logiciel.s

Complexité

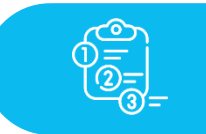

Aucune

### **Temps requis**

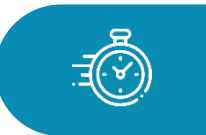

Dépend du nombre de praticiens à créer (5 min par praticien)

### Autres acteurs à mobiliser

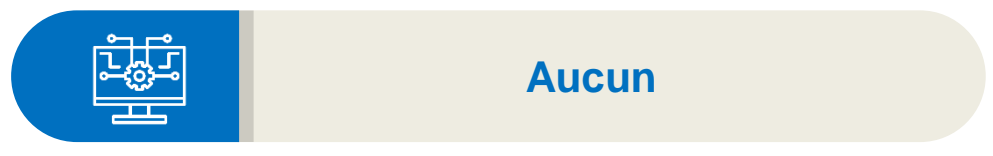

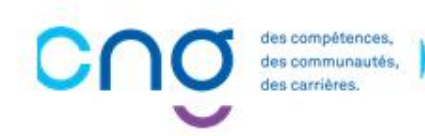

Gestionnaire

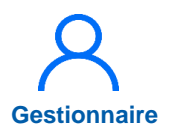

## 3.1 Initialisation manuelle des praticiens (2/7)

→ Conseillé si nombre de PH < 50</p>

Dans le menu Praticiens > Liste des praticiens

| Infocentre • Structures • | Praticiens   Postes   Convention   I                                   | Recrutement • Administration •                                                                                       |                                                                                       |
|---------------------------|------------------------------------------------------------------------|----------------------------------------------------------------------------------------------------|---------------------------------------------------------------------------------------|
|                           | Liste des praticiens                                                   |                                                                                                    |                                                                                       |
| Tableau de bord —         | Consultation d'informations issues de RP<br>Mails praticien<br>Alertes | PS sur l'application "Logimedh".                                                                                     | INCOHÉRENCES                                                                          |
| Structures<br>Pra         | ticiens                                                                | 0 Fin de périodes de praticien<br>0 Nouvelles installations<br>0 Alertes de publication<br>0 Périodes sur les postes | 0 Incohérences de poste<br>0 Incohérences d'installation<br>0 Incohérences de gestion |

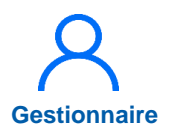

## 3.1 Initialisation manuelle des praticiens (3/7)

→ Conseillé si nombre de PH < 50</p>

2 Cliquer sur *Nouveau* praticien

| Établissement :   |        |        |          |                    |                      |               |                  |
|-------------------|--------|--------|----------|--------------------|----------------------|---------------|------------------|
| ARS :             |        |        |          | Délégation ARS :   |                      |               |                  |
| Matricule :       |        |        |          | RPPS :             |                      |               |                  |
| Nom :             |        |        |          | Prénom :           |                      |               |                  |
| En activité :     | Ou     | i      | ~        | Affectations :     | Tous                 |               | ~                |
| Statut :          |        |        | ~        | Statut national :  |                      |               | ~                |
| Spécialité :      |        |        | ~        | Pôle :             |                      |               | ~                |
|                   |        |        |          |                    | Réinitialiser        | le formulaire | <b>T</b> Filtrer |
| ombre de praticie | ns:0   |        |          |                    | S Exporter praticien | s 2 🖸 No      | ouveau Pratic    |
|                   | Prénom | Statut | Statut N | ational Spécialité | Matricule            | Rops          | Action           |

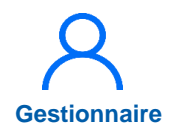

## 3.1 Initialisation manuelle des praticiens (4/7)

→ Conseillé si nombre de PH < 50</p>

- 3 Préciser si le praticien est *Oui* ou *Non* inscrit à l'ordre
- 4 Si oui, **saisir le numéro RPPS** du praticien
- Cliquer sur Valider
  - Si non, passer à l'étape suivante

Le n° RPPS permet de faire remonter les informations issues du RPPS, de SIGMED ou de SIGHU directement sur la fiche du praticien

| Établissen                                                                                                    |                   |
|----------------------------------------------------------------------------------------------------|-------------------|
| Ce praticien est-il inscrit à l'ordre ? Non Oui       3         ARS :       Matricule :         Matricule :       Annuler |                   |
| En activité : Oui ~ Affectations : Tous ~                                                                                 |                   |
| Praticion<br>Nouveau praticien                                                                                            |                   |
| Établissen   ARS :   Matricule :                                                                                          | Annuler Valider 5 |

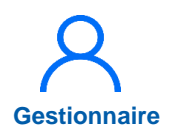

## 3.1 Initialisation manuelle des praticiens (5/7)

→ Conseillé si nombre de PH < 50</p>

#### 6 Compléter :

- Matricule
- Nom d'usage
- Prénom
- Statut
- <u>Spécialités</u>
- Date de naissance
- Sexe
- Date d'entrée dans l'établissement
- 7 Saisir dans Données Administratives :
  - Position administrative
  - Date de début

#### Sauvegarder

| Matricule * :                          | 6 RPPS :                                  | ٩         |
|----------------------------------------|-------------------------------------------|-----------|
| Nom d'usage * :                        | Nom patronymique :                        |           |
| Prénom * :                             | Sexe*:                                    |           |
| Statut * :                             | Spécialité ordinale :                     |           |
| Spécialité de concours :               | Spécialité exercée :                      |           |
| Date de naissance * :                  | Date d'entrée statut :                    |           |
| Echelon :                              | Date d'entrée dans<br>l'établissement * : |           |
| Date de sortie de<br>l'établissement : | En activité :                             | Oui O Non |
| Coordonnées                            |                                           |           |
| Email pro :                            |                                           |           |
| Données Administratives                |                                           |           |
| Position administrative :              | 7 Date début :                            |           |
| Date de fin :                          |                                           |           |
| Commentaire                            |                                           |           |
|                                        |                                           |           |
|                                        |                                           | 1.        |
|                                        |                                           | 8         |

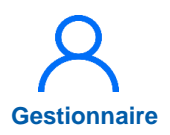

## 3.1 Initialisation manuelle des praticiens (6/7)

→ Conseillé si nombre de PH < 50</p>

Dans Modalité d'exécution du contrat, Ajouter une modalité de service

Saisir la date de début et la quotité puis cliquer sur

La modalité de service est requise

La quotité est exprimée en demi-journées (temps plein = 10)

| odalité de service                                            | (temps effectif tra                                      | vaillé)                                 |                       |                                      |
|---------------------------------------------------------------|----------------------------------------------------------|-----------------------------------------|-----------------------|--------------------------------------|
| ite De Début *                                                |                                                          | é de service (temps effectif travaillé) |                       |                                      |
|                                                               | Date De Fin                                              | Quotité *                               | Description           | Action                               |
|                                                               |                                                          | Aucune modalité de service              |                       |                                      |
|                                                               |                                                          |                                         |                       |                                      |
|                                                               |                                                          |                                         |                       |                                      |
|                                                               |                                                          |                                         |                       |                                      |
|                                                               |                                                          |                                         |                       |                                      |
|                                                               |                                                          |                                         |                       |                                      |
|                                                               |                                                          |                                         |                       |                                      |
|                                                               |                                                          |                                         |                       |                                      |
| Modalité d'exé                                                | cution du contrat                                        |                                         |                       |                                      |
| <ul> <li>Modalité d'exée</li> <li>Modalité de serv</li> </ul> | cution du contrat                                        | travaillé)                              | Afficher l'his 10 +A  | jouter une modalité de ser           |
| Modalité d'exé<br>Modalité de serv                            | cution du contrat<br>vice (temps effectif<br>Date De Fin | travaillé)<br>Quotité *                 | Afficher l'his 10 +Aj | jouter une modalité de ser<br>Action |

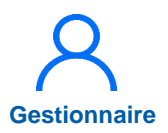

## 3.1 Initialisation manuelle des praticiens (7/8)

→ Conseillé si nombre de PH < 50</p>

1 Dans Contrat de Service Public Exclusif, *Ajouter un contrat ESPE* 

12 Saisir la date de début puis cliquer sur

13 Dans Activité libérale, *Ajouter une activité libérale* 

Saisir la date de début et la quotité puis cliquer sur

| Contrat de Ser    | vice Public Exclus | if               |          | Afficher l'his          | Ajouter un contrat ESPE       |
|-------------------|--------------------|------------------|----------|-------------------------|-------------------------------|
| Date De Début *   | Date De Fin        | Date De I        | Fin Prév | Description             | Action                        |
|                   |                    | Aucun contrat    | ESPE     |                         |                               |
| Contrat do Sorvio | o Dublic Evolusi   | f                |          | Afficher l'historique   | + Aigutar un contrat CODC     |
| Contrat de Servic | Se Public Exclusi  |                  |          | - Allener Historique    |                               |
| Date De Début *   | Date De Fin        | Date De I        | Fin Prév | Description             | Action                        |
| 02/09/2024        |                    |                  |          |                         | <b>12</b> 日前 さ                |
|                   |                    |                  |          |                         |                               |
| Activité libérale | •                  |                  |          | Afficher l'histo 13 +Ai | outer une activité libérale   |
| Date De Début *   | Date De Fin        | Date De Fin Prév | Quotité  | Nature Du Contrat       | Action                        |
|                   |                    | Aucune activité  | libérale |                         |                               |
|                   |                    |                  |          |                         |                               |
| Activité libérale |                    |                  |          | Afficher l'historique + | Ajouter une activité libérale |
|                   | Porto Por File     |                  | Our fit  |                         |                               |
|                   | Date De Fin        | Date De Fin Prev | Quotite  | Nature Du Contra        | Action                        |
| 02/09/2024        |                    |                  |          |                         |                               |
|                   |                    |                  |          |                         |                               |

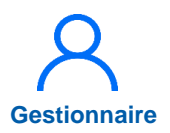

## 3.1 Initialisation manuelle des praticiens (7/8)

→ Conseillé si nombre de PH < 50</p>

15 Dans Activité d'intérêt général, *Ajouter une activité d'intérêt général* 

Saisir la date de début et la quotité puis cliquer sur

7 Dans Prime, *Ajouter une* prime

Saisir la date de début et la nature puis cliquer sur

| Activité d'intérêt g  | général     | Afficher l'histr 15 +Ajouter une activité d'intérêt géné |                               |                                 |  |  |
|-----------------------|-------------|----------------------------------------------------------|-------------------------------|---------------------------------|--|--|
| Date De Début *       | Date De Fin | Quotité                                                  | Organisme                     | Action                          |  |  |
|                       |             | Aucune activité d'intérêt géné                           | ral                           |                                 |  |  |
|                       |             |                                                          |                               |                                 |  |  |
| Activité d'intérêt gé | enéral      |                                                          | Afficher l'historique +Ajoute | r une activité d'intérêt généra |  |  |
| Date De Début *       | Date De Fin | Quotité                                                  | Organisme                     | Action                          |  |  |
| 02/09/2024            |             |                                                          |                               | <mark>16</mark> 🛯 🖿 ්           |  |  |
| Prime                 |             |                                                          | C Afficher l'his              | +Ajouter une prime              |  |  |
| Date De Début *       | Date De Fin |                                                          | Nature Prime *                | Action                          |  |  |
|                       |             | Aucune prime                                             |                               |                                 |  |  |
| Prime                 |             |                                                          | Afficher l'histor             | rique +Ajouter une prime        |  |  |
| Date De Début *       | Date De Fin |                                                          | Nature Prime *                | Action                          |  |  |
| 02/09/2024            |             |                                                          | IND DE SERV PUBLIC EXCLUS     | <b>18</b> 日前さ                   |  |  |
|                       |             |                                                          |                               |                                 |  |  |

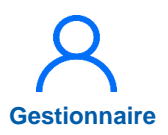

## 3.1 Initialisation manuelle des praticiens (8/8)

→ Conseillé si nombre de PH < 50

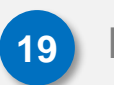

Dans Affectations, Ajouter une affectation

- 20
  - Saisir le poste et la date de début puis cliquer sur 🖭

Répéter pour tous les praticiens

La fiches et affectations des praticiens sont saisies

|            | Service Médical         | Poste * | Date De Début *               | Date De Fin | Quotité               | Action                |
|------------|-------------------------|---------|-------------------------------|-------------|-----------------------|-----------------------|
|            |                         |         | Aucune affectation principale |             |                       |                       |
|            |                         |         |                               |             |                       |                       |
|            |                         |         |                               |             |                       |                       |
|            |                         |         |                               |             |                       |                       |
|            |                         |         |                               |             |                       |                       |
|            |                         |         |                               |             |                       |                       |
|            |                         |         |                               |             |                       |                       |
|            |                         |         |                               |             |                       |                       |
|            |                         |         |                               |             |                       |                       |
| Affectat   | ions                    |         |                               |             |                       |                       |
| Affectatio | ions                    |         |                               |             | Afficher l'historique | + Ajouter une affecta |
| Affectat   | ions<br>ons principales |         |                               |             | Afficher l'historique | +Ajouter une affecta  |

 $\sim$ 

# 3.2 Initialisation interfacée des praticiens (SIRH) (1/12)

## **Objectif de l'étape**

 Importer automatiquement les praticiens et leurs données RH dans LogimedH

## Occurrence

- Une fois en initialisation
- Puis régulièrement en mode gestion pour actualiser les données des praticiens

 $\rightarrow$  Conseillé si praticiens > 50

# Complexité Gestionnaire

### Prérequis à l'action

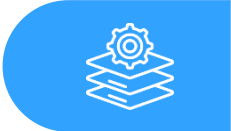

Automatisation de l'envoi des fichiers par le SIRH

### Dépendance à d'autre.s logiciel.s

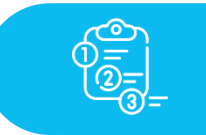

SIRH

#### **Temps requis**

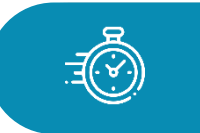

Selon le nombre de praticiens et de rejets, entre 30 minutes et 2 heures

### Autres acteurs à mobiliser

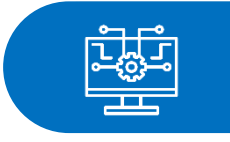

DSI de l'établissement Responsable du SIRH

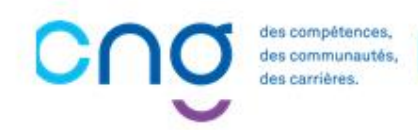

62

# 3.2 Initialisation interfacée des praticiens (SIRH) (2/12)

L'import des données des praticiens se fait en <u>3 étapes</u> :

- 1. Import des données RH via un fichier ZIP extrait du SIRH (outil 3)
- 2. Mise en cohérence des statuts locaux et nationaux (hors outil)
- 3. Validation des données RH (outil 4)

### 1. Import des données RH :

| 1 | Dans            | le |   | menu  |
|---|-----------------|----|---|-------|
|   | Administrati    | on | > | Phase |
|   | d'initialisatio | n  |   | >     |
|   | Initialisation  |    |   |       |

| Infocentie Structures Praticiens Postes Convention | Recrutement *                  | Administration                                                          |                                                                                                    |
|----------------------------------------------------|--------------------------------|-------------------------------------------------------------------------|----------------------------------------------------------------------------------------------------|
| Bonjour Bienv                                      | enue sur l'applic              | Phase d'initialisation  Incohérences Statistiques                       | Initialisation 1<br>Rapport d'exécution de l'import de Structures<br>Rapport d'exécution de l'import RH         |
|                                                    | EALA                           | Paramétrage global<br>Paramétrage local<br>Utilisateurs<br>Exploitation | Rapport d'exécution de l'import des Chefferie<br>Rapport d'exécution de l'import de mails                       |
| Structures<br>Praticiens                           | 0 Fin de<br>0 Nouv<br>0 Alerte | e périodes de praticien<br>elles installations<br>es de publication     | <ol> <li>Incohérences de poste</li> <li>Incohérences d'installation</li> <li>Incohérences de gestion</li> </ol> |

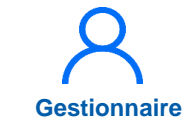

→ Conseillé si praticiens > 50

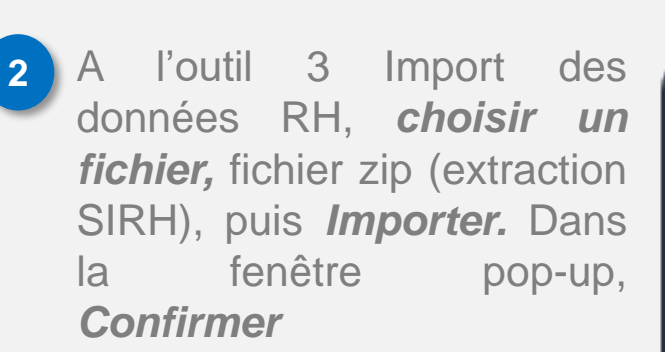

Vérifier le *Rapport* 

Le fichier ZIP est généré par la DSI après développement, par l'éditeur du SIRH, de l'extraction pour LogimedH

> En cas de données nonimportées, contacter la DSI ou le formateur LogimedH

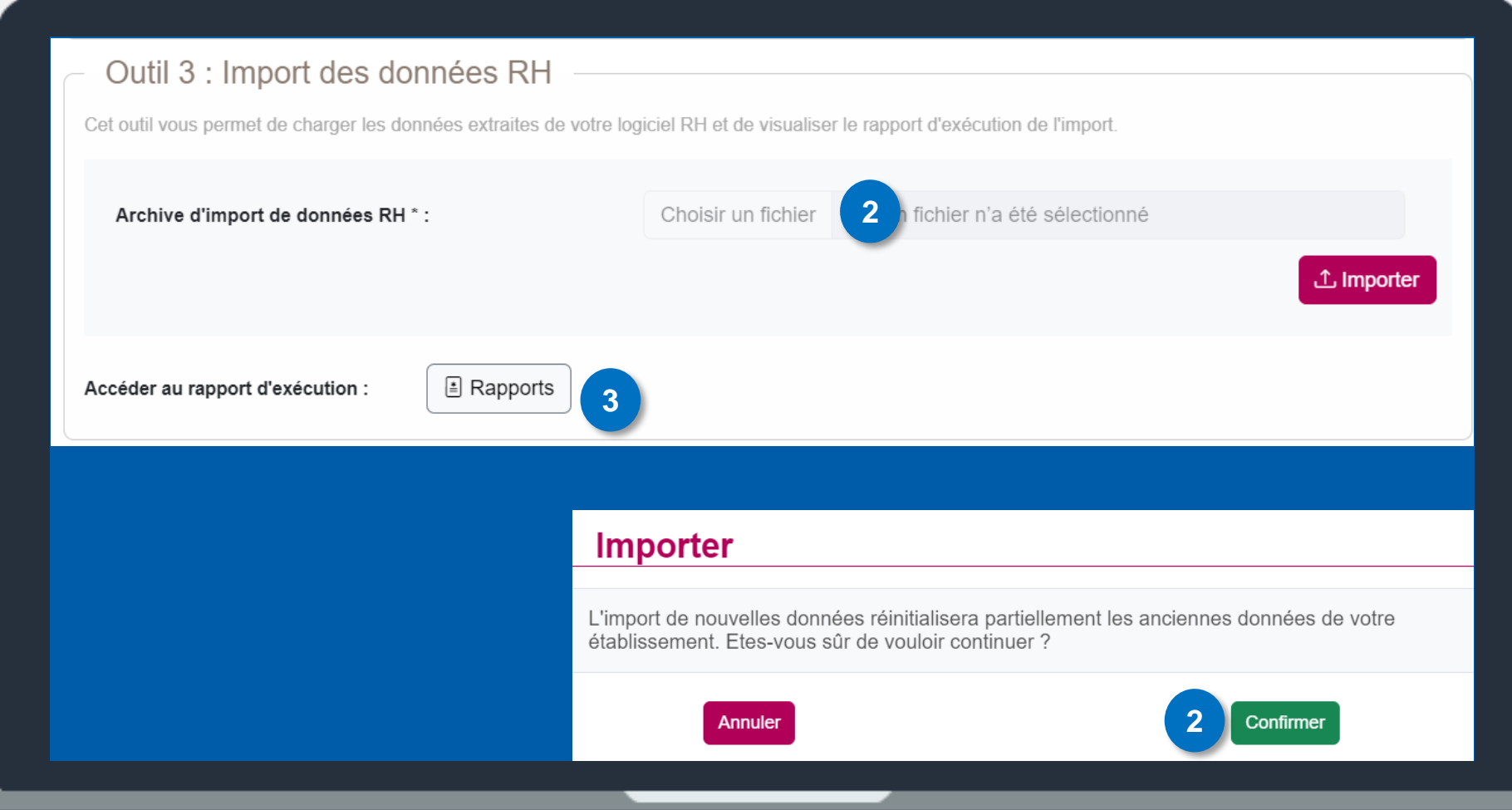

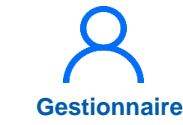

→ Conseillé si praticiens > 50

63

# 3.2 Initialisation interfacée des praticiens (SIRH) (4/12)

→ Conseillé si praticiens > **50** 

## 2. Mise en cohérence des statuts locaux / nationaux :

4 Dans le menu Administration > Paramétrage Local > Nomenclature Locale > Statuts RH

| Bonjour Bienven          | ue sur l'appli                              | Incohérences Statistiques Paramétrage global                                                                                                  | INCOLÉDEN                                                                                                    | CES                                                                                                    |
|--------------------------|---------------------------------------------|----------------------------------------------------------------------------------------------------|----------------------------------------------------------------------------------------------------|----------------------------------------------------------------------------------------------------|
| Structures<br>Praticiens | 0 Fin de<br>0 Nouve<br>0 Alerte<br>0 Périor | Paramétrage local<br>Utilisateurs<br>Exploitation<br>e périodes de praticien<br>elles installations<br>s de publication<br>des sur les postes | Paramétrage Webservice<br>Directions communes<br>Nomenclature locale<br>Alertes sur les postes<br>Alertes sur les praticiens<br>1 Incohérences de ges | Disciplines<br>Spécialités<br>Statuts<br>Statuts RH 4<br>Types de position adminis<br>Positions administratives |

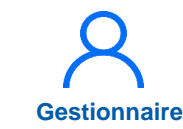

5

## 3.2 Initialisation interfacée des praticiens (SIRH) (5/12)

Nomenclature, out out

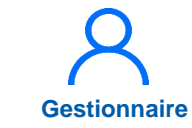

→ Conseillé si praticiens > 50

Pour chaque statut que vous voulez gérer dans LOGIMEDH, dans la colonne Action, cliquer sur l'icône **crayon,** sélectionner la **nomenclatu Pationale** et cliquer sur l'icône **Enregistrer** 

| +Ajouter une ligne | Q Activer la recherche                |                      |   |                                                                   |
|--------------------|---------------------------------------|----------------------|---|-------------------------------------------------------------------|
| Code               | Libelle 🔻                             | Type Spécialité      |   | Nomenclature Nationale Action                                     |
| 6L                 | Praticien Hospitalier Contractuel CDI | Spécialité classique | ~ | Praticien contractuel : nouve V 🛛 🖓 🔁                             |
| 6K                 | Praticien Hospitalier Contractuel CDD | CLASSIQUE            |   | Faisant fonction d'interne DFMS (FFI-DFMS)                        |
| 6M                 | Praticien Hospitalier                 | CLASSIQUE            |   | Faisant fonction d'interne DFMSA (FFI-DFMSA)                      |
| 6V                 | PRATICIEN ATTACHE                     | CLASSIQUE            |   | Fellowship                                                        |
| 68                 | PRAT.HOSP.TEMPS PARTIEL               | CLASSIQUE            |   | Maître de conférences des universités-praticien hospitalier (MCU- |
| 6E                 | PRAT.CONTR TPS PLEIN CDI              | CLASSIQUE            |   | Médecin libéral                                                   |
| 6W                 | PRAT.ATTACHE ASSOCIE                  | CLASSIQUE            |   | Personnel enseignant et hospitalier non titulaire (CCU-AH et AHU  |
| 6F                 | PRAT. CONTR TPS PARTIEL CDI           | CLASSIQUE            |   | Personnel enseignant et hospitalier titulaire (PU-PH et MCU-PH)   |
| 6X                 | PRAT. ATTACHE RNLE DRT                | HU                   |   | Praticien associé (PA)                                            |
| 6Y                 | PRAT. ATTACHE ASSOCIE RNLE DR         | t HU                 |   | Praticien attaché                                                 |
| 6P                 | PRAT ASSOCIE TPS PLEIN                | CLASSIQUE            |   | Praticien attaché associé                                         |
| 6Q                 | PRAT ASSOCIE TPS PARTIEL              | CLASSIQUE            |   | Praticien contractuel : ancien statut                             |
| 60                 | MEDECIN PLEIN TEMPS HOSP              | CLASSIQUE            |   | Praticien contractuel : nouveau statut                            |
| 69                 | MEDECIN CONTRACTUEL                   | HU                   |   | Praticien hospitalier : statut unique                             |

# 3.2 Initialisation interfacée des praticiens (SIRH) (6/12)

 $\rightarrow$  Conseillé si praticiens > 50

Gestionnaire

#### 3. Validation des données RH :

6 Dans le menu Administration > Phase d'initialisation > Initialisation

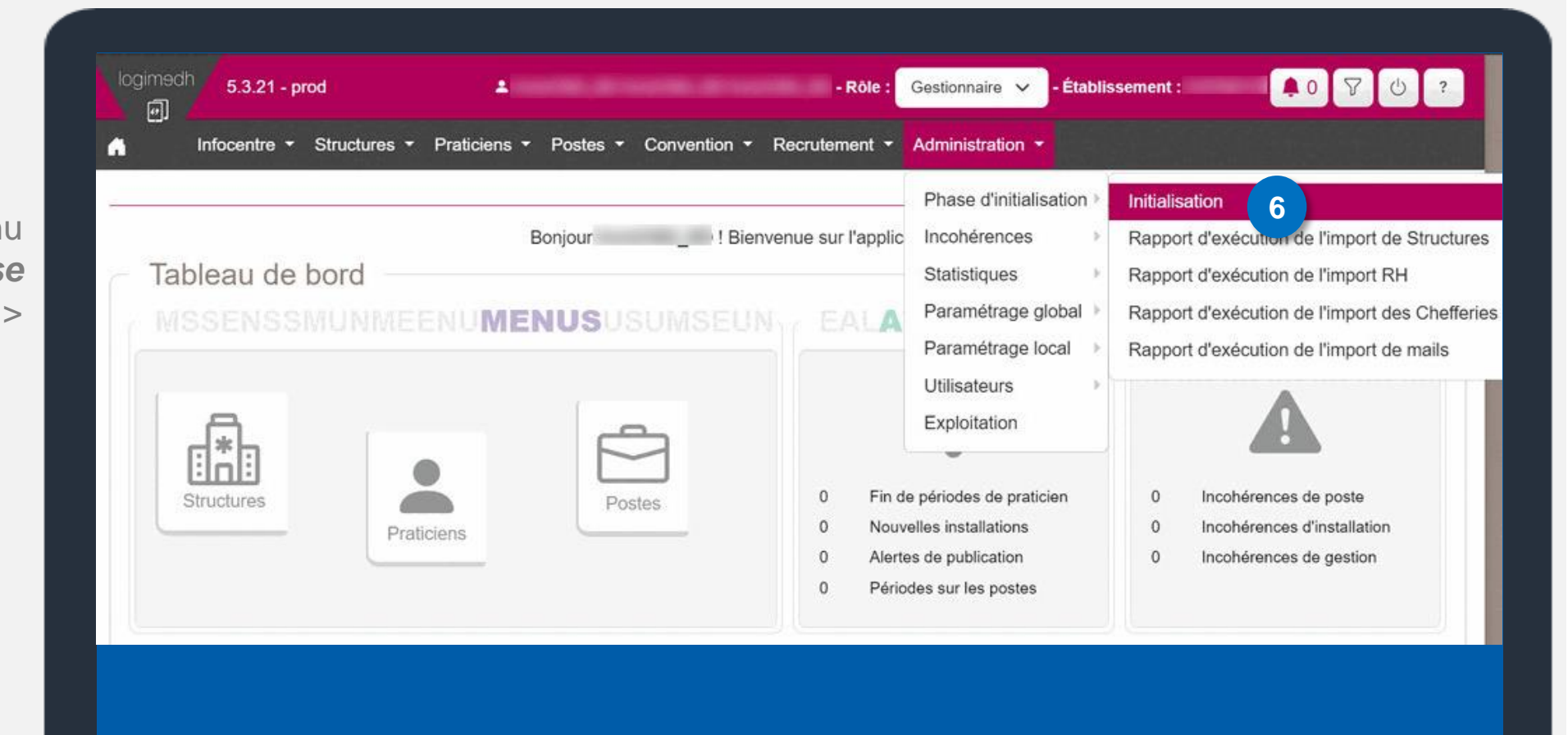

## SOMMAIRE 3.2 Initialisation interfacée des praticiens (SIRH) (7/12)

 $\rightarrow$  Conseillé si praticiens > 50

Gestionnaire

A l'outil 4 Validation des données RH, cliquer sur Données RH

Outil 4 : Validation des données RH

Cet outil permet de visualiser et modifier les données importées lors de l'étape 4. Il vous sera ensuite possible de les transférer dans les données LOGIMEDH. Attention, seules les données valides seront transférées. Les praticiens transférés seront indiqués par une couleur verte et ceux rejetés par une couleur rouge.

Accéder à l'écran de validation :

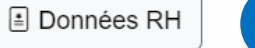

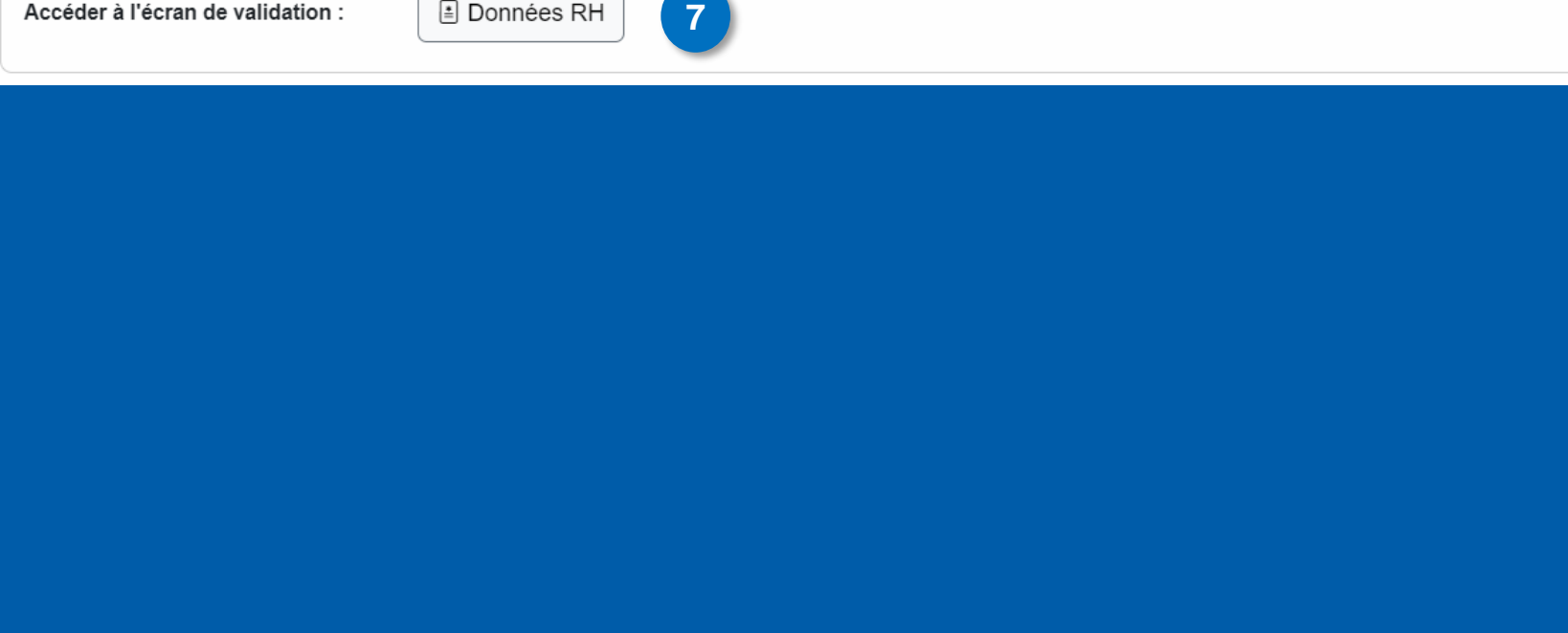

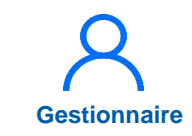

 $\rightarrow$  Conseillé si praticiens > 50

La liste des praticiens issus du logiciel RH (issus du fichier ZIP importé à l'outil 3) apparait alors sous forme de tableau :

Cette étape permet <u>d'importer tous les praticiens</u>, référencés dans le fichier ZIP issu de votre SIRH

Il est aussi possible, **pour les praticiens non titulaires**, de :

- Les affecter à leur poste PH, s'ils sont en poste sur un poste PH
- Les affecter à leur service ou à leur pôle. Dans ce cas de figure LogimedH créera alors pour chacun de ces praticiens un numéro de poste « non titulaire » pour eux dans ce service / pôle. Ce numéro ne sera présent que dans LogimedH et aura une nomenclature différente des numéros de poste PH
- Ne pas les affecter, ni sur un poste ni sur un service/pôle

| ~ | Nom D'Usage | Prénom                                                                                                    | Statut           | Statut National       | Service Medical | Support Poste | Date D'Import                                                                                                    | Action |
|---|-------------|----------------------------------------------------------------------------------------------------|------------------|-----------------------|-----------------|---------------|----------------------------------------------------------------------------------------------------|--------|
| ~ | a applie    | discourse in the local discourse in the local | PRATICIEN HOSPIT | Praticien hospitalier | 1               |               | and the second second sec | © Z    |
| ~ |             | Concession in the local division of                                                                                                    | PRATICIEN HOSPIT | Praticien hospitalier |                 |               |                                                                                                    | © 🛛    |
| ~ |             |                                                                                                    | PRATICIEN HOSPIT | Praticien hospitalier |                 |               |                                                                                                    | © Z    |
| ~ |             | 1000.000                                                                                                    | PRATICIEN HOSPIT | Praticien hospitalier |                 |               |                                                                                                    | © Z    |
| ~ |             |                                                                                                    | PRATICIEN HOSPIT | Praticien hospitalier |                 |               |                                                                                                    | © 🗹    |
| ~ |             | and the second second                                                                                                    | PRATICIEN HOSPIT | Praticien hospitalier |                 |               |                                                                                                    | © Z    |
| ~ |             |                                                                                                    | PRATICIEN HOSPIT | Praticien hospitalier |                 |               |                                                                                                    | © Z    |
| ~ |             |                                                                                                    | PRATICIEN HOSPIT | Praticien hospitalier |                 |               |                                                                                                    | 0 🛛    |
| ~ |             |                                                                                                    | PRATICIEN HOSPIT | Praticien hospitalier |                 |               |                                                                                                    | © Z    |
| ~ |             |                                                                                                    | PRATICIEN HOSPIT | Praticien hospitalier |                 |               |                                                                                                    | 0 🛛    |
| ~ |             |                                                                                                    | PRATICIEN HOSPIT | Praticien hospitalier |                 |               |                                                                                                    | © Z    |
| ~ |             |                                                                                                    | PRATICIEN HOSPIT | Praticien hospitalier |                 |               |                                                                                                    | © Z    |
| ~ |             |                                                                                                    | PRATICIEN HOSPIT | Praticien hospitalier |                 |               |                                                                                                    | © Z    |
| ~ |             |                                                                                                    | PRATICIEN HOSPIT | Praticien hospitalier |                 |               |                                                                                                    | 02     |
| ~ |             |                                                                                                    | PRATICIEN HOSPIT | Praticien hospitalier |                 |               |                                                                                                    | © Z    |
| ~ |             |                                                                                                    | PRATICIEN HOSPIT | Praticien hospitalier |                 |               |                                                                                                    | 0 🗹    |
| ~ |             |                                                                                                    | PRATICIEN HOSPIT | Praticien hospitalier |                 |               |                                                                                                    | © Z    |
| ~ |             |                                                                                                    | PRATICIEN HOSPIT | Praticien hospitalier |                 |               |                                                                                                    | 0 🗹    |
| ~ |             |                                                                                                    | PRATICIEN HOSPIT | Praticien hospitalier |                 |               |                                                                                                    | © 🗹    |
| ~ |             |                                                                                                    | PRATICIEN HOSPIT | Praticien hospitalier |                 |               |                                                                                                    | © Z    |
| ~ |             |                                                                                                    | PRATICIEN HOSPIT | Praticien hospitalier |                 |               |                                                                                                    | 02     |
| ~ |             |                                                                                                    | PRATICIEN HOSPIT | Praticien hospitalier |                 |               |                                                                                                    | © Z    |
| ~ |             | (                                                                                                    | PRATICIEN HOSPIT | Praticien hospitalier |                 |               |                                                                                                    | © Z    |
| ~ |             |                                                                                                    | PRATICIEN HOSPIT | Praticien hospitalier |                 |               |                                                                                                    | 0 🛛    |
| ~ |             |                                                                                                    | PRATICIEN HOSPIT | Praticien hospitalier |                 |               |                                                                                                    | © Z    |

Lors des affectations à leur pôle/service, un n° de poste de non titulaire, propre à LogimedH, est créé

# 3.2 Initialisation interfacée des praticiens (SIRH) (9/12)

- Pour les affectations des praticiens non titulaires :
  - à un <u>poste</u>
    - → sélectionner un poste dans la colonne « support poste »,
  - à leur <u>pôle/service</u> (création d'un numéro de poste de non-titulaire)
     → compléter la colonne « Service médical »
  - <u>Aucune affectation</u>  $\rightarrow$  les importer tels quels

| ~ | Nor  | n D'U | sage | Pré | nom |    | Statut               | Statut National       | Service Medical | Support Poste | Date D'Import                                                                                                  |
|---|------|-------|------|-----|-----|----|----------------------|-----------------------|-----------------|---------------|----------------------------------------------------------------------------------------------------|
| ~ | 100  | -     | 81.7 | -   |     | н. | <br>PRATICIEN HOSPIT | Praticien hospitalier |                 |               | ( and the second second second second second second second second second second second second second second se |
| / | -    |       |      |     |     |    | PRATICIEN HOSPIT     | Praticien hospitalier |                 |               |                                                                                                    |
| ~ | 1000 |       |      |     |     |    | PRATICIEN HOSPIT     | Praticien hospitalier | -               |               |                                                                                                    |
|   |      |       |      |     |     |    |                      |                       |                 |               |                                                                                                    |

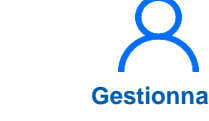

 $\rightarrow$  Conseillé si praticiens > 50

## 3.2 Initialisation interfacée des praticiens (SIRH) (10/12)

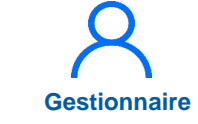

→ Conseillé si praticiens > 50

- 8 Dans Recherche, définir les critères puis cliquer sur *Filtrer*
- 9 Sélectionner la première entête du tableau pour sélectionner les praticiens puis Transférer vers LogimedH

| raticier           | 1 : Liste des                                                                                                    | s praticiens |                     |                     |                   |                                                                                                    |                |
|--------------------|----------------------------------------------------------------------------------------------------|--------------|---------------------|---------------------|-------------------|----------------------------------------------------------------------------------------------------|----------------|
| Recherche          |                                                                                                    |              |                     |                     |                   |                                                                                                    |                |
| Établissement :    |                                                                                                    |              |                     |                     |                   |                                                                                                    |                |
| ARS:               |                                                                                                    |              |                     | Délégation ARS :    | Toutes            |                                                                                                    |                |
| Matricule :        |                                                                                                    |              |                     | RPPS :              |                   |                                                                                                    |                |
| Nom :              |                                                                                                    |              |                     | Prénom :            |                   |                                                                                                    |                |
| En activité :      | Tous                                                                                                    |              | ~                   | Affectations :      | Tous              |                                                                                                    | ~              |
| Statut :           |                                                                                                    |              | ~                   | Statut national :   | Praticien unique  | hospitalier : statut                                                                                                    | × •            |
| Specialite :       |                                                                                                    |              | ~                   |                     |                   |                                                                                                    | 8              |
|                    |                                                                                                    |              |                     |                     | Réinitiali        | iser le formulaire                                                                                                    | ▼ Filtrer      |
| mbre de praticiens | : 125                                                                                                    |              |                     | ≡ Statuts RH        | D Exporter pratic | iens (csv) 🕒 Not                                                                                                    | weau Praticien |
| 9 D'Usage          | Prénom                                                                                                    | Statut       | Statut Nation       | nal Service Medical | Support Poste     | Date D'Import                                                                                                    | Action         |
|                    | and the second second s | PRATICIEN HO | OSPIT Praticien hos | pitalier :          |                   |                                                                                                    | © Z            |
|                    | (Construction)                                                                                                    | DDATICIEN H  | CONT Draticion hocy | aitaliar            |                   | and the second second se | 052            |

## 3.2 Initialisation interfacée des praticiens (SIRH) (11/12)

 $\rightarrow$  Conseillé si praticiens > 50

Pendant le transfert, rester sur l'écran

Les praticiens ont été importés dans LogimedH

En cas d'erreurs de transfert (lignes en rose), cliquer sur l'icône *Exclamation*

| Praticier            | 1 : Liste des | praticiens                               |                      |                     |                  |                                                                                                    |                 |
|----------------------|---------------|------------------------------------------|----------------------|---------------------|------------------|----------------------------------------------------------------------------------------------------|-----------------|
| Recherche            |               |                                          |                      |                     |                  |                                                                                                    |                 |
| Établissement :      |               |                                          |                      |                     |                  |                                                                                                    |                 |
| ARS:                 |               |                                          |                      | Délégation ARS :    | Toutes           |                                                                                                    |                 |
| Matricule :          |               |                                          |                      | RPPS :              |                  |                                                                                                    |                 |
| Nom :                |               |                                          |                      | Prénom :            |                  |                                                                                                    |                 |
| En activité :        | Tous          |                                          | ~                    | Affectations :      | Tous             |                                                                                                    | ~               |
| Statut :             |               |                                          | ~                    | Statut national :   | Praticien unique | hospitalier : statut                                                                                                    | ×v              |
| Specialite :         |               |                                          | ~                    |                     |                  |                                                                                                    |                 |
|                      |               |                                          |                      |                     | Réinitiali       | ser le formulaire                                                                                                    | ▼ Filtrer       |
| Nombre de praticiens | : 48          |                                          |                      | ≡ Statuts RH        | Exporter pratic  | iens (csv) 🗈 No                                                                                                    | uveau Praticien |
| Nom D'Usage          | Prénom        | Statut                                   | Statut Nation        | nal Service Medical | Support Poste    | Date D'Import                                                                                                    | Action          |
| V Brownski           | Second Second | PRATICIEN HOSPIT Praticien hospitalier : |                      |                     |                  | and the second second s | OZ ()           |
|                      |               | PRATICIEN H                              | IOSPIT Praticien hos | pitalier :          |                  |                                                                                                    | 10 0            |
| V States             | 10000         | PRATICIEN HOSPIT Praticien hospitalier : |                      |                     |                  |                                                                                                    |                 |

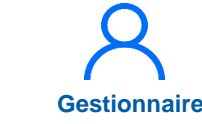

## 3.2 Initialisation interfacée des praticiens (SIRH) (12/12)

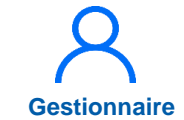

→ Conseillé si praticiens > 50

#### Vérification en cas d'erreurs

Complétude et respect des normes du fichier ZIP :

- le fichier ZIP doit contenir l'ensemble des 11 fichiers csv
- le fichier ZIP doit contenir uniquement les fichiers csv
- les fichiers csv doivent être nommés strictement selon les spécifications
- les en-têtes de colonnes, dans les fichiers csv, doivent être nommés strictement selon les spécifications
- les fichiers csv doivent inclure toutes les données requises selon les spécifications (respect des formats précisés : Texte, Date, etc)
- les fichiers doivent inclure des données cohérentes (ex : dates de périodes d'activité)

#### En cas d'erreur :

- Les anomalies sont à corriger dans le SIRH et non dans LogimedH
- Lorsque les corrections ont été faites dans le SIRH, extraire les données, puis importer la version actualisée du fichier ZIP dans LogimedH

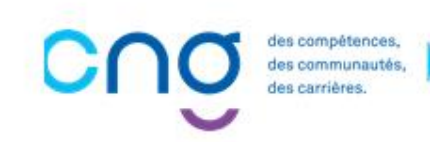
### 3.3 Visualisation de la liste des praticiens (1/2)

Dans le menu Praticiens > Liste des praticiens

|                 | Liste des praticiens                                          |                                |                               |
|-----------------|---------------------------------------------------------------|--------------------------------|-------------------------------|
| Tableau de bord | Consultation d'informations issues de RPPS<br>Mails praticien | sur l'application "Logimedh".  |                               |
| MSSENSSMUNME    | Alertes<br>Avancement des échelons                            | ALALERTESSREL                  | INCOHÉRENCES                  |
|                 |                                                               | Ļ                              |                               |
| Structures      | Postes                                                        | 0 Fin de périodes de praticien | 0 Incohérences de poste       |
| Pr              | aticiens                                                      | 0 Nouvelles installations      | 0 Incohérences d'installation |
|                 |                                                               | 0 Alertes de publication       | 0 Incoherences de gestion     |

### 3.3 Visualisation de la liste des praticiens (2/2)

2 Renseigner des critères via l'encart Recherche, si besoin

3 Cliquer sur *Filtrer* 

Consulter le tableau récapitulatif

5 Si besoin, cliquer sur l'icône *stylo*, dans la colonne « Action » pour modifier la fiche du praticien

| Praticie           | n : Liste d | les praticiens        |           |                  |            |                     |               |                  |
|--------------------|-------------|-----------------------|-----------|------------------|------------|---------------------|---------------|------------------|
| Recherch           | ne <b>2</b> |                       |           |                  |            |                     |               |                  |
| Établissement :    |             |                       |           |                  |            |                     |               |                  |
| ARS:               |             |                       |           | Délégation       | ARS:       |                     |               |                  |
| Matricule :        |             |                       |           | RPPS :           |            |                     |               |                  |
| Nom :              |             |                       |           | Prénom :         |            |                     |               |                  |
| En activité :      | 0           | ul                    | ~         | Affectation      | 15 :       | Tous                |               | ~                |
| Statut :           |             |                       | ~         | Statut nation    | onal :     |                     |               | ~                |
| Spécialité :       |             |                       | ~         | Pôle :           |            |                     |               | 3                |
|                    |             |                       |           |                  |            | Réinitialiser       | le formulaire | <b>T</b> Filtrer |
| Nombre de praticie | ens : 62    |                       |           |                  | 5          | Exporter praticiens | (csv) 🖸 N     | ouveau Pratic    |
| Nom D'Usage        | Prénom      | Statut                | Statut Na | ational          | Spécialité | Matricule           | Rpps          | Action           |
|                    | -           | Praticien Hospitalier | Praticien | hospitalier : st |            | - CARTERIA C.       |               | © Z ×            |
|                    |             | Praticien Hospitalier | Praticien | hospitalier : st |            |                     | 5             | •Z×              |
|                    |             | Praticien Hospitalier | Praticien | hospitalier : st |            |                     |               | ©Z×              |
|                    | -           | Draticion Hospitalian | Draticion | hospitaliar : et |            | -                   | -             | A TEV            |

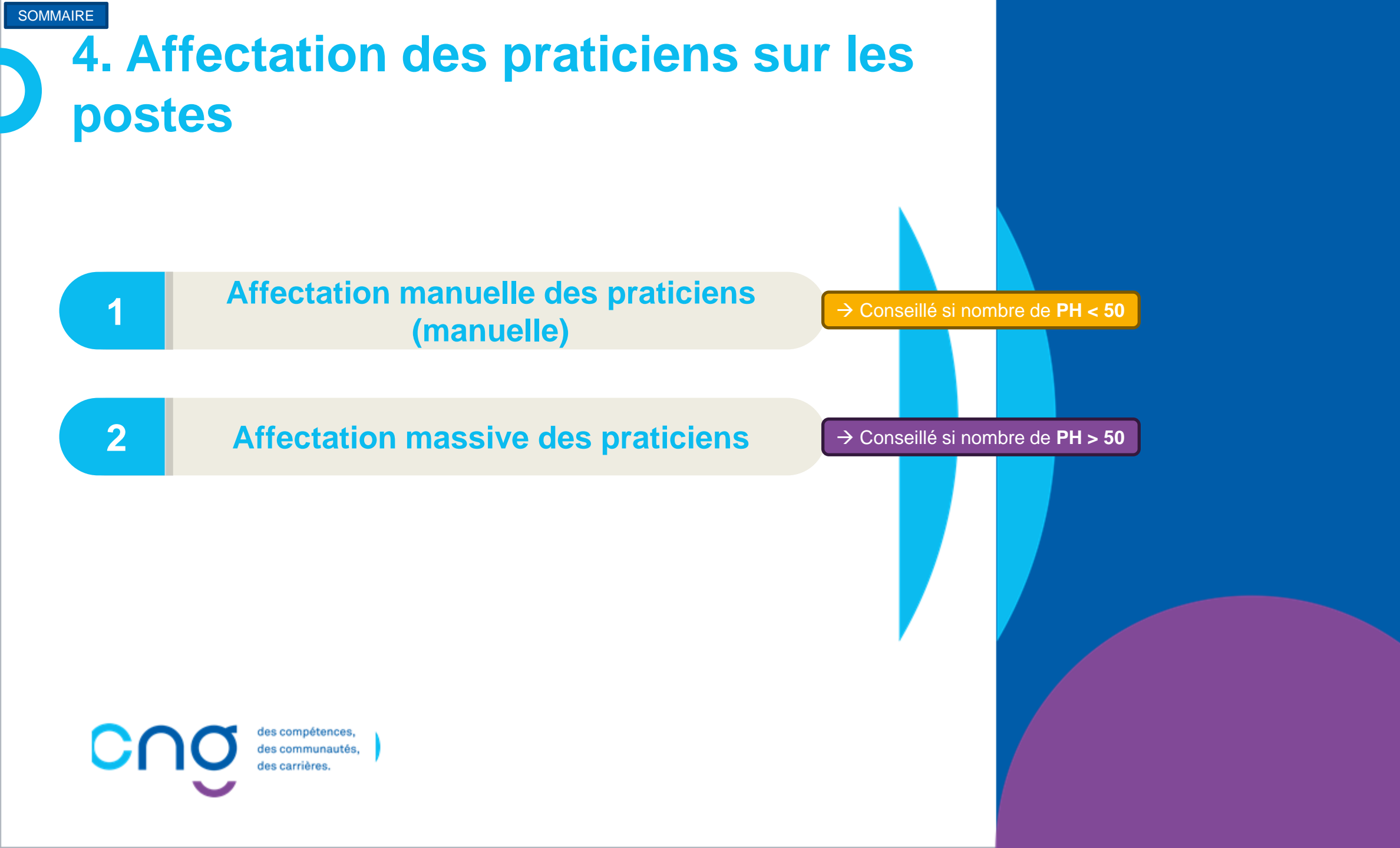

## 4.1 Affectation manuelle des praticiens (1/4)

### Objectif de l'étape

 Réaliser manuellement l'affectation des praticiens, sur la fiche du praticien (si information non saisie précédemment)

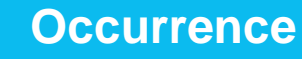

- Une fois en mode Initialisation, durant la création des fiches des praticiens ou à la suite de la création, si non réalisé précédemment
- En mode Gestion, à l'ajout de nouveaux praticiens ou pour modifier les informations des praticiens

→ Conseillé si nombre de PH < 50</p>

### Prérequis à l'action

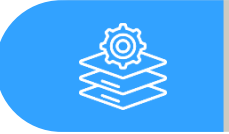

Intégration des praticiens

### Dépendance à d'autre.s logiciel.s

Complexité

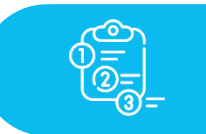

Aucune

#### **Temps requis**

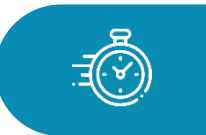

Dépend du nombre de praticiens à créer (2 min par praticien)

#### Autres acteurs à mobiliser

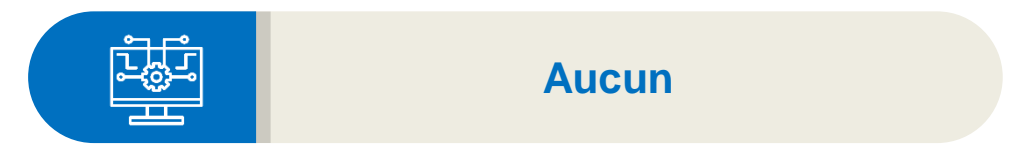

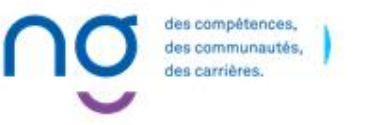

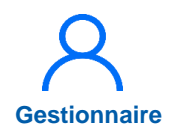

### 4.1 Affectation manuelle des praticiens (2/4)

→ Conseillé si nombre de PH < 50</p>

| 1) | Dans            | le                  |      | 1       | menu |
|----|-----------------|---------------------|------|---------|------|
|    | Administrati    | on                  |      |         | >    |
|    | Initialisation  |                     | >    | P       | hase |
|    | d'initialisatio | <b>)</b> <i>n</i> , | à    | l'outil | 12 : |
|    | Affectations,   | (                   | clic | quer    | sur  |
|    | Praticiens      |                     |      |         |      |

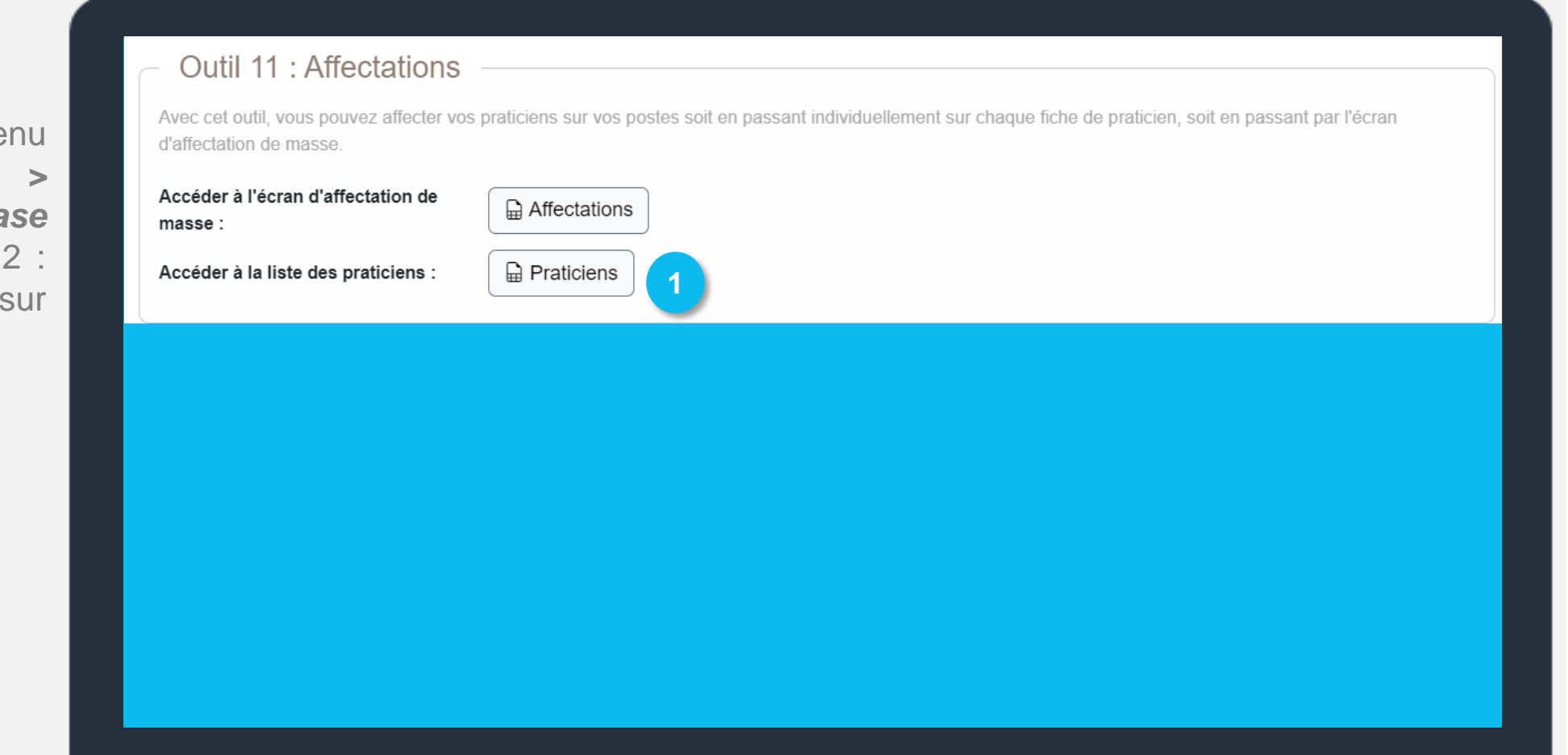

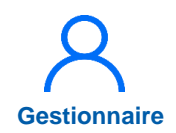

### 4.1 Affectation manuelle des praticiens (3/4)

→ Conseillé si nombre de PH < 50</p>

2 Accéder à la fiche du praticien en cliquant sur l'icône

| Recherch         | ie     |        |          |                    |                   |                  |                  |
|------------------|--------|--------|----------|--------------------|-------------------|------------------|------------------|
| Établissement :  |        |        |          |                    |                   |                  |                  |
| ARS:             |        |        |          | Délégation ARS :   |                   |                  |                  |
| Matricule :      |        |        |          | RPPS :             |                   |                  |                  |
| Nom :            |        |        |          | Prénom :           |                   |                  |                  |
| En activité :    | Oui    |        | ~        | Affectations :     | Tous              |                  | ~                |
| Statut :         |        |        | ~        | Statut national :  |                   |                  | ~                |
| Spécialité :     |        |        | ~        | Pôle :             |                   |                  | ~                |
|                  |        |        |          |                    | Réinitialise      | er le formulaire | <b>T</b> Filtrer |
| mbre de praticie | ns : 1 |        |          |                    | Exporter praticle | ns (csv)         | Nouveau Pratici  |
| om D'Usage       | Prénom | Statut | Statut N | ational Spécialité | Matricule         | Rpps             | Action           |

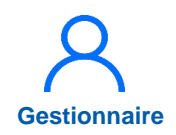

### 4.1 Affectation manuelle des praticiens (4/4)

→ Conseillé si nombre de PH < 50</p>

3 Dans Affectations, affectations cliquer sur « ajouter une affectation »

Renseigner le poste et la date de début, puis cliquer sur

Répéter la procédure pour tous les praticiens

Les affectations sont renseignées dans LogimedH

| Affectation | ns principales  |         |                               |               | Afficher l'hist 3     | Ajouter une affectation  |
|-------------|-----------------|---------|-------------------------------|---------------|-----------------------|--------------------------|
| Pôle        | Service Médical | Poste * | Date De Début *               | Date De Fin   | Quotité               | Action                   |
|             |                 |         | Aucune affectation principale |               |                       |                          |
|             |                 |         |                               |               |                       |                          |
|             |                 |         |                               |               |                       |                          |
|             |                 |         |                               |               |                       |                          |
|             |                 |         |                               |               |                       |                          |
|             |                 |         |                               |               |                       |                          |
| Affectatio  | ons             |         |                               |               |                       |                          |
|             | ns principales  |         |                               | 0             | Afficher l'historique | -Ajouter une affectatior |
| fectation   |                 |         |                               | Deter De File | Oustitut              | Action                   |
| ffectation  | Service Médical | Poste * | Date De Début *               | Date De Fin   | Quotite               | Acuon                    |

## 4.2 Affectation massive des praticiens (1/3)

### **Objectif de l'étape**

• Affecter les praticiens, importés via l'interface avec le SIRH, sur les postes PH

#### Prérequis à l'action

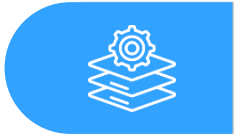

Import des données RH

#### Dépendance à d'autre.s logiciel.s

Complexité

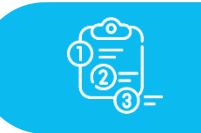

Aucune

#### **Temps requis**

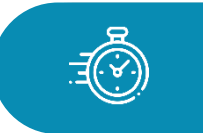

Dépend du nombre de praticiens à créer (2 min par praticien)

#### Autres acteurs à mobiliser

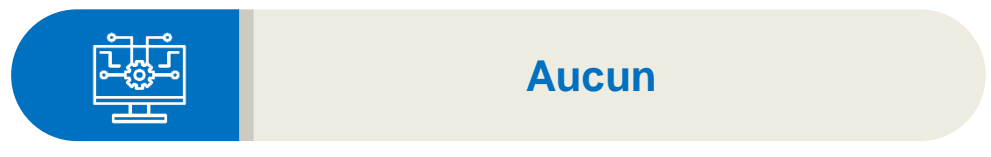

#### des compétances, des communautés, des carrières.

### Occurrence

- Une fois en mode Initialisation, à la suite de l'import des fiches des praticiens
- En mode Gestion, à l'ajout de nouveaux praticiens ou pour modifier les informations des praticiens

 $\rightarrow$  Conseillé si nombre de PH > 50

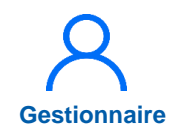

### 4.2 Affectation massive des praticiens (2/3)

→ Conseillé si nombre de PH > 50

DanslemenuAdministrationPhased'initialisation>Initialisation, à l'outil 11 :Affectations, cliquer surAffectations

Si besoin, l'ARS ou le CNG peut générer un export SIGMED Si besoin, les PH sont listés sur les postes PH à l'outil 9 rattachement (export des postes PH SIGMED)

|  |  | Outil | 11 | : A1 | fecta | tions |  |
|--|--|-------|----|------|-------|-------|--|
|--|--|-------|----|------|-------|-------|--|

Avec cet outil, vous pouvez affecter vos praticiens sur vos postes soit en passant individuellement sur chaque fiche de praticien, soit en passant par l'écran d'affectation de masse.

### Accéder à l'écran d'affectation de masse : Accéder à la liste des praticiens :

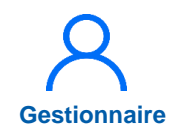

### 4.2 Affectation massive des praticiens (3/3)

→ Conseillé si nombre de PH > 50

2 Renseigner, si besoin le service médical puis, le poste

Répéter la procédure pour tous les praticiens, puis cliquer sur *Effectuer les* affectations

Les affectations sont renseignées

La quotité correspond à la modalité de service extraite du SIRH

| tablic comont .   |        |                 |       |                  |             |                      |                      |
|-------------------|--------|-----------------|-------|------------------|-------------|----------------------|----------------------|
| RS :              |        |                 |       | Délégation ARS : |             |                      |                      |
| atricule :        |        |                 |       | RPPS :           |             |                      |                      |
| om :              |        |                 |       | Prénom :         |             |                      |                      |
| ctivite :         | Oui    |                 | ~     | Affectation :    | Sans        |                      | ~                    |
| tatut :           |        |                 | ~     |                  |             |                      |                      |
|                   |        |                 |       |                  | Réini       | itialiser le formula | ire <b>T</b> Filtrer |
| bre de praticiens | :1     |                 |       |                  |             | D Export             | er praticiens (csv)  |
| Nom D'Usage       | Prénom | Service Medical | Poste | Date De Début    | Date De Fin | Quotité              | Action               |
|                   |        |                 | 2     | ~ (              |             | 10                   | © Z 0                |
|                   |        |                 |       |                  |             |                      |                      |

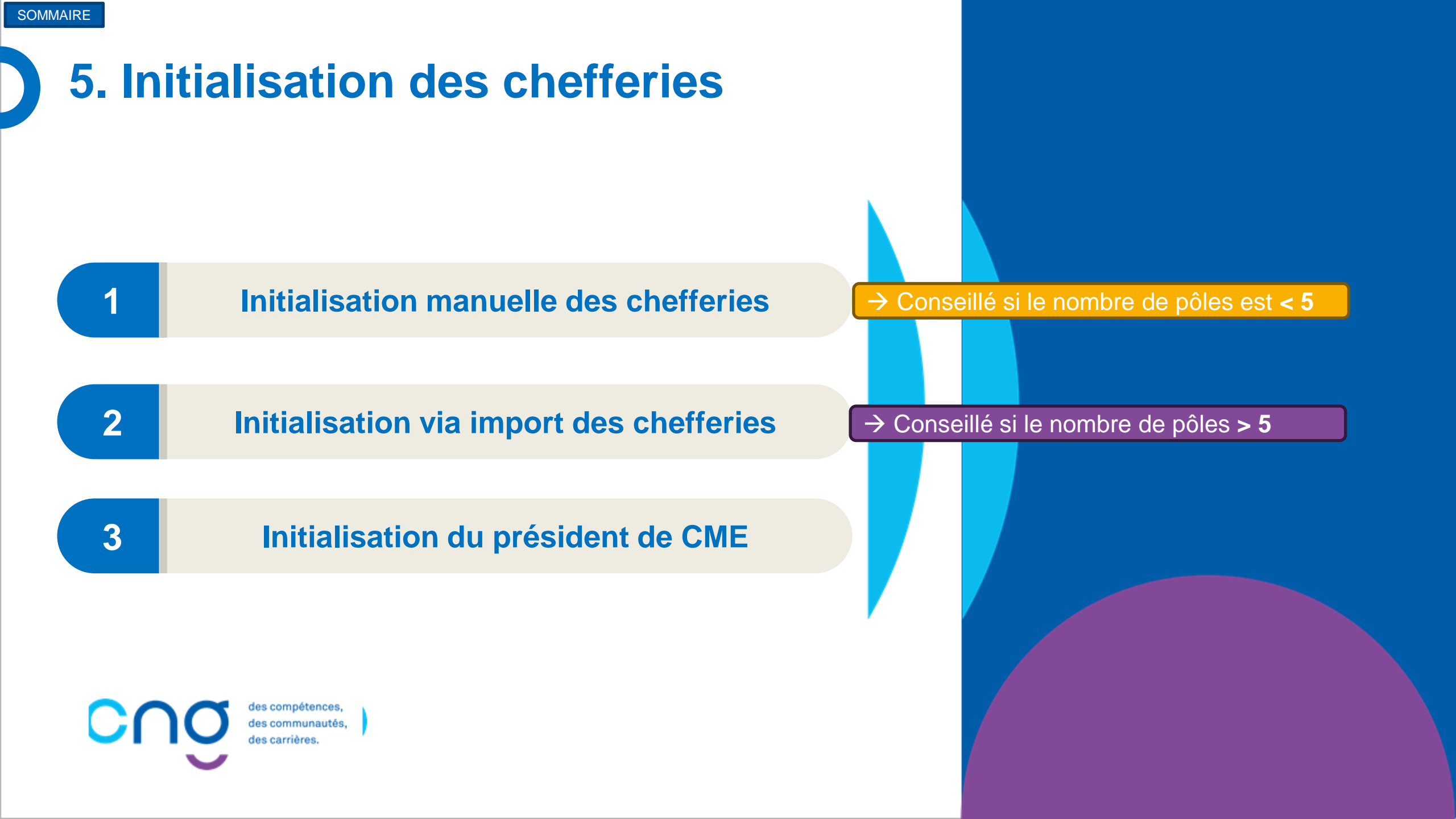

## 5.1 Initialisation manuelle des chefferies (1/5)

### **Objectif de l'étape**

 Créer manuellement les chefferies de pôles et de services médicaux de l'établissement

### Occurrence

- Une fois en mode « Initialisation »
- Dès que le référent doit rajouter, modifier et/ou supprimer une chefferie

Si nombre de pôles < 5

#### Prérequis à l'action

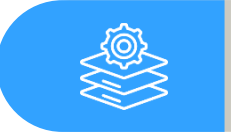

Intégration des praticiens

#### Dépendance à d'autre.s logiciel.s

Complexité

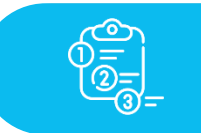

Aucune

#### **Temps requis**

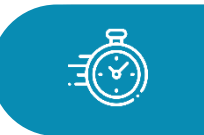

Dépend du nombre de chefferies de à créer (5 min par chefferie)

#### Autres acteurs à mobiliser

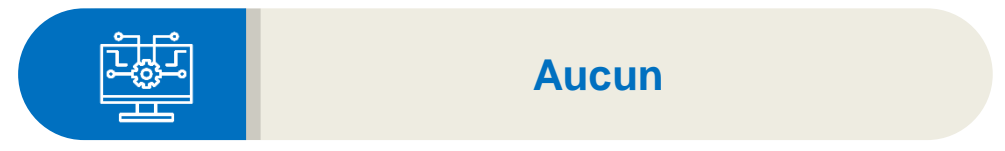

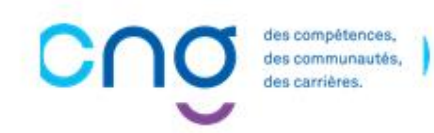

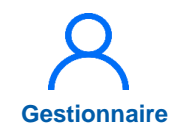

### 5.1 Initialisation manuelle des chefferies (2/5)

Si nombre de pôles < 5

1 Dans le menu Structures > Gestion des pôles ou Gestion des services médicaux

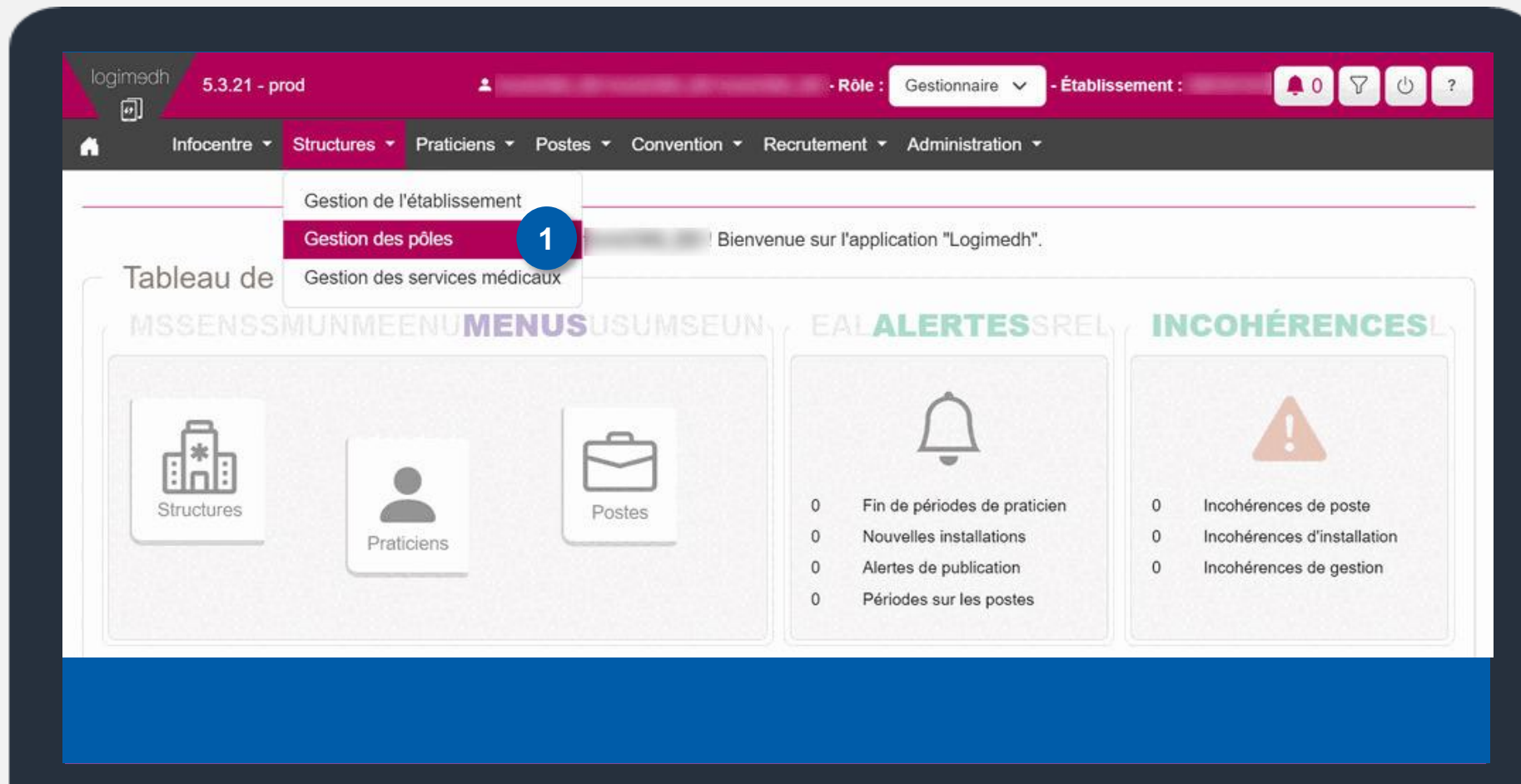

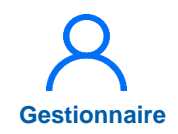

### 5.1 Initialisation manuelle des chefferies (3/5)

Si nombre de pôles < 5

2 Pour ouvrir la fiche du pôle, cliquer sur 📝

| Établissement :<br>ARS :    |              |           |                               |                   |                                       |              |
|-----------------------------|--------------|-----------|-------------------------------|-------------------|---------------------------------------|--------------|
| Numéro :<br>Chef de pôle :  |              |           | Délégati<br>Nom pôl<br>État : | ion ARS :<br>le : | Duvert<br>Réinitialiser le formulaire | ✓ Filtrer    |
| ichage des 3 poles. Résulta | ats de 1 à 3 |           |                               |                   | Œ                                     | ) Nouveau pô |
| Nº Pôle (EPS)               | om du nôle   | Matricule | Nom                           | Prénom            | Date nomination                       | Actions      |

### Gestionnaire

Si nombre de pôles < 5

### 5.1 Initialisation manuelle des chefferies (4/5)

3

Dans l'encart **Chefferie,** cliquer sur **Ajouter un chef de pôle** 

| Constitution    | du pôle |        |                  |             |         |
|-----------------|---------|--------|------------------|-------------|---------|
| Établissement : |         |        |                  |             |         |
| ARS:            |         |        | Délégation ARS : |             |         |
| GHT:            | Tous    |        |                  |             |         |
| Numéro * :      | 1       |        | Nom * :          | PEDIATRIE   |         |
| Matricule       | Nom     | Prénom | Date de début    | Date de fin | Actions |
|                 |         |        | Aucun chef       |             |         |
|                 |         |        |                  |             |         |
|                 |         |        |                  |             |         |

5

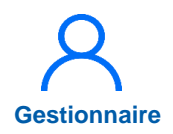

### 5.1 Initialisation manuelle des chefferies (5/5)

Si nombre de pôles < 5

4 Sélectionner le chef et saisir la date de début

Puis, cliquer sur *Enregistrer* 

Les chefferies sont renseignées

| Pôle : Nouve   | au chef de pôle           |                   |                 |
|----------------|---------------------------|-------------------|-----------------|
| Pôle           |                           |                   |                 |
| Pour le pôle : | PEDIATRIE                 |                   |                 |
| Chefferie —    |                           |                   |                 |
| Praticien * :  |                           | Date de début * : |                 |
| Date de fin :  | Sélectionner un praticien |                   |                 |
|                |                           |                   |                 |
| ← Annuler      |                           |                   | 5 < Enregistrer |
|                |                           |                   |                 |
|                |                           |                   |                 |
|                |                           |                   |                 |
|                |                           |                   |                 |

## 5.2 Initialisation via import des chefferies (1/5)

### Objectifs de l'étape

 Renseigner les chefs de pôles et de services sur LogimedH en important automatiquement un fichier de données

#### Occurrence

- Une fois en mode « Initialisation »
- Il sera possible de modifier chaque chefferie une à une en mode Gestion dans le menu **Structures**

Si nombre de pôles > 5

### Prérequis à l'action

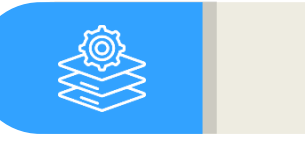

Import des praticiens

### Dépendance à d'autre.s logiciel.s

Complexité

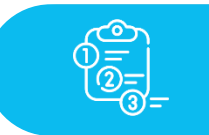

Aucune

#### **Temps requis**

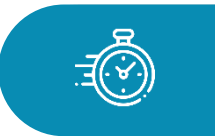

Dépend du nombre de pôles et services de l'établissement

#### Autres acteurs à mobiliser

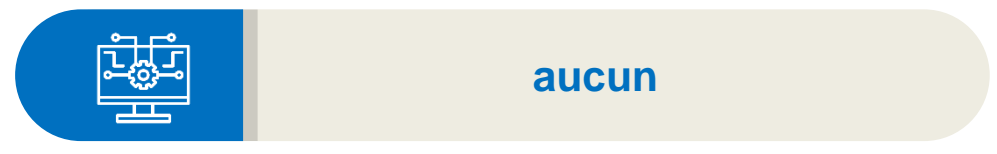

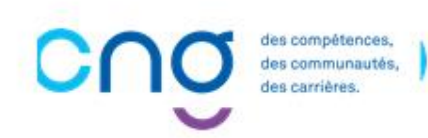

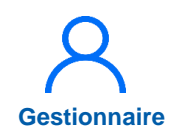

### 5.2 Initialisation via import des chefferies (2/5)

Si nombre de pôles > 5

Dans le menu Administration > Phase *d'initialisation* **Initialisation** 

>

|                 |               |                    | Phase d'initialisation +                       | Initialisation 1                                                                                                    |
|-----------------|---------------|--------------------|------------------------------------------------|----------------------------------------------------------------------------------------------------|
| Tableau de bord | Bonjour Bienv | Venue sur l'applic | Incohérences  Statistiques Paramétrage global  | Rapport d'exécution de l'import de Structure<br>Rapport d'exécution de l'import RH<br>Rapport d'exécution de l'import des Chefferi |
|                 | Å             |                    | Utilisateurs                                   | Rapport d'exécution de l'import de mails                                                                                           |
| Structures      | Postes        | 0 Fin de<br>0 Nouv | e périodes de praticien<br>elles installations | Incohérences de poste     Incohérences d'installation     Incohérences de gestion                                                  |

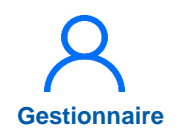

### 5.2 Initialisation via import des chefferies (3/5)

Si nombre de pôles > 5

2 A l'outil 6 : Import des chefferies, cliquer sur exemple de fichier valide

| <ul> <li>Outil 6 : Import des</li> </ul>                                 | chefferies                                                                                                    |
|--------------------------------------------------------------------------|----------------------------------------------------------------------------------------------------|
| Cet outil vous permet de charger e<br>Voici un exemple de fichier valide | en recese vos chefferies de manière automatique par l'import d'un fichier Excel. (.xlsx) respectant un certain formalisme. |
| Attention, cet import supprime tout                                      | es les chefferies existantes de l'établissement.                                                                           |
| Archive d'import de<br>Chefferies * :                                    | Choisir un fichier Aucunctionné                                                                                            |
|                                                                          | 1 Importer                                                                                                    |
| Accéder au rapport d'exécution :                                         | Rapports                                                                                                    |
|                                                                          |                                                                                                    |
|                                                                          |                                                                                                    |
|                                                                          |                                                                                                    |
|                                                                          |                                                                                                    |

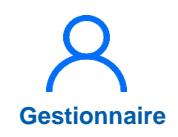

### 5.2 Initialisation via import des chefferies (4/5)

Si nombre de pôles > 5

- 3 Compléter les 2 onglets :
  - N° de Pôle / N° Service
  - Matricule du praticien
  - Date de début de chefferie
  - Date de fin de chefferie, facultative

puis **enregistrer** le fichier Excel

|   | Δ       | R I                                       | C                             | D                           |                             |                                                  |                                    |                   |
|---|---------|-------------------------------------------|-------------------------------|-----------------------------|-----------------------------|--------------------------------------------------|------------------------------------|-------------------|
| 1 | N° Pôle | Matricule du<br>praticien chef de<br>pôle | Date de début de<br>chefferie | Date de fin de<br>chefferie |                             |                                                  |                                    |                   |
| 2 | P1      |                                           |                               |                             |                             |                                                  |                                    |                   |
| 3 | P2      |                                           |                               |                             |                             |                                                  |                                    |                   |
| 4 | P3      |                                           |                               | 3                           |                             |                                                  |                                    |                   |
| 5 |         |                                           |                               |                             |                             |                                                  |                                    |                   |
|   |         |                                           |                               |                             |                             |                                                  |                                    |                   |
|   |         |                                           |                               |                             |                             |                                                  |                                    |                   |
|   |         |                                           |                               |                             | A                           | в                                                | C                                  |                   |
|   |         |                                           |                               | 1                           | A<br>N° SI p                | B<br>Matricule du<br>raticien chef de<br>service | C<br>Date de début de<br>chefferie | Date<br>chei      |
|   |         |                                           |                               | <b>1</b><br>2 S1            | A<br>N°SI p<br>1            | B<br>Matricule du<br>raticien chef de<br>service | C<br>Date de début de<br>chefferie | Date<br>c<br>chef |
|   |         |                                           |                               | 1<br>2<br>3<br>52           | A<br>N° SI p<br>1<br>2      | B<br>Matricule du<br>raticien chef de<br>service | C<br>Date de début de<br>chefferie | Date<br>c<br>chef |
|   |         |                                           |                               | 1<br>2 S1<br>3 S2<br>4 S3   | A<br>N° SI p<br>1<br>2<br>3 | B<br>Matricule du<br>raticien chef de<br>service | C<br>Date de début de<br>chefferie | Date<br>c<br>chef |

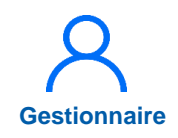

### 5.2 Initialisation via import des chefferies (5/5)

### Si nombre de pôles > 5

### Cliquer sur **Choisir un** *fichier*

5 Cliquer sur *Importer*, puis dans la fenêtre pop-up sur *Confirmer* 

6 Cliquer sur **Rapport** pour vérifier l'import

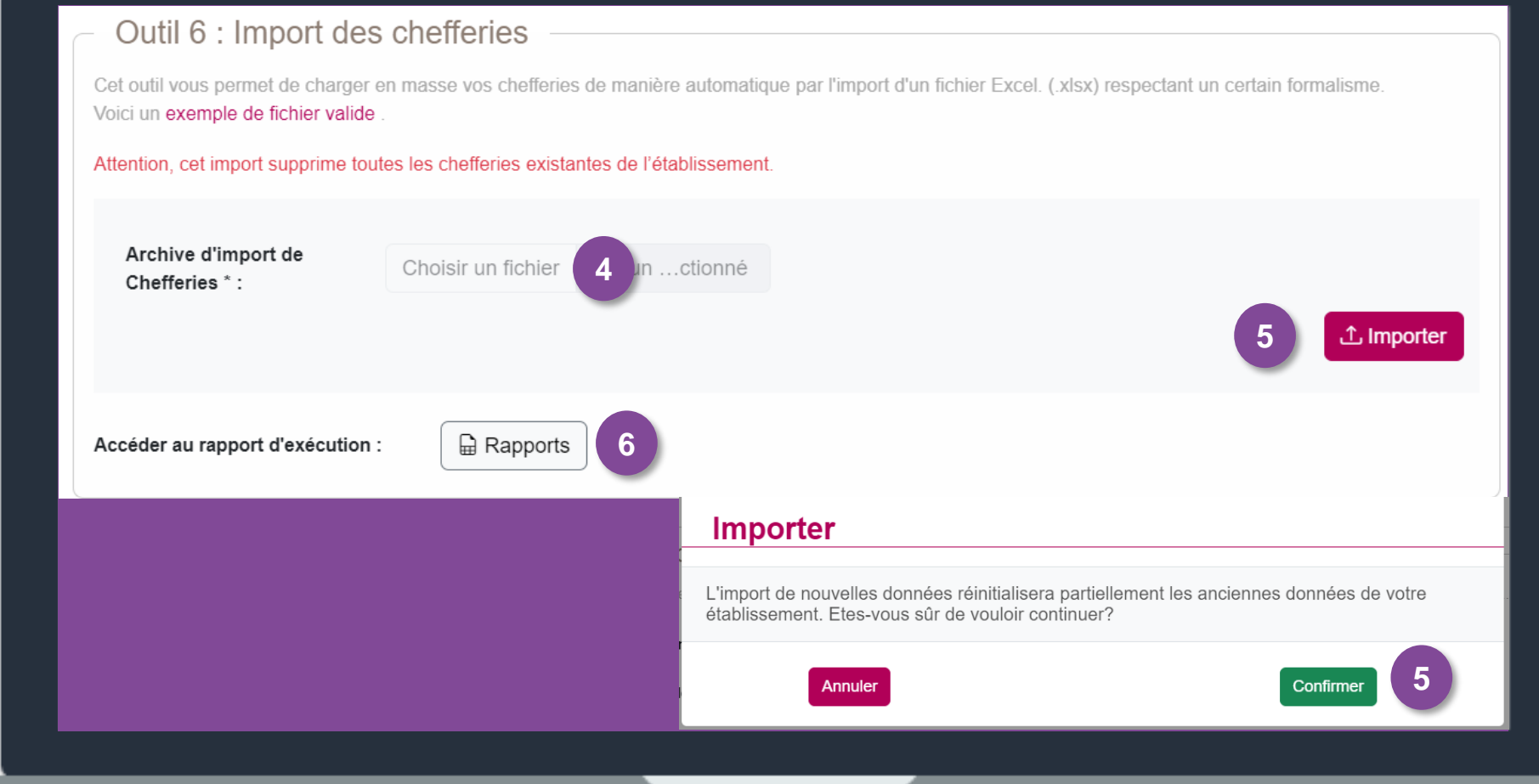

### 5.3 Initialisation du président de CME <sup>complexité</sup> (1/3)

### Objectif de l'étape

• Renseigner le Président de CME

#### Occurrence

- Une fois en mode « Initialisation »
- Dès que le référent doit modifier et/ou supprimer le Président de CME

#### Prérequis à l'action

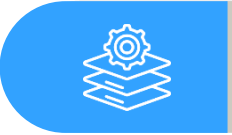

Intégration des praticiens

#### Dépendance à d'autre.s logiciel.s

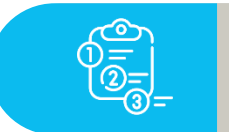

Aucune

#### **Temps requis**

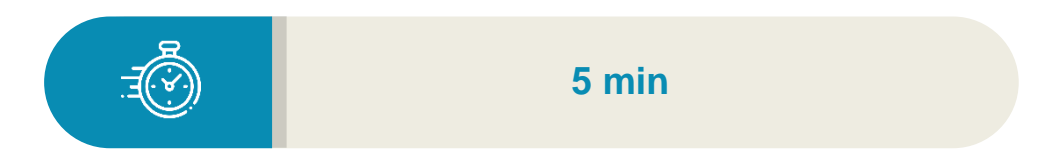

#### Autres acteurs à mobiliser

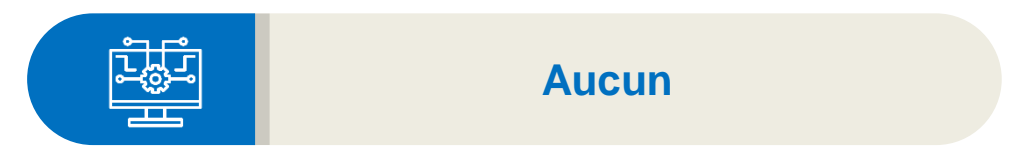

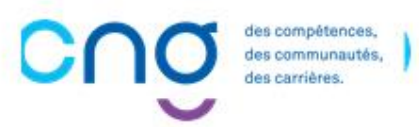

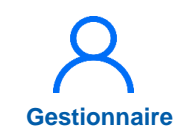

### 5.3 Renseignement du Président de CME (2/3)

Dans le menu Structures > Gestion des établissements

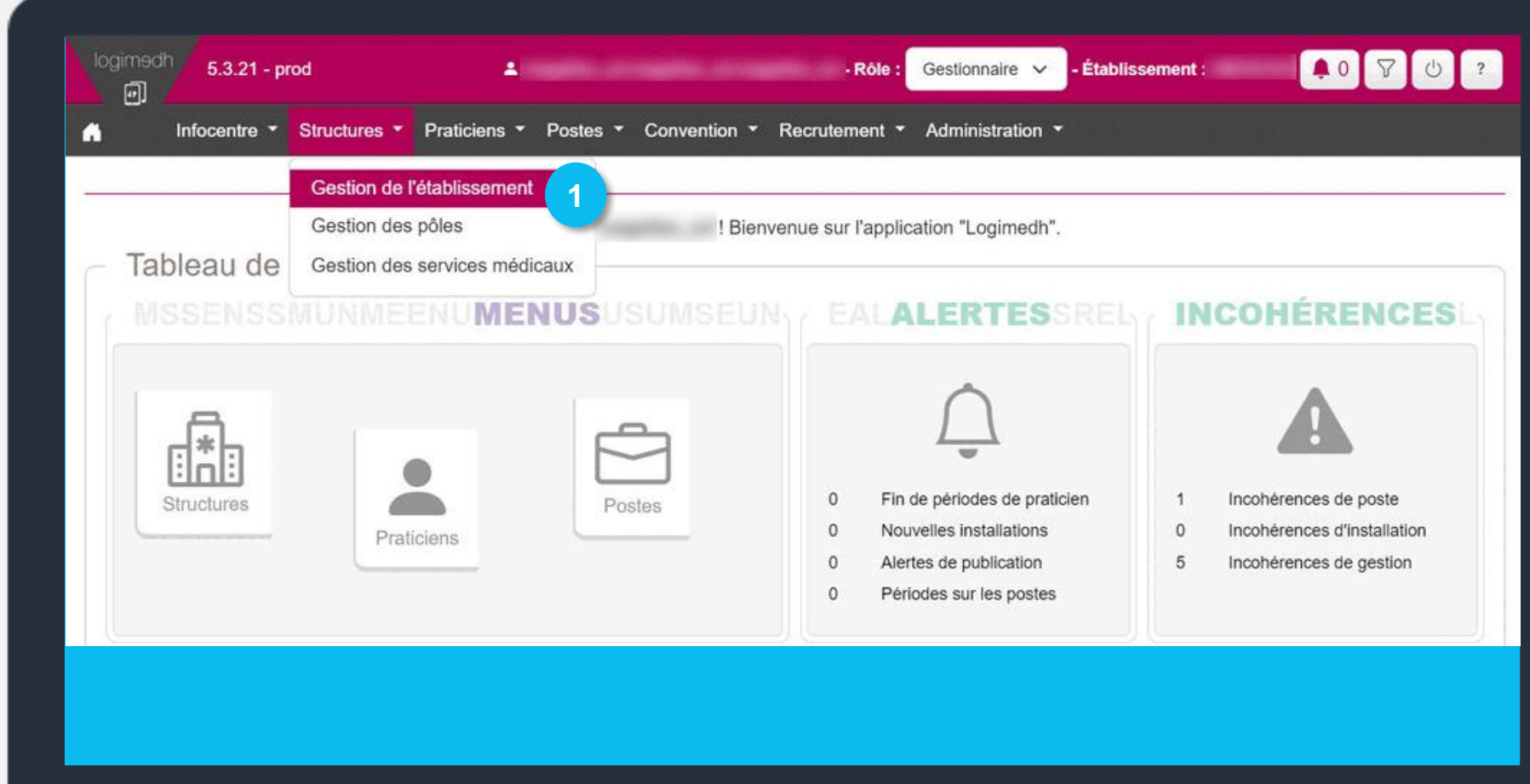

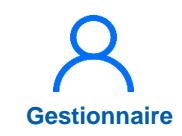

### 5.3 Renseignement du Président de CME (3/3)

Pour modifier l'encart *Président du CME ,* cliquer sur ☑

3 Sélectionner le **praticien** dans la liste déroulante et cliquer sur le bouton vert pour enregistrer, ou sur le bouton rouge pour annuler l'action

| Président de CME    | 2                                    |       |              |              |     |
|---------------------|--------------------------------------|-------|--------------|--------------|-----|
| President c m e * : |                                      | ~ 🗹 🤇 | 2            |              |     |
| Nom :               |                                      |       | Prénom :     |              |     |
| Email :             |                                      |       | Spécialité : |              |     |
|                     |                                      |       |              |              | J_; |
|                     |                                      |       |              |              |     |
|                     |                                      |       |              |              |     |
|                     | <ul> <li>Président de CMI</li> </ul> | Ξ     |              |              |     |
|                     | President c m e * :                  |       | ~ <b>~</b> 🗵 |              |     |
|                     | Nom :                                |       |              | Prénom :     |     |
|                     | Email :                              |       |              | Spécialité : |     |
|                     |                                      |       |              |              |     |
|                     |                                      |       |              |              |     |
|                     |                                      |       |              |              |     |
|                     |                                      |       |              |              |     |

### 6. Passage en mode Gestion (1/3)

### Objectif de l'étape

• Valider les données intégrées en mode Initialisation et débloquer l'ensemble des fonctionnalités de LogimedH

### Occurrence

• Une fois, à l'issue de l'initialisation

#### **Prérequis à l'action**

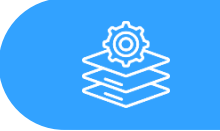

Réalisation de toutes les étapes de l'initialisation

#### Dépendance à d'autre.s logiciel.s

Complexité

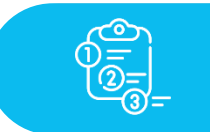

Aucune

#### **Temps requis**

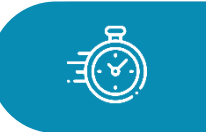

Dépend du nombre de données intégrées à vérifier

#### Autres acteurs à mobiliser

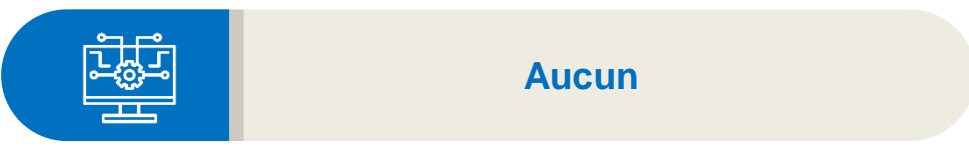

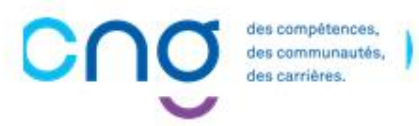

### 6. Passage en mode Gestion (2/3)

Après réalisation des étapes d'initialisation, vérifier les données

Administration> Phased'initialisation>Initialisation,cliquerCliquersurTableaudesemploisàl'outil12 : Vérification

Le tableau des emplois présente les postes et praticiens affectés par service médical et par pôle Cet outil vous permet de vérifier que l'initialisation de votre établissement est terminée. Pour ce faire, vous pouvez visualiser votre Tableau des emplois

### 6. Passage en mode Gestion (3/3)

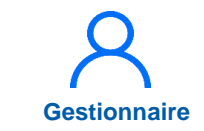

Après vérification des données, passer en Mode Gestion

- 2 Administration > Phase d'initialisation > Initialisation, cliquer sur Mode gestion à l'outil 13 : Fin de l'initialisation
- C L'initialisation est terminée

Les fonctionnalités de gestion sont activées

| Outil 13 : Fin de l'initialisation                                       |                                                                                                    |  |  |  |  |
|--------------------------------------------------------------------------|----------------------------------------------------------------------------------------------------|--|--|--|--|
| Une fois que vous estimez avoir te<br>fonctionnalités y compris aux prop | Une fois que vous estimez avoir terminé l'initialisation de votre établissement, vous pouvez passer en mode gestion. Ce mode vous donnera accès à l'ensemble des fonctionnalités y compris aux propositions de publication, propositions de candidature et demande ARS. |  |  |  |  |
| Etat de l'initialisation :                                               | En Cours                                                                                                    |  |  |  |  |
| Passage en mode gestion :                                                | Mode gestion 2                                                                                                    |  |  |  |  |
|                                                                          |                                                                                                    |  |  |  |  |
|                                                                          |                                                                                                    |  |  |  |  |
|                                                                          |                                                                                                    |  |  |  |  |
|                                                                          |                                                                                                    |  |  |  |  |
|                                                                          |                                                                                                    |  |  |  |  |
|                                                                          |                                                                                                    |  |  |  |  |
|                                                                          |                                                                                                    |  |  |  |  |
|                                                                          |                                                                                                    |  |  |  |  |

### Similar Finde ■ I'Initialisation

des compétences, des communautés, des carrières.

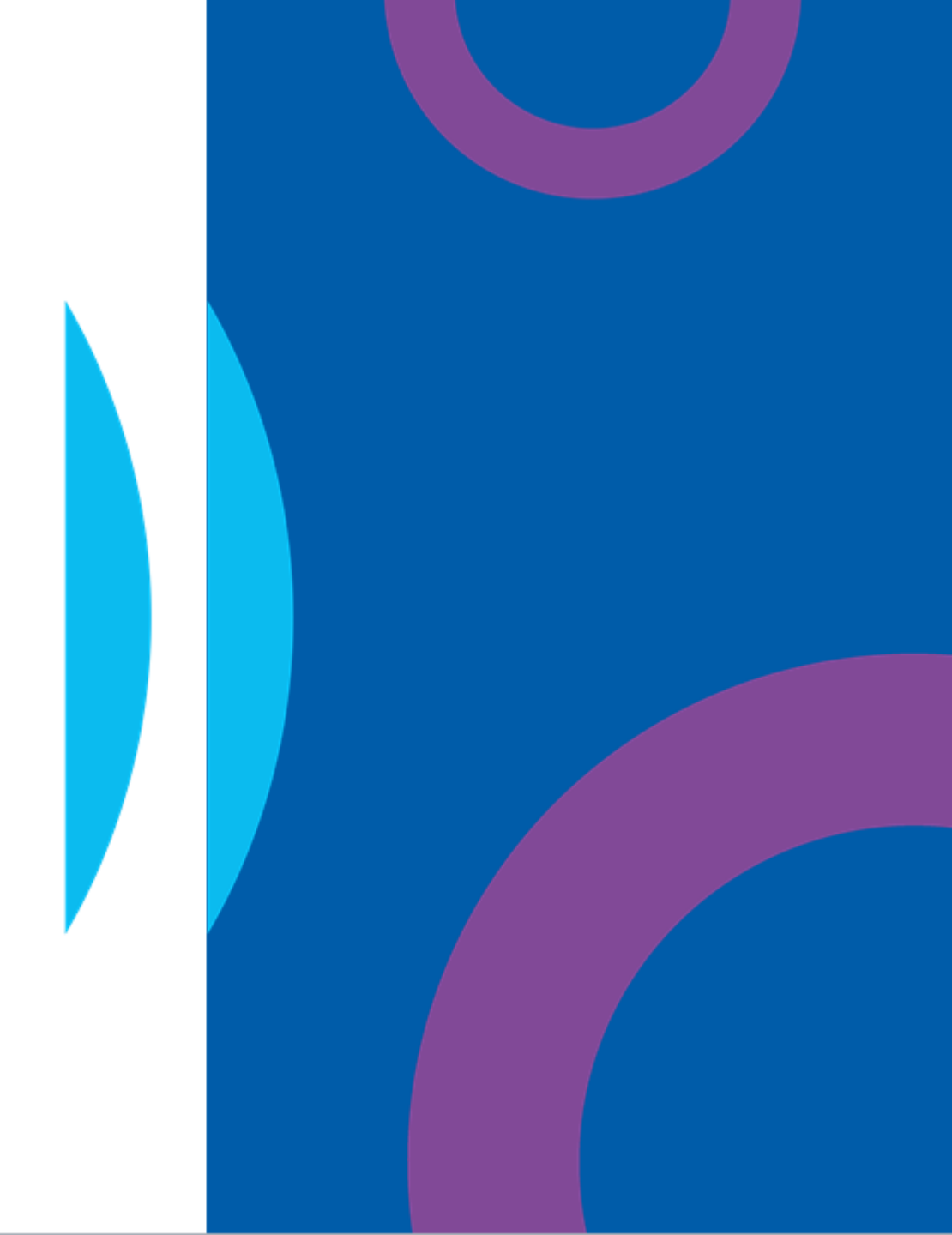

# Procédures de gestion

des compétences, des communautés, des carrières.

C

### Procédures de gestion

| 7.  | Création/fermeture de postes                                   | 106 |
|-----|----------------------------------------------------------------|-----|
|     | 7.1 Demande de création/fermeture de postes PH                 | 107 |
|     | 7.2 Demande de création/fermeture de postes contractuels et HU | 122 |
| 8.  | Modification de quotité de postes PH                           | 132 |
| 9.  | Réalisation d'un tour de recrutement                           | 140 |
|     | 9.1 Accéder au TR et visualiser les postes à publier           | 143 |
|     | 9.2 Geler un poste à la publication                            | 147 |
|     | 9.3 Forcer un poste à la publication                           | 151 |
|     | 9.4 Valider le TR et le transmettre à l'ARS                    | 157 |
|     | 9.5 Installer les PH sur les postes                            | 167 |
| 10. | Saisir une affectation secondaire à un praticien               | 174 |
| 11. | Saisir une décomposition de poste                              | 181 |
| 12. | Intégrer une convention (mise à disposition)                   | 190 |
|     | 12.1 Intégrer une convention sortante                          | 191 |
|     | 12.2 Intégrer une convention entrante                          | 199 |
| 13. | Tableau des emplois et des effectifs                           | 207 |
|     | <u>13.1 Tableau des emplois par pôle</u>                       | 208 |
|     | 13.2 Tableau des emplois l'établissement                       | 209 |

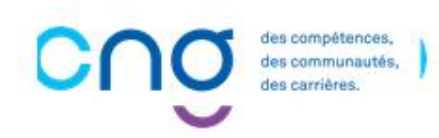

### Les démarches réalisables par les EPS (1/2)

### Les démarches dans LogimedH :

- $\checkmark$  Les publications de postes PH  $\rightarrow$  lors des tours de recrutement
- $\checkmark$  Les demandes de création de postes PH  $\rightarrow$  En continu
- $\checkmark$  Les demandes de fermeture de postes PH  $\rightarrow$  En continu
- ✓ Les modifications de quotités de postes PH → En continu (en autonomie, l'ARS est informé)

#### Les démarches à réaliser via le processus historique, hors LogimedH :

- × Les publications de postes PH au fil de l'eau
- × Les demandes de modification de modalité de service des praticiens
- × Les demandes de modifications de spécialités de postes PH
- Les demandes de mutations internes

Détail sur la slide ci-après

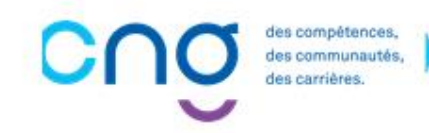

### Les démarches réalisables <u>par les EPS</u> (2/2)

Précisions concernant les actions non réalisables dans LogimedH :

#### Modification de spécialité d'un poste PH

 Les EPS, en *dehors de LogimedH*, demandent la modification de la spécialité du poste PH directement à l'ARS. L'information remontera de SIGMED vers LogimedH sur la fiche de poste le lendemain

#### Mutation interne (changement d'affectation d'un praticien)

 Les EPS signalent les mutations internes aux gestionnaires ARS pour mise à jour de SIGMED. Les EPS mettent à jour l'affectation sur LogimedH

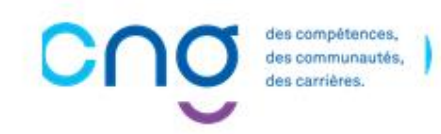

### Présentation générale du workflow

- Sur le tableau de bord, l'encart Workflows présente les procédures avec les acteurs :
  - La demande de poste avec les actions EPS et ARS
  - Pour le tour de recrutement
    - La publication avec les actions EPS, ARS et CNG
    - La nomination / installation avec les actions EPS et CNG

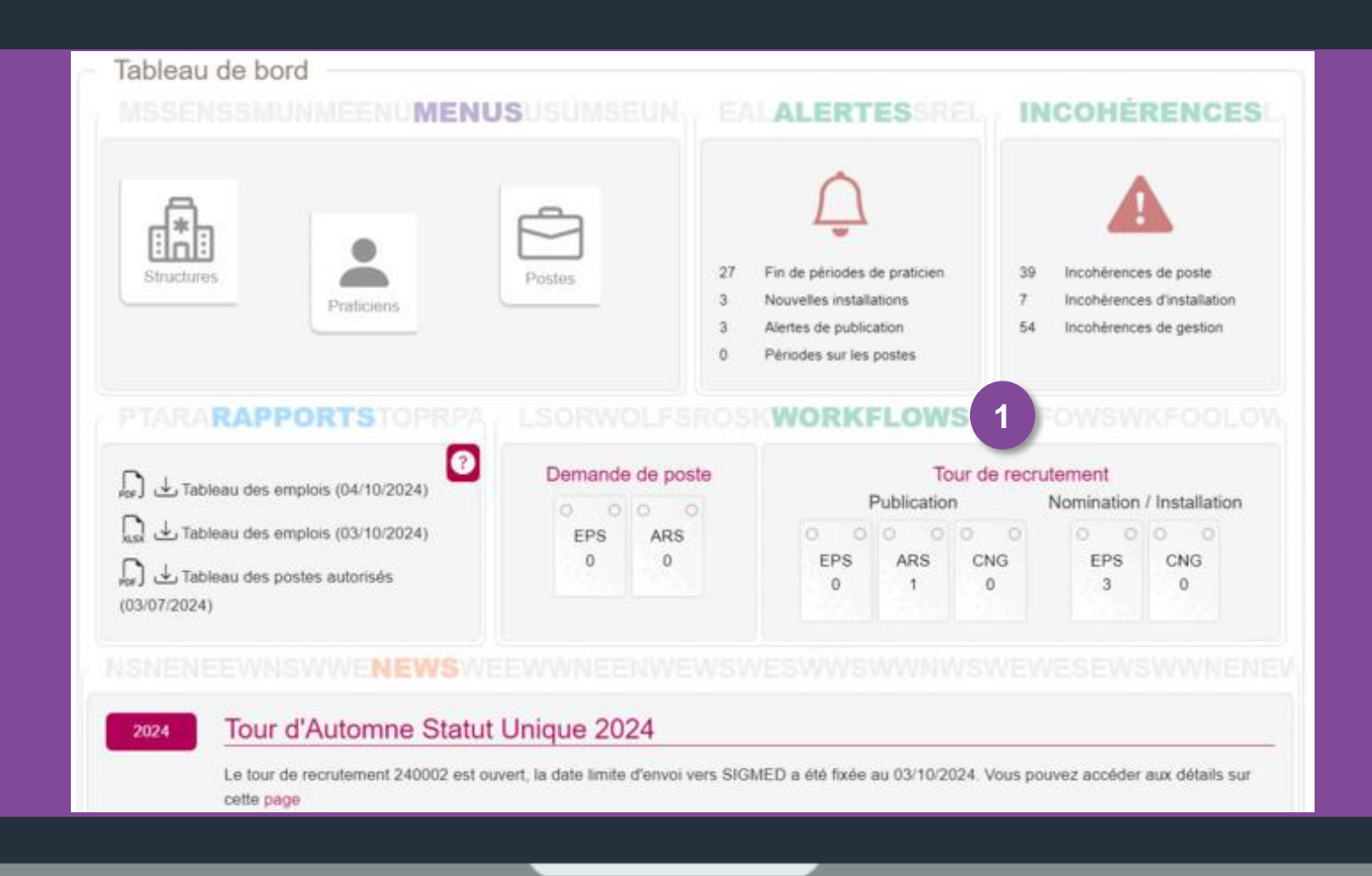

### 7. Création/fermeture de postes

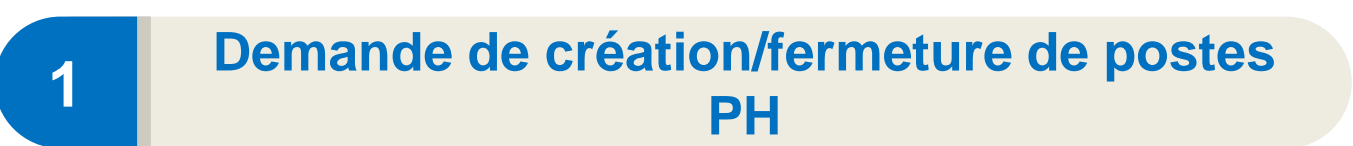

| 2 |  |
|---|--|
|   |  |

Demande de création/fermeture de postes contractuels et HU

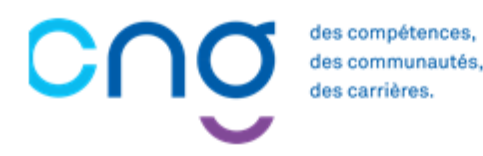

### 7.1 Demande de création/fermeture de postes PH (1/14)

### **Objectifs de l'étape**

 Réaliser des demandes de création et/ou fermeture des postes PH, soumis à la validation de l'ARS

### Occurrence

• Au fil des besoins de l'établissement

s communautés

• Pic de demandes à l'approche des tours de recrutement

Toutes les **demandes de création de postes** doivent être effectuées et validées **AVANT la publication des postes** 

Les informations sont actualisées toutes les 24h (synchronisation SIGMED / LogimedH nocturne)

### Complexité Gestionnair et Valideur Prérequis à l'action Passage en mode gestion Dépendance à d'autre.s logiciel.s

#### Temps requis

<u> <del>3</del>(\$</u>

Entre 10 et 15min

#### Autres acteurs à mobiliser

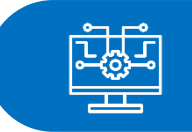

ARS

Après validation de création, le poste est visible **et publiable** par l'EPS **via la liste des postes à publier** <u>le</u> <u>lendemain seulement. Toute validation de liste par l'ARS est définitive. Après l'envoi dans SIGMED ou</u> <u>l'échéance, les demandes supplémentaires doivent être transmises directement au CNG et à l'ARS.</u>

## 7.1 Demande de création/fermeture de postes PH (2/14)

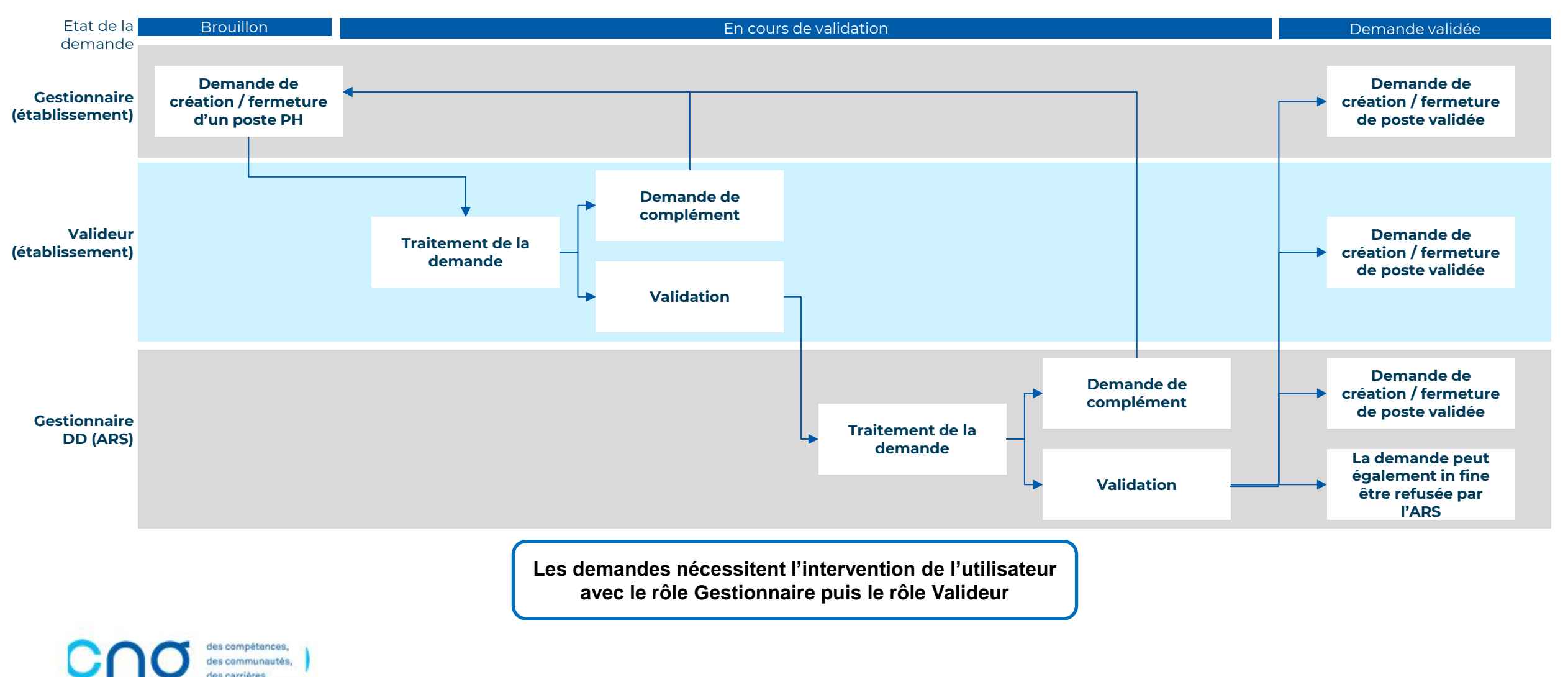

Gestionnaire et Valideur
# 7.1 Demande de création/fermeture de postes PH (3/14)

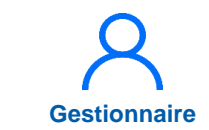

Cliquer sur **Postes** puis sur Demande de création/fermeture des postes PH

| logimedh 5.3.24 - prod ▲<br>Infocentre ▼ Structures ▼ Praticiens ▼ | - Rôle : Gestionnaire V - Établissement : 0 7 0 Postes V Convention V Recrutement V Administration V                                                                                                    |
|--------------------------------------------------------------------|----------------------------------------------------------------------------------------------------|
| Tableau de bord                                                    | Liste des postes Demande de création/fermeture des postes PH Demande de création/fermeture de postes HU et Alertes Incohérences                                                                                                    |
| Structures<br>Praticiens                                           | Postes       27       Fin de périodes de praticien       39       Incohérences de poste         3       Nouvelles installations       7       Incohérences d'installation         3       Alertes de publication       52       Incohérences de gestion         0       Périodes sur les postes       52       Incohérences de gestion |

## 7.1 Demande de création/fermeture de postes PH (4/14)

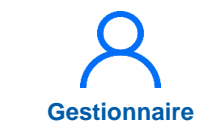

Cliquer sur demande

Nouvelle

5.3.24 - prod - Rôle : Gestionnaire 🗸 Établissement : A0 7 គា Infocentre • Structures • Praticiens • Postes • Convention • Recrutement • Administration • . Demande (Fiche navette) : Liste des demandes ARS ? Recherche Établissement : ARS : Délégation ARS : État de la demande : Tous V Réinitialiser le formulaire **Filtrer** Nouvelle demande Affichage des 103 demandes. Résultats de 1 à 25 État ID Date de création Date du dernier état Actions 0 Validée 25/09/2024 25/09/2024 24/09/2024 0 Validée 24/09/2024

# **7.1 Demande de création/fermeture de postes PH** (5/14)

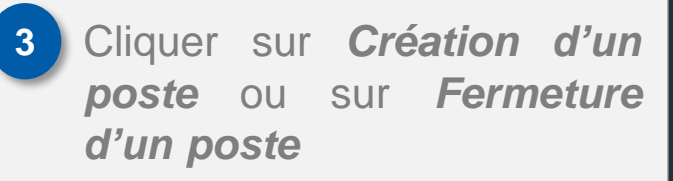

Un numéro, à titre indicatif, est attribué à la demande (497 ici)

| Établissement :<br>ARS : Délégation ARS :<br>GHT :<br>Date de création : 23/10/2024 Date du dernier état : 23/10/2024 |  |
|----------------------------------------------------------------------------------------------------|--|
| Date de création : 23/10/2024 Date du dernier état : 23/10/2024                                                       |  |
|                                                                                                    |  |
| N° demande : 497 État : Demande                                                                                       |  |
| N° demande :       497       État :       Demande         Création / fermeture de postes nationaux                    |  |

Gestionnaire

## 7.1 Demande de création/fermeture de postes PH (6/14)

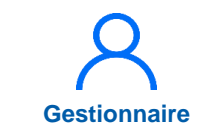

Remplir obligatoirement : le service médical, la spécialité du poste et la quotité

Remplir, au besoin : le commentaire, le pièce jointe, le nombre de postes à créer (si création de postes d'une même spécialité dans le même service)

Cliquer sur *Créer les postes* 

| Constitution du                                                                                                   | poste     |                           |                                     |    |
|----------------------------------------------------------------------------------------------------|-----------|---------------------------|-------------------------------------|----|
| Etat du poste :                                                                                                   | BROUILLON | Type de poste * :         | Praticien Hospitalier Statut unique |    |
| Service médical * :                                                                                               |           | 4 Spécialité du poste * : | allergologie                        |    |
| Date mise en service :                                                                                            |           | Quotité * :               |                                     |    |
| Type de financement :                                                                                             |           | ~                         |                                     |    |
|                                                                                                    |           |                           |                                     |    |
| Pièces jointes                                                                                                    |           |                           |                                     |    |
| Pieces Jointes : Ajouter                                                                                          |           |                           |                                     |    |
| Émetteur                                                                                                    | Fichier   | Description               | Action                              | ns |
| A second second second second second second second second second second second second second second second second |           | Aucune pièce jointe       |                                     |    |
|                                                                                                    |           |                           |                                     |    |
|                                                                                                    |           |                           | 5                                   |    |

## 7.1 Demande de création/fermeture de postes PH (7/14)

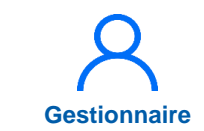

Renvoi au recap de la demande

Notification de la mise à jour de la demande

| $\wedge$        |     |                   |                       |
|-----------------|-----|-------------------|-----------------------|
| $\overline{}$   | La  | demand            | <u>le n'est,</u> à ce |
| stade,          | pas | encore            | envoyée au            |
| <u>valideur</u> | de  | <u>l'établiss</u> | ement                 |

| La demande n°497 a                                         | a bien été mise à jou           | ır.                                    |                        |                                |                         |         | ×       |
|------------------------------------------------------------|---------------------------------|----------------------------------------|------------------------|--------------------------------|-------------------------|---------|---------|
| Demand                                                     | le (Fich                        | e navette                              | e) : Saisie            | e de la deman                  | ide n° 497              |         |         |
| Demande<br>Établissement :<br>ARS :                        |                                 |                                        | )                      | Délégation ARS :               |                         |         |         |
| Date de création :<br>N° demande :                         | 23/10/<br>497                   | 2024                                   |                        | Date du dernier état<br>État : | : 23/10/2024<br>Demande | Ļ       |         |
| <ul> <li>Création / f</li> <li>Création d'un po</li> </ul> | fermeture de<br>ste 🕞 Fermeture | e postes nation<br>d'un poste          | aux                    |                                |                         |         |         |
| Type de<br>mouvement                                       | Nom du SM                       | Type de poste                          | Spécialité du<br>poste | Date de mise en service        | État du poste           | Quotité | Actions |
| Création de poste                                          |                                 | Praticien Hospitalier<br>Statut unique | allergologie           | 23/10/2024                     | Demande en cours        | 10      | • 2 1   |

# 7.1 Demande de création/fermeture de postes PH (8/14)

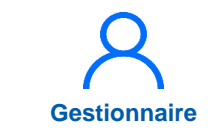

6 Saisir, si besoin, des commentaires et cliquer sur *A valider par le Dir. DAM* 

| Commentaire Gestionnaire : | Commentaire Vali | ideur :  |
|----------------------------|------------------|----------|
|                            |                  |          |
|                            |                  |          |
|                            |                  |          |
|                            |                  |          |
|                            |                  |          |
|                            | le               |          |
|                            |                  |          |
|                            |                  |          |
| Echanges visibles par l'EP | S et l'ARS       |          |
| Echanges visibles par l'EP | SetTARS          |          |
| Commentaire EPS : 6        | S ELLARS         | S :      |
| Commentaire EPS : 6        | S ETTARS         | S :      |
| Commentaire EPS : 6        | S ETTARS         | S :      |
| Commentaire EPS : 6        | S ETTARS         | S :      |
| Commentaire EPS : 6        | Commentaire AR   | S :      |
| Commentaire EPS : 6        | Commentaire AR   | S :      |
| Commentaire EPS : 6        | Commentaire AR   | S :      |
| Commentaire EPS : 6        | Commentaire AR   | S :      |
| Commentaire EPS : 6        | Commentaire AR   | s :<br>6 |

## 7.1 Demande de création/fermeture de postes PH (9/14)

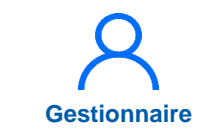

- 7 Pour envoyer un mail de notification :
  - Sélectionner le(s) destinataire(s)
  - Modifier, au besoin, l'objet et le corps du mail
  - Valider

| Echanges visibl                      | Envoi de notification                                                                                                    |                           | ×                    |
|--------------------------------------|----------------------------------------------------------------------------------------------------|---------------------------|----------------------|
| Noti Valideu                         | Une demande a été créée. Vous devez choisir le valideur qui sera destina<br>Demande de validation création/fermeture poste PH n°491 | taire du mail ci-dessous. |                      |
| Echanges visibl<br>Commentaire EPS : | Une opération est en attente d'une action de votre part. Vous pou<br>[lien_genere_auto]                                             | ivez la consulter ici :   |                      |
|                                      |                                                                                                    | Annuler Valider           |                      |
| ← Retour à la liste                  | ⊗A                                                                                                    | valider par le Dir. DAM   | ⊗ Annuler la demande |

# **7.1 Demande de création/fermeture de postes PH** (10/14)

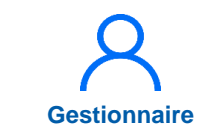

Le gestionnaire est redirigé vers la liste des demandes :

2 messages sont indiqués :

- La demande a bien été sauvegardée et transmise au valideur
- La notification (le mail) a bien été envoyée au valideur

La demande est à l'état « *En cours de traitement Valideur* » et le gestionnaire peut la consulter

| La demande nº491 a bie                                          | n été mise à jour.            |              |                  |          |                            | ×                |
|-----------------------------------------------------------------|-------------------------------|--------------|------------------|----------|----------------------------|------------------|
| Notification bien envoyée                                       |                               |              |                  |          |                            |                  |
| Demande                                                         | (Fiche nav                    | ette) : List | e des demandes   | ARS      |                            | 0                |
| Recherche -<br>Établissement :<br>ARS :<br>État de la demande : | Tous                          | ~            | Délégation ARS : | R        | éinitialiser le formulaire | <b>Y</b> Filtrer |
| Affichage des 104 demand                                        | es. Résultats de 1 à 25       |              |                  |          |                            | velle demande    |
| ID                                                              | État                          |              | Date de          | création | Date du dernier état       | Actions          |
| 491                                                             | En cours de traitement Valide | ur           | 01/10/2024       | 4        | 01/10/2024                 | ۵                |
| 489                                                             | Validée                       |              | 25/09/202        | 4        | 25/09/2024                 | 0                |

# 7.1 Demande de création/fermeture de postes PH (11/14)

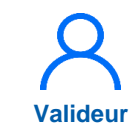

8 En tant que Valideur, dans le menu Postes > Demande de création/fermeture des postes PH

| logimedh 5.3.24 - prod 🌲                  | - Rôle : Valideur → - Établissement : 22 7 0 ?                                                                                                    |
|-------------------------------------------|----------------------------------------------------------------------------------------------------|
| Iniocentre      Structures      Prauciens | Liste des postes Demande de création/fermeture des postes PH                                                                                                    |
| Tableau de bord                           | Demande de modification de quotité des postes 8<br>Demande de création/fermeture de postes HU et contractuels<br>Alertes                                                                                                    |
| Structures                                | Postes       27       Fin de périodes de praticien       39       Incohérences de poste         3       Nouvelles installations       7       Incohérences d'installation         3       Alertes de publication       52       Incohérences de gestion         0       Périodes sur les postes       52       Incohérences de gestion |

# 7.1 Demande de création/fermeture de postes PH (12/14)

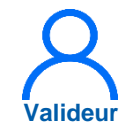

9 Sur la ligne de la demande à traiter, dont l'état est « En cours de traitement Valideur », cliquer sur

| logimedh 5.3.24 - prod<br>테 Infocentre - Struc | tures ▼ Praticiens ▼ Postes ▼ Convention ▼ | - Rôle : Valideur | - Établissement : 7 🔹 🕞  | 22 7 U ?             |
|------------------------------------------------|--------------------------------------------|-------------------|--------------------------|----------------------|
| Demande (                                      | Fiche navette) : Lis                       | te des demandes A | ARS                      | 0                    |
| Établissement :                                |                                            | Délévation ADS :  |                          |                      |
| État de la demande :                           | Tous ~                                     | Delegation AKS :  |                          |                      |
|                                                |                                            |                   | Réinitialiser le formula | ire <b>T</b> Filtrer |

#### Affichage des 104 demandes. Résultats de 1 à 25

| ID  | État                            | Date de création | Date du dernier état | ns       |
|-----|---------------------------------|------------------|----------------------|----------|
| 491 | En cours de traitement Valideur | 01/10/2024       | 01/10/2024           | <b>N</b> |
| 489 | Validée                         | 25/09/2024       | 25/09/2024           | ٥        |

# 7.1 Demande de création/fermeture de postes PH (13/14)

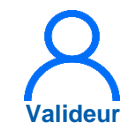

Le Valideur peut soit :

Faireunedemandecomplément au Ges. DAM,si besoin de modification

10 bis

10

Envoyer à l'ARS pour validation

Si demande de complément, modification par le Gestionnaire, puis renvoi au valideur pour vérification et envoi à l'ARS

| Création /                                        | fermeture de   | e postes nation                        | aux                    |                         |                  |                  |                 |
|---------------------------------------------------|----------------|----------------------------------------|------------------------|-------------------------|------------------|------------------|-----------------|
| Type de<br>mouvement                              | Nom du SM      | Type de poste                          | Spécialité du<br>poste | Date de mise en service | État du poste    | Quotité          | Actions         |
| Création de poste                                 |                | Praticien Hospitalier<br>Statut unique | allergologie           | 23/10/2024              | Demande en cours | 10               | •               |
| Echanges visibles uniquement par l'EPS            |                |                                        |                        |                         |                  |                  |                 |
| Commentaire Gestionnaire : Commentaire Valideur : |                |                                        |                        |                         |                  |                  |                 |
|                                                   |                |                                        |                        |                         |                  |                  |                 |
| Echanges                                          | visibles par l | 'EPS et l'ARS                          |                        |                         |                  |                  |                 |
| Commentaire EPS :                                 |                |                                        |                        | Commentaire ARS :       |                  |                  |                 |
|                                                   |                |                                        | le.                    |                         |                  |                  |                 |
|                                                   |                |                                        |                        | 10                      |                  | 10               |                 |
| ← Retour à la li                                  | iste           | rer                                    | (i) Dema               | ande complément au      | Ges. DAM         | nvoyer à l'ARS p | pour validation |

# 7.1 Demande de création/fermeture de postes PH (14/14)

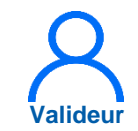

1 Sur la fenêtre de notification :

- Le(s) Gestionnaire(s) DD, de l'ARS, est à sélectionner
- 2) L'objet du mail est modifiable
- 3) Le corps du mail est modifiable

Cliquer sur « Valider »

Le gestionnaire DD est notifié La demande est à l'état « En cours de traitement Gestionnaire DD »

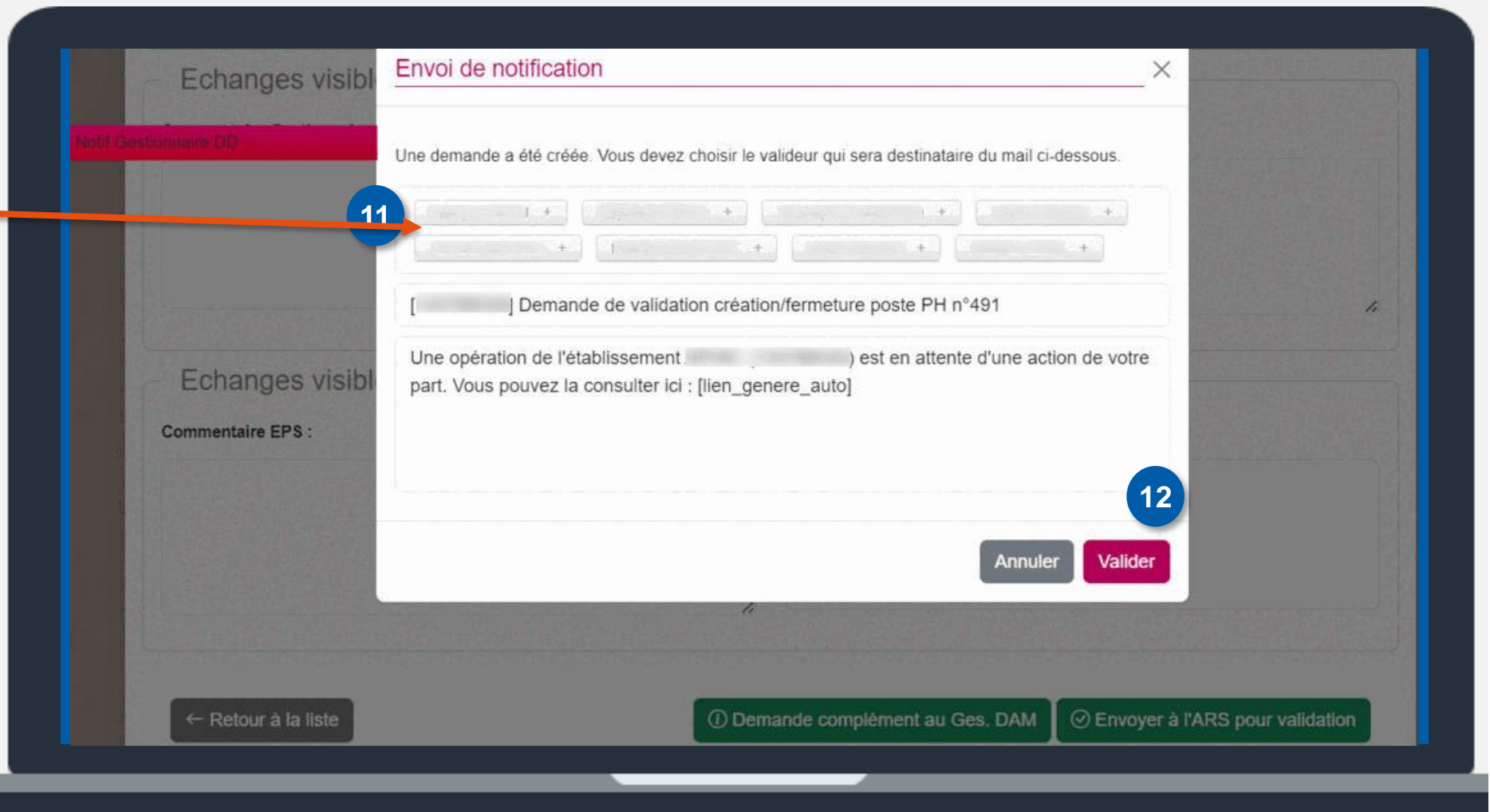

### Focus sur les créations de postes PH

#### Illustration des créations de poste PH au sein du pôle n°403 « Cardiologie » pour un le CH XY du département 92

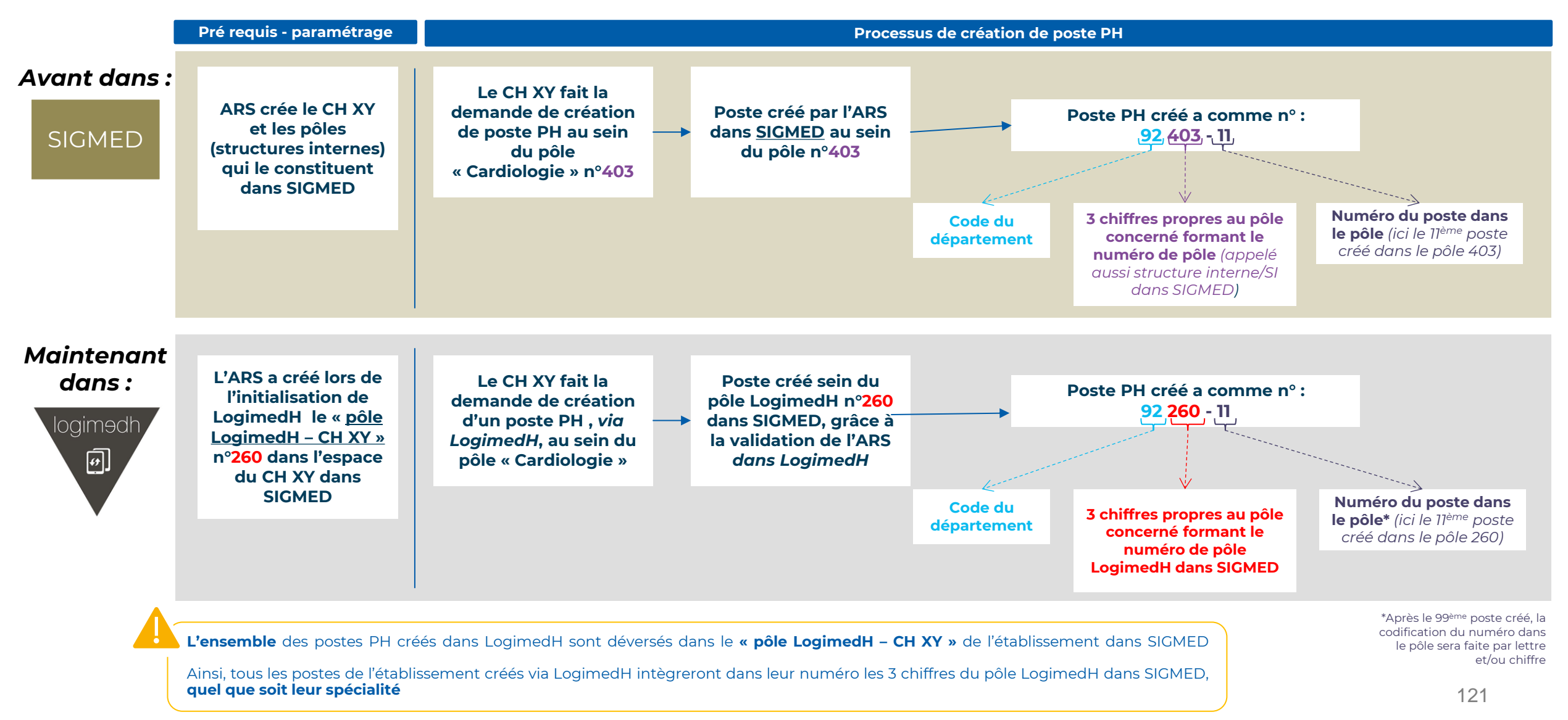

## 7.2 Demande de création/fermeture de postes contractuels et HU

Les postes contractuels et HU titulaires

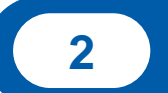

Les postes HU non titulaires

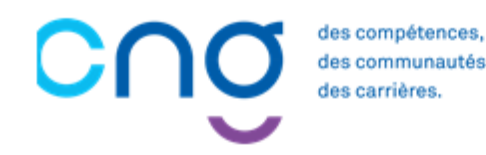

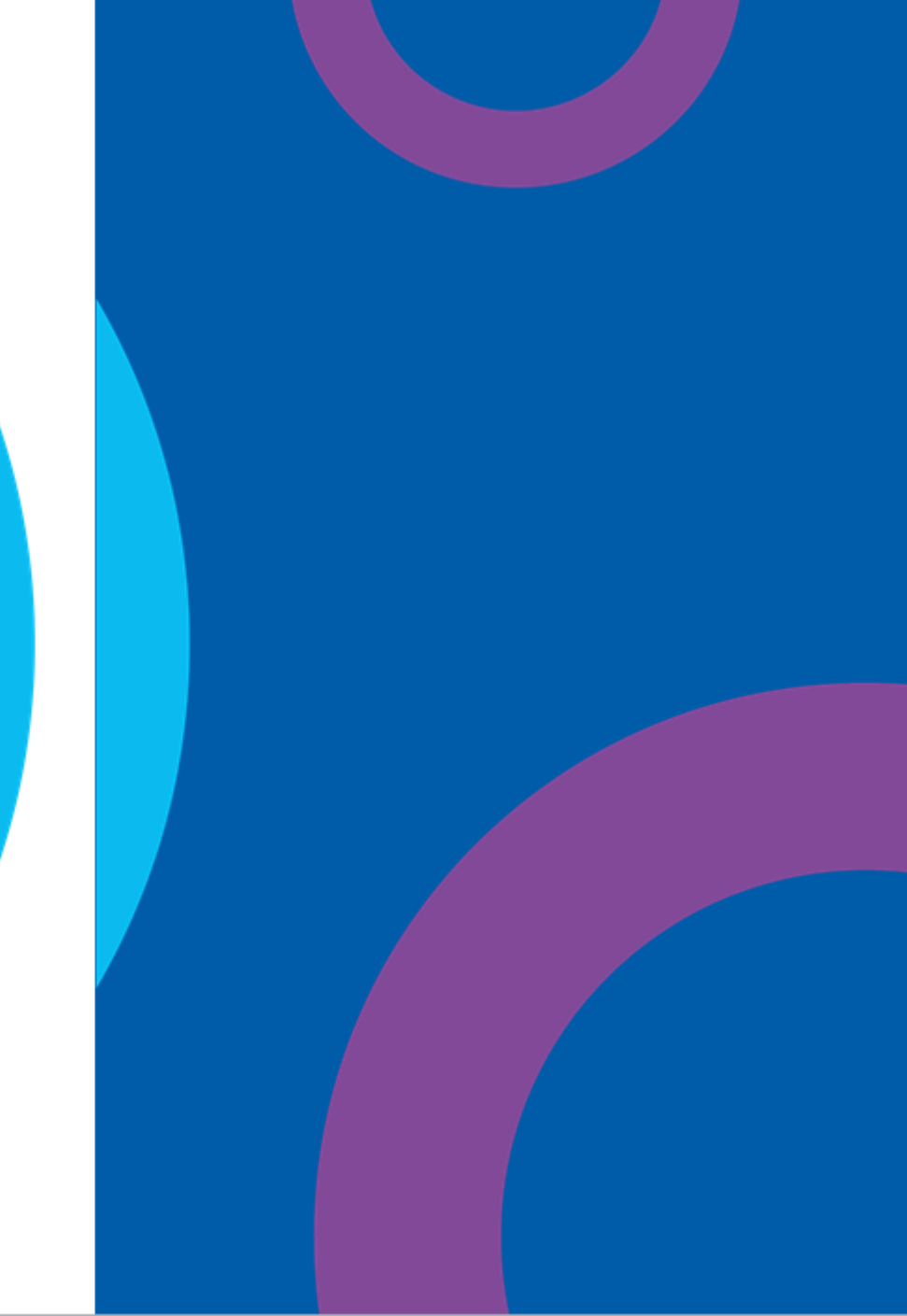

### 7.2 Demande de création/fermeture de complexité postes contractuels et HU titulaires

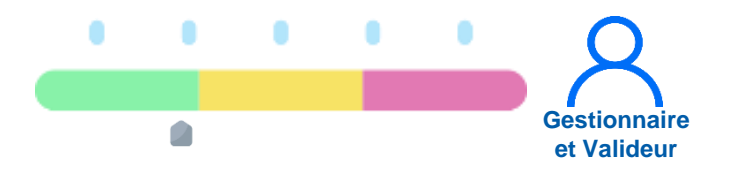

### Prérequis à l'action

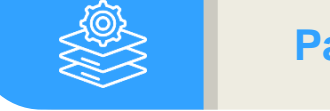

Passage en mode gestion

### Dépendance à d'autre.s logiciel.s

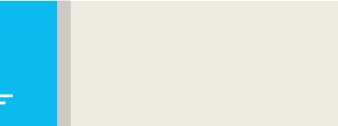

Aucune

#### **Temps requis**

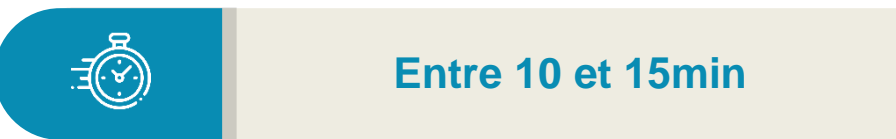

#### Autres acteurs à mobiliser

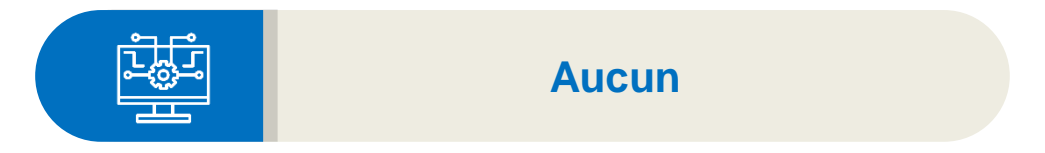

### **Objectifs de l'étape**

 Réaliser les demandes de création et/ou fermeture des postes contractuels et HU, non soumis à validation de l'ARS (postes propres à l'EPS, dits "locaux")

#### Occurrence

Au fil des besoins de l'établissement

es communautés,

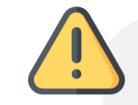

Les postes HU titulaires à saisir dans LogimedH sont dans le menu « Demande de création/ fermeture de postes HU titulaires et contractuel »

Tous les postes HU titulaires avec praticiens remontent directement de SIGHU et ne nécessitent pas de saisie de l'établissement, ils peuvent néanmoins être fermés

## 7.2.1 Demande de création/fermeture de postes contractuels et HU titulaires (1/8)

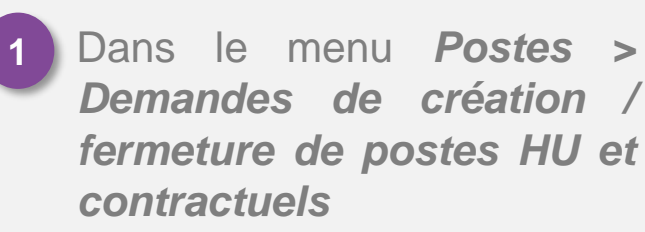

|                      |                                               | Northern Phanmastration                                                                                                  |                                                                                                    |
|----------------------|-----------------------------------------------|----------------------------------------------------------------------------------------------------|----------------------------------------------------------------------------------------------------|
| Tableau de bord      | E Demande de création/<br>Demande de modifica | fermeture des postes PH<br>tion de quotité des postes PH                                                                 |                                                                                                    |
| MSSENSSMUNMEEN       | Demande de création/<br>Alertes               | fermeture de postes HU et contractuels                                                                                   |                                                                                                    |
| Structures Praticien | Postes                                        | <ul> <li>27 Fin de périodes de praticien</li> <li>3 Nouvelles installations</li> <li>3 Alertes de publication</li> </ul> | <ul> <li>39 Incohérences de poste</li> <li>7 Incohérences d'installation</li> <li>52 Incohérences de gestion</li> </ul> |

## 7.2.1 Demande de création/fermeture de postes contractuels et HU titulaires (2/8)

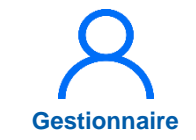

Pour saisir la demande, cliquer sur *Nouvelle demande* 

| n mocenae .              |                          | USIUS CONVENIION | Recruitment    | - animistration  |                             |                 |
|--------------------------|--------------------------|------------------|----------------|------------------|-----------------------------|-----------------|
| Demande                  | e (Fiche nav             | /ette) : List    | e des dem      | andes interne    | es EPS                      |                 |
| Recherche                |                          |                  |                |                  |                             |                 |
| Établissement :          |                          |                  |                |                  |                             |                 |
| ARS:                     |                          |                  | Délégation ARS | :                |                             |                 |
| État de la demande :     | Tous                     | ~                |                |                  |                             |                 |
|                          |                          |                  |                |                  | Réinitialiser le formulaire | <b>V</b> Filtre |
|                          |                          |                  |                |                  |                             |                 |
| Affichage des 340 demand | des. Résultats de 1 à 25 |                  |                |                  | 2 🕞 Not                     | welle dema      |
| ID                       | État                     |                  | -              | Date de création | Date du dernier état        | Actio           |
| 475                      | Demande                  |                  |                | 27/02/2024       | 27/02/2024                  |                 |
|                          |                          |                  |                |                  |                             |                 |

## 7.2.1 Demande de création/fermeture de postes contractuels et HU titulaires (3/8)

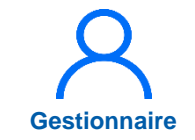

3 Cliquer sur **Création d'un** poste

| ARS:                      | 1              |                               |               | Délégatio       | on ARS :       |            |             |         |
|---------------------------|----------------|-------------------------------|---------------|-----------------|----------------|------------|-------------|---------|
| GHT :<br>Date de création | <b>on</b> : 01 | /10/2024                      |               | Date du         | dernier état : | 01/10/2024 |             |         |
| N° demande :              | 49             | 2                             |               | État :          |                | Demande    |             |         |
|                           |                | and a second statement of the |               |                 |                | 17         | - Pe        |         |
| Type de                   | Nom du SM      | Type de poste                 | Spécialité du | Date de mise en | État du poste  | Quotité    | Nº du poste | Actions |
| Distantin                 |                |                               |               |                 |                |            |             |         |

## 7.2.1 Demande de création/fermeture de postes contractuels et HU titulaires (4/8)

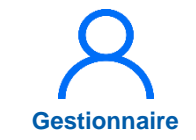

- Remplir les champs obligatoires :
  - Le type de poste
  - Le service médical
  - La spécialité du poste
  - La quotité

Remplir, si besoin, les éléments facultatifs

Valider

| Constitution du          | poste     |                          |         |
|--------------------------|-----------|--------------------------|---------|
| Etat du poste :          | BROUILLON | Type de poste * :        | ~       |
| Service médical * :      |           | 4 pécialité du poste * : | ~       |
| Date mise en service :   |           | Quotité * :              |         |
| Type de financement :    |           | ~                        |         |
| Pièces jointes           |           |                          |         |
| Pieces Jointes : Aiouter |           |                          |         |
|                          | Fichier   | Description              | Actions |
| Émetteur                 |           | A                        |         |
| Émetteur                 |           | Aucune pièce jointe      |         |

## 7.2.1 Demande de création/fermeture de postes contractuels et HU titulaires (5/8)

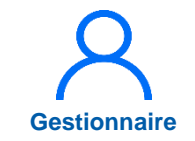

6 *A valider par le Dir. DAM* pour transmettre la demande au valideur

| ARS :<br>GHT :                                     |                               |                                                                         |                            | Délégati          | on ARS :            |            |                    |         |
|----------------------------------------------------|-------------------------------|-------------------------------------------------------------------------|----------------------------|-------------------|---------------------|------------|--------------------|---------|
| Date de créatio                                    | on :                          | 01/10/2024                                                              |                            | Date du           | dernier état :      | 01/10/2024 |                    |         |
| N° demande :                                       |                               | 492                                                                     |                            | État :            |                     | Demande    |                    |         |
| <ul> <li>Création</li> <li>Création d'u</li> </ul> | n / SUPPRES                   | sion de poste<br>neture d'un poste                                      | s nationau                 | X Data da misa en |                     |            |                    |         |
| mouvement                                          | Nom du SM                     | Type de poste                                                           | poste                      | service           | État du poste       | Quotité    | N° du poste        | Actions |
| Création de<br>poste                               | ג<br>ג<br>500                 | <ul> <li>Praticien</li> <li>Contractuel :<br/>Nouveau Statut</li> </ul> | anesthésie-<br>réanimation |                   | Demande en<br>cours | 10         | P-N-CONTR-<br>0086 | © Z 1   |
| Commentaire G                                      | es visibles<br>Sestionnaire : | uniquement (                                                            | oar l'EPS -                | Commen            | taire Valideur :    |            |                    |         |
|                                                    |                               |                                                                         |                            |                   |                     |            |                    |         |
|                                                    |                               |                                                                         |                            | le                |                     |            |                    |         |
|                                                    |                               |                                                                         |                            |                   |                     |            |                    |         |

## 7.2.1 Demande de création/fermeture de postes contractuels et HU titulaires (6/8)

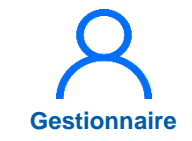

- Pour envoyer un mail de notification :
  - Sélectionner le Valideur
  - Modifier, si besoin, l'objet et le corps du mail
  - Valider

|           | ARS:<br>GHT:                        | Envoi de notification                                                                             | ×  |       |         |
|-----------|-------------------------------------|---------------------------------------------------------------------------------------------------|----|-------|---------|
| Notif Val | ideur                               | Une demande a été créée. Vous devez choisir le valideur qui sera destinataire du mail ci-dessous. |    |       |         |
|           | N° demande :                        |                                                                                                   |    |       |         |
|           | Création / suppr                    | Demande de validation création/fermeture poste HU et contractuels n°492                           |    |       |         |
|           | Création d'un poste                 | Une opération est en attente d'une action de votre part. Vous pouvez la consulter ici :           |    |       |         |
|           | Type de Nom du mouvement            | [lien_genere_auto]                                                                                |    | poste | Actions |
|           | Création de poste                   | 7                                                                                                 | 1. | ONTR- | ¢ Z ĝ   |
|           | <ul> <li>Echanges visibl</li> </ul> | Annuler Valid                                                                                     | er |       |         |
|           | Commentaire Gestionnaire :          | Commentaire Valideur :                                                                            |    |       |         |
|           |                                     |                                                                                                   |    |       |         |
|           |                                     |                                                                                                   |    |       |         |

## 7.2.1 Demande de création/fermeture de postes contractuels et HU titulaires (7/8)

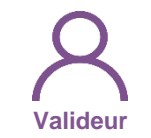

#### 8 Rôle Valideur

Sélectionner la demande à valider en cliquant sur 🕝

| Demanue                   | (FICHE Have                     | lle) : Lis | te des demande   | s interne | s EPS                       |                |
|---------------------------|---------------------------------|------------|------------------|-----------|-----------------------------|----------------|
| Établissement :<br>ARS :  |                                 |            | Délégation ARS : |           |                             |                |
| État de la demande :      | Tous                            | ×          |                  |           |                             |                |
|                           |                                 |            |                  | F         | Réinitialiser le formulaire | <b>T</b> Filtr |
| Affichage des 340 demande | es. Résultats de 1 à 25         |            |                  |           |                             |                |
| ID                        | État                            |            | Date de          | création  | Date du dernier état        | Actio          |
|                           | En cours de traitement Valideur |            | 27/02/202        | 24        | 05/10/2024                  | R              |

## 7.2.1 Demande de création/fermeture de postes contractuels et HU titulaires (8/8)

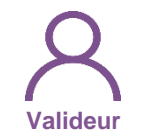

- 9 Cliquer sur Valider la demande
- 10 Ou, si besoin, cliquer sur Demande complément au Ges. DAM

| on the                |                                            |                            |                            |                     |           |                       |         |
|-----------------------|--------------------------------------------|----------------------------|----------------------------|---------------------|-----------|-----------------------|---------|
| Date de création :    | 27/02/2024                                 |                            | Date du                    | dernier état :      | 05/10/202 | 24                    |         |
| N° demande :          |                                            |                            | État :                     |                     | En cours  | de traitement Valideu | r i     |
| Création / sup        | pression de poste                          | s nationau                 | ×                          |                     |           |                       |         |
| Type de Nom nouvement | du SM Type de poste                        | Spécialité du<br>poste     | Date de mise en<br>service | État du poste       | Quotité   | N° du poste           | Actions |
| Création de<br>poste  | Praticien<br>Contractuel<br>Nouveau Statut | anesthésie-<br>réanimation |                            | Demande en<br>cours | 10        | P-N-CONTR-<br>0086    | • 8     |
| Echanges vis          | bles uniquement j                          | par l'EPS                  | Commen                     | taire Valideur :    |           |                       |         |
|                       |                                            |                            |                            |                     |           |                       |         |
|                       |                                            |                            |                            |                     |           |                       |         |
|                       |                                            |                            |                            |                     |           |                       |         |

SOMMAIRE

### 8. Modification de quotité de postes PH (1/8)

### Objectifs de l'étape

• Actualiser la quotité des postes PH ouverts

### Occurrence

- À tout moment
- Au préalable du tour de recrutement pour les postes à publier

### Prérequis à l'action

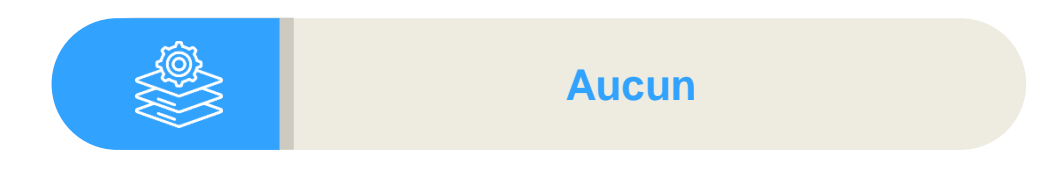

### Dépendance à d'autre.s logiciel.s

Complexité

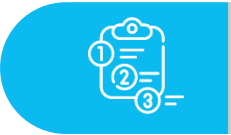

Aucune

### **Temps requis**

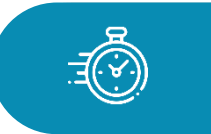

Dépend du nombre de postes à actualiser (1 min par poste)

### Autres acteurs à mobiliser

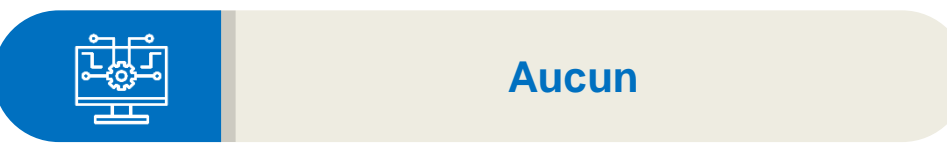

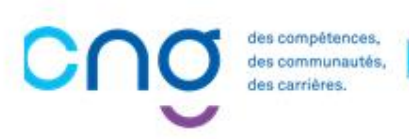

Gestionnaire

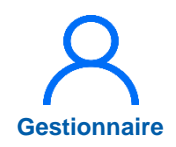

### 8. Modification de quotité de postes PH (2/8)

Dans le menu Postes > Demande de modification de quotité des postes PH

|     | Infocentre •    | Structures • Praticiens • | Postes *    | Convention • F                                             | Recrutemen         | t - Administration                                                                                 | •                       |               |                                                                                 |
|-----|-----------------|---------------------------|-------------|------------------------------------------------------------|--------------------|----------------------------------------------------------------------------------------------------|-------------------------|---------------|---------------------------------------------------------------------------------|
|     |                 |                           | Liste des p | postes                                                     |                    |                                                                                                    |                         |               |                                                                                 |
|     |                 | E                         | Demande     | de création/ferm                                           | eture des p        | ostes PH                                                                                           |                         |               |                                                                                 |
| _ T | Tableau de bord |                           |             | Demande de modification de quotité des postes PH 1         |                    |                                                                                                    |                         |               |                                                                                 |
|     |                 |                           |             | Demande de création/fermeture de postes HU et contractuels |                    |                                                                                                    | iels EL                 |               |                                                                                 |
|     |                 |                           | Alertes     |                                                            |                    |                                                                                                    |                         |               |                                                                                 |
|     | Structures      | Praticiens                | Post        | B                                                          | 228<br>1<br>1<br>0 | Fin de périodes de pr<br>Nouvelles installation<br>Alertes de publication<br>Périodes sur les post | aticien<br>s<br>ı<br>es | 39<br>7<br>52 | Incohérences de poste<br>Incohérences d'installation<br>Incohérences de gestion |
|     |                 |                           |             |                                                            |                    |                                                                                                    |                         |               |                                                                                 |
|     |                 |                           |             |                                                            |                    |                                                                                                    |                         |               |                                                                                 |

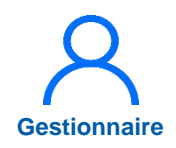

### 8. Modification de quotité de postes PH (3/8)

2 Cliquer sur *Nouvelle* demande

3 Cliquer sur *Ajout d'une demande de modification* 

| Recherche   Etablissement:   ARS:   État de la demande :   Tous     Réchintailser le formulair     P   Etat     Defégation ARS :     Réchintailser le formulair     P   Etat     Demande (Fiche navette) : Saisie de la demande n° 493     483     Valide     Demande (Fiche navette) : Saisie de la demande n° 493     Etablissement :   ARS :   CHT :   Date de création :   15/10/2024   N' demande :   493   Etat :   Demande :   Modification des quotités   Optied for pose   Notelitation des quotités                                                                                                    | Demande (F                                                    | iche navette) : Lis | ste des demande                                                                               | es quotités                       |                     | 0                                |                       |         |
|----------------------------------------------------------------------------------------------------|---------------------------------------------------------------|---------------------|-----------------------------------------------------------------------------------------------|-----------------------------------|---------------------|----------------------------------|-----------------------|---------|
| Affichage des 5 demandes. Résultats de 1 à 5                                                                                                    | Recherche<br>Établissement :<br>ARS :<br>État de la demande : | Tous                | Délégation ARS :                                                                              | Réinitialis                       | er le formulaire    | <b>▼ Filtrer</b>                 |                       |         |
| Lat       Demande         483       Validée          Demande         Établissement :       ARS :         GHT :       Date du demier état :       15/10/2024         Date de création :       15/10/2024       Date du demier état :       15/10/2024         N° demande :       493       État :       Demande         Modification des quotités       Image: Constitution of the state in the state in the s | Affichage des 5 demandes. Résul                               | tats de 1 à 5       | Demande (                                                                                     | Fiche nave                        | 2 Nouve             | elle demande                     | ° 493                 |         |
| Établissement :   ARS :   GHT :   Date de création :   15/10/2024   Date du dernier état :   15/10/2024   N° demande :   493   État :   Demande   Modification des quotités   Image: Appende de modification des poste   Type de poste   Numéro de poste   Spécialité du poste   Quotité actuelle   Nouvelle quotité   Actions                                                                                                    | 483 Valid                                                     | lée                 | - Domando                                                                                     |                                   | /                   |                                  |                       |         |
| Date de création : 15/10/2024   N° demande : 493   État : Demande   Modification des quotités   Àjout d'une demande de modification   Jype de poste   Numéro de poste   Spécialité du poste   Quotité actuelle   Nouvelle quotité   Actions                                                                                                    |                                                               |                     | Établissement :<br>ARS :<br>GHT :                                                             |                                   |                     | Délégation ARS :                 |                       |         |
| Modification des quotités     Ajout d'une demande de modification     J     Ype de poste     Numéro de poste     Spécialité du poste     Quotité actuelle     Nouvelle quotité     Actions     Actions                                                                                                    |                                                               |                     | Date de création :<br>N° demande :                                                            | 15/10/2024<br>493                 |                     | Date du dernier état :<br>État : | 15/10/2024<br>Demande |         |
| Aucun mouvement                                                                                                    |                                                               |                     | <ul> <li>Modification des</li> <li>Ajout d'une demande de r</li> <li>Type de poste</li> </ul> | nodification 3<br>Numéro de posce | Spécialité du poste | Quotité actuelle                 | Nouvelle quotité      | Actions |
|                                                                                                    |                                                               |                     |                                                                                               |                                   | Aucun mo            | uvement                          |                       |         |

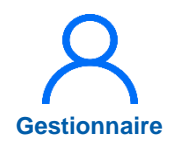

Actions

1

İ (

Ô 🗊

### 8. Modification de quotité de postes PH (4/8)

Modifier une quotité Х Sélectionner le n° de poste et Poste \* : Sélectionnez une post 🗸 🗸 la quotité Quotité actuelle : Quotite \* : 5 5 🗵 Annuler ✓ Enregistrer Enregistrer Modification des quotités Cliquer sur A valider par le 6 Ajout d'une demande de modification Dir DAM Type de poste Numéro de poste Spécialité du poste Quotité actuelle Nouvelle quotité Praticien Hospitalier Statut 8 anesthésie-réanimation 10 unique Praticien Hospitalier Statut pédiatrie 10 6 unique Praticien Hospitalier Statut 8 anesthésie-réanimation 10 unique Echanges visibles uniquement par l'EPS

Commentaire Gestionnaire : Commentaire Valideur :

← Retour à la liste

6 ⊘A valider par le Dir. DAM ⊗Annuler la demande

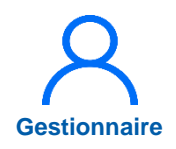

### 8. Modification de quotité de postes PH (5/8)

Sélectionner le ou les destinataires du mail de notification

Si besoin, modifier l'objet et le corps du mail de notification

Valider

|                                                                                                    |                                                                                                |                                    | ×                                            |         |
|----------------------------------------------------------------------------------------------------|------------------------------------------------------------------------------------------------|------------------------------------|----------------------------------------------|---------|
|                                                                                                    | Une demande a été créée. Vous devez choisir le valideu                                         | r qui sera destinataire du m       | nail ci-dessous.                             |         |
| Demande                                                                                                    |                                                                                                |                                    |                                              |         |
| Établissement :<br>ARS :                                                                                                    | Demande de validation modification de quotité po                                               | oste PH n°493                      |                                              |         |
| GHT :<br>Date de création :                                                                                                    | Une opération est en attente d'une action de votr<br>[lien_genere_auto]                        | e part. Vous pouvez la c           | onsulter ici :                               |         |
| Nº demondo :                                                                                                    |                                                                                                |                                    |                                              |         |
| N uemanue :                                                                                                    |                                                                                                |                                    |                                              |         |
| Modification des                                                                                                    |                                                                                                |                                    | 7                                            |         |
| Modification des                                                                                                    |                                                                                                | Ar                                 | 7<br>Innuler Valider                         |         |
| Modification des Ajout d'une demande de Type de poste                                                                                                    | Numero de poste Specialite du poste                                                            | Ar<br>Quotite actuelle             | 7<br>Inuler Valider<br>Nouvelle quotité      | Actions |
| Modification des<br>Ajout d'une demande de<br>Type de poste<br>Praticien Hospitalier Statut<br>unique                                                               | Numero de poste Speciainte du poste anesthésie-réanimation                                     | Ar<br>Quotite actuelle<br>10       | 7<br>Innuler Valider<br>Nouvelle quotté<br>8 | Actions |
| Modification des<br>Modification des<br>Ajout d'une demande de<br>Type de poste<br>Praticien Hospitalier Statut<br>unique<br>Praticien Hospitalier Statut<br>unique | Numero de poste         Speciaiite du poste           anesthésie-réanimation         pédiatrie | Ar<br>Quotite actuelle<br>10<br>10 | 7<br>Valider<br>Nouvelle quotaté<br>8<br>6   | Actions |

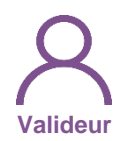

### 8. Modification de quotité de postes PH (6/8)

8 Avec le rôle valideur, cliquer sur 📝

| logimedh 5.3.24 - prod<br> | <b>A</b>                   |                      | Rôle : Valideur                   | <ul> <li>Établissement : 1</li> </ul> | 22 7 0 ?                       |
|----------------------------|----------------------------|----------------------|-----------------------------------|---------------------------------------|--------------------------------|
| A Infocentre - Struc       | ctures • Praticiens • Post | es • Convention • Re | ecrutement Gestionnal<br>Valideur | re                                    |                                |
| Demande                    | (Fiche nav                 | ette) : Liste        | des demand                        | es quotités                           | •                              |
| Recherche                  |                            |                      |                                   |                                       |                                |
| Établissement :            |                            |                      |                                   |                                       |                                |
| ARS:                       |                            | D                    | élégation ARS :                   |                                       |                                |
| État de la demande :       | Tous                       | ~                    |                                   |                                       |                                |
|                            |                            |                      |                                   | Réinitialiser                         | le formulaire <b>T</b> Filtrer |

#### Affichage des 6 demandes. Résultats de 1 à 6

| ID  | État                            | Date de création | Date du dernier état | Actions |
|-----|---------------------------------|------------------|----------------------|---------|
| 493 | En cours de traitement Valideur | 15/10/2024       | 15/10/2024           | 8       |
| 483 | Validée                         | 16/09/2024       | 16/09/2024           |         |

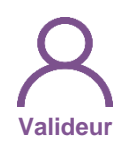

### 8. Modification de quotité de postes PH (7/8)

Si besoin, modifier la nouvelle quotité

9 Cliquer, soit sur

- Demande complément au Ges. DAM
- Ou Valider

| ype de poste                                       | Numéro de poste | Spécialité du poste    | Quotité actuelle     | Nouvelle quotité | Actions    |
|----------------------------------------------------|-----------------|------------------------|----------------------|------------------|------------|
| raticien Hospitalier Statut<br>nique               |                 | anesthésie-réanimation | 10                   | 8                | <b>i</b> 0 |
| Praticien Hospitalier Statut<br>nique              |                 | pédiatrie              | 10                   | 6                | <u>i</u>   |
| <sup>p</sup> raticien Hospitalier Statut<br>inique |                 | anesthésie-réanimation | 10                   | 6                | 0          |
| Echanges visibl                                    | es uniquement p | Cor                    | nmentaire Valideur : |                  |            |
| Echanges visibl                                    | es uniquement p | Cor                    | nmentaire Valideur : |                  |            |
| Echanges visibl                                    | es uniquement p | Cor                    | nmentaire Valideur : |                  |            |
| Echanges visibl                                    | es uniquement p | Cor                    | nmentaire Valideur : | 9                |            |

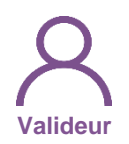

### 8. Modification de quotité de postes PH (8/8)

10

Si demande complément au Gestionnaire, sélectionner le ou les destinataires, modifier, si besoin l'objet et le corps du mail de modification et *Valider* 

10 bis Si validation de la demande, pour confirmer, *Valider* 

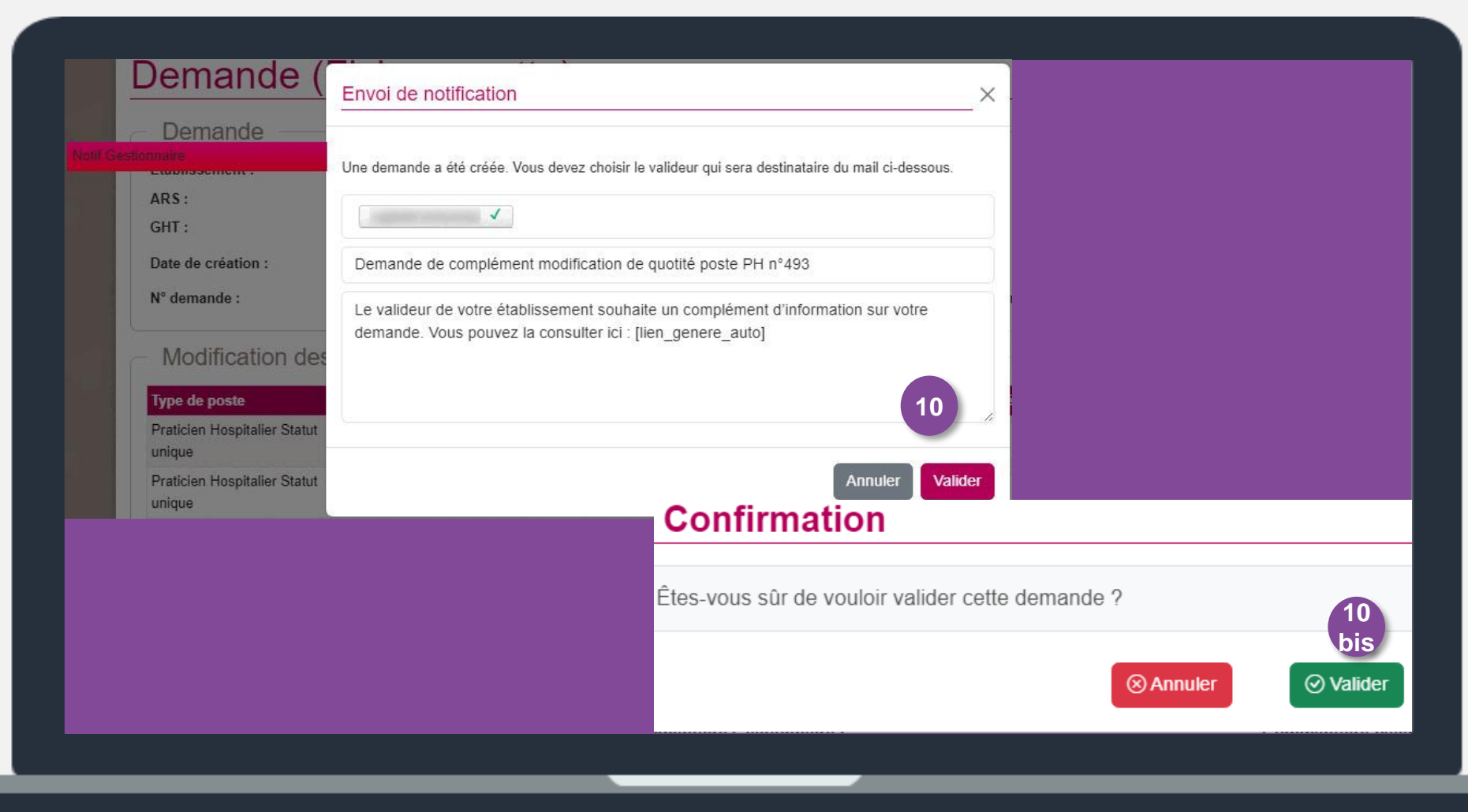

## 9. Réalisation d'un Tour de Recrutement

### **Objectifs de l'étape**

- Accéder au Tour de Recrutement et visualiser les postes publiables
- Geler les postes vacants à ne pas publier
- Forcer les postes pourvus à publier
- Valider et transmettre la liste des postes du TR à l'ARS

### Occurrence

- Tour de printemps (1<sup>er</sup> tour)
- Tour d'automne (2<sup>nd</sup> tour)

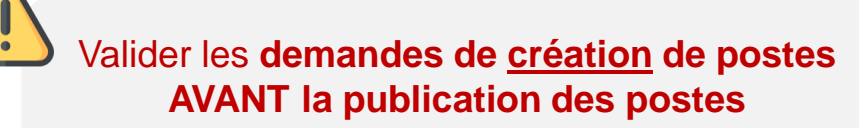

Les informations sont actualisées chaque nuit (synchronisation nocturne SIGMED / LogimedH)

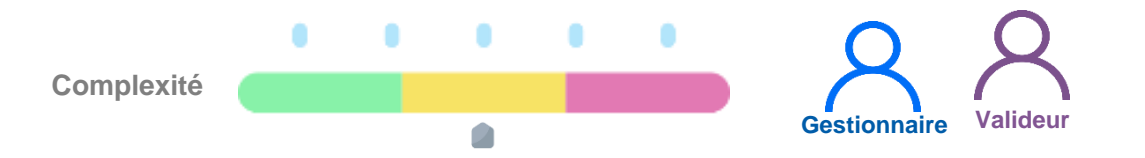

### Prérequis à l'action

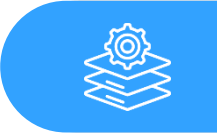

Passage en mode Gestion et ouverture du tour par le CNG

### Dépendance à d'autre.s logiciel.s

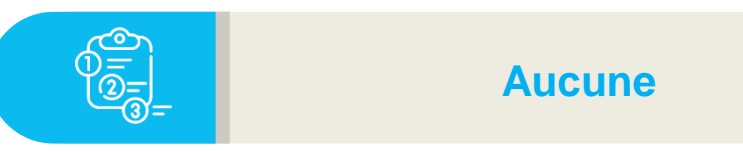

### **Temps requis**

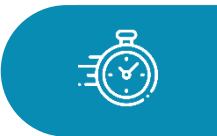

Dépend du nombre de postes à publier

### Autres acteurs à mobiliser

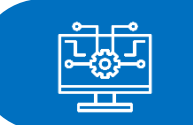

**ARS et CNG** 

des compétences, des communautés, des carrières.

Après validation de création, le poste est visible et publiable par l'EPS via la liste des postes à publier <u>le</u>
 <u>lendemain seulement. Toute validation de liste par l'ARS est définitive. Après l'envoi dans SIGMED ou</u>
 <u>l'échéance, les demandes supplémentaires doivent être transmises directement au CNG et à l'ARS.</u>

SOMMAIRE

compétences

## 9. Réalisation d'un Tour de Recrutement : points d'attention

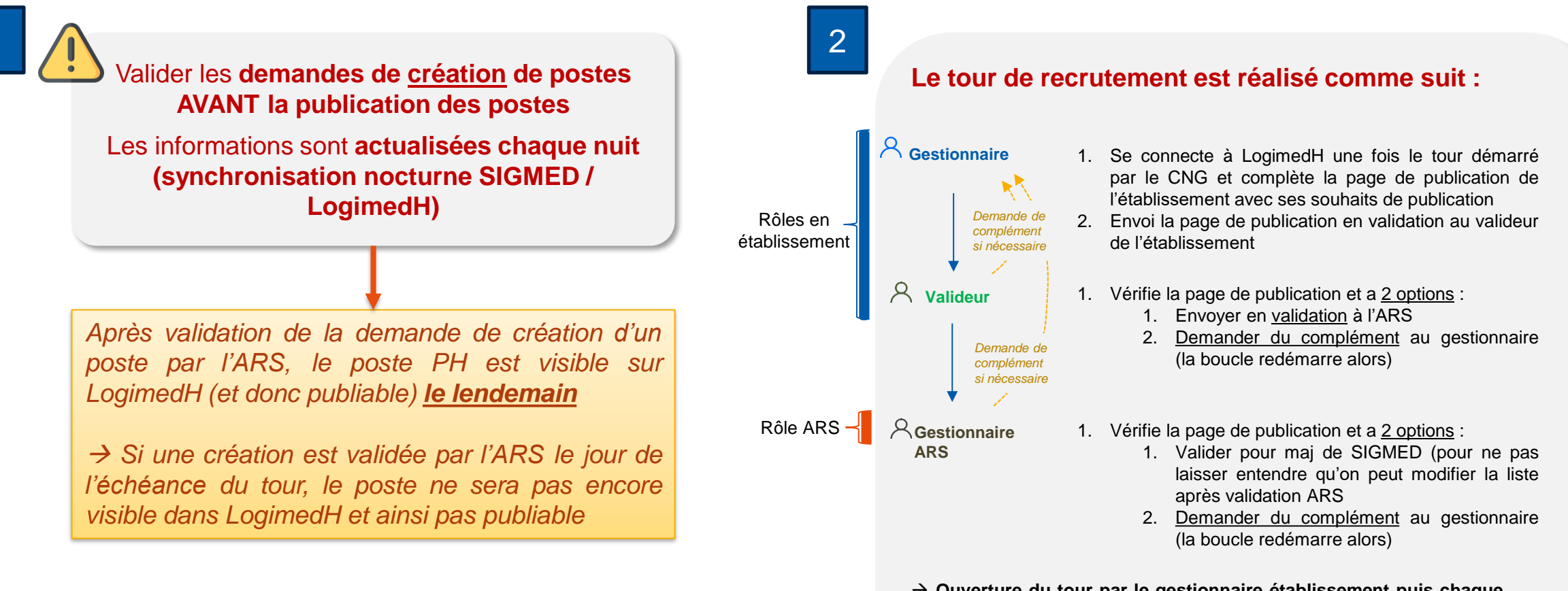

→ Ouverture du tour par le gestionnaire établissement puis chaque acteur ne peut agir <u>que</u> si un autre acteur l'a mobilisé via la validation ou la demande de complément SOMMAIRE

es communautés, es carrières.

### 9. Réalisation d'un Tour de Recrutement : Rôles

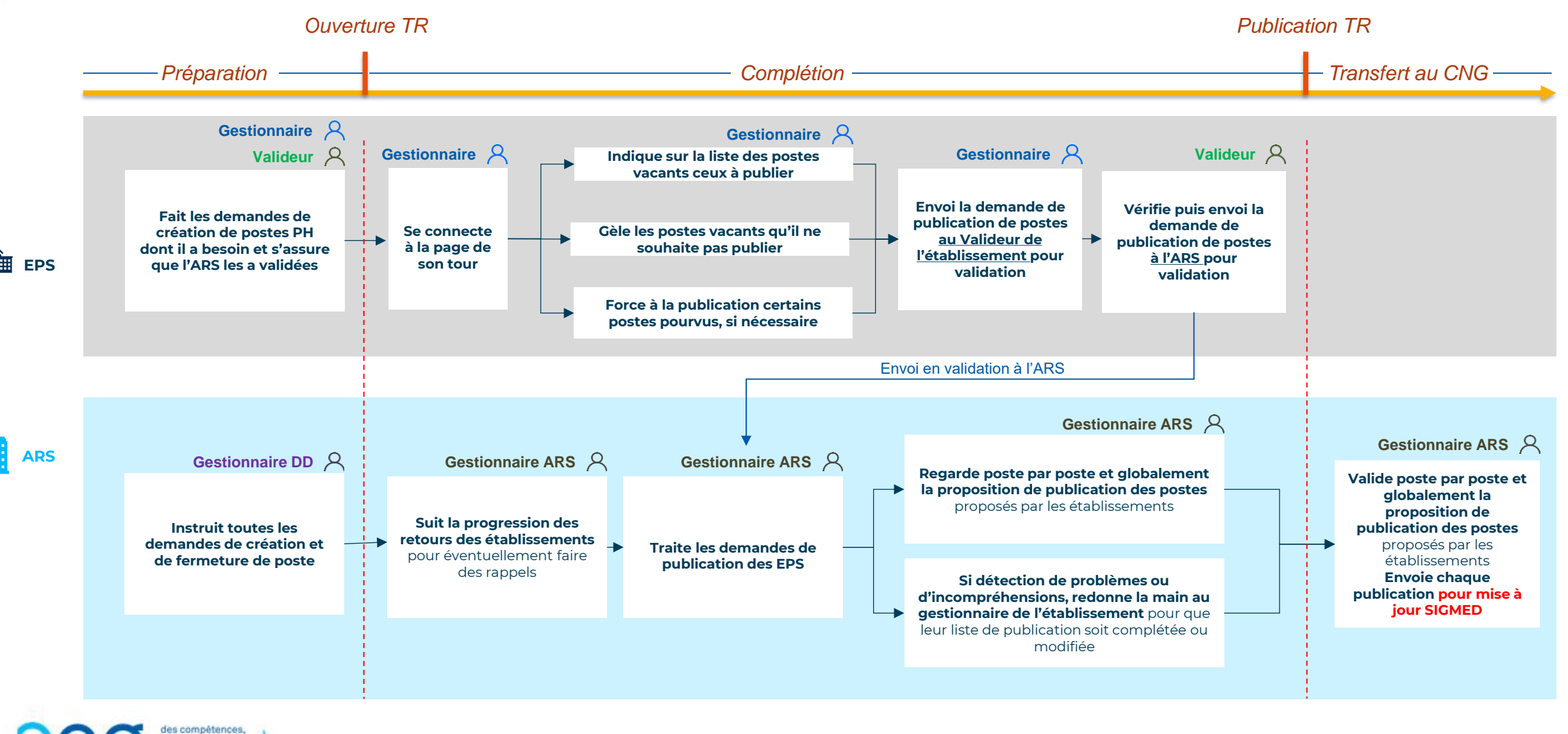

Profils à

utiliser

## 9.1 Accéder au TR et visualiser les postes publiables (1/4)

Cliquer sur **Recrutement**, **Titulaires**, **Publication des postes PH** 

|            |               | Titulaires         | Liste des tours de recru  | tement                      |
|------------|---------------|--------------------|---------------------------|-----------------------------|
|            | Bonjour ! Bi  | ien Contractuels   | Publication des postes    | рн 🚹                        |
|            | UMENUSUSUMSEL | IN PEALALER        | Installations sur des pos | stes nationaux              |
|            | Å             | Ļ                  | L                         | A                           |
| Structures | Postes        | 630 Fin de période | s de praticien 0          | Incohérences de poste       |
| Destision  | ne l          | 1 Nouvelles insta  | allations 0               | Incohérences d'installation |

Gestionnaire

## 9.1 Accéder au TR et visualiser les postes publiables (2/4)

- 2 Sur la liste des publications, modifier la proposition de publication du tour en cliquant sur ⊕
- Si un établissement n'a pas de poste vacant, l'état de sa publication sera par défaut « aucun poste à publier ».
  - En vue de publier, il lui sera toutefois possible d'activer sa publication et :
  - -Demander la création de poste
  - Publier un poste occupé qui doit se libérer d'ici la publication des postes

| Doorutomo                      | nt                                                         |                      |                                                         |                  |
|--------------------------------|------------------------------------------------------------|----------------------|---------------------------------------------------------|------------------|
| vecnuteme                      | <b>IIL</b> : Liste des publications                        | <b>)</b>             |                                                         |                  |
| Recherche                      |                                                            |                      |                                                         |                  |
| Établissement :                | CORE ACCOMPANIES IN ADDRESS OF                             |                      |                                                         |                  |
| ARS :                          | times for                                                  | Délégation ARS :     |                                                         |                  |
| Tour recrutement :             | 17/10/2024 - 240002 - Tour<br>d'Automne Statut Unique 2024 | ✓ Etat publication : | Tous                                                    | ~                |
|                                |                                                            |                      | Réinitialiser le formulaire                             | <b>T</b> Filtrer |
| ffichage des 1 publications. F | Résultats de 1 à 1                                         |                      |                                                         |                  |
| Code TR                        | Libellé TR                                                 | Date de pub. TR      | Ç Etat                                                  | Actions          |
| 40002                          | Tour d'Automne Statut Unique 2024                          | 17/10/2024           | Publication non traitée au niveau de<br>l'établissement | ÷ 2              |

estionnaire
# 9.1 Accéder au TR et visualiser les postes publiables (3/4)

La proposition de publication comporte :

- Désignation du TR
- Commentaires internes EPS et entre ARS et EPS
- Tableau des postes publiables
   (i.e. tous les <u>postes vacants</u> dans Sigmed) que l'EPS décide
   () ou non (NON) de publier
- Tableau des postes supplémentaires à publier (i.e. permet d'ajouter des <u>postes</u> <u>pourvus dans Sigmed</u>) que l'EPS décide, au besoin, de publier (OU)

| Gestionnaire       | :                     |           |         | h                                                              | Valideur :                    |                     |                 |                 |                    |                |
|--------------------|-----------------------|-----------|---------|----------------------------------------------------------------|-------------------------------|---------------------|-----------------|-----------------|--------------------|----------------|
| Postes<br>Postes p | ubliables             |           |         |                                                                |                               |                     |                 |                 |                    |                |
| ble                | Structure Interne     | Poste     | Quotité | Spécialité                                                     | Dernier PH<br>sur le<br>poste | Etat dans<br>SIGMED | Décision<br>EPS | Décision<br>ARS | Décision<br>CNG    | Actions        |
|                    | energia di<br>Recence |           | 6       | chirurgie<br>plastique<br>reconstructri<br>ce et<br>esthétique |                               | VACANT              | Oui             | Vide            | Vide               | , © Z          |
| Postes si          | upplémentaires        | s à publi | ier     |                                                                |                               |                     |                 | Ð               | ijouter un poste : | supplémentaire |
| òle                | Structure Interne     | Poste     | Quotité | Spécialité                                                     | Demier PH<br>sur le<br>poste  | Etat dans<br>SIGMED | Décision<br>EPS | Décision<br>ARS | Décision<br>CNG    | Actions        |

Sestionnaire

## 9.1 Accéder au TR et visualiser les postes publiables (4/4)

→ L'établissement statue, dans
 « Décision EPS » si le poste,
 vacant dans Sigmed, est à publier
 (○○) ou à geler pour non publication (NON)

Le justificatif de gel (pour nonpublication) est visible sous le poste

→ L'ARS statuera ensuite dans sa colonne dédiée

NB : par défaut, tous les postes vacants sont sur décision EPS (sauf si le poste a été gelé précédemment avec une date de fin postérieure)

| Postes pu          | bliables              |              |         |                                                                |                               |                     |                 |                 |                 |         |
|--------------------|-----------------------|--------------|---------|----------------------------------------------------------------|-------------------------------|---------------------|-----------------|-----------------|-----------------|---------|
| Pôle               | Structure Interne     | Poste        | Quotité | Spécialité                                                     | Dernier PH<br>sur le<br>poste | Etat dans<br>SIGMED | Décision<br>EPS | Décision<br>ARS | Décision<br>CNG | Actions |
|                    |                       | -            | 6       | chirurgie<br>plastique<br>reconstructri<br>ce et<br>esthétique |                               | VACANT              | Oui 👒           | Vide 🗸          | Vide 🗸          | © Z     |
|                    |                       |              | 10      | anesthésie-<br>réanimation                                     |                               | VACANT              | Oui             | Vide 🗸          | Vide 🗸          | © 🗹     |
|                    |                       |              | 10      | anesthésie-<br>réanimation                                     |                               | VACANT              | Non 👻           | Vide 🗸          | Vide 🗸          | 02      |
| Justificatif gel : | Poste occupé par un f | C temporaire | 9       |                                                                |                               |                     |                 |                 |                 |         |
|                    |                       |              | 10      | anesthésie-<br>réanimation                                     |                               | VACANT              | Oui             | Vide 🗸          | Vide 🗸          | 02      |
|                    |                       |              | 10      | anesthésie-<br>réanimation                                     |                               | VACANT              | Oui             | Vide 🗸          | Vide 🗸          | © 🗹     |

estionnaire

# Gestionnaire

### 9.2 Geler un poste à la publication (1/7)

Dans postes publiables (i.e. postes vacants dans Sigmed), pour le poste à geler, (ici 1234), cliquer dans la colonne « Décision EPS » et sélectionner NON

| 'ôle | Structure Interne | Poste | Quotité | Spécialité                            | Dernier PH<br>sur le<br>poste | Etat dans<br>SIGMED | Décision<br>EPS | Décision<br>ARS | Décision<br>CNG | Actions |
|------|-------------------|-------|---------|---------------------------------------|-------------------------------|---------------------|-----------------|-----------------|-----------------|---------|
|      |                   |       | 10      | psychiatrie                           |                               | VACANT              | Qui 🗠           | Vide 🗸          | Vide 🗸          | • 2     |
|      |                   | 1234  | 5       | psychiatrie                           |                               | VACANT              | Non 👻           | Vide 🗸          | Vide 🗸          | © Z     |
|      |                   |       | 10      | radiologie et<br>imagerie<br>médicale |                               | VACANT              | Oui             | Vide 🗸          | Vide 🗸          | • 2     |
|      |                   |       | 10      | radiologie et<br>imagerie<br>médicale |                               | VACANT              | Oui             | Vide 🗸          | Vide 🗸          | • 2     |

#### 9.2 Geler un poste à la publication (2/7)

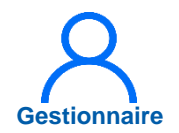

#### 2 Renseigner :

- Date de début (ex : date du jour)
- Date de fin (ex : date ultérieure au tour)
- Justification (i.e. motif de non-publication, ex : praticien contractuel sur le poste)

Valider

|                   | i obie gele pou | r la public 🗸 | Date de debut * : |   |
|-------------------|-----------------|---------------|-------------------|---|
| Date de fin :     |                 |               |                   |   |
| Justification * : |                 |               |                   |   |
|                   |                 |               |                   |   |
| Pièce Jointe :    | Parcourir       | Aucuné.       |                   | / |

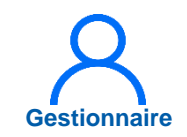

#### 9.2 Geler un poste à la publication (3/7)

Le poste <u>1234</u> est gelé, la décision de l'EPS est Non

La justification de gel est visible sous la ligne du poste

Postes Postes publiables **Dernier PH** Etat dans Décision Décision Décision Pôle Structure Interne Poste Quotité Spécialité sur le Actions SIGMED EPS ARS CNG poste anesthésie-V OZ VACANT Oui Vide ✓ Vide réanimation anesthésie-V OZ VACANT 10 Oui Vide  $\sim$ Vide réanimation anesthésie-V OK VACANT Vide ✓ Vide 1234 10 Non réanimation Generation Static Static Stat anesthésie-VACANT ✓ Vide V OZ Oui Vide 10 réanimation anesthésie-Vide V OZ VACANT Oui 10 Vide réanimation anesthésie-V OZ VACANT Vide ✓ Vide 10 Oui réanimation

Geler chaque poste PH vacant à ne pas publier

# Gestionnaire

### 9.2 Geler un poste à la publication (4/4)

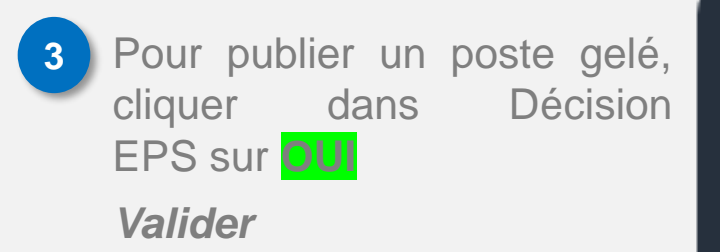

Supprimer le gel pour chaque poste PH vacant à finalement publier

| Pôle             | Structure Interne  | Poste | Quotité | Spécialité                 | Dernier PH<br>sur le<br>poste | Etat dans<br>SIGMED | Décision<br>EPS | Décision<br>ARS | Décision<br>CNG | Actions |
|------------------|--------------------|-------|---------|----------------------------|-------------------------------|---------------------|-----------------|-----------------|-----------------|---------|
|                  |                    |       | 10      | anesthésie-<br>réanimation |                               | VACANT              | Non             | Vide ~          | Vide v          | © Z     |
| 🗭 Fiche de p     | oste (EPS) :       |       |         |                            |                               |                     | Non             | 3               |                 |         |
|                  |                    |       | 10      | anesthésie-<br>réanimation |                               | VACANT              | Non             | Vide ~          | Vide 🗸          | • 2     |
| Justificatif gel | : Décision interne |       |         |                            |                               |                     |                 |                 |                 |         |
|                  |                    |       | 10      | anesthésie-<br>réanimation | Con                           | firmat              | tion            |                 |                 |         |
| ustificatif del  | : Décision interne |       |         |                            |                               |                     |                 |                 |                 |         |
|                  |                    |       |         |                            | Voulez-v                      | ous supp            | rimer le ge     | el du poste     | ?               |         |

# Gestionnaire

### 9.3 Forcer un poste à la publication (1/6)

Proposition à la publication d'un poste pourvu

Dans le menu **Recrutement**> Titulaires > Publication
des postes PH

|                      |            |                | Titulaires                       | Liste des tours d | le recrutement             |
|----------------------|------------|----------------|----------------------------------|-------------------|----------------------------|
| T. H. L. M. H. M. M. |            | Bonjour ! Bier | Contractuels                     | Publication des   | postes PH                  |
| MSSENSSMUN           | MEENUMI    | ENUSUSUMSEUN   | EALALE                           | Installations sur | des postes nationaux       |
| Structures           | •          | Postes         | 27 Fin de pério<br>3 Nouvelles i | des de praticien  | 39 Incohérences de poste   |
|                      | Praticiens |                | 3 Alertes de p                   | oublication       | 52 Incohérences de gestion |

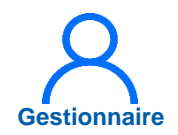

### 9.3 Forcer un poste à la publication (2/6)

2 Sélectionner le tour de recrutement 📝

| logimedh 5.3.24 - prod             |                                                            |                  | - Rôle : Gestionnaire       | ✓ - Établissement :                                  | 7 U ?            |
|------------------------------------|------------------------------------------------------------|------------------|-----------------------------|------------------------------------------------------|------------------|
| A Infocentre - Structure           | es • Praticiens • Postes • Convention                      | n <del>-</del> F | Recrutement - Administratio | n <del>+</del>                                       |                  |
| Recrutemen                         | <b>t</b> : Liste des publications                          | S                |                             |                                                      |                  |
| Recherche                          |                                                            |                  |                             |                                                      |                  |
| Établissement :<br>ARS :           |                                                            |                  | Délégation ARS :            | Toutes                                               |                  |
| Tour recrutement :                 | 17/10/2024 - 240002 - Tour<br>d'Automne Statut Unique 2024 | ~                | Etat publication :          | Tous                                                 | ~                |
|                                    |                                                            |                  |                             | Réinitialiser le formulaire                          | <b>T</b> Filtrer |
| Affichage des 1 publications. Résu | ultats de 1 à 1                                            |                  |                             |                                                      |                  |
| Code TR                            | Libellé TR                                                 | Dat              | te de pub. TR               | Etat                                                 | Actions          |
| 240002                             | Tour d'Automne Statut Unique 2024                          | 17/10            | 0/2024                      | En cours de traitement gestionnaire<br>Etablissement | ∞ 🗹 🙎            |

3

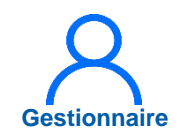

#### 9.3 Forcer un poste à la publication (3/6)

Dans **Postes** supplémentaires à publier (en bas de page), cliquer sur Ajouter un poste supplémentaire

|        |                   |           | 10<br>10 | psychiatrie<br>médecine<br>d'urgence |                               | VACANT              | Oui V           | Vide           | *<br>* | Vide           | *<br>* | © [2]        |
|--------|-------------------|-----------|----------|--------------------------------------|-------------------------------|---------------------|-----------------|----------------|--------|----------------|--------|--------------|
| Postes | supplémentaires   | s à publi | er       |                                      |                               |                     |                 | 3              | 🖻 Aj   | outer un po    | ste su | pplémentaire |
| ôle    | Structure Interne | Poste     | Quotité  | Spécialité                           | Dernier PH<br>sur le<br>poste | Etat dans<br>SIGMED | Décision<br>EPS | Décisio<br>ARS | n      | Décisio<br>CNG | n      | Actions      |
|        | 1                 |           |          | Aucun pos                            | ste publiable.                |                     |                 |                |        |                |        |              |
|        |                   |           |          |                                      |                               |                     |                 |                |        |                |        |              |
|        |                   |           |          |                                      |                               |                     |                 |                |        |                |        |              |
|        |                   |           |          |                                      |                               |                     |                 |                |        |                |        |              |

# Gestionnaire

### 9.3 Forcer un poste à la publication (4/6)

- Dans la fenêtre d'alerte, renseigner :
  - Numéro de poste
  - Justification (i.e. motif de publication forcée, ex : départ à la retraite le JJ/MM/AAAA du PH nommé sur le poste)

Valider

| Choisir le poste * :  Justification * : |   |
|-----------------------------------------|---|
|                                         | 1 |
| Pièce Jointe : Parcourir Aucuné.        | 1 |
| 4 Valider 🗵 Annuler                     |   |

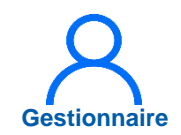

#### 9.3 Forcer un poste à la publication (5/6)

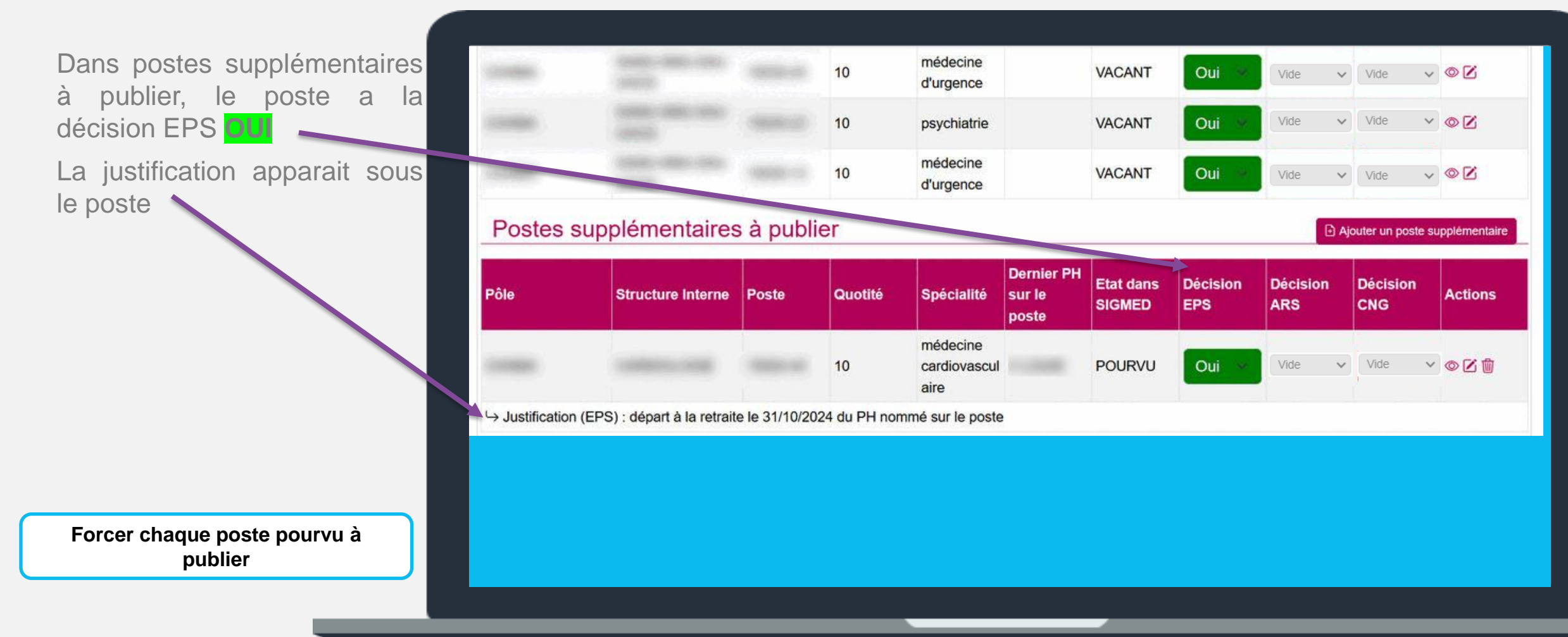

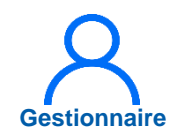

### 9.3 Forcer un poste à la publication (6/6)

Pour ne pas publier un poste supplémentaire, cliquer sur 
 Dans la fenêtre de confirmation, Valider

| Pôle            | Structure Interne             | Poste          | Quotité       | Spécialité           | Dernier PH<br>sur le<br>poste       | Etat dans<br>SIGMED        | Décision<br>EPS | Décision<br>ARS | Décision<br>CNG | Actions |
|-----------------|-------------------------------|----------------|---------------|----------------------|-------------------------------------|----------------------------|-----------------|-----------------|-----------------|---------|
|                 |                               | -              | 10            | psychiatrie          |                                     | POURVU                     | Oui             | Vide ~          | Vide 🗸          | © ⊠ û   |
| → Justification | n (EPS) : Depart a la retrait | ie le 31/12/20 | 124 du PH noi | mme sur le post      | te                                  |                            |                 |                 |                 |         |
|                 |                               |                |               |                      |                                     |                            |                 |                 |                 |         |
|                 |                               |                |               |                      |                                     |                            |                 |                 |                 |         |
|                 |                               |                |               |                      |                                     |                            |                 |                 |                 |         |
|                 |                               |                |               | Co                   | onfirma                             | tion                       |                 |                 |                 |         |
|                 |                               |                |               | Co<br>Êtes-<br>poste | o <b>nfirma</b><br>vous sûr de<br>? | <b>tion</b><br>vouloir sup | primer l'ale    | rte de public   | cation forcé :  | sur ce  |

Supprimer l'alerte de publication forcée pour chaque poste supplémentaire à ne pas publier

#### SOMMAIRE

### 9.4 Valider le TR et le transmettre à l'ARS (1/10)

Après avoir vérifié

2

1.Dans « Postes publiables », les postes vacants à publier (OUI) ou à ne pas publier (NON)

2.Dans « Postes supplémentaires à publier », si besoin, les postes pourvus à publier

Cliquer sur *A valider* 

|        |                        |          | 6       | pharmacie<br>polyvalente<br>et<br>pharmacie<br>hospitalière |                               | VACANT              | Oui 🔹           | Non 🗸           | Vide 🗸             | © Z          |
|--------|------------------------|----------|---------|-------------------------------------------------------------|-------------------------------|---------------------|-----------------|-----------------|--------------------|--------------|
| Postes | supplémentaires        | s à publ | ier     |                                                             |                               |                     |                 | Ð               | Ajouter un poste s | upplémentair |
| Pôle   | Structure Interne      | Poste    | Quotité | Spécialité                                                  | Dernier PH<br>sur le<br>poste | Etat dans<br>SIGMED | Décision<br>EPS | Décision<br>ARS | Décision<br>CNG    | Actions      |
|        |                        |          |         | Aucun pos                                                   | te publiable.                 |                     |                 |                 |                    |              |
|        |                        |          |         |                                                             |                               |                     |                 |                 |                    |              |
| ← Reto | ur à la liste Sauvega  | rder Exp | oorter  |                                                             |                               |                     |                 |                 |                    | A valider    |
| ← Reto | ur a la liste Sauvegal | der Exp  | ooner   |                                                             |                               |                     |                 |                 |                    | A va         |
|        |                        |          |         |                                                             |                               |                     |                 |                 |                    |              |
|        |                        |          |         |                                                             |                               |                     |                 |                 |                    |              |
|        |                        |          |         |                                                             |                               |                     |                 |                 |                    |              |

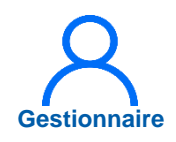

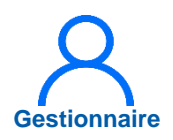

### 9.4 Valider son TR et le transmettre à l'ARS (2/10)

- 2
- Sur la fenêtre d'envoi de notification :
  - 1.Sélectionner le Valideur de l'établissement
  - 2.Modifier, si besoin, l'objet du mail
  - 3.Modifier, si besoin, le corps du mail

Valider

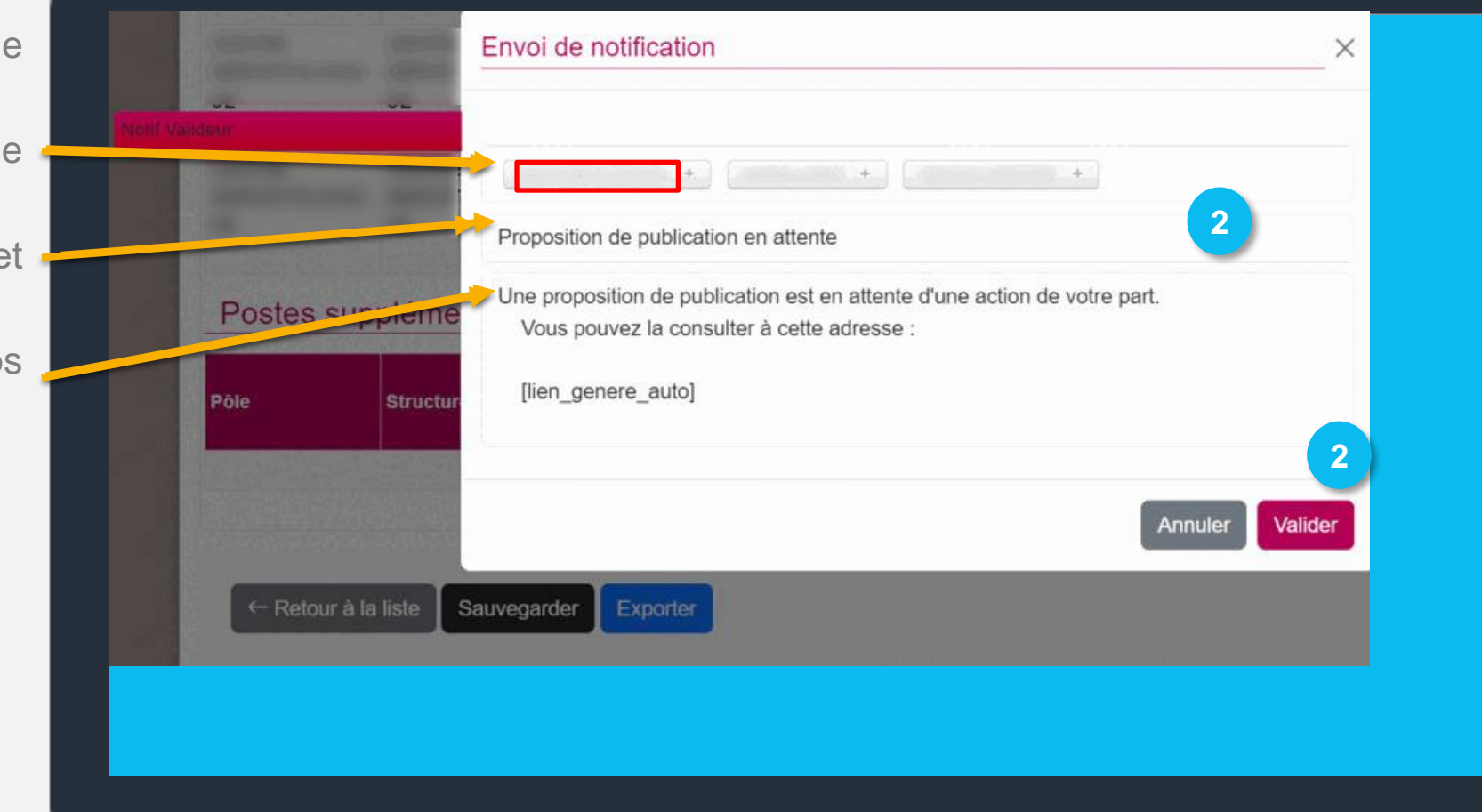

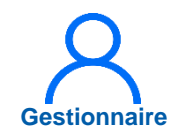

?

### 9.4 Valider son TR et le transmettre à l'ARS (3/10)

Sur la liste des propositions de publications, 2 messages sont indiqués :

- La proposition est sauvegardée et en traitement par le Valideur de l'établissement
- La notification (i.e. le mail) est envoyée au Valideur

Le tour est à l'état « en cours de traitement Valideur » Infocentre Structures Praticiens Postes Convention Recrutement Administration

#### Administration : Liste des propositions de publications

La sauvegarde et le passage de la proposition de publication à l'étape suivante ont été effectués avec succès.

Notification bien envoyée

#### Nombre de proposition de publication : 6 /6

| Code TR    | Libellé TR                                                           | Date de pub. TR | Etat                            | Actions |
|------------|----------------------------------------------------------------------|-----------------|---------------------------------|---------|
| 240001     | Tour de printemps Statut unique 2024                                 | 02/05/2024      | Envoyée dans SIGMED             | ۲       |
| 230002     | Tour d'automne Statut unique 2023                                    | 17/10/2023      | Envoyée dans SIGMED             | ۲       |
| 230001     | Tour de printemps 2023 Statut unique                                 | 09/05/2023      | Envoyée dans SIGMED             | ۲       |
| 220002     | Tour d'automne Statut unique                                         | 17/10/2022      | Envoyée dans SIGMED             | ۲       |
| 220001     | Tour de printempo-2022                                               | 15/04/2022      | Envoyée dans SIGMED             | ۲       |
| 210003 & 4 | Tour de recrutement PH temps pleins et temps partiels - Automne 2021 | 15/10/2021      | En cours de traitement Valideur | ۲       |

159

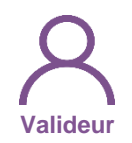

### 9.4 Valider son TR et le transmettre à l'ARS (4/10)

 En tant que Valideur, dans le menu Recrutement > Titulaires > Publication des postes PH

| logimedh 5.3.24 - prod<br>লী<br>Infocentre - Structures - Praticien | s + Postes + Convention + | Rôle : Valideur<br>Recrutement - Admin               | ✓ Établissen<br>istration ★                                               | nent : 7 0 ?                                                                                    |
|---------------------------------------------------------------------|---------------------------|------------------------------------------------------|---------------------------------------------------------------------------|-------------------------------------------------------------------------------------------------|
| Tableau de bord                                                     | Bonjour ! Bier            | Titulaires  Contractuels                             | Liste des tours de<br>Publication des po<br>Installations sur d           | recrutement<br>ostes PH 3<br>es postes nationaux                                                |
| MSSENSSMONMEENUM<br>Structures                                      | ENUSUSUMSEUM              | 0 Fin de périod<br>0 Alertes de pu<br>0 Périodes sur | RTESSREL<br>des de praticien<br>stallations<br>ublication<br>r les postes | INCOHÉRENCES<br>Incohérences de poste<br>Incohérences d'installation<br>Incohérences de gestion |

4

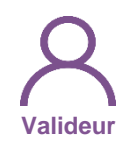

### 9.4 Valider son TR et le transmettre à l'ARS (5/10)

Sélectionner le tour de recrutement à traiter en cliquant sur *composition* de publication

| logimadh 5.3.24 - prod<br>제 Infocentre - Struc | ctures - Praticiens - Postes - Convention                  | <b>- Rôle : </b> Valideur | ✓ - Établissement : 22          | ΥU<br>ΥU<br>?    |
|------------------------------------------------|------------------------------------------------------------|---------------------------|---------------------------------|------------------|
| Recruteme                                      | IL : Liste des publications                                | 3                         |                                 |                  |
| Établissement :                                |                                                            |                           |                                 |                  |
| ARS :                                          |                                                            | Délégation ARS :          | Toutes                          |                  |
| Tour recrutement :                             | 17/10/2024 - 240002 - Tour<br>d'Automne Statut Unique 2024 | ✓ Etat publication :      | Tous                            | ~                |
|                                                |                                                            |                           | Réinitialiser le formulaire     | <b>T</b> Filtrer |
| ffichage des 1 publications. F                 | Résultats de 1 à 1                                         |                           |                                 |                  |
| Code TR                                        | Libellé TR                                                 | Date de pub. TR           | Etat                            | Actions          |
| 240002                                         | Tour d'Automne Statut Unique 2024                          | 17/10/2024                | En cours de traitement Valideur | © 🗹 👍            |

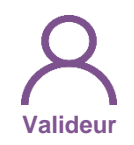

### 9.4 Valider son TR et le transmettre à l'ARS (6/10)

5 Si besoin, dans *Echanges internes EPS,* indiquer les compléments requis au gestionnaire puis cliquer en bas de la page sur « *Demande de complément »* 

> → Le gestionnaire reçoit un mail et la proposition passe à « En attente de compléments Gestionnaire »

→ Le gestionnaire peut modifier la proposition

→ Puis, renvoyer la proposition au valideur

|                            |                                      |       |                     |                                | 0                             |                               |                          |                        |        |                         |                |
|----------------------------|--------------------------------------|-------|---------------------|--------------------------------|-------------------------------|-------------------------------|--------------------------|------------------------|--------|-------------------------|----------------|
| Commentai                  | ire EPS :                            |       |                     | 1.                             | Commente                      | aire ARS :                    |                          |                        |        |                         |                |
| Échan                      | iges internes EP                     | S     |                     |                                |                               |                               |                          |                        |        |                         |                |
| Gestionnai                 | re :                                 |       |                     |                                | Valideur :                    |                               | 5 C                      | omme                   | enta   | aire du                 | valideur       |
|                            |                                      |       |                     | 1.                             |                               |                               | _                        | au                     | ge     | stionn                  | aire           |
|                            |                                      |       |                     |                                |                               |                               |                          |                        | -      |                         |                |
| Postes                     | S                                    |       |                     |                                |                               |                               |                          |                        |        |                         |                |
| Postes<br>Postes           | s<br>publiables                      |       |                     |                                |                               |                               |                          |                        |        |                         |                |
| Postes                     | s<br>publiables<br>Structure Interne | Poste | Quotité             | Spécialité                     | Dernier PH<br>sur le          | Etat dans                     | Décision                 | Décisio                | n      | Décision                | Actions        |
| Postes<br>Postes<br>Põle   | s<br>publiables<br>Structure Interne | Poste | Quotité             | Spécialité                     | Dernier PH<br>sur le<br>poste | Etat dans<br>SIGMED           | Décision<br>EPS          | Décisio<br>ARS         | n      | Décision<br>CNG         | Actions        |
| Postes                     | s<br>publiables<br>Structure Interne | Poste | <b>Quotité</b>      | <b>Spécialité</b><br>gériatrie | Dernier PH<br>sur le<br>poste | Etat dans<br>SIGMED<br>VACANT | Décision<br>EPS<br>Oui ~ | Décisio<br>ARS<br>Vide | n<br>~ | Décision<br>CNG<br>Vide | Actions<br>v © |
| - Postes<br>Postes<br>Pôle | s<br>publiables<br>Structure Interne | Poste | <b>Quotité</b><br>6 | <b>Spécialité</b><br>gériatrie | Dernier PH<br>sur le<br>poste | Etat dans<br>SIGMED<br>VACANT | Décision<br>EPS<br>Oui   | Décisio<br>ARS<br>Vide | n<br>~ | Décision<br>CNG<br>Vide | Actions<br>• • |

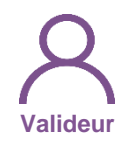

### 9.4 Valider son TR et le transmettre à l'ARS (7/10)

6 Si la proposition est conforme, cliquer sur **A** *valider* 

| Pôle     | Structure Interne | Poste  | Quotité            | Spécialité                                                  | Dernier PH<br>sur le<br>poste | Etat dans<br>SIGMED | Décision<br>EPS    | Décision<br>ARS | n D<br>C | écision<br>NG | Actions     |
|----------|-------------------|--------|--------------------|-------------------------------------------------------------|-------------------------------|---------------------|--------------------|-----------------|----------|---------------|-------------|
|          |                   |        | 6                  | gériatrie                                                   |                               | VACANT              | Oui 😒              | Vide            | ~ \      | /ide 🔹        | 0           |
|          |                   |        | 6                  | gériatrie                                                   |                               | VACANT              | Oui 🛛              | Vide            | v \      | /ide ·        | ~ ©         |
|          |                   |        | 6                  | pharmacie<br>polyvalente<br>et<br>pharmacie<br>hospitalière |                               | VACANT              | Oui 🗸              | Vide            | ~ \      | ⁄ide •        | , ©         |
| Postes s | supplémentaires   | à publ | ier                |                                                             |                               |                     |                    |                 | Ajoute   | r un poste    | supplémenta |
| Pôle     | Structure Interne | Poste  | Quotité            | Spécialité                                                  | Dernier PH<br>sur le          | prop                | Envoye<br>position | er la<br>à l'Al | RS       | ision<br>G    | Actions     |
|          |                   | R<br>g | lenvoye<br>estionn | er au<br>naire                                              | publiable.                    |                     |                    |                 |          |               |             |

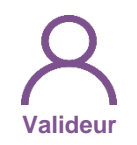

### 9.4 Valider son TR et le transmettre à l'ARS (8/10)

- Sur la fenêtre de notification :
  - 1.Sélectionner le Gestionnaire ARS
  - 2.Modifier, si besoin, l'objet du mail
  - 3.Modifier, si besoin, le corps du mail
  - Valider

Le gestionnaire ARS est notifié et le tour est à l'état « En cours de traitement Gestionnaire ARS »

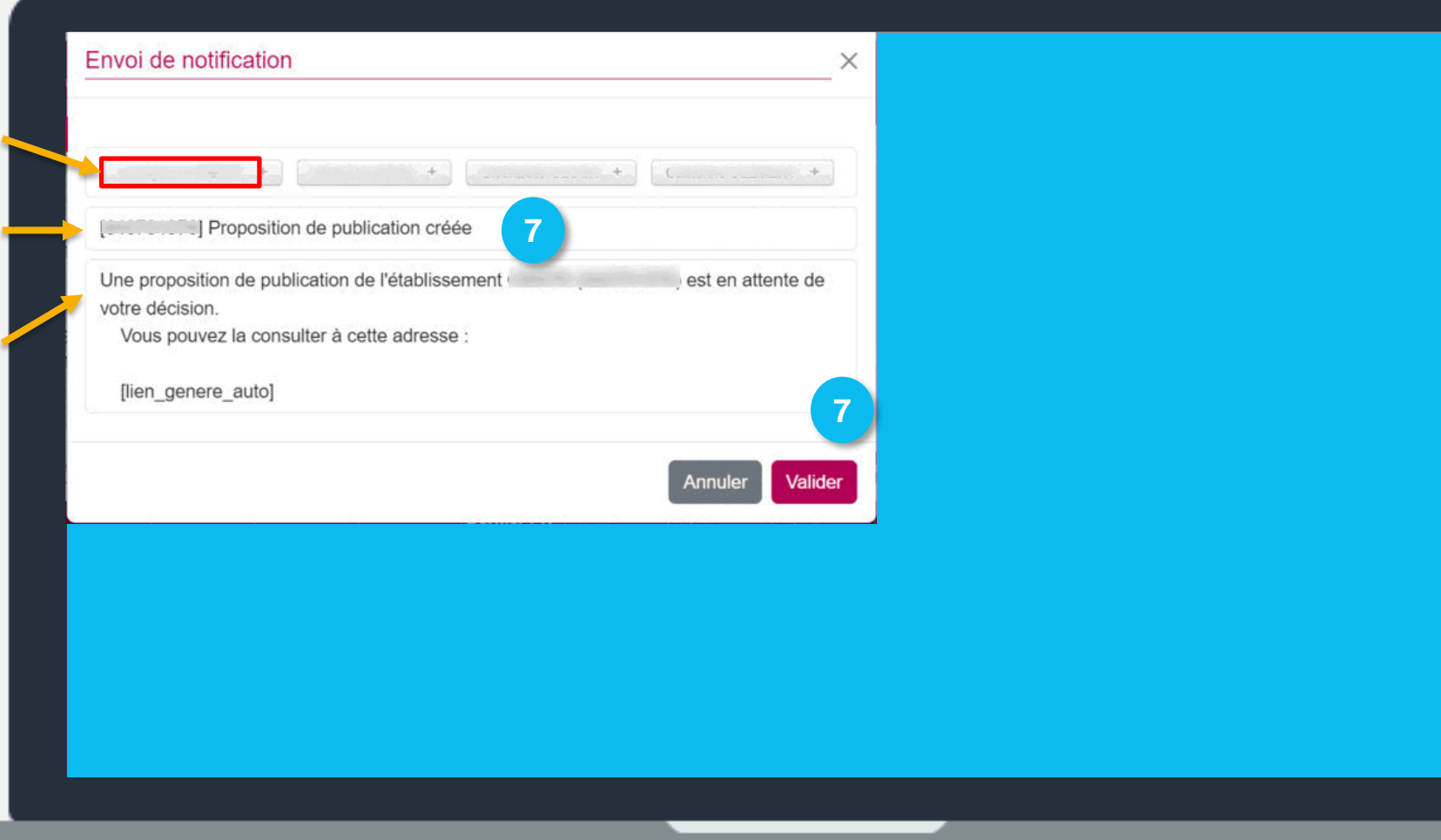

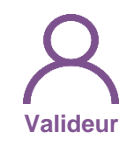

### 9.4 Valider son TR et le transmettre à l'ARS (9/10)

Sur la proposition de publication, 2 messages sont indiqués :

- La proposition est sauvegardée et en cours de traitement par l'ARS
- La notification (i.e. le mail) est envoyée à l'ARS

Le tour est à l'état « en cours de traitement Gestionnaire ARS »

| logimedh 5.3.24 - prod                | A                                              | Rôle :                     | Valideur 🗸       | - Établissement : 🕻 | ▶22 𝖓 ტ ? |
|---------------------------------------|------------------------------------------------|----------------------------|------------------|---------------------|-----------|
| ↑ Infocentre - Structu                | ires - Praticiens - Postes -                   | Convention - Recrutement - | Administration - |                     |           |
| La sauvegarde et le passage de la pro | position de publication à l'étape suivante ont | été effectués avec succès. |                  |                     |           |
| Notification bien envoyée             |                                                |                            |                  |                     |           |
| Recrutemer                            | <b>1t</b> : Consultation de                    | e la proposition de        | publicatio       | n                   |           |
| <ul> <li>Proposition de p</li> </ul>  | ublication                                     |                            |                  |                     |           |
| Établissement :                       |                                                |                            |                  |                     |           |
| ARS :                                 |                                                | Délégation                 | ARS :            | Toutes              |           |
| GHT:                                  |                                                | Nh do poo                  | tao faraía à     |                     |           |
| Nh de postes à publier :              | 3 sur 3                                        | publier :                  | les lorces a     | 0 sur 0             |           |
| État :                                | En cours de traitement Gestion                 | nnaire ARS                 |                  |                     |           |
|                                       |                                                |                            |                  |                     |           |
|                                       |                                                |                            |                  |                     |           |
|                                       |                                                |                            |                  |                     |           |

#### 9.4 Valider son TR et le transmettre à l'ARS (10/10)

Une fois la proposition de publication validée par le valideur de l'établissement, l'ARS est avertie par mail et sur LogimedH qu'une proposition de publication est à valider La proposition passe à l'état *En cours de traitement Gestionnaire ARS* 

Des compléments peuvent être demandés par l'ARS, le gestionnaire sera alors notifié par mail et la boucle de validation (Gestionnaire > Valideur > ARS) recommence

En cas de demande de modification ou de demande complémentaire, contacter l'ARS ainsi que le CNG

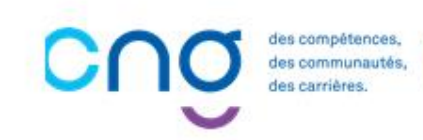

#### 9.5 Installer les PH sur les postes (1/7)

#### Objectifs de l'étape

 Installer les praticiens hospitaliers nommés par le CNG sur des postes de PH

#### Occurrence

- Lors d'une nomination d'un praticien hospitalier à un poste PH de l'EPS
- Après création ou mise à jour de la fiche praticien

La procédure d'installation dans Logimedh **ne se substitue pas à la procédure actuelle avec le CNG** (transmission des avis favorables, signature du PV et renvoi du PV signé au CNG)

La mise à jour des informations d'installation dans LogimedH est indispensable, **en complément des procédures règlementaires d'installation** (ex : transmission des avis favorables, signature et envoi du PV d'installation)

### Complexité et Valideur **Prérequis à l'action** Passage en mode gestion Dépendance à d'autre.s logiciel.s Aucune **Temps requis** Entre 10 et 15 min <u> <del>3</del>(\$</u> Autres acteurs à mobiliser

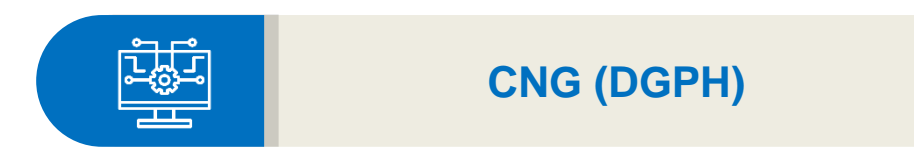

SOMMAIRE

#### 9.5 Installer les PH sur les postes : Avant-propos (2/7)

Praticien intégrant l'établissement

Suite à la nomination des praticiens, il faut :

- □ Saisir les données du praticien sur le SIRH
- Créer la fiche du praticien sur LogimedH (manuellement ou via import)

#### Praticien intégrant le statut PH

Suite à la nomination des praticiens, il faut :

- Actualiser les données du praticien sur le SIRH (statut)
- Actualiser la fiche du praticien sur LogimedH (manuellement ou via import)

des compétences, des communautés, des carrières.

### 9.5 Installer les PH sur les postes : Avant-propos (3/7)

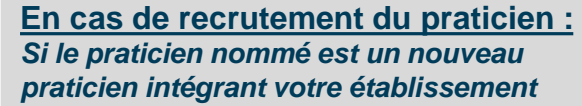

praticien :

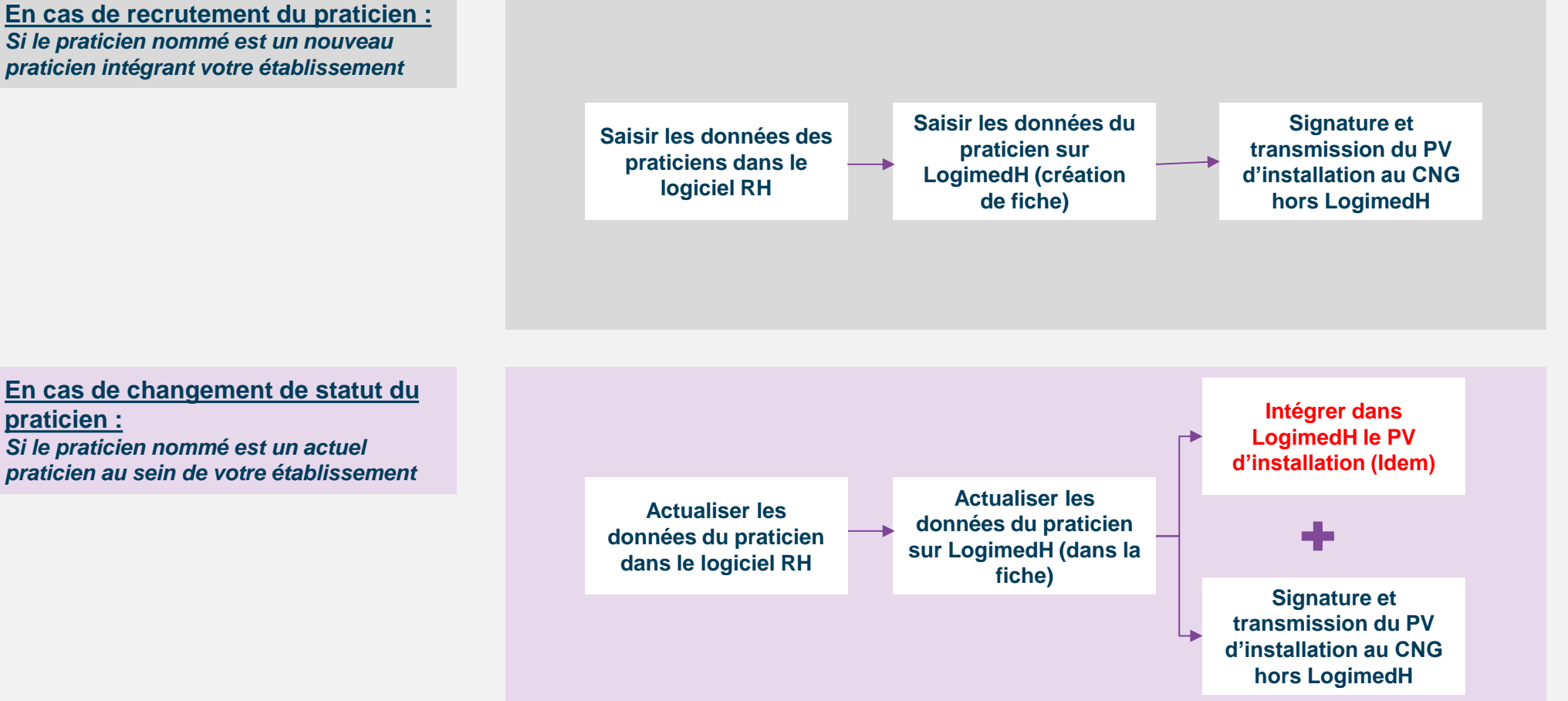

SOMMAIRE

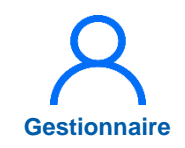

#### 9.5 Installer les PH sur les postes (4/7)

 Dans le menu Recrutement
 > Titulaires > Installations sur des postes nationaux

| Tableau de b | oord<br>MUNMEENU <b>M</b> I | Bonjour ! Bie |                                                                     | Publication des p<br>Proposition de ca<br>Installations sur d     | ostes PH<br>ndidatures sur des postes nationau<br>les postes nationaux                |
|--------------|-----------------------------|---------------|---------------------------------------------------------------------|-------------------------------------------------------------------|---------------------------------------------------------------------------------------|
| Structures   | Praticiens                  | Postes        | 0 Fin de pério<br>0 Nouvelles ir<br>0 Alertes de p<br>0 Périodes su | des de praticien<br>Installations<br>Publication<br>Ir les postes | 0 Incohérences de poste<br>0 Incohérences d'installation<br>0 Incohérences de gestion |

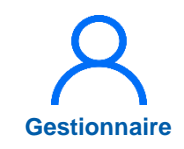

#### 9.5 Procéder à l'installation des PH (5/7)

2 Cliquer sur grour accéder à la fiche d'installation

Le module installation montre les installations renseignées dans Sigmed

| Etablicanne                        |                                       |                              |              |                    |     |      |                    |        |                           |              |                  |
|------------------------------------|---------------------------------------|------------------------------|--------------|--------------------|-----|------|--------------------|--------|---------------------------|--------------|------------------|
| ARS :                              | ent :                                 |                              |              |                    |     | Délé | gation ARS :       |        |                           |              |                  |
| Pole :                             |                                       | Tous                         |              |                    | ~   | Serv | -<br>ice médical : |        | Tous                      |              | ~                |
| Num poste                          | :                                     |                              |              |                    |     | RPP  | S :                |        |                           |              |                  |
| Nom d'usag                         | je :                                  |                              |              |                    |     | Prén | iom :              |        |                           |              |                  |
| Etat :                             |                                       | Tous (s                      | auf terminée | e et annulée)      | ~   |      |                    |        |                           |              |                  |
|                                    |                                       |                              |              |                    |     |      |                    |        | Dáinitialianal            | o formulairo | -                |
|                                    |                                       |                              |              |                    |     |      |                    |        | Reiniualiser I            | eionnulaire  | Filtrer          |
|                                    |                                       |                              |              |                    |     |      |                    |        | Reinitialiser I           |              | Flitter          |
| fichage des 3                      | installations. F                      | Résultats de 1 à             | 3            |                    |     |      | 11                 |        | Reinitialiser             |              | <b>Y</b> Flitter |
| fichage des 3<br>Etablisse<br>ment | installations. F<br>Date<br>d'arrivée | Résultats de 1 à<br>N° Poste | 3<br>Pôle    | Service<br>médical | RPF | 2S   | Nom                | Prénom | Date de<br>nominati<br>on | Etat         | Actions          |

# 9.5 Procéder à l'installation des PH (6/7)

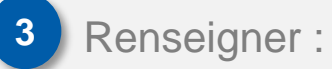

- Le statut
- La date d'installation
- La date de début

Valider

| om d'usage :                      | M                                         | Nom patronymique :                            | В                                                                                                    |
|-----------------------------------|-------------------------------------------|-----------------------------------------------|----------------------------------------------------------------------------------------------------|
| rénom :                           |                                           | RPPS:                                         | the second second second second second second second second second second second second second second second se                                                                                                    |
| tatut SIGMED :                    | Praticien hospitalier : statut unique     | N° Poste SIGMED :                             | 1000                                                                                                    |
| ype de poste Logimedh :           | Praticien Hospitalier Statut unique       | Spécialité SIGMED du poste<br>de nomination : |                                                                                                    |
| ate de nomination :               |                                           | Date d'arrêté de nomination :                 | And a second second sec |
| pécialité SIGMED du<br>raticien : |                                           |                                               |                                                                                                    |
| Praticien                         |                                           |                                               |                                                                                                    |
| our le praticien :                |                                           | Quotite de modalité de<br>service :           | 6                                                                                                    |
| latricule dans<br>établissement : |                                           | Email :                                       |                                                                                                    |
| tatut * : 3                       | Assistant des Hopitaux (decret<br>87-788) | Date d'effet du contrat * :                   |                                                                                                    |
| Affectation sur le                | poste                                     |                                               |                                                                                                    |
| ôle :                             |                                           | Service médical :                             | An and a second second s                                                                                                    |
| ° Poste :                         |                                           | Date de début * :                             |                                                                                                    |
| ate de fin :                      |                                           | Commentaire :                                 | 4                                                                                                    |
|                                   |                                           |                                               |                                                                                                    |

Gestionnaire

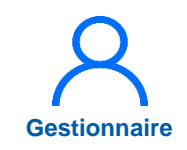

### 9.5 Procéder à l'installation des PH (7/7)

5 Dans la fenêtre pop-up, cliquer sur *Confirmer* 

Le PH est installé sur son poste dans LogimedH

| Praticien                           |                                                                                                    | Quotite de modalité de<br>service :                                                                                 |           |
|-------------------------------------|----------------------------------------------------------------------------------------------------|----------------------------------------------------------------------------------------------------|-----------|
| Matricule dans<br>l'établissement : | and the second second se | Email :                                                                                                    |           |
| Statut * :                          | Valider l'installa                                                                                                    | tion ?                                                                                                    |           |
| Affectation s                       | La validation du formulaire ch<br>ne pourrez plus modifier ces o                                                                                                    | angera l'état de l'installation à "PV d'installation envoyé". Vous<br>données. Etes-vous sur de vouloir continuer ? |           |
| Pole :<br>N° Poste :                | Annuler                                                                                                    | Confirmer<br>5                                                                                                    |           |
| Date de fin :                       |                                                                                                    | Commentaire :                                                                                                    |           |
| A Dataur à la liste                 |                                                                                                    |                                                                                                    | AMalidae  |
|                                     |                                                                                                    |                                                                                                    | ✓ Valider |

# 10. Saisir une affectation secondaire complexité (1/7)

#### Objectifs de l'étape

L'affectation secondaire permet :

- de répartir l'activité d'un praticien sur des structures médicales
- d'affecter le praticien sur un autre poste de l'établissement

Rappel : LogimedH ajuste l'affectation principale sur la période de l'affectation secondaire avec la quotité diminuée

#### Occurrence

 Dès qu'une affectation secondaire doit être créée, modifiée ou supprimée

#### Prérequis à l'action

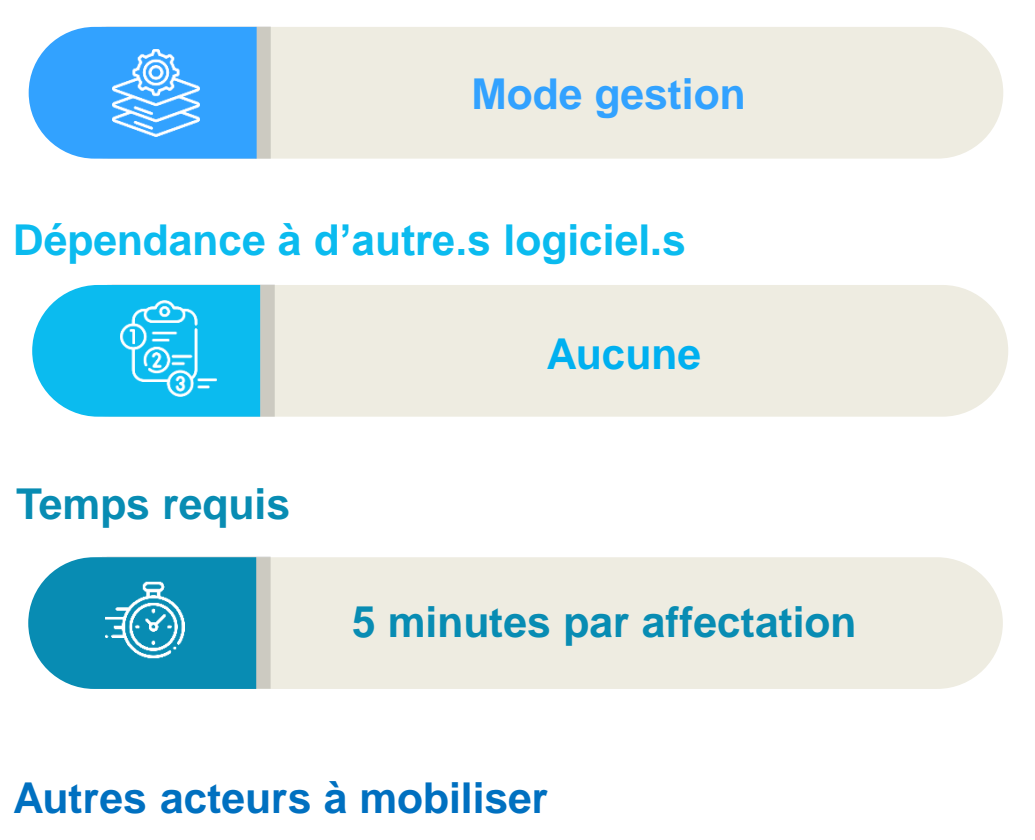

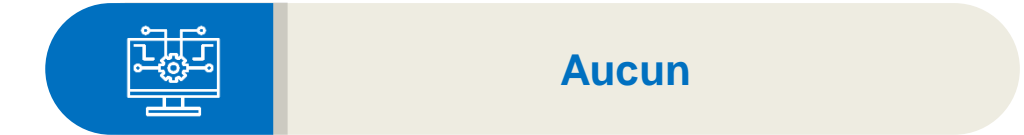

174

Gestionnaire

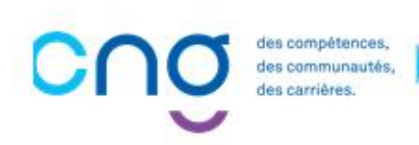

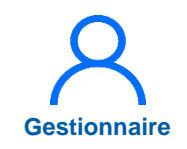

#### 10. Saisir une affectation secondaire (2/7)

1 Dans le menu *Praticien > Liste des praticiens* 

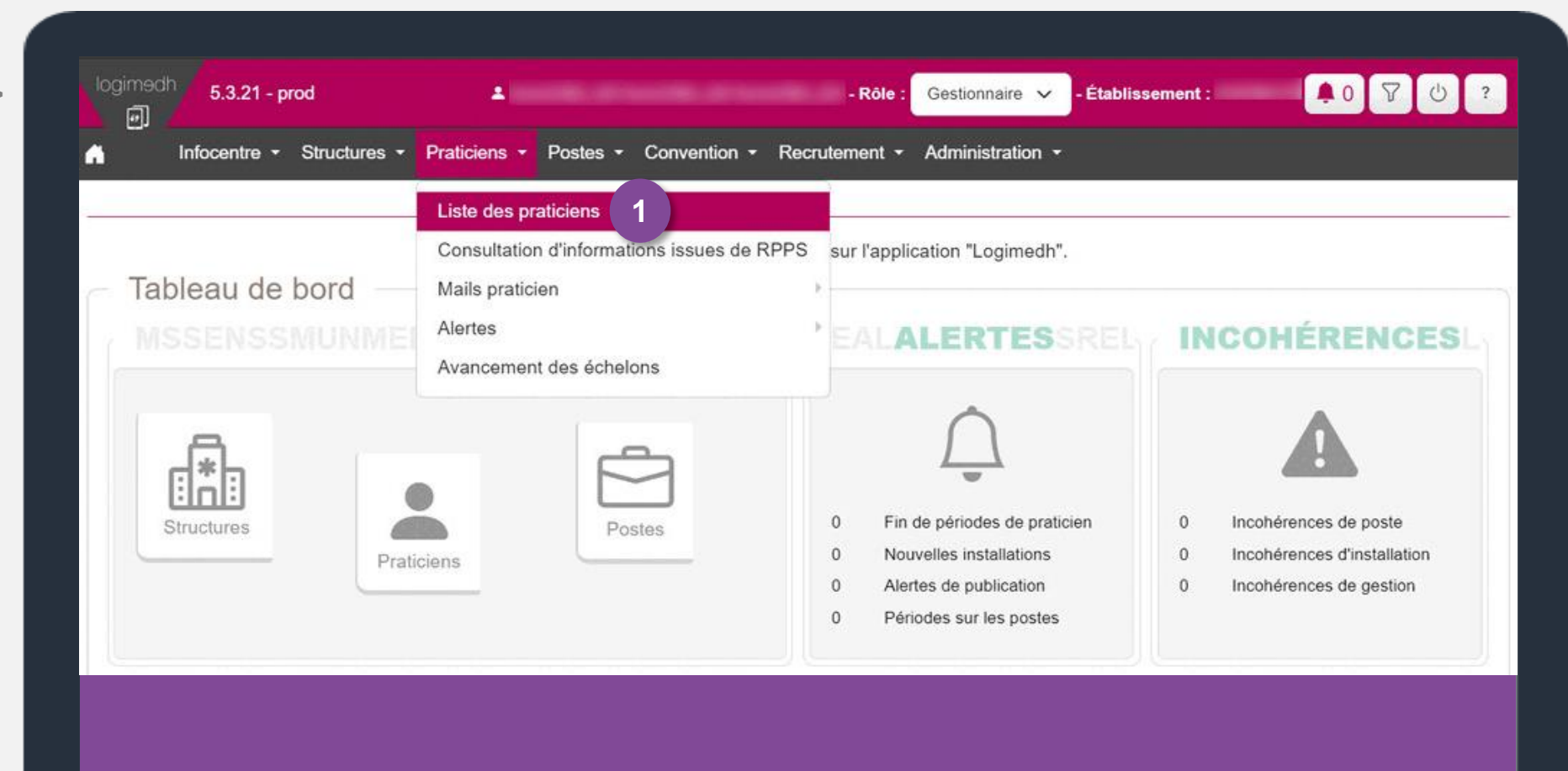

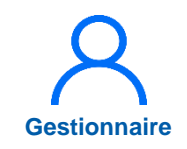

### 10. Saisir une affectation secondaire (3/7)

2 Saisir le nom ou matricule du praticien puis cliquer sur *Filtrer* 

3 Pour modifier la fiche du praticien, cliquer sur 📝

| Recherche             |        |        |           |                   |                                         |                  |
|-----------------------|--------|--------|-----------|-------------------|-----------------------------------------|------------------|
| Établissement :       |        |        |           |                   |                                         |                  |
| ARS:                  |        |        |           | Délégation ARS :  |                                         |                  |
| Matricule :           |        |        |           | RPPS :            |                                         |                  |
| Nom :                 |        |        |           | Prénom :          |                                         |                  |
| En activité :         | Oui    |        | ~         | Affectations :    | Tous                                    | Ŷ                |
| Statut :              |        |        | ~         | Statut national : | Praticien hospitalier : statu<br>unique | t × ~            |
| Spécialité :          |        |        | ×         | Pôle :            |                                         | 6                |
|                       |        |        |           |                   | Réinitialiser le formulaire             | <b>T</b> Filtrer |
| ombre de praticiens : | 776    |        |           | 1                 | Exporter praticiens (csv)               | ouveau Pratici   |
| om D'Usage            | Prénom | Statut | Statut Na | tional Spécialité | Matricule Rpps                          | Action           |

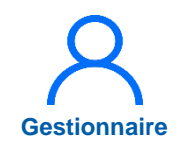

### 10. Saisir une affectation secondaire (4/7)

Sur la fiche du praticien, dans l'encart *Affectations secondaires,* cliquer sur *Ajouter une affectation* 

5 Renseigner :

- Le poste
- La date de début
- La quotité

Puis cliquer sur 🖺

L'affectation secondaire est créée et la quotité de l'affectation principale est actualisée en fonction

| Affectation seco |                 |         | 07/00/0000      |             |                   | a barren arren arren arren arren arren arren arren arren arren arren arren arren arren arren arren arren arren a |
|------------------|-----------------|---------|-----------------|-------------|-------------------|----------------------------------------------------------------------------------------------------|
| Affectation seco |                 |         | 01/02/2022      | 31/12/3000  | 5                 | 2¢                                                                                                    |
|                  | ondaires        |         |                 | Ū.          | Afficher Thisto 4 | Ajouter une affectation                                                                                          |
| Põle             | Service Médical | Poste * | Date De Début * | Date De Fin | Quotité *         | Action                                                                                                    |
|                  | 5               |         |                 |             |                   |                                                                                                    |

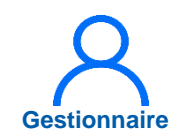

#### **10.** Saisir une affectation secondaire (5/7)

Pour ajouter d'autres affectations secondaires pour le même praticien, renouveler l'opération en cliquant sur **+** *Ajouter une affectation* 

La somme des quotités des affectations secondaires ne doit pas dépasser celle de l'affectation principale

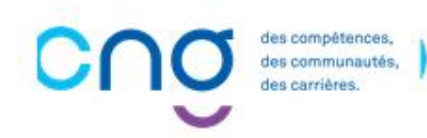

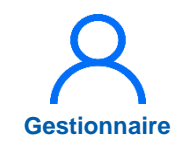

### 10. Saisir une affectation secondaire (6/7)

6 Pour modifier la fiche du praticien, cliquer sur 📝

| Établissement :          |              |          |                    |                                  |          |
|--------------------------|--------------|----------|--------------------|----------------------------------|----------|
| ARS:                     |              |          | Délégation ARS :   |                                  |          |
| Matricule :              |              |          | RPPS :             |                                  |          |
| Nom :                    |              |          | Prénom :           |                                  |          |
| En activité :            | Oui          | ~        | Affectations :     | Tous                             | ~        |
| Statut :                 |              | v        | Statut national :  | Praticien hospitalier : statut * | ~        |
| Spécialité :             |              | Ý        | Pôle :             |                                  | v        |
|                          |              |          |                    | Réinitialiser le formulaire      | Filtrer  |
| ombre de praticiens : 73 | 76           |          | 0                  | C Exporter praticiens (csv)      | i Pratic |
| lom D'Usane P            | rénom Statut | Statut N | ational Spécialité | Matricule Rpps A                 | lctior   |

#### SOMMAIRE

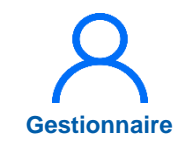

### 10. Saisir une affectation secondaire (7/7)

Sur la fiche du praticien, dans l'encart *Affectations secondaires,* modifier en cliquant sur i ou supprimer en cliquant sur i

| Pole             | Service Médical | Poste * | Date De Début *             | Date De Fin | Quotité               | Action               |
|------------------|-----------------|---------|-----------------------------|-------------|-----------------------|----------------------|
|                  |                 |         | 01/01/2024                  | 31/12/2028  | 4                     | Z                    |
| Affectation      | secondaires     |         |                             | 10          | Afficher l'historique | youter une affectati |
| Pôle             | Service Médical | Poste*  | Date De Début *             | Date De Fin | Quotité *             | Action               |
|                  |                 |         | 01/01/2024                  | 31/12/2028  | 1                     |                      |
| Affectations     | s partagées     |         |                             |             | 0                     | Afficher l'historic  |
|                  |                 | but     | ate de fin                  | Quotite     | Action                |                      |
| Structure parten | aire Date de dé | our P   |                             |             |                       |                      |
| Structure parten | aire Date de dé | out D   | Aucune affectation partagée |             |                       |                      |
| Structure parten | aire Date de dé | out o   | Aucune affectation partagée |             | 0                     | Afficher l'historic  |
## 11. Saisir une décomposition de poste (1/9)

#### **Objectifs de l'étape**

- Décomposer un poste dans LogimedH
- Rechercher un poste décomposé, le modifier et le supprimer

#### Occurrence

• A chaque besoin de décomposer un poste

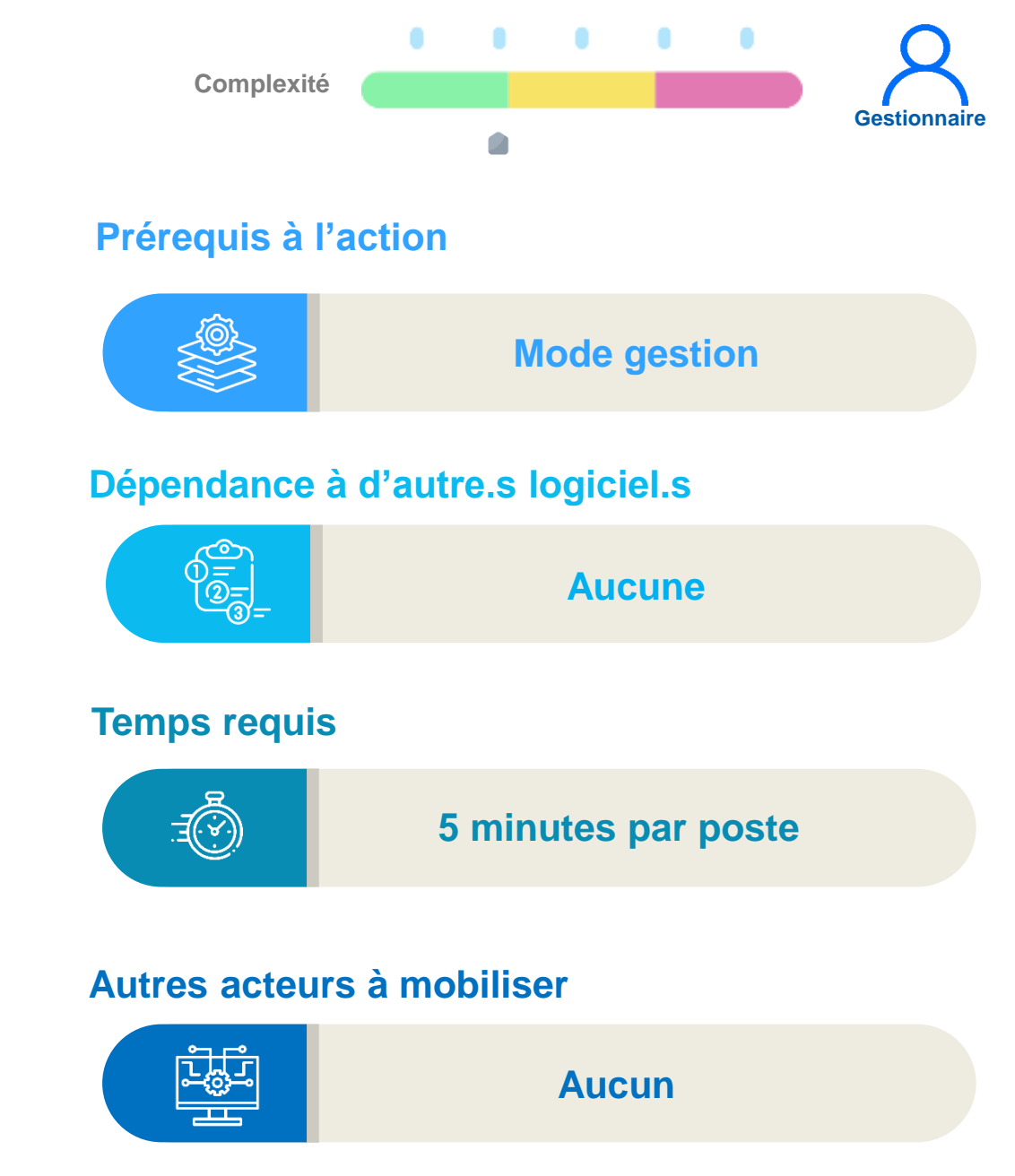

## 11. Saisir une décomposition de poste (2/9)

La décomposition du module POSTES permet :

- Soit de répartir un poste sur une ou des structures différentes (EJ, pôle ou service de l'établissement)
- Soit de répartir un poste sur un ou des financements différents

#### VOCABULAIRE

- Le poste qui subit une décomposition est appelé **poste décomposé**
- Le poste créé artificiellement suite à la décomposition est appelé poste issu de la décomposition. Le n° du poste reprend celui du poste initial auquel est ajouté le suffixe -A, -B...

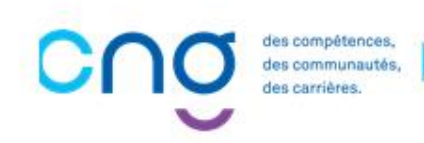

## 11. Saisir une décomposition de poste (3/9)

#### Exemple de décomposition sur une structure différente

Je souhaite répartir le poste n° 305 (quotité 10) rattaché au service Anesthésie-Réanimation sur le service Urgences avec une quotité de 4

#### Suite à cette décomposition :

- Le poste issu de la décomposition rattaché au service Urgences est le n° 305-A avec une quotité de 4
- Le poste initial rattaché au service Anesthésie-Réanimation est désormais le N° 305-B avec une quotité de 6 (10 - 4 = 6)

Lors de la publication, le poste a la quotité totale

Exemple : Le poste n°305 sera publié avec une quotité de 10

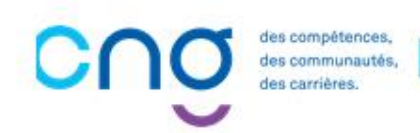

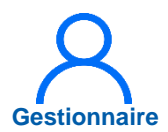

### 11. Saisir une décomposition de poste (4/9)

- Dans le menu Postes > Liste des postes
- 2 Saisir les informations du poste puis cliquer sur *« Filtrer »*
- 3 Cliquer sur 🕝 pour modifier

| Recherche             |        | Demande<br>Demande<br>Alertes | de modification d<br>de création/ferme | e quotité des p<br>eture de poste | postes PH<br>s HU et contrac | tuels |                    |           |                  |
|-----------------------|--------|-------------------------------|----------------------------------------|-----------------------------------|------------------------------|-------|--------------------|-----------|------------------|
| RS:                   |        |                               |                                        | Délégatio                         | n ARS :                      |       |                    |           |                  |
| réé à partir du :     |        |                               |                                        | Créé jusq                         | u'au :                       |       |                    |           |                  |
| um. de poste :        |        |                               |                                        | Type de p                         | oste :                       |       |                    |           | ~                |
| tat du poste :        | Ouvert |                               | ~                                      | Spécialité                        | du poste :                   |       |                    |           | ~                |
| òle :                 |        |                               | ~                                      | Alertes su                        | ur le poste :                |       |                    |           | ~                |
| ervice médical :      |        |                               | ~                                      | Afficher :                        |                              | т     | ous les postes     |           | ~                |
| ostes publiables :    |        |                               |                                        | Postes sa<br>actifs :             | ins rattachem                | ents  |                    |           |                  |
| oste et affectation : | Tous   |                               | ~                                      | Quotité :                         |                              |       |                    |           | 2                |
|                       |        |                               |                                        |                                   |                              |       | Réinitialiser le f | ormulaire | <b>T</b> Filtrer |
|                       |        |                               |                                        |                                   |                              |       |                    |           |                  |

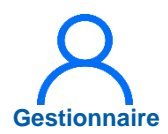

## 11. Saisir une décomposition de poste (5/9)

Dans l'encart « Décompositions », cliquer sur *Ajouter une décomposition* 

| Pôle              | Service Médical *                                                                                              | Date De Début *           | Date De Fin    | Quotité    | Spécialité                   | Action            |
|-------------------|----------------------------------------------------------------------------------------------------|---------------------------|----------------|------------|------------------------------|-------------------|
|                   |                                                                                                    | 01/01/2019                |                | 10         | anesthésie-réanimation       |                   |
| Décomposi         | tions du poste                                                                                                 |                           |                |            | Afficher l'histonque +Ajoute | r une décompos    |
| Pôle              | Service Médical * Da                                                                                           | te De Début * Date De Fin | Quotité * Type | e Financem | ent Organisme                | Action            |
|                   | alata da compositiva da compositiva da compositiva da compositiva da compositiva da compositiva da compositiva | Aucune décompositio       | n du poste     |            | 11                           |                   |
| Partage du        | poste                                                                                                    |                           |                |            |                              | Afficher l'histor |
| N° de poste parta | agé Structure partenaire                                                                                       | Date de début             | Date de fin    |            | Quotité                      | Action            |
| ()                |                                                                                                    | Aucun partage du          | i poste        |            |                              |                   |

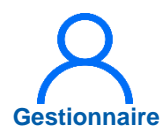

## 11. Saisir une décomposition de poste (6/9)

#### 5 Renseigner :

- Le service médical
- La date de début
- La quotité

#### 6 Cliquer sur 🗎

| jouter une décompos |
|---------------------|
| Action              |
|                     |
| Afficher            |
|                     |
|                     |
|                     |

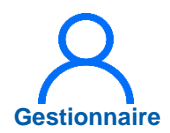

## 11. Saisir une décomposition de poste (7/9)

Z Le rattachement a été adapté automatiquement, avec la quotité réduite de la quotité de la décomposition

| <ul> <li>Rattachement</li> </ul> | ts et décomposi      | tions           |                  |           |      |          |                            |                         |
|----------------------------------|----------------------|-----------------|------------------|-----------|------|----------|----------------------------|-------------------------|
| Rattachement of                  | du poste             | 7               |                  |           |      | C        | Afficher l'historique      | Njouter un rattachement |
| Pôle                             | Service Médica       | I*              | Date De Début *  | Date De   | Fin  | Quotité  | Spécialité                 | Action                  |
|                                  |                      | )               | 01/01/2019       |           |      | 8        | anesthésie-réanimation     |                         |
| Décomposition                    | s du poste           |                 |                  |           |      | Ō        | Afficher l'historique +Ajo | uter une décomposition  |
| Pôle                             | Service Médical *    | Date De Début * | Date De Fin      | Quotité * | Туре | Financem | ent Organisme              | Action                  |
|                                  | 10. (mage) - 10. (1) | 01/09/2024      |                  | 2         |      |          |                            |                         |
| Partage du pos                   | te                   |                 |                  |           |      |          |                            | Afficher l'historiqu    |
| N° de poste partagé              | Structure partenaire | e Date de c     | lébut            | Date de   | fin  |          | Quotité                    | Action                  |
|                                  |                      |                 | Aucun partage du | poste     |      |          |                            |                         |
|                                  |                      |                 |                  |           |      |          |                            |                         |
|                                  |                      |                 |                  |           |      |          |                            |                         |
|                                  |                      |                 |                  |           |      |          |                            |                         |
|                                  |                      |                 |                  |           |      |          |                            |                         |

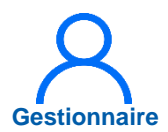

### 11. Saisir une décomposition de poste (8/9)

- 8 Saisir les informations du poste puis cliquer sur *Filtrer*

| oste : Liste d         | les postes  | Demande            | e de création/ferme                         | ture des poste                    | s PH                      |                  |                  |                       |                                              |
|------------------------|-------------|--------------------|---------------------------------------------|-----------------------------------|---------------------------|------------------|------------------|-----------------------|----------------------------------------------|
| Recherche              |             | Demande<br>Demande | e de modification de<br>e de création/ferme | e quotité des p<br>ture de postes | ostes PH<br>HU et contrac | tuels            |                  |                       |                                              |
| Établissement :        |             | 1 Alertes          |                                             |                                   |                           | 2                |                  |                       |                                              |
| ARS:                   |             |                    |                                             | Délégation                        | ARS :                     |                  |                  |                       |                                              |
| Créé à partir du :     |             |                    |                                             | Créé jusqu                        | ı'au :                    |                  |                  |                       |                                              |
| Num. de poste :        |             |                    |                                             | Type de po                        | oste :                    |                  |                  |                       | ~                                            |
| Etat du poste :        | Ouvert      |                    | ~                                           | Spécialité                        | du poste :                |                  |                  |                       | ~                                            |
| Pôle :                 |             |                    | ~                                           | Alertes su                        | r le poste :              |                  |                  |                       | ~                                            |
| Service médical :      |             |                    | ~                                           | Afficher :                        |                           |                  | Tous les poste   | es                    | ~                                            |
| Postes publiables :    |             |                    |                                             | Postes sa<br>actifs :             | ns rattacheme             | ents             |                  |                       |                                              |
| Poste et affectation : | Tous        |                    | ~                                           | Quotité :                         |                           |                  |                  |                       | 8                                            |
|                        |             |                    |                                             |                                   |                           | 1                | Réinitialiser l  | e formulaire          | ▼ Filtrer                                    |
| ombre de postes : 1914 |             |                    |                                             |                                   |                           |                  |                  |                       |                                              |
| lom du pôle            | F Nom du SM | F                  | Type de poste                               | ्र                                | N° du                     | État du<br>poste | <i>≡</i> Quotité | ≡ Date de<br>création | Actions                                      |
| a second second        | -           |                    | Praticien Hospital                          | ier Statut                        | -                         | Ouvert           | 10               |                       | <u>∞                                    </u> |

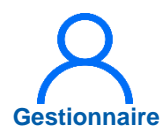

## 11. Saisir une décomposition de poste (9/9)

Dans « Décompositions »

10 Cliquer sur *c* pour modifier la décomposition

11 Cliquer sur i pour supprimer la décomposition

Le rattachement du poste est réinitialisé

| ôle                 | Service Médica      | al *                          | Date De Début*   | Date De        | Fin Quotité   | Spécialité                   | Action           |
|---------------------|---------------------|-------------------------------|------------------|----------------|---------------|------------------------------|------------------|
| écompositior        | ns du poste         |                               | 0110112010       |                |               | Afficher l'historique +Ajout | er une décompos  |
| Pôle                | Service Médical *   | Date De Début 7<br>01/09/2024 | * Date De Fin    | Quotité *<br>2 | Type Financen | nent Organisme               | 10 Action        |
| Partage du po       | ste                 |                               |                  |                |               | 0                            | Afficher l'histo |
| N° de poste partagé | Structure partenair | e Date de                     | début            | Date de        | e fin         | Quotité                      | Action           |
|                     |                     |                               | Aucun partage du | poste          |               |                              |                  |

## 12. Intégrer une convention (mise à disposition)

Le module **CONVENTION** permet d'enregistrer dans LogimedH les mises à disposition (MAD) **établies** entre établissements

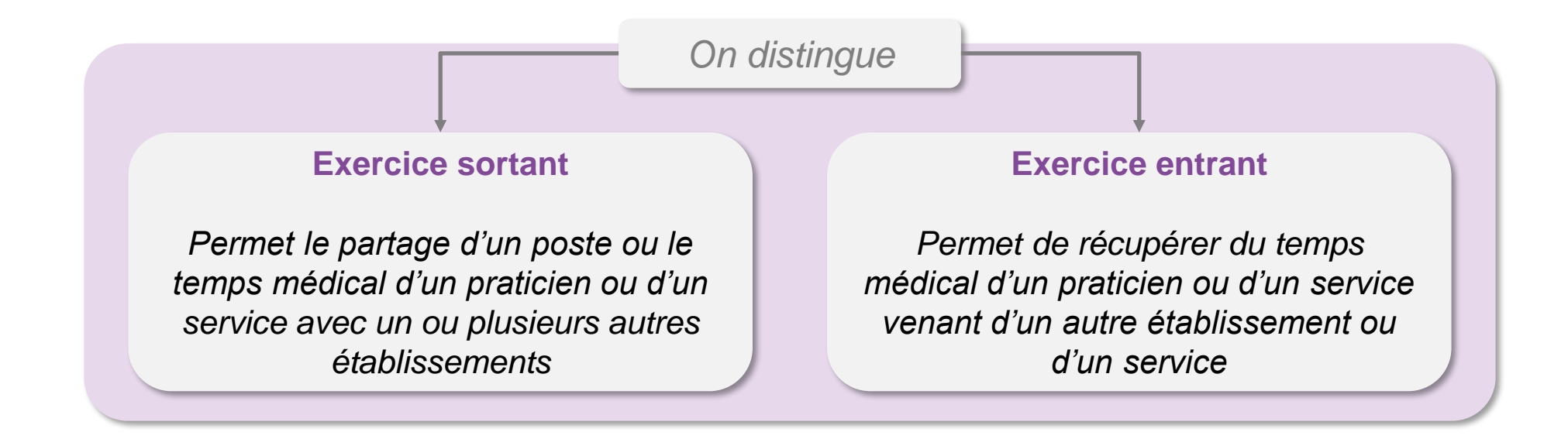

## 12.1 Intégrer une convention sortante

#### **Objectifs de l'étape**

- Saisir une convention créée pour un **poste partagé** sortant
- Saisir une convention créée pour un temps partagé sortant (temps médical d'un praticien en MAD)
- Saisir une convention créée pour une permanence de soin sortante (temps médical d'un service de l'EPS)

#### Occurrence

• A chaque besoin de saisir une convention créée, selon le schéma de signature, pour un exercice sortant

#### Prérequis à l'action

Complexité

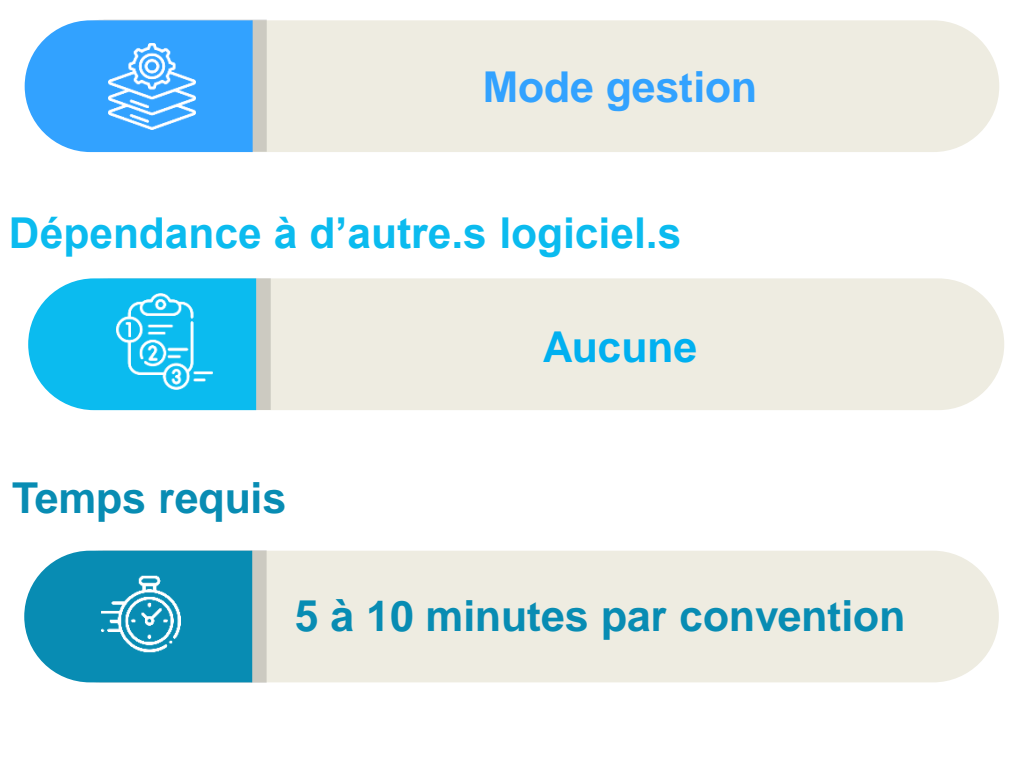

#### Autres acteurs à mobiliser

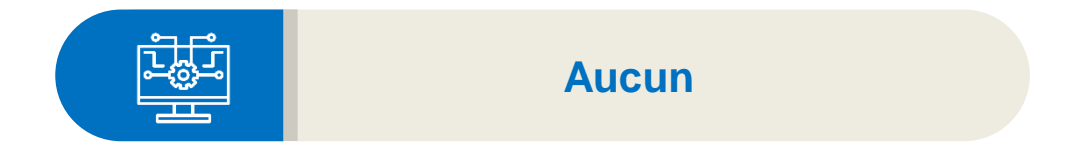

Gestionnaire

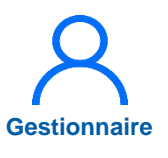

## 12.1.1 Convention pour un poste partagé sortant (1/3)

Dans le menu Convention > Exercice sortant

2 Cliquer sur *Nouvelle* convention

Renseigner, si besoin, les conventions créées selon le schéma actuel

| Recherche              |                        |                                                                                                    |                      |                         |                        |
|------------------------|------------------------|----------------------------------------------------------------------------------------------------|----------------------|-------------------------|------------------------|
| Établissement :        |                        |                                                                                                    |                      |                         |                        |
| ARS:                   | Franks Spin 189. His   |                                                                                                    | Délégation ARS :     |                         |                        |
| Num. de convention :   |                        |                                                                                                    | Date de début :      |                         |                        |
| Date de fin :          |                        |                                                                                                    | Libellé :            |                         |                        |
| Convention fermée :    |                        |                                                                                                    | Praticien concerné : | Tous                    | ~                      |
| Structure partenaire : |                        | ~                                                                                                    |                      |                         |                        |
|                        |                        |                                                                                                    |                      | Réinitialiser le formul | laire <b>T</b> Filtrer |
|                        |                        |                                                                                                    |                      | 2                       | 2 Manual Incompation   |
|                        |                        |                                                                                                    |                      | Réinitialiser le formul | laire                  |
| e des 22 conventions   | s. Résultats de 1 à 22 |                                                                                                    |                      | 2                       | Nouvelle convention    |
| I° FINESS              | N° Convention          | Libellé                                                                                                    | Date début           | Date fin                | Actions                |
|                        |                        | and the second second se | 11/01/2021           | 10/01/2023              | OZ R                   |

#### 12.1.1 Convention pour un poste partagé sortant (2/3) Gestionnaire

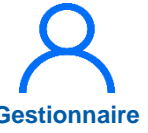

#### Saisir :

3

- Le numéro
- Le libellé
- La date de début
- Si besoin, la date de fin
- Si besoin, un ٠ commentaire

| <b>Hnrodictror</b> |  |
|--------------------|--|
| LIIICYIJUCI        |  |
| 0                  |  |

| tablissement :      |            |                  |           |
|---------------------|------------|------------------|-----------|
| ARS:                |            | Délégation ARS : |           |
| luméro * :          | 001        | Libellé * :      |           |
| Date de début * :   | 01/09/2024 | 3 Date de fin :  |           |
| Commentaire :       |            |                  |           |
|                     |            |                  |           |
|                     |            |                  |           |
|                     |            |                  |           |
|                     |            |                  |           |
| ← Retour à la liste |            |                  | 3 Enreois |
|                     |            |                  |           |

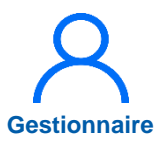

## 12.1.1 Convention pour un poste partagé sortant (3/3)

4

Cliquer sur *Ajouter un poste partagé* 

#### 5 Renseigner :

- Le n° poste initial
- La structure partenaire
- La date de début
- La quotité
   Cliquer sur
- 6 Cliquer sur *Ajouter une pièce jointe,* cliquer sur *Choisir un fichier* 
  - Enregistrer

|                        | lages            |                        |                                                                             |                           | 4                 | +Ajouter un poste par                            | tagé     |           |                           |
|------------------------|------------------|------------------------|-----------------------------------------------------------------------------|---------------------------|-------------------|--------------------------------------------------|----------|-----------|---------------------------|
| N° Poste Initial *     | N° Poste Partagé | Structure Partenaire * | Date Début *                                                                | Date Fin                  | Quotité *         | Action                                           |          |           |                           |
|                        |                  | Auc                    | cun poste partagé                                                           |                           |                   |                                                  |          |           |                           |
|                        |                  |                        | Postes p                                                                    | artagés                   |                   |                                                  |          |           |                           |
|                        |                  |                        |                                                                             |                           |                   |                                                  |          |           | +Ajouter un poste         |
|                        |                  |                        | N° Poste Initial                                                            | * N° Poste Partagé        | Structure Partena | ire * Date Début *                               | Date Fin | Quotité * | Act                       |
|                        |                  |                        | 100000-001                                                                  | a read the                | Conception in the | ∽ 01/10/2024                                     |          | 5         | 5                         |
|                        |                  |                        |                                                                             |                           |                   |                                                  |          |           |                           |
| Pièces Joir            | ntes             |                        |                                                                             |                           | 6                 | +Ajouter une pièce jo                            | inte     |           |                           |
| Pièces Joir<br>Fichier | ntes             |                        | Description                                                                 |                           | 6                 | +Ajouter une pièce jo                            | inte     |           |                           |
| Pièces Joir<br>Fichier | ntes             | Au                     | Description<br>cune pièce jointe                                            |                           | 6                 | +Ajouter une pièce jo                            | inte     |           |                           |
| Pièces Joir<br>Fichier | ntes             | Au                     | Description<br>cune pièce jointe                                            | pintes                    | 6                 | +Ajouter une pièce jo                            | inte     |           |                           |
| Pièces Joir            | ntes             | Au                     | Description<br>cune pièce jointe                                            | pintes                    | 6                 | +Ajouter une pièce jo<br>Actions                 | inte     |           | +Ajouter une piè          |
| Pièces Joir            | ntes             | Au                     | Description<br>cune pièce jointe<br>Pièces Jo<br>Fichier                    | pintes                    | 6                 | +Ajouter une pièce jo<br>Actions                 | inte     |           | +Ajouter une piè<br>Actio |
| Pièces Joir            | ntes             | Au                     | Description<br>cune pièce jointe<br>Pièces Jo<br>Fichier<br>Cholsir un fich | pintes                    | 6                 | +Ajouter une pièce jo<br>Actions                 | inte     |           | +Ajouter une piè<br>Actio |
| Pièces Joir            | ntes             | Au                     | Description<br>cune pièce jointe<br>Pièces Jo<br>Fichier<br>Cholsir un fich | pintes<br><sup>hier</sup> | 6                 | Ajouter une pièce jo     Actions     Description | inte     |           | +Ajouter une piè<br>Actie |
| Pièces Joir            | ntes             | Au                     | Description<br>cune pièce jointe<br>Pièces Jo<br>Fichier<br>Choisir un fich | pintes<br>nier            | 6                 | +Ajouter une pièce jo<br>Actions                 |          | 7         | +Ajouter une piè<br>Actio |

## 12.1.2 Convention pour un temps partagé sortant (1/2)

1 Dans le menu *Convention* > *Exercice sortant* 

2 Cliquer sur Nouvelle convention

Cette option de partage correspond à du temps médical d'un praticien mis à disposition

| Recherche                  |                     |         |                      |                        |                     |
|----------------------------|---------------------|---------|----------------------|------------------------|---------------------|
| Établissement :<br>ARS :   |                     |         | Délégation ARS :     |                        |                     |
| Num. de convention :       |                     |         | Date de début :      |                        |                     |
| Date de fin :              |                     |         | Libellé :            |                        |                     |
| Convention fermée :        |                     |         | Praticien concerné : | Tous                   | ~                   |
| Structure partenaire :     |                     | ~       |                      |                        |                     |
|                            |                     |         |                      | Réinitialiser le formu | laire               |
| fichage des 22 conventions | Résultats de 1 à 22 |         |                      | 2                      | Nouvelle convention |
| N° FINESS                  | N° Convention       | Libellé | Date début           | Date fin               | Actions             |
|                            |                     |         | 11/01/2021           | 10/01/2023             | OKD                 |

Gestionnaire

## 12.1.2 Convention pour un temps partagé sortant (2/2)

3 Saisir :

- Le numéro
- Le libellé
- La date de début

*Enregistrer* 

5 Cliquer sur *Ajouter un temps partagé* 

6 Saisir :

- Le matricule
- La structure partenaire
- La date de début
- La quotité

Cliquer sur 🖺

| Etablissement :<br>ARS :                      | Constant Spin (19) States          | Délégatio                                                       | on ARS :                                 |                    |                                                                                                    |                |                                              |  |
|-----------------------------------------------|------------------------------------|-----------------------------------------------------------------|------------------------------------------|--------------------|----------------------------------------------------------------------------------------------------|----------------|----------------------------------------------|--|
| Numéro * :                                    | 1000                               | 3 Libellé * :                                                   | ;                                        |                    |                                                                                                    |                |                                              |  |
| Date de début * :                             | 01/10/2024                         | Date de f                                                       | în :                                     |                    |                                                                                                    |                |                                              |  |
| Commentaire :                                 |                                    |                                                                 |                                          |                    |                                                                                                    |                |                                              |  |
|                                               |                                    |                                                                 |                                          |                    |                                                                                                    |                |                                              |  |
|                                               |                                    |                                                                 |                                          |                    |                                                                                                    |                |                                              |  |
|                                               |                                    |                                                                 |                                          |                    | le le                                                                                                    |                |                                              |  |
|                                               |                                    |                                                                 |                                          | 4                  | Contraction of the second second second second second second second second second second second second second s |                |                                              |  |
| ← Retour à la liste                           |                                    |                                                                 |                                          | 4                  | ✓ Enregistrer                                                                                                   |                |                                              |  |
| ← Retour à la liste                           |                                    |                                                                 |                                          | 4                  | ✓ Enregistrer                                                                                                   |                |                                              |  |
| ← Retour à la liste<br>← Temps                | partagés                           |                                                                 |                                          | 4                  | ✓ Enregistrer                                                                                                   |                |                                              |  |
| ← Retour à la liste<br>← Temps                | partagés                           |                                                                 |                                          | 4                  | Enregistrer                                                                                                    |                |                                              |  |
| ← Retour à la liste<br>← Temps<br>Matricule * | partagés<br>Structure Partenaire * | Date Début *                                                    | Date Fin                                 | 4<br>QuoL          | Enregistrer     Aouter un temps partagé     Action                                                              |                |                                              |  |
| ← Retour à la liste<br>← Temps<br>Matricule * | partagés<br>Structure Partenaire*  | Date Début *<br>Aucun temps pa                                  | Date Fin                                 | Quor               | Enregistrer     Apouter un temps partagé     Action                                                             |                |                                              |  |
| ← Retour à la liste                           | Dartagés                           | Date Début *<br>Aucun temps pa                                  | Date Fin                                 | Quot               | Enregistrer     Ajouter un temps partagé     Action                                                             |                |                                              |  |
| ← Retour à la liste                           | partagés<br>Structure Partenaire*  | Date Début *<br>Aucun temps pa                                  | Date Fin                                 | Quot               | Enregistrer     Action                                                                                          |                |                                              |  |
| ← Retour à la liste                           | partagés<br>Structure Partenaire * | Date Début *<br>Aucun temps pa<br>Temps partagés                | Date Fin<br>Irtagé                       | Quot.              | Enregistrer     Action                                                                                          | 6              |                                              |  |
| ← Retour à la liste                           | partagés<br>Structure Partenaire * | Date Début *<br>Aucun temps pa<br>Temps partagés                | Date Fin<br>Irtagé                       | Quor               | Enregistrer     Action                                                                                          | 6              | +Ajouter un temps partagé                    |  |
| ← Retour à la liste                           | partagés Structure Partenaire *    | Date Début *<br>Aucun temps pa<br>Temps partagés<br>Matricule * | Date Fin<br>rtagé<br>Structure Partenai  | ire * Date Début * | Enregistrer     Action     Date Fin                                                                             | G<br>Quotité * | +Ajouter un temps partagé<br>Action          |  |
| ← Retour à la liste                           | partagés                           | Date Début *<br>Aucun temps pa<br>Temps partagés<br>Matricule * | Date Fin<br>Intagé<br>Structure Partenai | ire* Date Début*   | Chregistrer     Action     Date Fin                                                                             | Quotité *<br>2 | +Ajouter un temps partagé<br>Action          |  |
| ← Retour à la liste                           | partagés<br>Structure Partenaire * | Date Début *<br>Aucun temps pa<br>Temps partagés<br>Matricule * | Date Fin<br>Intagé                       | ire* Date Début*   | CEnregistrer     Action     Date Fin                                                                            | Quotité *<br>2 | +Ajouter un temps partagé<br>Action<br>🔐 🏦 🖒 |  |

Gestionnaire

## 12.1.3 Convention pour une permanence de soin sortante (1/2)

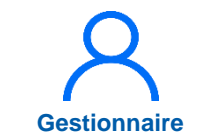

- 1 Dans le menu *Convention* > *Exercice sortant*
- 2 Cliquer sur *Nouvelle convention*

Cette option correspond au temps médical d'un service mis à disposition pour un établissement du GHT

| Établissement :   ARS :   Num. de convention :   Date de ni :   Date de fin :   Convention fermée :   Structure partenaire :                                                   | nus 🗸                                                                                                    |
|----------------------------------------------------------------------------------------------------|----------------------------------------------------------------------------------------------------|
| ARS: Délégation ARS:   Num. de convention: Date de début :   Date de fin : Libellé :   Convention fermée : Praticien concerné :   Structure partenaire : ✓                     | nus 🗸                                                                                                    |
| Num. de convention :       Date de début :         Date de fin :       Libellé :         Convention fermée :       Praticien concerné :         Structure partenaire :       ✓ | ius 🗸                                                                                                    |
| Date de fin :     Libellé :       Convention fermée :     Praticien concerné :       Structure partenaire :     ✓                                                              | nus 🗸                                                                                                    |
| Convention fermée : Praticien concerné : Tous                                                                                                    | ous 🗸                                                                                                    |
| Structure partenaire :                                                                                                    |                                                                                                    |
|                                                                                                    |                                                                                                    |
| Réinitialiser le for                                                                                                    | Réinitialiser le formulaire                                                                                                    |
|                                                                                                    |                                                                                                    |
| chage des 22 conventions. Résultats de 1 à 22                                                                                                    | One of the second second |

## 12.1.3 Convention pour une permanence de soin sortante (2/2)

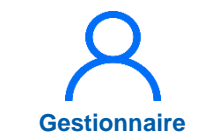

#### 3 Saisir :

- Le numéro
- Le libellé
- La date de début

#### Enregistrer

5 Dans Permanences de soins, cliquer sur *Ajouter une permanence de soin* 

#### 6 Saisir :

- Le service médical
- La structure partenaire
- La date de début
- La quotité Cliquer sur

| Convention —        |                   |                        |                 |                                    |                             |                             |           |                                |
|---------------------|-------------------|------------------------|-----------------|------------------------------------|-----------------------------|-----------------------------|-----------|--------------------------------|
| ARS :               | r D               | élégation ARS :        |                 |                                    |                             |                             |           |                                |
| Numéro * :          | 3 4               | bellé * :              |                 |                                    |                             |                             |           |                                |
| Date de début * :   |                   | ate de fin :           |                 |                                    |                             |                             |           |                                |
| Commentaire :       |                   |                        |                 |                                    |                             |                             |           |                                |
| ← Retour à la liste |                   |                        | 4               | nregistrer                         |                             |                             |           |                                |
|                     | Permanences       | de soins               |                 |                                    | 5 + <sub>Ajo</sub>          | uler une permanence de soin |           |                                |
|                     | Service Médical * | Structure Partenaire * | Date Début *    | Date Fin                           | Quotité *                   | Action                      |           |                                |
|                     |                   |                        | Aucune permanen | ce de soin                         |                             |                             |           |                                |
|                     |                   |                        |                 | <ul> <li>Permanences de</li> </ul> | soins                       |                             | +         | Youter une permanence de soin  |
|                     |                   |                        |                 | Service Médical *                  | Structure Partenaire * Date | e Début * Date Fin          | Quotité * | Action                         |
|                     |                   |                        |                 |                                    | ✓ 01/10                     | 0/2024                      | 5         |                                |
|                     |                   |                        |                 | - Pièces Jointes -                 |                             |                             |           | 6<br>+Ajouter une pièce jointe |
|                     |                   |                        |                 | Fichier                            |                             | Description                 |           | Actions                        |
|                     |                   |                        |                 |                                    |                             | Aucune pièce jointe         |           |                                |
|                     |                   |                        |                 | ← Retour à la liste                |                             |                             |           | ✓ Enregistrer                  |

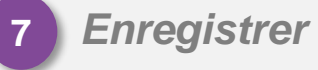

198

## 12.2 Intégrer une convention entrante

## Complexité Gestionnaire

#### **Objectifs de l'étape**

- Saisir une convention créée pour un **exercice médical** entrant (temps médical d'un praticien en MAD entrante)
- Saisir une convention créée pour une permanence de soin entrante (temps médical d'un service de l'EPS en MAD entrante)

#### Occurrence

• A chaque besoin de saisir une convention créée, selon le schéma de signature, pour un exercice entrant

#### Prérequis à l'action

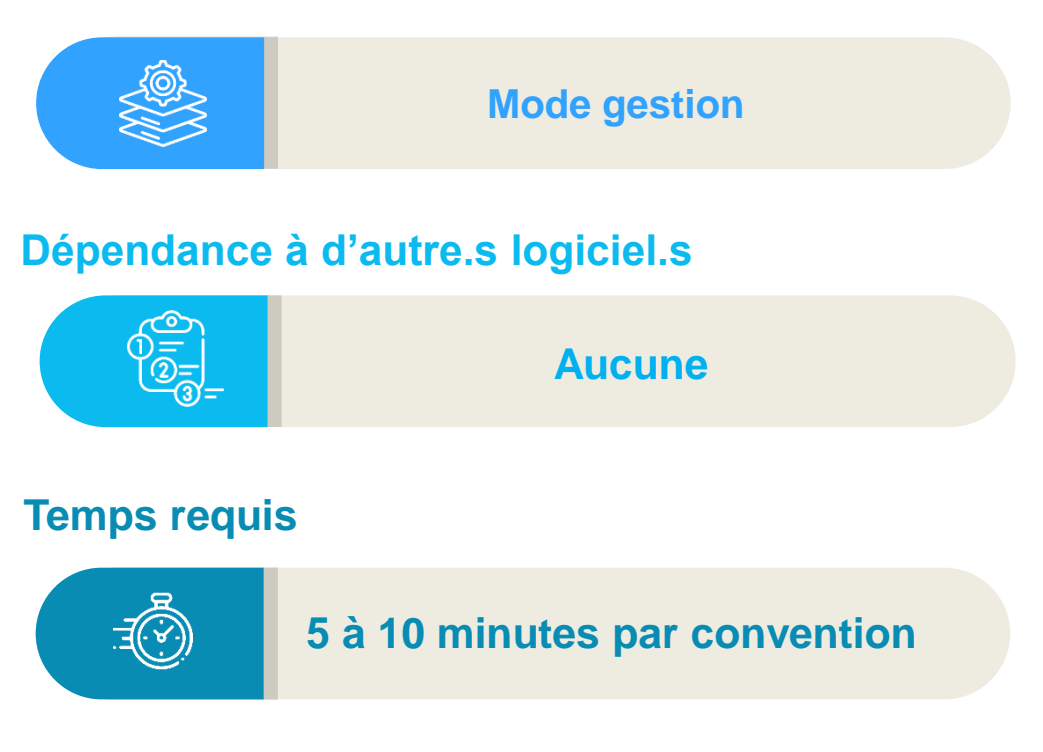

#### Autres acteurs à mobiliser

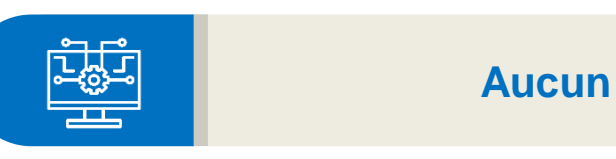

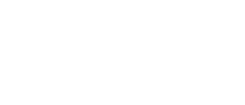

### 12.2 Intégrer une convention entrante

La Convention **Exercice Entrant** concerne les **praticiens partagés** venant d'un autre établissement (MAD entrant), les praticiens **libéraux**, et les **intérimaires** 

<u>Avertissement</u> : la saisie d'une convention dans LogimedH n'exonère pas de signer une véritable convention entre les deux établissements

Elle permet 2 options d'exercice entrant :

- **Exercice médical** (temps médical d'un praticien)
- Permanence de soins (temps médical d'un service mis à disposition par un établissement du GHT)

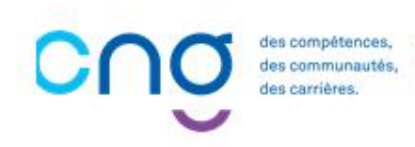

## 12.2.1 Convention pour un exercice médical entrant (1/3)

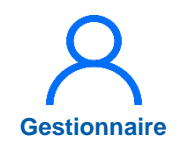

1 Dans le menu *Convention* > *Exercice entrant* 

Cliquer sur **Nouvelle** convention

Renseigner, si besoin, les conventions créées selon le schéma actuel

| Exercice e                 | ntrant : Liste     | Exercice so<br>e des Exercice en | trant 1              |                             | 1              |
|----------------------------|--------------------|----------------------------------|----------------------|-----------------------------|----------------|
| Recherche -                |                    |                                  |                      |                             |                |
| ARS :                      |                    |                                  | Délégation ARS :     |                             |                |
| Num. de convention :       |                    |                                  | Date de début :      |                             |                |
| Date de fin :              |                    |                                  | Libellé :            |                             |                |
| Convention fermée :        |                    |                                  | Praticien concerné : | Tous                        | ~              |
|                            |                    |                                  |                      | Réinitialiser le formulaire | <b>Filtren</b> |
| fichage des 1 conventions. | Résultats de 1 à 1 |                                  |                      | 2 🕑 No                      | uvelle conven  |
| N° FINESS                  | N° Convention      | Libellé                          | Date début           | Date fin                    | Action         |
| arrested and               |                    | and the second second            | 02/11/2021           | 01/11/2022                  | © Z D          |

2

## 12.2.1 Convention pour un exercice médical entrant (2/3)

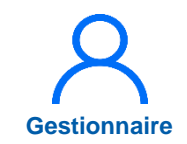

#### 3 Saisir :

- Le numéro
- Le libellé

La date de début
 Si besoin, la date de fin et un commentaire

#### Enregistrer

5 Dans Exercices médicaux, cliquer sur *Ajouter un exercice médical* 

| Exercice Entra      | nt : Créa   | tion de la | convent              | ion            |              |              |          |           |                     |                  |
|---------------------|-------------|------------|----------------------|----------------|--------------|--------------|----------|-----------|---------------------|------------------|
| Convention          |             |            |                      |                |              |              |          |           |                     |                  |
| Établissement :     |             |            |                      |                |              |              |          |           |                     |                  |
| ARS :               |             | 1          | Dé                   | légation ARS : |              |              |          |           |                     |                  |
| Numéro * :          |             |            | 3 Lib                | oellé * :      |              |              |          |           |                     |                  |
| Date de début * :   |             |            | Da                   | te de fin :    |              |              |          |           |                     |                  |
| Commentaire :       |             |            |                      |                |              |              |          |           |                     |                  |
|                     |             |            |                      |                |              |              |          |           |                     |                  |
|                     |             |            |                      |                |              |              |          |           |                     |                  |
|                     |             |            |                      |                |              |              |          |           |                     |                  |
|                     |             |            |                      |                |              |              |          |           |                     |                  |
| ← Retour à la liste |             |            |                      |                |              | 4            | V En     | registrer |                     |                  |
|                     | Exercice    | es Medicau | іх ——                |                |              |              |          | 5         | +Ajouter un e       | exercice médical |
|                     | Matricule * | Pôle       | Service<br>Médical * | Poste *        | Specialite * | Date Début * | Date Fin | Quotité * | Choix<br>Exercice * | Action           |
|                     |             |            |                      |                |              |              |          |           |                     |                  |
|                     |             |            |                      |                |              |              |          |           |                     |                  |

## 12.2.1 Convention pour un exercice médical entrant (3/3)

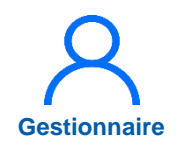

#### Saisir :

6

7

- Le matricule
- Le service médical
- Le poste
- La spécialité
- La date de début
- La quotité
- Le choix exercice
- Cliquer su 🖺
- 8 Cliquer sur Ajouter une pièce jointe

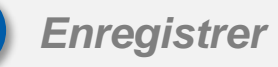

|            |                                                                                                    |                      |         |                           |                | _            |             |            | +Ajouter un         | exercice médi                      |
|------------|----------------------------------------------------------------------------------------------------|----------------------|---------|---------------------------|----------------|--------------|-------------|------------|---------------------|------------------------------------|
| atricule * | Pôle                                                                                                    | Service<br>Médical * | Poste * | 6                         | Specialite *   | Date Début * | Date Fin    | Quotité *  | Choix<br>Exercice * | Action                             |
| CARDINE ST | and the second second s | a company a          |         | 1.45                      | ~              | 01/10/2024   |             | 2          | 7                   | Bto                                |
|            |                                                                                                    |                      |         |                           |                |              |             |            |                     |                                    |
|            |                                                                                                    |                      |         |                           |                |              |             |            |                     |                                    |
|            | Pièces                                                                                                    | s Jointes —          |         |                           |                |              |             |            |                     |                                    |
|            |                                                                                                    |                      |         |                           |                |              |             | 8 +Ajouter | une pièce jointe    |                                    |
|            | Fichier                                                                                                    |                      |         |                           | Descriptio     | n            |             |            | Actions             |                                    |
|            |                                                                                                    |                      |         |                           | Aucune pièce j | ointe        |             |            |                     |                                    |
|            |                                                                                                    |                      |         |                           |                |              |             |            |                     |                                    |
|            |                                                                                                    |                      |         |                           |                |              |             |            |                     |                                    |
|            |                                                                                                    |                      |         | Pièc                      | es Jointes     |              |             |            |                     |                                    |
|            |                                                                                                    |                      | ſ       | Pièc                      | es Jointes     |              |             |            |                     | i-Ajouter une pièce join           |
|            |                                                                                                    |                      |         | Pièc<br>Fichier           | es Jointes ——  |              | Description |            |                     | Hajouter une pièce join            |
|            |                                                                                                    |                      |         | Pièc<br>Fichier<br>Choisi | es Jointes     |              | Description |            |                     | +Ajouter une pièce joir<br>Actions |

9

## 12.2.2 Convention pour une permanence de soins entrante (1/3)

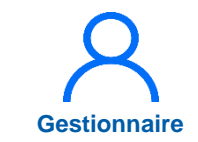

1 Dans le menu Convention > Exercice entrant

Cliquer sur **Nouvelle** convention

Renseigner, si besoin, les conventions créées selon le schéma actuel

| Date de fin :     Libellé :       Convention fermée :     Praticien concerné :       Tous       Réinitialiser le formulaire | Num. de convention :                 |  | Délégation ARS :<br>Date de début : |                                  |                       |
|----------------------------------------------------------------------------------------------------|--------------------------------------|--|-------------------------------------|----------------------------------|-----------------------|
|                                                                                                    | Date de fin :<br>Convention fermée : |  | Libellé :<br>Praticien concerné :   | Tous<br>Réinitialiser le formula | aire <b>Y</b> Filtrer |

2

## 12.2.2 Convention pour une permanence de soins entrante (2/3)

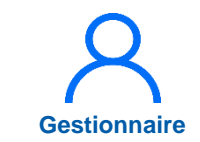

#### Saisir :

- Le numéro
- Le libellé
- La date de début
   Si besoin, la date de fin et un commentaire
- Dans **Permanence de** soins, cliquer sur Ajouter une permanence de soin

| Exercice Ent        | trant : Cré | ation de la co    | onvention              |               |              |             |                          |
|---------------------|-------------|-------------------|------------------------|---------------|--------------|-------------|--------------------------|
| Convention          |             |                   |                        |               |              |             |                          |
| Établissement :     |             |                   |                        |               |              |             |                          |
| ARS :               |             |                   | Délégation ARS :       |               |              |             |                          |
| Numéro * :          |             |                   | 3 Libellé * :          |               |              |             |                          |
| Date de début * :   |             |                   | Date de fin :          |               |              |             |                          |
| Commentaire :       |             |                   |                        |               |              |             |                          |
|                     |             |                   |                        |               |              | A           |                          |
|                     |             |                   |                        |               |              |             |                          |
| ← Retour à la liste |             |                   |                        |               | ~            | Enregistrer |                          |
|                     |             | Permanences       | de soins               |               |              | 4 +Ajoute   | r une permanence de soin |
|                     |             | Service Médical * | Structure Partenaire * | Date Début *  | Date Fin     | Quotité *   | Action                   |
|                     |             |                   |                        | Aucune perman | ence de soin |             |                          |
|                     |             |                   |                        |               |              |             |                          |

## 12.2.2 Convention pour une permanence de soins entrante (3/3)

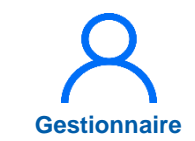

#### 5 Saisir :

- Le service médical
- La structure partenaire
- La date de début
- La quotité
- 6 Cliquer sur 🖺

7 Cliquer sur Ajouter une pièce jointe

Enregistrer

| Permanences d     | e soins              |   |                                    |              |          |            |                           |         |                       |
|-------------------|----------------------|---|------------------------------------|--------------|----------|------------|---------------------------|---------|-----------------------|
|                   |                      |   |                                    |              |          |            | +Ajouter un               | e perma | anence de soi         |
| Service Médical * | Structure Partenaire | * | Date Début *                       |              | Date Fin | Quo        | tité *                    |         | Action                |
|                   |                      | ~ | 01/10/2024                         | 5            |          | 2          |                           | 6       |                       |
|                   |                      |   |                                    |              |          |            |                           |         |                       |
|                   |                      |   |                                    |              |          |            |                           |         |                       |
| ─ Pièc            | es Jointes           |   |                                    |              |          | 7          |                           |         |                       |
| Fichier           |                      |   | Desi                               | cription     |          |            | +Ajouter une pièce jointe |         |                       |
|                   |                      |   | Aucune                             | pièce jointe |          |            | Notono                    |         |                       |
|                   |                      |   |                                    |              |          |            |                           |         |                       |
|                   |                      |   | <ul> <li>Pièces Jointes</li> </ul> |              |          |            |                           |         |                       |
|                   |                      |   | Fichier                            |              | D        | escription |                           | +Ajo    | uter une pièce jointe |
|                   |                      |   | Choisir un fichier                 | -            |          |            |                           |         | Û                     |
|                   |                      |   |                                    |              |          |            |                           |         |                       |
|                   |                      |   | ← Retour à la liste                |              |          |            |                           | 8       | ✓ Enregistrer         |
|                   |                      |   |                                    |              |          |            |                           |         |                       |

## 13. Tableau des emplois et des effectifs

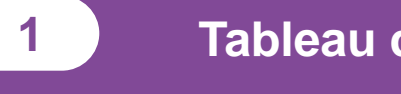

Tableau des emplois par pôle

2

Tableau des emplois de l'établissement

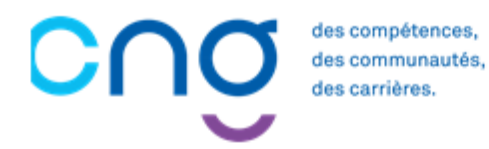

### 13.1 Tableau des emplois par pôle

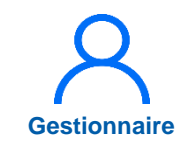

Dans le menu Infocentre > Tableaux des emplois par pôle

Si besoin, sélectionner le pôle puis *Filtrer* 

2 Télécharger le tableau des emplois via DouDpuis ↓

Les commentaires sont visibles dans le tableau Excel

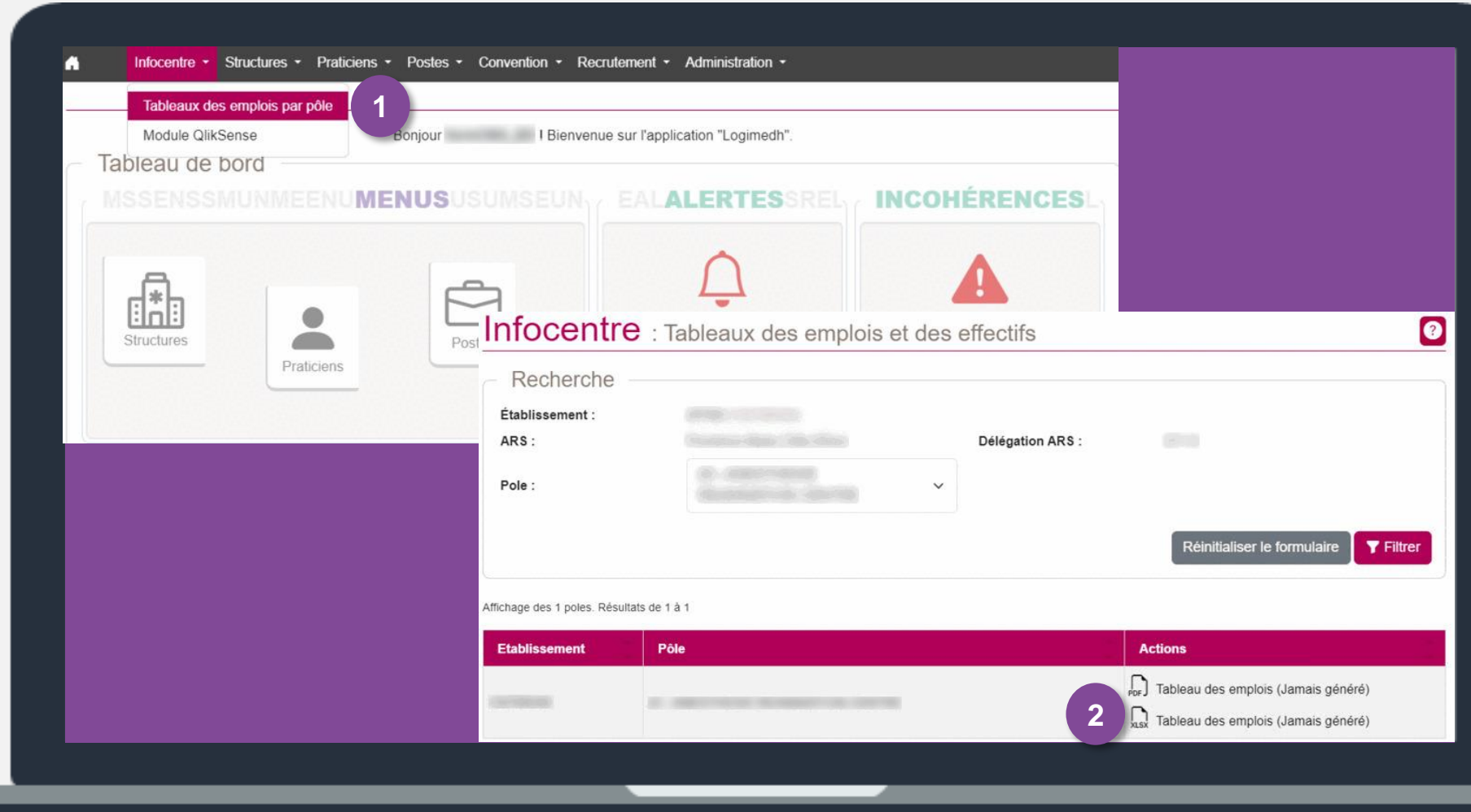

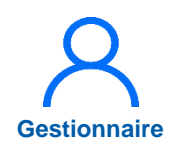

## 13.2 Tableau des emplois de l'établissement

Les commentaires sont visibles dans le rapport Excel

| Bon                | jour I Bienvenue sur I  | application "Logimedh".                                                                                      |                                                                                                    |
|--------------------|-------------------------|----------------------------------------------------------------------------------------------------|----------------------------------------------------------------------------------------------------|
| SSENSSMUNMEENUMEN  |                         | LALERTESSREL                                                                                                 | INCOHÉRENCES                                                                                                    |
| Structures         | Postes 0<br>0<br>0<br>0 | Fin de périodes de praticien<br>Nouvelles installations<br>Alertes de publication<br>Périodes sur les postes | <ul> <li>114 Incohérences de poste</li> <li>0 Incohérences d'installation</li> <li>1315 Incohérences de gestion</li> </ul> |
| TARARAPPORTSTOPRPA | LSORWOLFSROS            | WORKFLOWS<br>Tour d<br>Publication<br>EPS ARS CI                                                             | e recrutement<br>Nomination / Installation                                                                                 |

# Actualisation des données

des compétences, des communautés, des carrières.

C

#### Actualisation des données

| 14. | Actualisation des structures                            | 212 |
|-----|---------------------------------------------------------|-----|
|     | 14.1 Actualisation des pôles                            | 213 |
|     | 14.2 Actualisation des services médicaux                | 214 |
| 15. | Actualisation des praticiens                            | 224 |
|     | 15.1 Actualisation interfacée des praticiens (SIRH)     | 225 |
|     | 15.2 Actualisation manuelle des praticiens              | 235 |
| 16. | Actualisation des postes                                | 247 |
|     | <u>16.1 Actualisation des rattachements des postes</u>  | 248 |
|     | <u>16.2 Actualisation de décomposition de postes PH</u> | 252 |

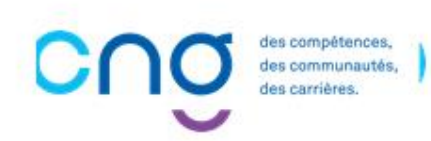

## Rappel des données à actualiser

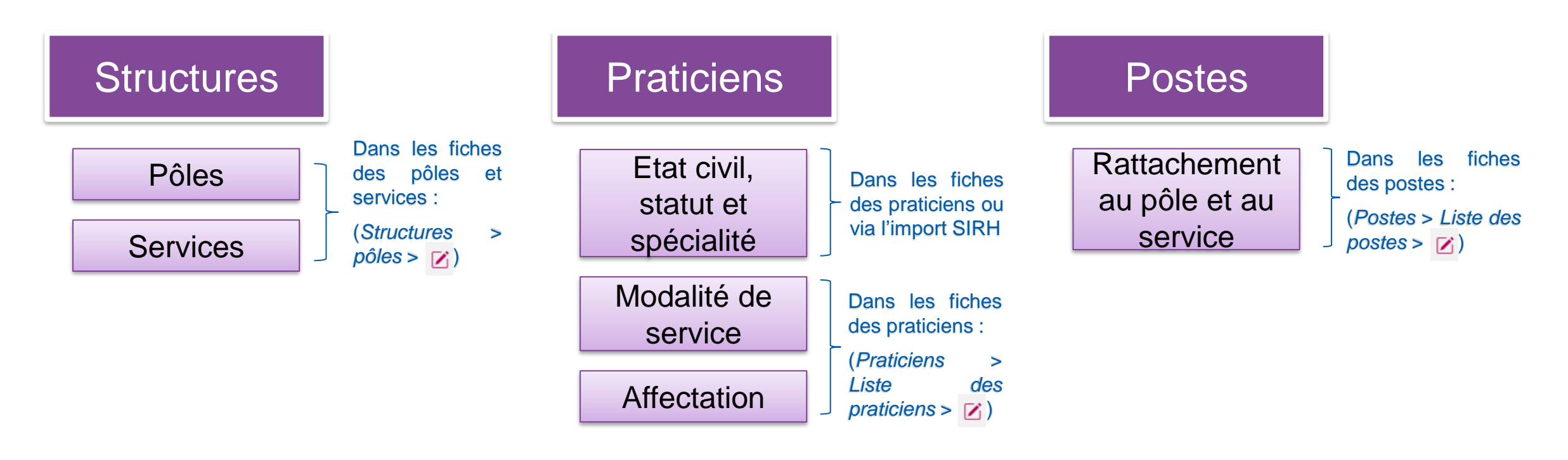

Les pôles et les services doivent être mis à jour dans LogimedH à chaque évolution de la structure (y compris changement chefs de pôles/services)

> es compétences, es communautés,

Les données praticiens doivent être régulièrement mises à jour

Les rattachements des postes doivent être mis à jour à chaque évolution de rattachement

#### → Les procédures détaillées de mise à jour de ces données sont explicitées dans les pages ci-après

### **14. Actualisation des structures**

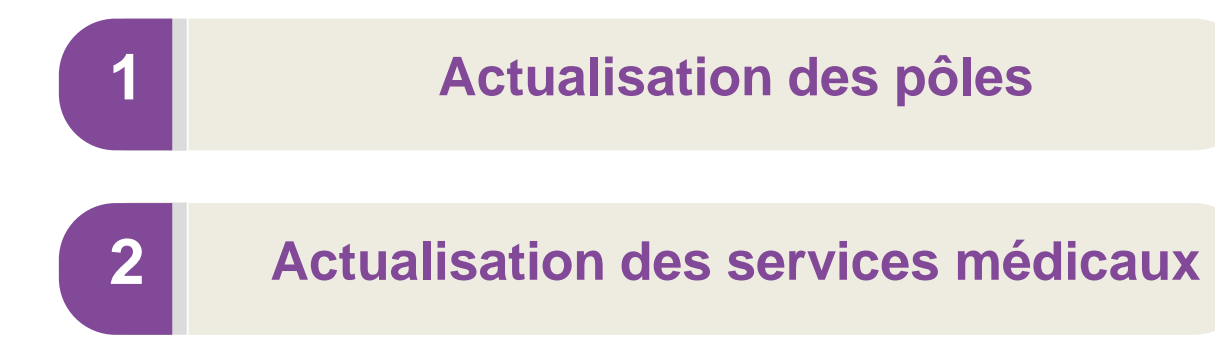

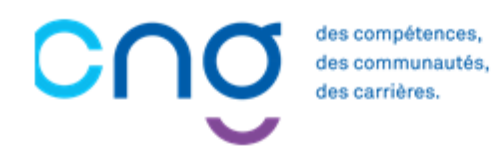

### 14.1 Actualisation des pôles (1/5)

#### **Objectifs de l'étape**

- Modifier les pôles (numéro / nom / chefferie)
- Fermer les pôles obsolètes

#### Occurrence

• Dès que nécessaire

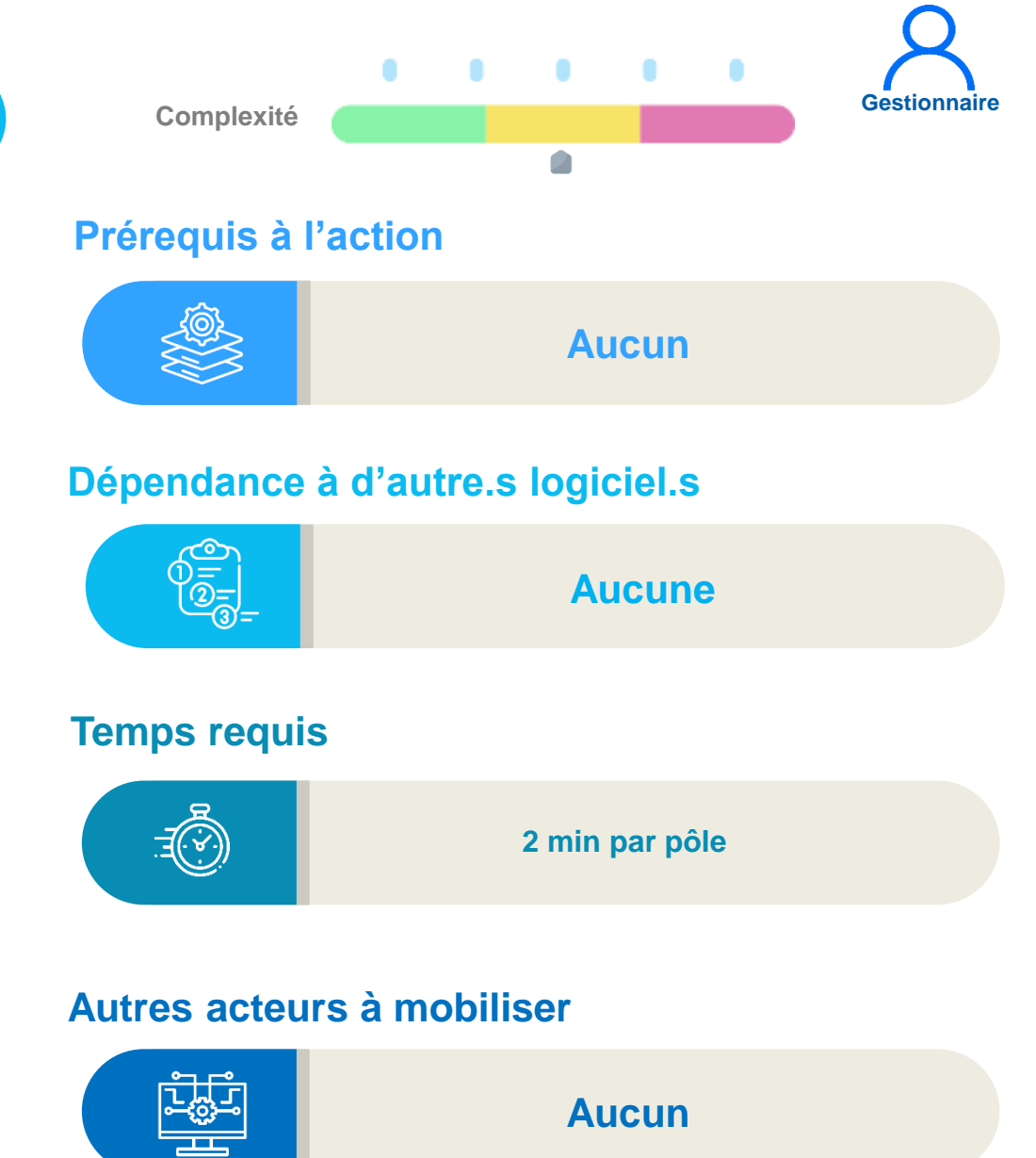

### 14.1 Actualisation des pôles (2/5)

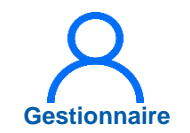

1 Dans le menu Structures > Gestion des pôles

| Tableau de | Gestion des services médicaux |        | ue sur la          | application Logimedn .                                                                                       | IN            | COLIÉDENO                                                                       |
|------------|-------------------------------|--------|--------------------|----------------------------------------------------------------------------------------------------|---------------|---------------------------------------------------------------------------------|
| Structures | Praticiens                    | Postes | 228<br>1<br>1<br>0 | Fin de périodes de praticien<br>Nouvelles installations<br>Alertes de publication<br>Périodes sur les postes | 39<br>7<br>52 | Incohérences de poste<br>Incohérences d'installation<br>Incohérences de gestion |
|            |                               |        |                    |                                                                                                    |               |                                                                                 |

### 14.1 Actualisation des pôles (3/5)

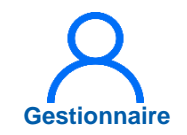

#### 2 Cliquer sur 🕝

| <ul> <li>Kecherch</li> <li>Établissement :</li> </ul> | e                                                                                   | -         | Dálánstin | - ADS - |                                               |                           |
|-------------------------------------------------------|-------------------------------------------------------------------------------------|-----------|-----------|---------|-----------------------------------------------|---------------------------|
| ARS :<br>Numéro :                                     |                                                                                     |           | Nom pôle  | n AR5 : |                                               |                           |
| Chef de pôle :                                        |                                                                                     |           | État :    | 92      | Ouvert                                        | ~                         |
| ffichage des 36 pole                                  | s. Résultats de 1 à 25                                                              |           |           |         |                                               | ⊕ Nouveau p               |
| ffichage des 36 pole<br>N° Pôle (EPS)                 | s. Résultats de 1 à 25<br>Nom du pôle                                               | Matricule | Nom       | Prénom  | Date nomination<br>chef de pôle               | ① Nouveau p               |
| ffichage des 36 pole<br><b>N° Pôle (EPS)</b>          | s. Résultats de 1 à 25<br>Nom du pôle<br>PSYCHIATRIE<br>PEDOPSY. ET<br>ADDICTOLOGIE | Matricule | Nom       | Prénom  | Date nomination<br>chef de pôle<br>06/09/2021 | ① Nouveau p Action    ③ Z |
## 14.1 Actualisation des pôles (4/5)

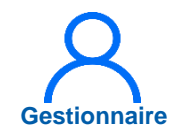

3 Si besoin, modifier le numéro et nom du pôle

Si besoin, modifier le chef de pôle en cliquant sur

5 Valider

| Établissement :<br>ARS :  | Tous |        | )<br>Délégation ARS : |                       |                        |
|---------------------------|------|--------|-----------------------|-----------------------|------------------------|
| Numéro * :                | 2    |        | 3 Nom * :             | FEMMES-PARENTS        | S-ENFANTS              |
| Chefferie<br>Chef de pôle |      |        |                       | Afficher l'historique | € Ajouter un chef de p |
| Matricule                 | Nom  | Prénom | Date de début         | Date de fin           | Actions                |
|                           |      |        | 01/10/2021            |                       | © Z                    |

## 14.1 Actualisation des pôles (5/5)

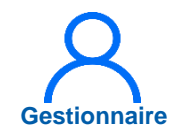

6 Sélectionner le praticien et la date de début

Enregistrer

| Pôle           |                           |                   |            |              |
|----------------|---------------------------|-------------------|------------|--------------|
| Pour le pôle : | FEMMES-PARENTS-ENFANTS    |                   |            |              |
| Chefferie      |                           |                   |            |              |
| Praticien * :  |                           | Date de début * : | 01/10/2024 |              |
| Date de fin :  | Sélectionner un praticien | <b>Y</b>          |            |              |
|                |                           | 0                 |            |              |
| ← Annuler      |                           |                   | 7          | ✓ Enregistre |
|                |                           |                   |            |              |
|                |                           | •                 | 0          |              |

## 14.2 Actualisation des services médicaux (1/5)

### **Objectifs de l'étape**

- Modifier les services médicaux (nom / rattachement au pôle / chefferie)
- Fermer / supprimer les services médicaux

### Occurrence

• Dès que nécessaire

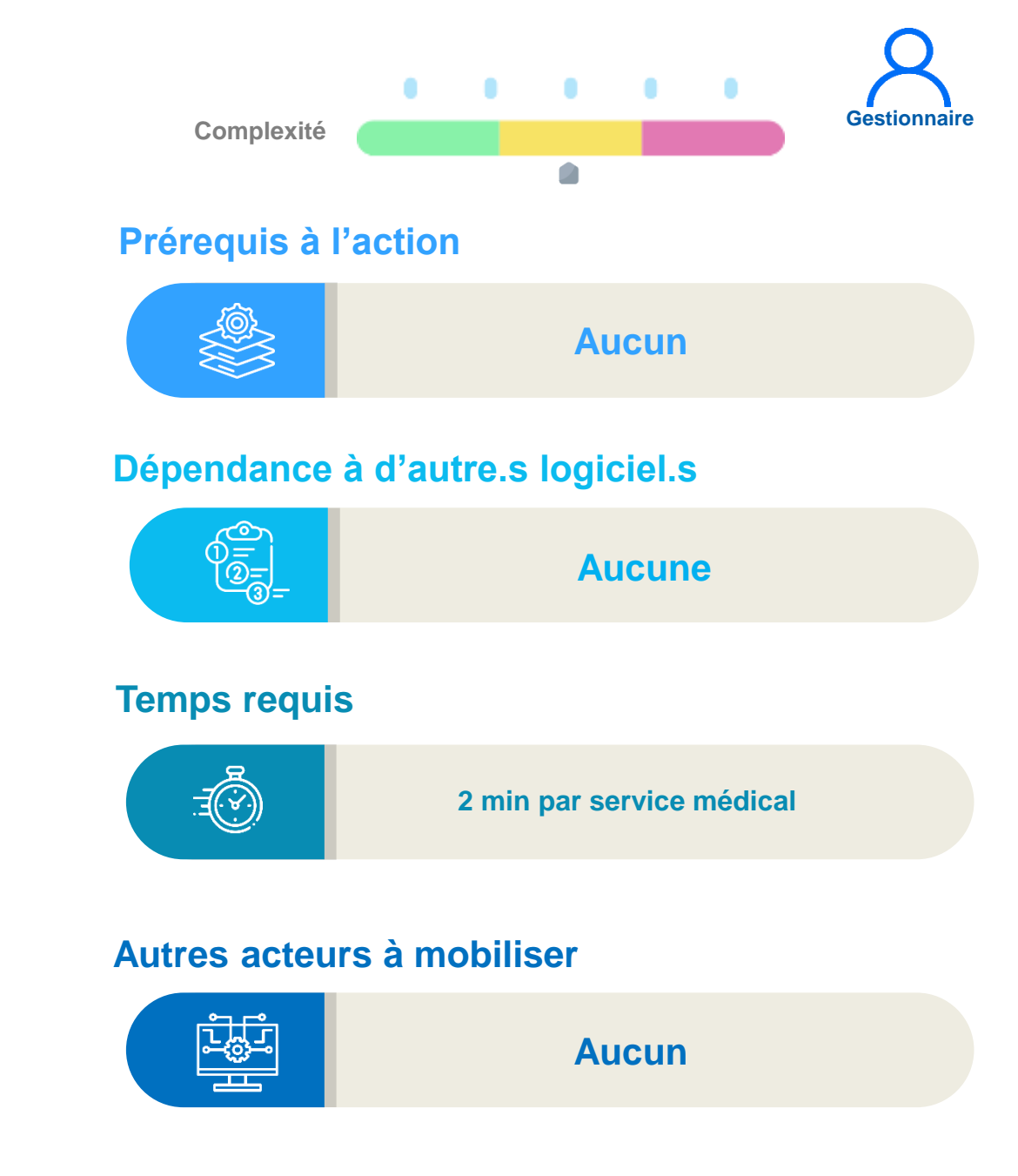

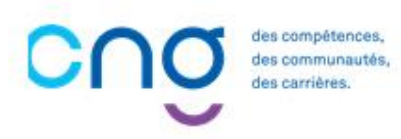

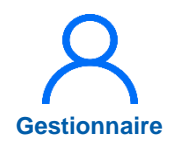

## 14.2 Actualisation des services médicaux (2/5)

1 Dans le menu Structures > Gestion des services médicaux

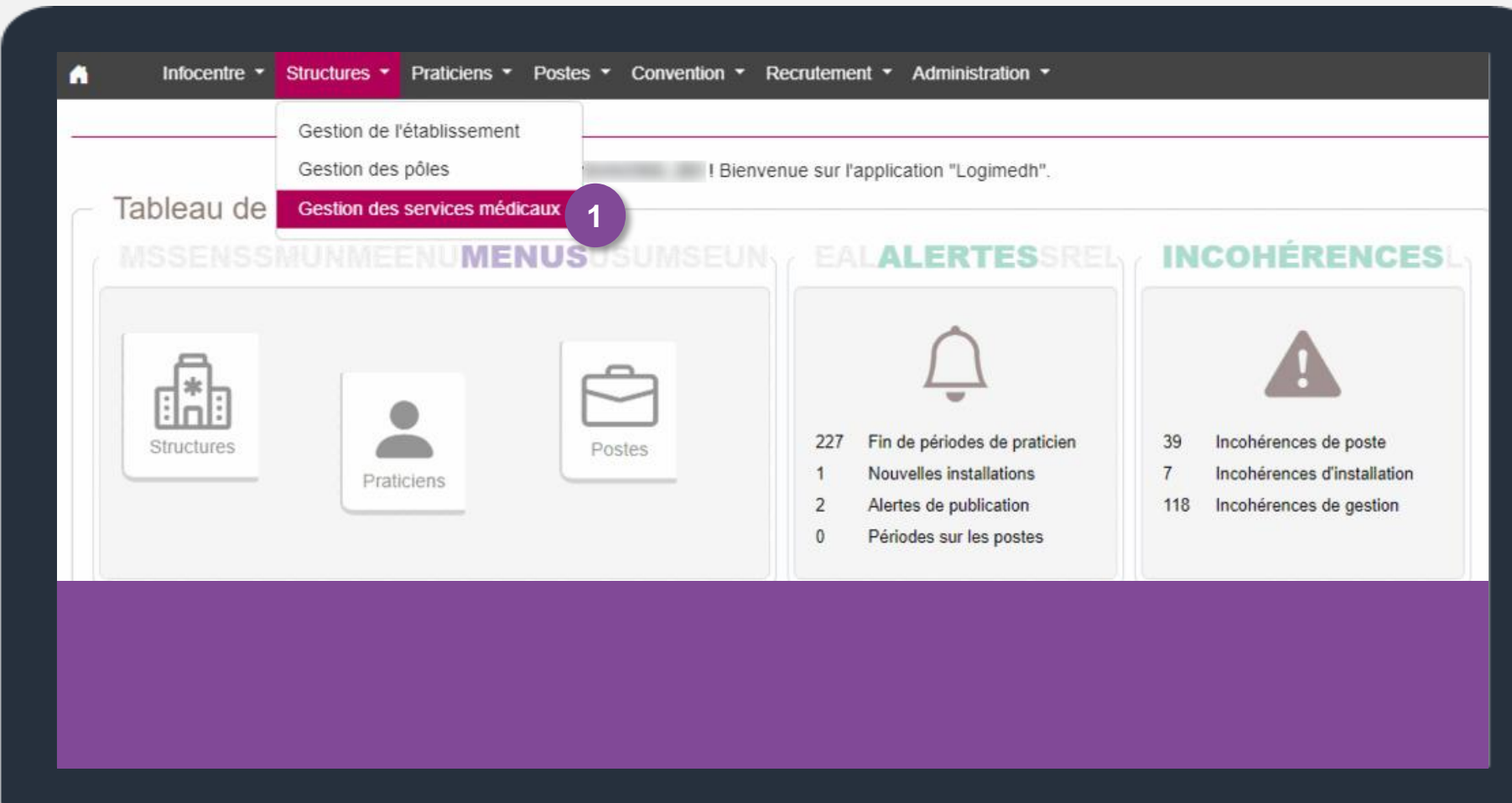

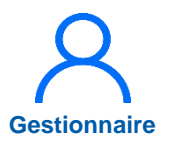

## 14.2 Actualisation des services médicaux (3/5)

2 Si besoin de modifier le pôle, cliquer sur 🕝

2 Si besoin de fermer le pôle cliquer sur 1

| Service                                                       | médic                      | al : Liste des s              | services me  | édicaux                                     |                         |                      |                                    |
|---------------------------------------------------------------|----------------------------|-------------------------------|--------------|---------------------------------------------|-------------------------|----------------------|------------------------------------|
| Etablissement :<br>ARS :<br>Numéro pôle :<br>Pôle :<br>État : |                            | ,<br>Tous<br>Ouvert           | ~            | Délégation ARS :<br>Numéro SI :<br>Nom SM : |                         |                      |                                    |
| ffichage des 311 se<br>Pôle                                   | rvice médicaux. R<br>N° SM | Résultats de 1 à 25<br>Nom SM | Mat. chef SM | Nom usage                                   | Réinitia<br>Nom famille | aliser le formulaire | Filtrer au service médical Actions |
| 1 - PSYCHIATRIE<br>PEDOPSY, ET<br>ADDICTOLOGIE                | 0068                       | PSYCHIATRIE-TA                |              |                                             |                         |                      | ◎ ☑ 2                              |
| I - PSYCHIATRIE<br>PEDOPSY, ET<br>ADDICTOLOGIE                | 0099                       | SISMOTHERAPIE-<br>SUD         | -            | -                                           |                         | -                    | ⊚ Z ⊒ b                            |

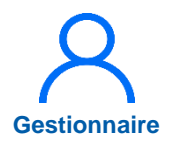

## 14.2 Actualisation des services médicaux (4/5)

3 Si besoin, modifier le numéro, le nom et le pôle de rattachement du service médical

4 Si besoin, modifier le chef de service médical, cliquer sur

5 Valider

Service médical : Modification du service médical PSYCHIATRIE-TA Constitution du service médical Établissement : Délégation ARS : ARS: GHT : Tous 4 Numéro SI\*: 0068 Nom SM \* : PSYCHIATRIE-TA PSYCHIATRIE PEDOPSY, ET Pôle \* : Etab. géo. (ET) : V ADDICTOLOGIE Chefferie Chef de service médical Afficher l'historique ④ Ajouter un chef de service médical Prénom Matricule Nom Date de début Date de fin Actions 3 OZ 22/09/2021 5 ← Retour à la liste Valider

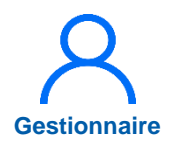

## 14.2 Actualisation des services médicaux (5/5)

ing falle al

Comio

6 Sélectionner le praticien et la date de début

7 Enregistrer

| Service médi  | cal                                                                                                    |   |                   |            |            |
|---------------|----------------------------------------------------------------------------------------------------|---|-------------------|------------|------------|
| Pour le SM :  | PSYCHIATRIE-TA                                                                                                  |   |                   |            |            |
| Chefferie -   |                                                                                                    | 6 |                   |            |            |
| Praticien * : |                                                                                                    | ~ | Date de début * : | 01/10/2024 |            |
| Date de fin : | Sélectionner un praticien                                                                                       |   |                   |            |            |
|               | Marco Marco Marco Marco Marco Marco Marco Marco Marco Marco Marco Marco Marco Marco Marco Marco Marco Marco Mar | î |                   |            | 7          |
| ← Annuler     |                                                                                                    |   |                   |            | ✓ Enregist |
|               |                                                                                                    | ) |                   |            |            |
|               |                                                                                                    |   |                   |            |            |
|               |                                                                                                    |   |                   |            |            |

## **15. Actualisation des praticiens**

| 1 | Actualisation interfacée des praticiens (avec SIRH) |
|---|-----------------------------------------------------|
|   |                                                     |

Actualisation manuelle des praticiens

Affectation des nouveaux praticiens

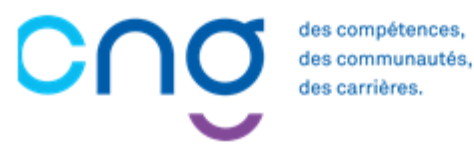

2

3

# 15.1 Actualisation interfacée des praticiens (SIRH) (1/10)

### Objectifs de l'étape

- Actualiser les données RH des praticiens
- Analyser et corriger les rejets
- → Méthode pour les établissements ayant intégré leurs praticiens via l'interface avec le SIRH

### Occurrence

Une à deux fois par mois pour les EPS en fonction de la volumétrie de praticiens

#### Prérequis à l'action

Complexité

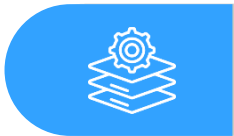

Automatisation de l'envoi des fichiers par le SIRH

#### Dépendance à d'autre.s logiciel.s

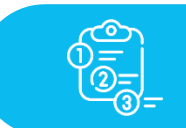

**SIRH** 

#### **Temps requis**

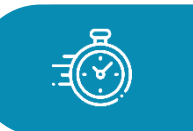

Selon le nombre de praticiens et de rejets, entre 10 et 30 minutes

#### Autres acteurs à mobiliser

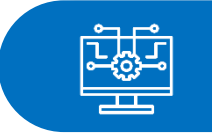

Responsable informatique EPS Interlocuteur SIRH

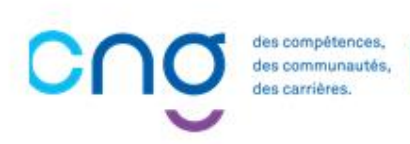

Gestionnaire

# 15.1 Actualisation interfacée des praticiens (avec SIRH) (2/10)

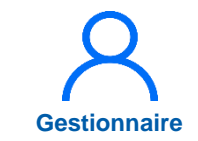

L'actualisation des données RH des praticiens se fait en 3 temps :

- 1. Import des données RH via le fichier ZIP émanant du SIRH
- 2. Mise en cohérence des statuts locaux et nationaux
- 3. Validation des données RH
- 1. Import des données RH :
  - Dans le menu Praticiens > Données RH > Import RH

| A Infocentre - Structures -     | Praticiens   Postes   Convention   Recru                                                                          | utement - Administration -                                                                                                    |                                                                                                    |
|---------------------------------|----------------------------------------------------------------------------------------------------|----------------------------------------------------------------------------------------------------|----------------------------------------------------------------------------------------------------|
| Tableau de bord<br>MSSENSSMUNME | Consultation d'informations issues de RPPS<br>Données RH<br>Mails praticien<br>Alertes<br>Avancement des échelons | sur l'application "Logimedh".<br>Import RH 1<br>Rapport d'exécution de l'import RH<br>Liste des praticiens RH<br>227 Fin de périodes de praticien<br>2 Nouvelles installations<br>2 Alertes de publication<br>0 Périodes sur les postes | INCOHÉRENCES<br>39 Incohérences de poste<br>7 Incohérences d'installation<br>52 Incohérences de gestion |
|                                 |                                                                                                    |                                                                                                    |                                                                                                    |

# 15.1 Actualisation interfacée des praticiens (avec SIRH) (3/10)

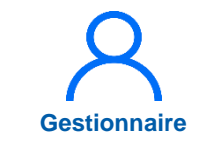

2 Cliquer sur *choisir un fichier,* sélectionner le fichier zip du SIRH

Puis cliquer sur *importer* 

- 3
- Après l'import, cliquer sur *Comptes rendus* pour le vérifier

Le fichier ZIP est généré par la DSI via la fonctionnalité d'extraction des données livrée par l'éditeur du SIRH

En cas d'erreur, contacter la DSI

| Praticien : Import RH                                                                                                    |                           |                                     |            |
|----------------------------------------------------------------------------------------------------|---------------------------|-------------------------------------|------------|
| <ul> <li>Import des données RH</li> </ul>                                                                                    |                           |                                     |            |
| Ce formulaire vous permet de charger les données extraites de votr<br>La structure et le nommage de ces fichiers sont fixes. | re logiciel RH et de visu | aliser le compte-rendu de l'import. |            |
| Archive d'import de données RH * :                                                                                           | Choisir un fichier        | Aucun fichier n'a été sélectionné   |            |
|                                                                                                    |                           | 2                                   | 1 Importer |
| Accéder aux comptes rendus : Comptes Rendus 3                                                                                |                           |                                     |            |
|                                                                                                    |                           |                                     |            |
|                                                                                                    |                           |                                     |            |
|                                                                                                    |                           |                                     |            |

# 15.1 Actualisation interfacée des praticiens (avec SIRH) (4/10)

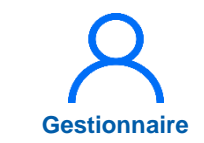

2. Mise en cohérence des statuts locaux / nationaux :

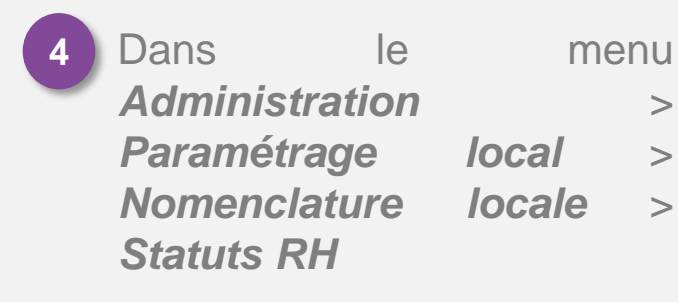

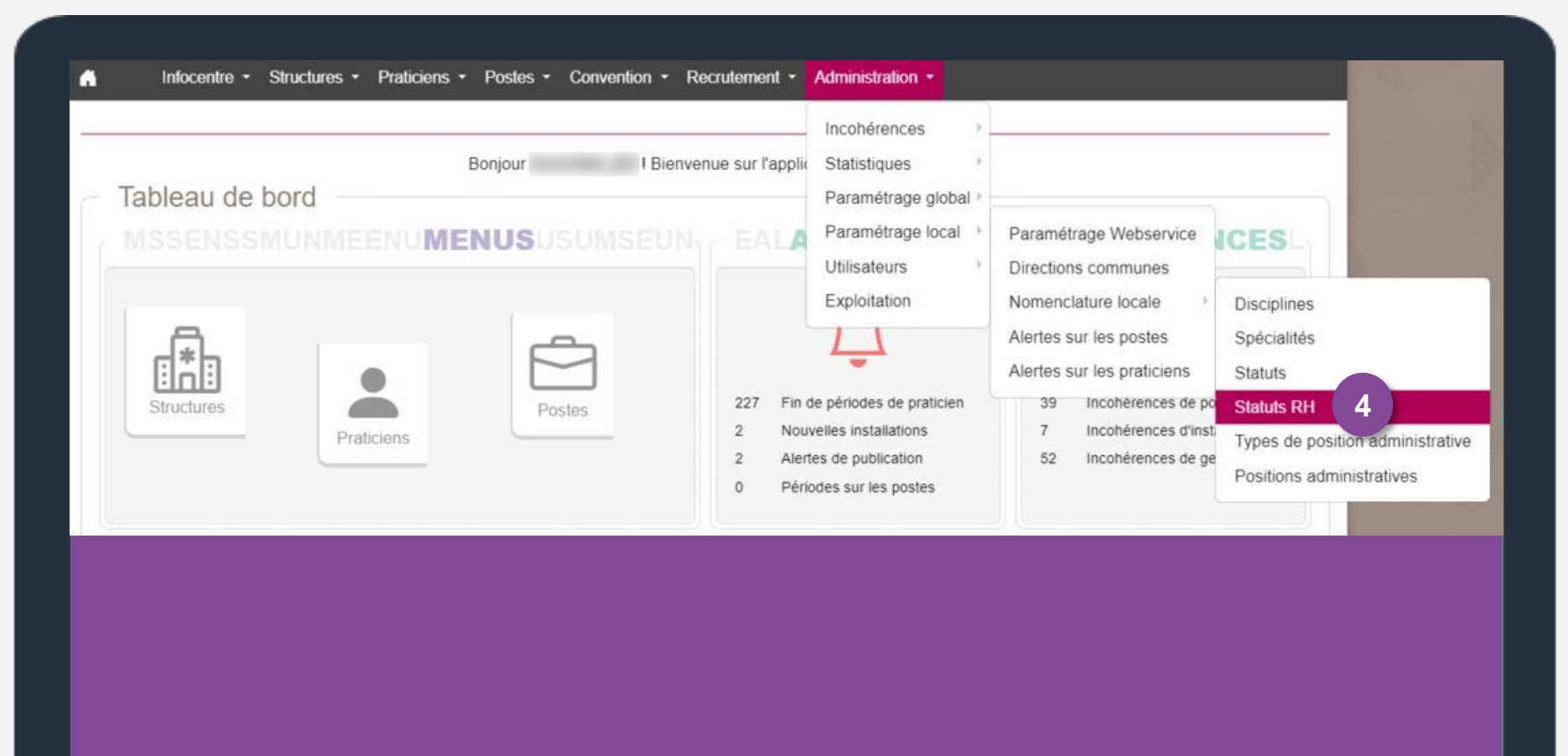

Etape à réaliser lors de nouveaux statuts médicaux RH à intégrer

# 15.1 Actualisation interfacée des praticiens (avec SIRH) (5/10)

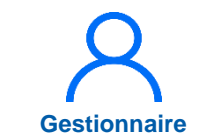

5 Pour chaque statut, cliquer sur ≥ et sélectionner la *nomenclature nationale* 

Cliquer sur l'icône 💾

Saisir la nomenclature nationale pour chaque statut RH

| +Ajouter une ligne | Q Activer la recherche                    |                      |   |                                       |                               |
|--------------------|-------------------------------------------|----------------------|---|---------------------------------------|-------------------------------|
| ode                | Libelle 👻                                 | Type Spécialité      |   | Nomenclature Nationale                | Action                        |
|                    | prat                                      |                      |   |                                       |                               |
| E                  | Praticien provisoire a temps partiel      | CLASSIQUE            |   |                                       |                               |
| 3                  | Praticien Hospitalier Tps Partiel (decret | Spécialité classique | ~ | Praticien hospitalier : statut        | 8 5                           |
| 6                  | Praticien Hospitalier Temps Plein (dec    | CLASSIQUE            |   | Personnel enseignant et hospita       | lier non titulaire (CCU-AH et |
| 3                  | Praticien Hosp Univers. Titulaire (decre  | HU                   |   | Personnel enseignant et hospita       | lier titulaire (PU-PH et MCU- |
|                    | Praticien Hosp.Univers. Temporaire (d     | HU                   |   | Praticien associé (PA)                |                               |
| 3                  | Praticien Hosp Univ. Non Titulaire (dec   | ни                   |   | Praticien attaché                     |                               |
| Z                  | Praticien Contractuel hors statut         | CLASSIQUE            |   | Praticien attaché associé             |                               |
| 1                  | Praticien Contractuel CDI 2022            | CLASSIQUE            |   | Praticien contractuel : ancien sta    | atut                          |
| F                  | Praticien Contractuel CDI                 | CLASSIQUE            |   | Praticion contractual - normany       | statut                        |
| D                  | Praticien Contractuel CDD 2022            | CLASSIQUE            |   | Praticien contractuer : nouveau s     | statut                        |
| 9                  | Praticien Contractuel                     | CLASSIQUE            |   | Praticien hospitalier : statut uniq   | ue                            |
| x                  | Praticien Attache CDI                     | CLASSIQUE            |   | Praticien hospitalier universitaire   | e (PHU)                       |
| г                  | Praticien Attache CDD                     | CLASSIQUE            |   | Praticien sous convention             |                               |
| Y                  | Praticien Attache associe CDI             | CLASSIQUE            |   | Professeur des universités-pratie     | cien hospitalier (PU-PH)      |
| U                  | Praticien Attache associe CDD             | CLASSIQUE            |   | PU-PH en position de consultan        | at                            |
| N                  | Praticien Attache associe                 | CLASSIQUE            |   | Stagiaire                             |                               |
|                    |                                           |                      |   | 1 1 1 1 1 1 1 1 1 1 1 1 1 1 1 1 1 1 1 |                               |

# 15.1 Actualisation interfacée des praticiens (avec SIRH) (6/10)

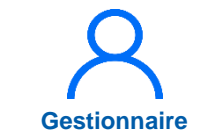

3. Validation des données RH :

6 Dans le menu **Praticiens >** Données RH > Liste des praticiens RH

| A | Infocentre + Structures +       | Praticiens   Postes   Convention   Recru                                                                                                  | itement - Administration -                                                                                                    |                                                                                                    |
|---|---------------------------------|----------------------------------------------------------------------------------------------------|----------------------------------------------------------------------------------------------------|----------------------------------------------------------------------------------------------------|
|   | Tableau de bord<br>MSSENSSMUMME | Liste des praticiens<br>Consultation d'informations issues de RPPS<br>Données RH<br>Mails praticien<br>Alertes<br>Avancement des échelons | sur l'application "Logimedh".<br>Import RH<br>Rapport d'exécution de l'import RH<br>Liste des praticiens RH<br>227 Fin de périodes de praticien<br>2 Nouvelles installations<br>2 Alertes de publication<br>0 Périodes sur les postes | INCOHÉRENCESL<br>A<br>1<br>2<br>3<br>1<br>1<br>1<br>1<br>1<br>1<br>1<br>1<br>1<br>1<br>1<br>1<br>1 |
|   |                                 |                                                                                                    |                                                                                                    |                                                                                                    |

# 15.1 Actualisation interfacée des praticiens (avec SIRH) (7/10)

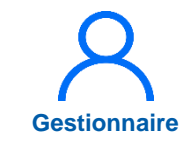

- Sur la liste des praticiens RH, il est possible :
  - d'importer les fiches praticiens dans LogimedH ;
  - d'affecter <u>les praticiens non</u> <u>titulaires</u> sur un poste vacant déjà existant, PH ou nontitulaire;
  - d'affecter <u>les praticiens non</u> <u>titulaires</u> à leur service médical ou à leur pôle sur un poste local créé au lors de l'import;
  - de ne pas affecter <u>les</u> praticiens non titulaires, ni sur un poste ni sur un service/pôle, leur fiche sera alors juste importée / mise à jour dans LogimedH

| ✓ Nom D'Usage | Prénom                                                                                                    | Statut      | Statut National             | Service Medical | Support Poste | Date D'Import | Action    |
|---------------|----------------------------------------------------------------------------------------------------|-------------|-----------------------------|-----------------|---------------|---------------|-----------|
| -             |                                                                                                    | PRATICIEN H | OSPIT Praticien hospitalier |                 |               |               | © 🗹       |
| ~             |                                                                                                    | PRATICIEN H | OSPIT Praticien hospitalier |                 |               |               | © 🗹       |
| ~             |                                                                                                    | PRATICIEN H | OSPIT Praticien hospitalier |                 |               |               | © 🗹       |
| ~             | 10000                                                                                                    | PRATICIEN H | OSPIT Praticien hospitalier |                 |               |               | • 🛛       |
| *             |                                                                                                    | PRATICIEN H | OSPIT Praticien hospitalier |                 |               |               | $\odot$ Z |
| ~             | - March Street                                                                                                    | PRATICIEN H | OSPIT Praticien hospitalier |                 |               |               | • 2       |
| -             |                                                                                                    | PRATICIEN H | OSPIT Praticien hospitalier |                 |               |               | © Z       |
| -             |                                                                                                    | PRATICIEN H | OSPIT Praticien hospitalier |                 |               |               | • 🗹       |
| ~             |                                                                                                    | PRATICIEN H | OSPIT Praticien hospitalier |                 |               |               | © Z       |
| ~             |                                                                                                    | PRATICIEN H | OSPIT Praticien hospitalier |                 |               |               | © Z       |
| -             |                                                                                                    | PRATICIEN H | OSPIT Praticien hospitalier |                 |               |               | © 🗹       |
| -             | ( and the second second | PRATICIEN H | OSPIT Praticien hospitalier |                 |               |               | © Z       |
| ~             |                                                                                                    | PRATICIEN H | OSPIT Praticien hospitalier |                 |               |               | © Z       |
| ~             |                                                                                                    | PRATICIEN H | OSPIT Praticien hospitalier |                 |               |               | © 🗹       |
| -             |                                                                                                    | PRATICIEN H | OSPIT Praticien hospitalier |                 |               |               | © 🗹       |
| -             |                                                                                                    | PRATICIEN H | OSPIT Praticien hospitalier |                 |               |               | $\odot$   |
| -             |                                                                                                    | PRATICIEN H | OSPIT Praticien hospitalier |                 |               |               | © 🗹       |
| -             |                                                                                                    | PRATICIEN H | OSPIT Praticien hospitalier |                 |               |               |           |
| -             |                                                                                                    | PRATICIEN H | OSPIT Praticien hospitalier |                 |               |               | © 🗹       |
| ~             |                                                                                                    | PRATICIEN H | OSPIT Praticien hospitalier |                 |               |               | © Z       |
| -             |                                                                                                    | PRATICIEN H | OSPIT Praticien hospitalier |                 |               |               | © Z       |
| -             |                                                                                                    | PRATICIEN H | OSPIT Praticien hospitalier |                 |               |               | © Z       |
| -             | (                                                                                                    | PRATICIEN H | OSPIT Praticien hospitalier |                 |               |               | © Z       |
| -             |                                                                                                    | PRATICIEN H | OSPIT Praticien hospitalier |                 |               |               | © Z       |
| -             |                                                                                                    | PRATICIEN H | OSPIT Praticien hospitalier |                 |               |               | © 🗹       |

# 15.1 Actualisation interfacée des praticiens (avec SIRH) (8/10)

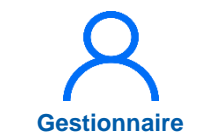

- pour les praticiens non titulaires, afin de :
  - Les affecter à un poste vacant, PH ou non titulaire
    - → il faut compléter la colonne « service médical » puis « support poste » en sélectionnant leur poste dans la liste
  - Les affecter uniquement à leur <u>service</u> ou à leur pôle et leur créer un poste non titulaire

→ Il faut compléter la colonne « Service médical »

• Ne pas les affecter et juste les importer → il ne faut alors compléter aucune colonne, et les importer tel quel

| * | Nom D'Usage       | P    | rénom |   |      | Statut            | Statut National       | Service Medical | Support Poste | Date D'Import | Actio |
|---|-------------------|------|-------|---|------|-------------------|-----------------------|-----------------|---------------|---------------|-------|
| ~ |                   |      |       |   |      | PRATICIEN HOSPIT  | Praticien hospitalier |                 |               |               | © 🗹   |
| ~ |                   |      |       |   |      | PRATICIEN HOSPIT  | Praticien hospitalier |                 |               |               | © Z   |
| ~ |                   |      |       |   |      | PRATICIEN HOSPIT  | Praticien hospitalier |                 |               |               | © Z   |
| æ | < 1 2 3           | 4    | 5     | > | -30  |                   |                       |                 |               |               |       |
| • | Transférer vers L | ogim | nedh  | 1 | Supp | rimer de la liste |                       |                 |               |               |       |

# 15.1 Actualisation interfacée des praticiens (avec SIRH) (9/10)

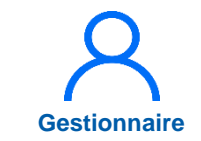

8 Sélectionner les praticiens puis **Transférer vers** LogimedH

| × × ,        | nge | Prénom            | Statut           | Statut National       | Service Medical | Support Poste | Date D'Import                                                                                                    | Action  |   |
|--------------|-----|-------------------|------------------|-----------------------|-----------------|---------------|----------------------------------------------------------------------------------------------------|---------|---|
| <b>v</b>   8 |     | discussion in the | PRATICIEN HOSPIT | Praticien hospitalier |                 |               | and the second second sec | © 🛛     | ĺ |
| -            |     |                   | PRATICIEN HOSPIT | Praticien hospitalier |                 |               |                                                                                                    | © Z     |   |
| ~            |     |                   | PRATICIEN HOSPIT | Praticien hospitalier | -               |               |                                                                                                    | © Z     |   |
| ~            |     |                   | PRATICIEN HOSPIT | Praticien hospitalier |                 |               |                                                                                                    | ØZ      |   |
| -            |     |                   | PRATICIEN HOSPIT | Praticien hospitalier |                 |               |                                                                                                    | © Z     |   |
| ~            |     |                   | PRATICIEN HOSPIT | Praticien hospitalier |                 |               |                                                                                                    | ØZ      |   |
| ~            |     |                   | PRATICIEN HOSPIT | Praticien hospitalier |                 |               |                                                                                                    | © Z     |   |
| -            |     |                   | PRATICIEN HOSPIT | Praticien hospitalier |                 |               |                                                                                                    | 0 🗹     |   |
| ~            |     |                   | PRATICIEN HOSPIT | Praticien hospitalier |                 |               |                                                                                                    | © Z     |   |
| ~            |     |                   | PRATICIEN HOSPIT | Praticien hospitalier |                 |               |                                                                                                    | © 🛛     |   |
| ~            |     |                   | PRATICIEN HOSPIT | Praticien hospitalier |                 |               |                                                                                                    | © Z     |   |
| -            |     |                   | PRATICIEN HOSPIT | Praticien hospitalier |                 |               |                                                                                                    | © Z     |   |
| ~            |     |                   | PRATICIEN HOSPIT | Praticien hospitalier |                 |               |                                                                                                    | © Z     |   |
| ~            |     |                   | PRATICIEN HOSPIT | Praticien hospitalier |                 |               |                                                                                                    | © 🗹     |   |
| ~            |     |                   | PRATICIEN HOSPIT | Praticien hospitalier | -               |               |                                                                                                    | © Z     |   |
| ~            |     |                   | PRATICIEN HOSPIT | Praticien hospitalier |                 |               |                                                                                                    | © 🗹     |   |
| ~            |     |                   | PRATICIEN HOSPIT | Praticien hospitalier | -               |               |                                                                                                    | © Z     |   |
| ~            |     |                   | PRATICIEN HOSPIT | Praticien hospitalier |                 |               |                                                                                                    | $\odot$ |   |
| -            |     |                   | PRATICIEN HOSPIT | Praticien hospitalier |                 |               |                                                                                                    | © Z     |   |
| ~            |     |                   | PRATICIEN HOSPIT | Praticien hospitalier |                 |               |                                                                                                    | © Z     |   |
| -            |     |                   | PRATICIEN HOSPIT | Praticien hospitalier |                 |               |                                                                                                    | © Z     |   |
| ~            |     |                   | PRATICIEN HOSPIT | Praticien hospitalier |                 |               |                                                                                                    | © Z     |   |
| ~            |     | (                 | PRATICIEN HOSPIT | Praticien hospitalier |                 |               |                                                                                                    | 0 🗹     |   |
| ~            |     |                   | PRATICIEN HOSPIT | Praticien hospitalier |                 |               |                                                                                                    | © Z     |   |
| ~            |     |                   | PRATICIEN HOSPIT | Praticien hospitalier |                 |               |                                                                                                    | © Z     |   |

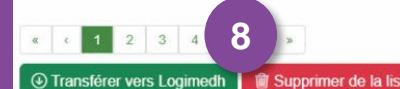

# 15.1 Actualisation interfacée des praticiens (avec SIRH) (10/10)

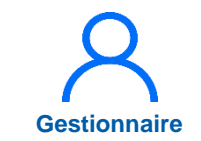

Attendre la fin du transfert

Les praticiens ont été importés dans LogimedH

9 En cas d'erreur, cliquer sur 10 pour visualiser l'erreur

| tablissement :         |        |               |                   |                       |                     |                  |
|------------------------|--------|---------------|-------------------|-----------------------|---------------------|------------------|
| ARS :                  |        |               | Délégation ARS :  | Toutes                |                     |                  |
| Matricule :            |        |               | RPPS :            |                       |                     |                  |
| Nom :                  |        |               | Prénom :          |                       |                     |                  |
| En activité :          | Tous   | ~             | Affectations :    | Tous                  |                     | ~                |
| Statut :               |        | ~             | Statut national : | Praticien h<br>unique | ospitalier : statut | ×                |
| Specialite :           |        | ~             |                   |                       |                     |                  |
|                        |        |               |                   | Réinitialis           | er le formulaire    | <b>T</b> Filtrer |
| nbre de praticiens : 4 | 48     |               | ≡ Statuts RH      | S Exporter praticie   | ens (csv) 🕒 Nou     | veau Praticien   |
|                        | Determ | Canadra Matin |                   | Cumment Deate         | Data Dilmont        | Action           |

# **15.2 Actualisation manuelle des praticiens (1/8)**

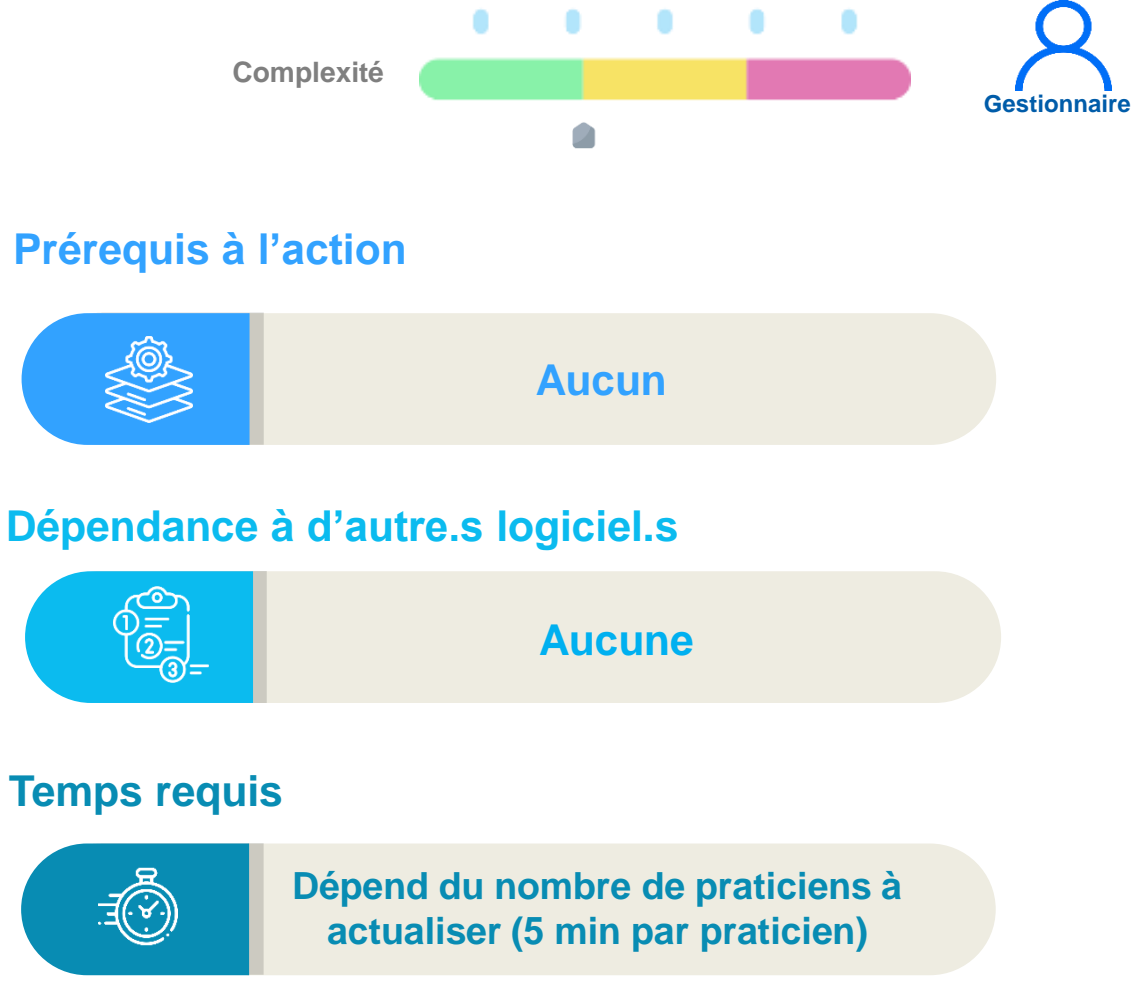

#### Autres acteurs à mobiliser

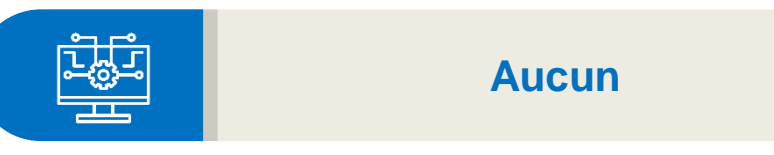

### Objectif de l'étape

- Actualiser manuellement les praticiens et intégrer les modifications des données RH
- → Méthode pour les établissements ayant intégré manuellement les praticiens lors de l'initialisation

### Occurrence

A chaque mouvement RH

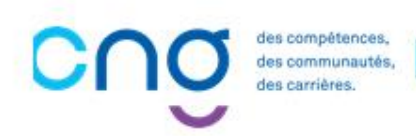

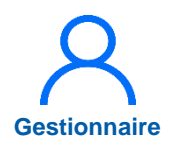

## 15.2 Actualisation manuelle des praticiens (2/8)

Création d'une fiche praticien :

Dans le menu Praticiens > Liste des praticiens

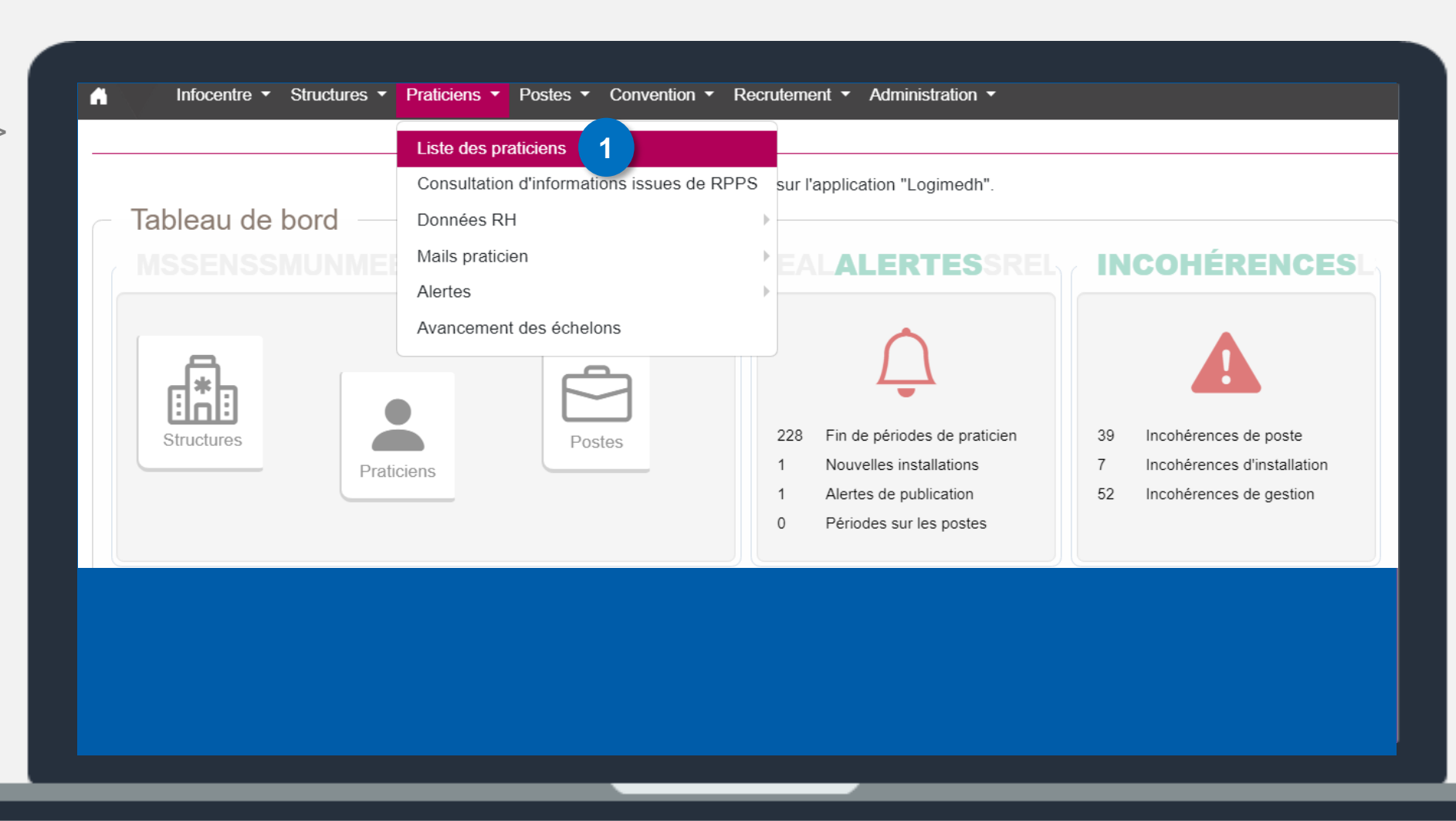

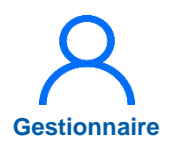

## 15.2 Actualisation manuelle des praticiens (3/8)

#### Création d'une fiche praticien :

2 Afin de créer un praticien, cliquer sur *Nouveau praticien* 

|                    | 0                                                                                                    |                 |          |                   |         |                   |               |                 |
|--------------------|----------------------------------------------------------------------------------------------------|-----------------|----------|-------------------|---------|-------------------|---------------|-----------------|
| Etablissement :    |                                                                                                    |                 |          |                   |         |                   |               |                 |
| ARS:               |                                                                                                    |                 |          | Délégation ARS    | 3:      |                   |               |                 |
| Matricule :        |                                                                                                    |                 |          | RPPS :            |         |                   |               |                 |
| Nom :              |                                                                                                    |                 |          | Prénom :          |         |                   |               |                 |
| En activité :      | 0                                                                                                    | ui              | ~        | Affectations :    |         | Tous              |               |                 |
| Statut :           |                                                                                                    | ~               |          | Statut national : |         |                   |               |                 |
| Spécialité :       |                                                                                                    |                 | ~        | Pôle :            |         |                   |               |                 |
|                    |                                                                                                    |                 |          |                   |         | Réinitialiser     | le formulaire | <b>Y</b> Filtre |
| Nombre de praticie | ns :                                                                                                    |                 |          |                   | D E     | porter praticiens | 2<br>(csv)    | ouveau Pra      |
| Nom D'Usage        | Prénom                                                                                                    | Statut          | Statut N | ational Spé       | cialité | Matricule         | Rpps          | Actio           |
| 81 · · · ·         | Concession in the local division of the local division of the loca | CHICAGO AND AND | Etudiant | de 3ème cycle     |         | 100000            |               | © 🗹             |
|                    |                                                                                                    |                 |          |                   |         |                   |               |                 |

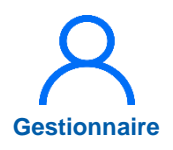

## 15.2 Actualisation manuelle des praticiens (4/8)

#### Création d'une fiche praticien :

- Préciser si le praticien est inscrit à l'ordre
  - Si oui, saisir le numéro RPPS
- 5 Cliquer sur Valider
  - Si non, passer à l'étape suivante

| Nouveau pra                 | ticien 3                            |                      |
|-----------------------------|-------------------------------------|----------------------|
| Ce praticien est-il inscrit | à l'ordre ? Non Oui                 | ler                  |
|                             |                                     |                      |
|                             | Nouveau praticien                   |                      |
|                             | Saissisez le N° RPPS du praticien : | 5<br>Annuler Valider |
|                             |                                     |                      |

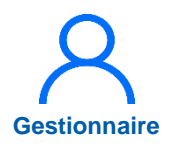

## 15.2 Actualisation manuelle des praticiens (5/8)

#### Création d'une fiche praticien :

- 6 Renseigner :
  - Matricule
  - Nom d'usage
  - Prénom
  - Statut
  - Sexe
  - Spécialités (stats)
  - Date d'entrée dans le statut
  - Date de naissance
  - Date d'entrée dans l'établissement
- 7

8

Saisir la position administrative et la date de début

### Sauvegarder

| Données Praticien                      | 6                                         |   |
|----------------------------------------|-------------------------------------------|---|
| Matricule * :                          | RPPS :                                    | Q |
| Nom d'usage * :                        | Nom patronymique :                        |   |
| Prénom * :                             | Sexe * :                                  |   |
| Statut * :                             | Spécialité ordinale :                     |   |
| Spécialité de concours :               | Spécialité exercée :                      |   |
| Date de naissance * :                  | Date d'entrée statut :                    |   |
| Echelon :                              | Date d'entrée dans<br>l'établissement * : |   |
| Date de sortie de<br>l'établissement : | En activité : Oui O No                    | n |
| Coordonnées                            |                                           |   |
| Email pro :                            |                                           |   |
| Données Administratives                |                                           |   |
| Position administrative :              | 7 ate début :                             |   |
| Date de fin :                          |                                           |   |
| Commentaire                            |                                           |   |
|                                        |                                           | 8 |

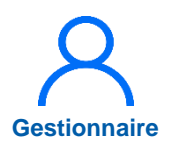

## 15.2 Actualisation manuelle des praticiens (6/8)

#### Actualisation d'une fiche praticien :

9 Dans le menu Praticien > Liste des praticiens, Cliquer sur pour modifier la fiche

Si besoin, saisir le nom du praticien et *filtrer* 

| Établissement :   ARS :   Matricule :   Nom :   Prénom :   En activité :   Oui   V   Affectations :   Tous   Statut :   Spécialité :   V   Pôle :     Réinitialiser le formulaire   Y Filtre   mbre de praticiens :   Prénom :   Dui   Statut National   Spécialité :     V   Pôle :   Matricule :     Pologe :     Prénom :     Matricule :     Pologe :     Prénom :     Pologe :     Prénom :     Pologe :     Prénom :     Pologe :     Prénom :     Pologe :     Prénom :     Pologe :     Prénom :     Pologe :     Pologe :     Prénom :     Pologe :     Pologe :     Prénom :     Prénom :     Prénom :     Pologe :     Pologe :     Pologe :     Pologe :     Prénom :     Prénom :     Prénom :     Prénom :     Prénom :     Pr                                                                                                    | Recherch         | 16     |        |           |                    |                       |               |                 |
|----------------------------------------------------------------------------------------------------|------------------|--------|--------|-----------|--------------------|-----------------------|---------------|-----------------|
| ARS: Délégation ARS:   Matricule: RPPS:   Nom: Prénom:   En activité: Oui   Oui ✓   Affectations: Tous   Statut : ✓   Statut ational : ✓   Spécialité : ✓   Pôle : ✓     Matricule:     Matricule:     Nom:     Dui     Affectations:   Tous     Statut ational :     Pôle :     Réinitialiser le formulaire     Y Filtre     mbre de praticiens :     Statut National     Statut National     Statut National     Spécialité     Matricule:     Réps     Action     Statut National     Spécialité     Matricule:     Réps                                                                                                    | Établissement :  |        |        |           |                    |                       |               |                 |
| Matricule :   Matricule : RPPS :   Nom : Prénom :   En activité : Oui   Oui Affectations :   Statut : Statut national :   Spécialité : Pôle :     Réinitialiser le formulaire   Titter   mbre de praticiens :     Statut   Statut   Statut     Spécialité :     Póle :     Réinitialiser le formulaire     Titter     Pilter     Pole :     Réinitialiser le formulaire     Titter     Printer     Printer     Matricule     Reps     Action                                                                                                    | ARS:             |        |        |           | Délégation ARS :   |                       |               |                 |
| Nom :       Prénom :       Image: Construction of the second of the second of t                                                  | Matricule :      |        |        |           | RPPS :             |                       |               |                 |
| En activité : Oui                                                                                                    | Nom :            |        |        |           | Prénom :           |                       |               |                 |
| Statut :  Spécialité :  Spécialité :  Spécialité :  Spécialité :  Spécialité :  Statut national :  Spécialité :  Statut National :  Statut National :  Statut National :  Spécialité Matricule Rpps Action                                                                                                    | En activité :    | Oui    |        | ~         | Affectations :     | Tous                  |               |                 |
| Spécialité :   Pôle :  Réinitialiser le formulaire Filtre  mbre de praticiens :  D Exporter praticiens (csv) Nouveau Prat  mbre de praticiens (csv) Action                                                                                                    | Statut :         |        |        | ~         | Statut national :  |                       |               | ,               |
| Réinitialiser le formulaire       Filtre         mbre de praticiens :       Exporter praticiens (csv)         Om D'Usage       Prénom         Statut       Statut National         Spécialité       Matricule         Rpps       Action                                                                                                    | Spécialité :     |        |        | ~         | Pôle :             |                       |               |                 |
| mbre de praticiens : De Exporter praticiens (csv) De Nouveau Praticiens (csv) De Nouveau Praticiens (csv) De Nouve |                  |        |        |           |                    | Réinitialiser         | le formulaire | <b>T</b> Filtre |
| om D'Usage Prénom Statut Statut National Spécialité Matricule Rpps Action                                                                                                    | mbre de praticie | ns :   |        |           |                    | D Exporter praticient | s (csv) 🕑 No  | uveau Prati     |
|                                                                                                    | om D'Usage       | Prénom | Statut | Statut Na | ational Spécialité | Matricule             | Rpps          | Action          |
|                                                                                                    |                  |        |        |           |                    |                       |               | 0.54            |

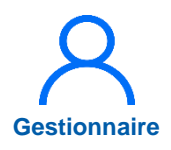

## **15.2 Actualisation manuelle des praticiens (7/8)**

Actualisation d'une fiche praticiens :

10

Dans Modalité d'exécution du contrat, cliquer sur Ajouter une modalité de service ou modifier

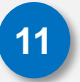

Saisir la date de début et la quotité puis cliquer sur 💾

Les autres champs de la fiche sont également modifiables CESPE: . Activité libérale, Activité d'intérêt général et Prime

La modalité de service est indispensable

La quotité est exprimée en demi-journées

|            | ce (temps effectif | travaillé)                 | Afficher l'historique | +Ajouter une modalité de service | (10)                             |
|------------|--------------------|----------------------------|-----------------------|----------------------------------|----------------------------------|
| De Début * | Date De Fin        | Quotité *                  | Description           | Action                           |                                  |
|            |                    | Aucune modalité de service |                       |                                  |                                  |
|            |                    |                            |                       |                                  |                                  |
|            |                    |                            |                       |                                  |                                  |
|            |                    |                            |                       |                                  |                                  |
| – Mo       | dalité d'exécutio  | n du contrat               |                       |                                  |                                  |
| Mod        | alité de service ( | temps effectif travaillé)  |                       | Afficher l'historique            | +Ajouter une modalité de service |
|            |                    |                            |                       |                                  |                                  |
|            | Do Dóbut *         | Date De Fin                | Quotité *             | Description                      | Action                           |
| Date       |                    |                            |                       |                                  |                                  |

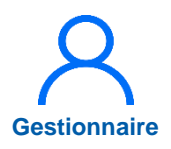

## 15.2 Actualisation manuelle des praticiens (8/8)

#### Désactivation d'une fiche praticiens :

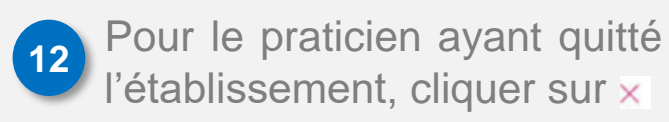

| Établissement    | (all the second second s |   |                   |                      |                 |                  |
|------------------|----------------------------------------------------------------------------------------------------|---|-------------------|----------------------|-----------------|------------------|
| ARS :            |                                                                                                    |   | Délégation ARS :  |                      |                 |                  |
| Matricule :      |                                                                                                    |   | RPPS :            |                      |                 |                  |
| Nom :            |                                                                                                    |   | Prénom :          |                      |                 |                  |
| En activité :    | Oui                                                                                                    | ~ | Affectations :    | Tous                 |                 |                  |
| Statut :         |                                                                                                    | ~ | Statut national : |                      |                 | `                |
| Spécialité :     |                                                                                                    | ~ | Pôle :            |                      |                 | ~                |
|                  |                                                                                                    |   |                   | Réinitialise         | r le formulaire | <b>T</b> Filtrer |
| ombre de pratici | ens :                                                                                                    |   |                   | D Exporter praticier | ns (csv) 🕒 N    | Nouveau Pratio   |
|                  |                                                                                                    |   |                   |                      |                 |                  |

# 15.3 Affectation des nouveaux praticiens (1/4)

### **Objectif de l'étape**

- Réaliser l'affectation des nouveaux praticiens intégrés manuellement ou via interfaçage
- → Méthode pour l'ensemble des établissements, quel que soit la méthode d'intégration des praticiens (via l'interface avec le SIRH et/ou manuellement)

### Occurrence

• A l'ajout de nouveaux praticiens ou pour modifier les informations sur les praticiens

### Prérequis à l'action

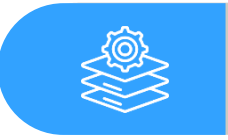

Intégration des praticiens

### Dépendance à d'autre.s logiciel.s

Complexité

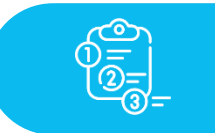

Aucune

#### **Temps requis**

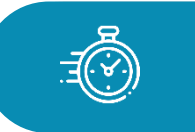

Dépend du nombre de praticiens à créer (2 min par praticien)

### Autres acteurs à mobiliser

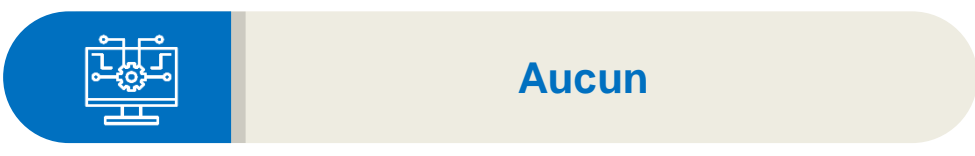

des compétences. des communautés, des carrières.

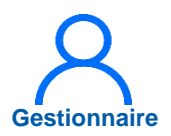

## 15.3 Affectation des nouveaux praticiens (2/4)

Dans le menu *Praticiens > Liste des praticiens* 

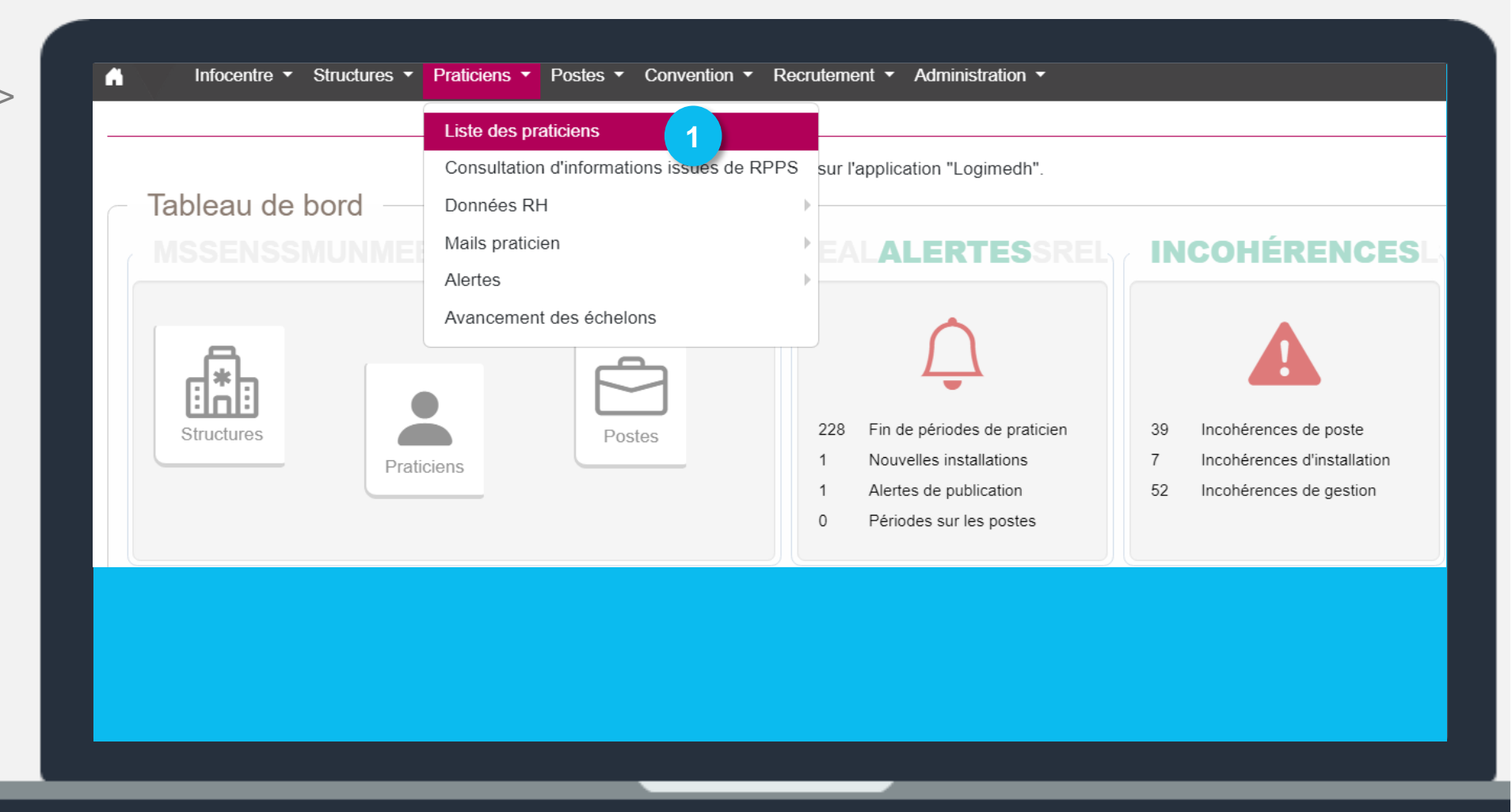

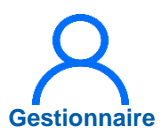

## 15.3 Affectation des nouveaux praticiens (3/4)

2 Accéder à la fiche du praticien en cliquant sur l'icône

| rteonerer         | le        |        |          |                    |                             |               |                |
|-------------------|-----------|--------|----------|--------------------|-----------------------------|---------------|----------------|
| Établissement :   |           |        |          |                    |                             |               |                |
| ARS:              |           |        |          | Délégation ARS :   |                             |               |                |
| Matricule :       |           |        |          | RPPS :             |                             |               |                |
| Nom :             |           |        |          | Prénom :           |                             |               |                |
| En activité :     | Ou        | i      | ~        | Affectations :     | Tous                        |               | ~              |
| Statut :          |           |        | ~        | Statut national :  | Praticien hospita<br>unique | lier : statut | ×              |
| Spécialité :      |           |        | ~        | Pôle :             |                             |               | ~              |
|                   |           |        |          |                    | Réinitialiser le fo         | ormulaire     | <b>Filtrer</b> |
| ombre de praticie | ens : 775 |        |          |                    | C) Exporter praticiens (cs  | SV) 🕑 Nouve   | eau Praticier  |
|                   | Prénom    | Statut | Statut N | ational Spécialité | Matricula                   | Papa          | Action         |

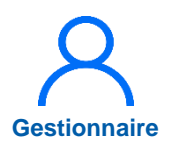

## 15.3 Affectation des nouveaux praticiens (4/4)

- Dans « Affectation », cliquer sur *Ajouter une affectation* puis renseigner le n° de poste et la date de début
- 🕐 Cliquer sur Enregistrer 🖺
- Les nouveaux praticiens sont alors affectés à leur poste

| Affectations     |                 |         |                          |             |                       | 3                        |
|------------------|-----------------|---------|--------------------------|-------------|-----------------------|--------------------------|
| Affectations pri | incipales       |         |                          |             | Afficher l'historique | +Ajouter une affectation |
| Pôle             | Service Médical | Poste * | Date De Début *          | Date De Fin | Quotité               | Action                   |
|                  |                 | Aucune  | e affectation principale |             |                       |                          |
|                  |                 |         |                          |             |                       |                          |
|                  |                 |         |                          |             |                       |                          |
|                  |                 |         |                          |             |                       |                          |
|                  |                 |         |                          |             |                       |                          |
|                  |                 |         |                          |             |                       |                          |
| Affectations     |                 |         |                          |             |                       |                          |
| Affectations pri | ncipales        |         |                          |             | Afficher l'historique | +Ajouter une affectation |
| Pôle             | Service Médical | Poste * | Date De Début *          | Date De Fin | Quotité               | Action                   |
| PSYCHIATRIE 🗸    | PSYCHIATRIE 🗸   | v       | 01/10/2024               |             |                       | BI 4                     |
|                  |                 |         |                          |             |                       |                          |

### **16. Actualisation des postes**

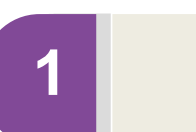

## Actualisation des rattachements des postes PH

2

Actualisation de décomposition de postes PH

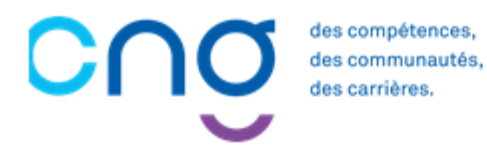

## 16.1 Actualisation des rattachements <sup>complexité</sup> des postes PH (1/4)

### Objectifs de l'étape

• Actualiser le rattachement des postes PH à leur pôle et à leur service

### Occurrence

• Au besoin lors de changement dans l'organisation de la structure

#### Prérequis à l'action

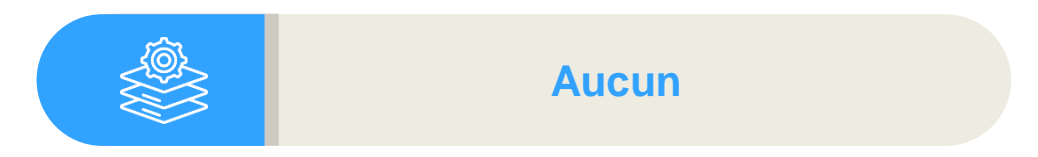

### Dépendance à d'autre.s logiciel.s

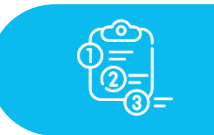

Aucune

#### **Temps requis**

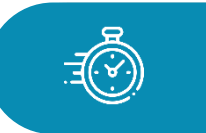

Dépend du nombre de postes à actualiser (5 min par poste)

#### Autres acteurs à mobiliser

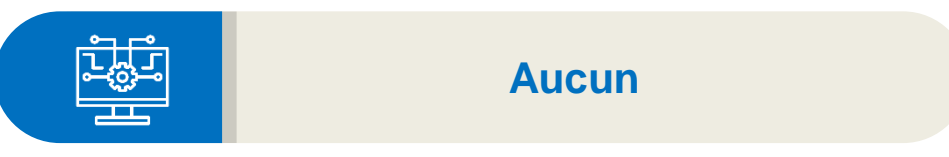

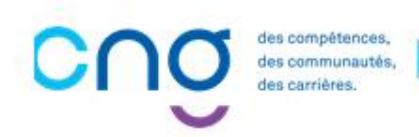

Gestionnaire

# 16.1 Actualisation des rattachements des postes PH (2/4)

Dans le menu **Postes** > Liste des postes

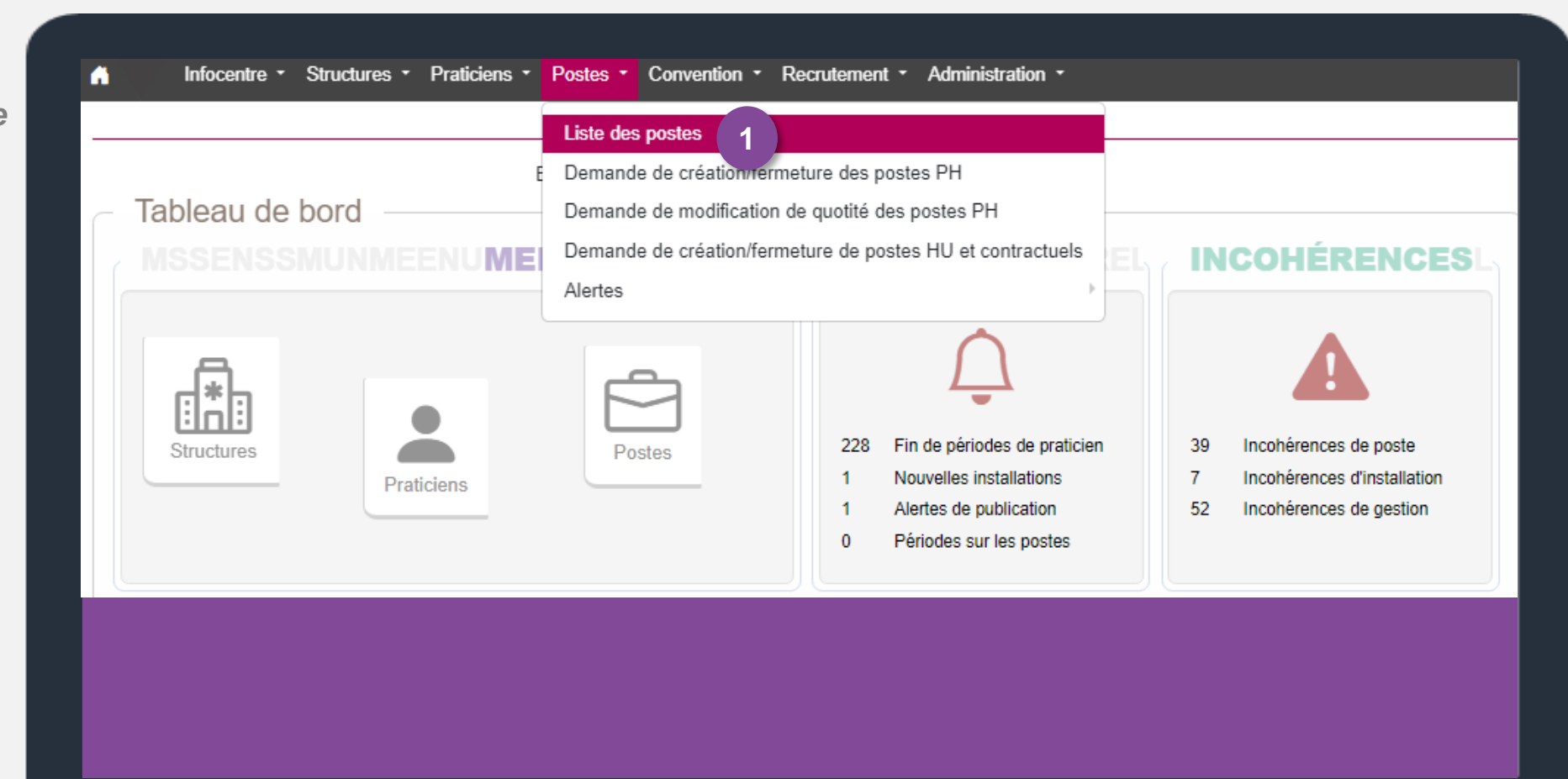

Gestionnaire

# 16.1 Actualisation des rattachements des postes PH (3/4)

2 Pour accéder à la fiche du poste PH, cliquer sur 📝

| A                      |           |                        |                                     |                                      |                 |
|------------------------|-----------|------------------------|-------------------------------------|--------------------------------------|-----------------|
| Etablissement :        |           |                        | Délégation ADS :                    |                                      |                 |
| Créé à partir du :     |           |                        | Créé jusqu'au :                     |                                      |                 |
| Num. de poste :        |           |                        | Type de poste :                     | Praticien Hospitalier Statut         | ×               |
| Etat du poste :        | Ouvert    | ~                      | Spécialité du poste :               |                                      |                 |
| Pôle :                 |           | ~                      | Alertes sur le poste :              |                                      |                 |
| Service médical :      |           | ~                      | Afficher :                          | Tous les postes                      | ``              |
| Postes publiables :    |           |                        | Postes sans rattachements actifs :  |                                      |                 |
| Poste et affectation : | Tous      | ~                      | Quotité :                           |                                      | N               |
|                        |           |                        |                                     | Réinitialiser le formulaire          | <b>T</b> Filtre |
| Nombre de postes : 964 |           |                        |                                     |                                      |                 |
| Nom du pôle ₹          | Nom du SM | <b>₹</b> Type de poste | <mark>, </mark> N° du <i>≡</i> État | du <i>≡</i> Quotité <i>≡</i> Date de | ■ Actions       |

Gestionnai

# 16.1 Actualisation des rattachements des postes PH (4/4)

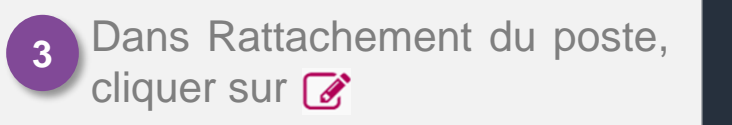

Sélectionner le service médical et la date de début, et cliquer sur

| Rattachements et o        | lécompositions –  |   |                 |             |         |                             |                      |
|---------------------------|-------------------|---|-----------------|-------------|---------|-----------------------------|----------------------|
| Rattachement du po        | ste               |   |                 |             |         | Afficher l'historique + Ajo | uter un rattachement |
| Pôle                      | Service Médical * |   | Date De Début * | Date De Fin | Quotité | Spécialité                  | Action               |
| ANESTHESIE REANIMATION CI | 1                 |   | 01/01/2019      |             | 10      | anesthésie-réanimation      | ⊠ 3                  |
|                           |                   | _ |                 |             |         |                             |                      |
|                           |                   |   |                 |             |         |                             |                      |
|                           |                   |   |                 |             |         |                             |                      |
|                           |                   |   |                 |             |         |                             |                      |
|                           |                   |   |                 |             |         |                             |                      |
| Rattachements et o        | décompositions –  |   |                 |             |         |                             |                      |
| Rattachement du po        | ste               |   |                 |             |         | Afficher l'historique       | iter un rattachemen  |
| Pôle                      | Service Médical * |   | Date De Début * | Date De Fin | Quotité | Spécialité                  | Action               |
| ANESTHESIE REANIM, V      | The second second | ~ | 01/10/2024      |             | 10      | anesthésie-réanimation      | ₿(4)                 |
|                           |                   |   |                 |             |         |                             |                      |

Gestionnair

# 16.2 Actualisation de décomposition complexité de postes PH (1/4)

### Objectifs de l'étape

• Actualiser la décomposition des postes PH (un poste rattaché à plusieurs services/pôles)

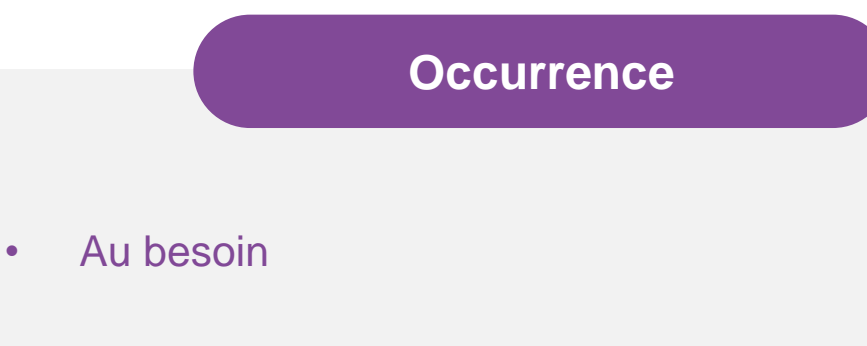

### Prérequis à l'action

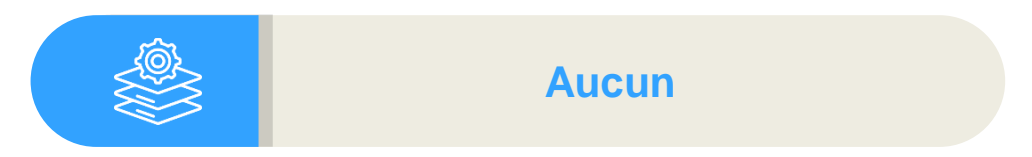

### Dépendance à d'autre.s logiciel.s

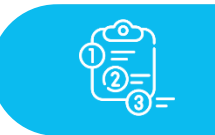

Aucune

#### **Temps requis**

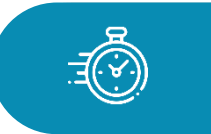

Dépend du nombre de postes à décomposer (3 min par poste)

#### Autres acteurs à mobiliser

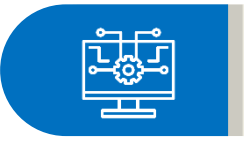

Aucun

252

Gestionnaire

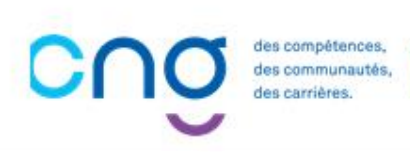
### SOMMAIRE

# 16.2 Actualisation de décomposition de postes PH (2/4)

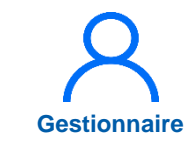

Dans le menu Postes > Liste des postes

| Tableau de bord          | Liste des postes 1<br>Demande de création/fermeture des postes PH<br>Demande de modification de quotité des postes PH<br>Demande de création/fermeture de postes HU et contractuels<br>Alertes |                                                                                                    |
|--------------------------|----------------------------------------------------------------------------------------------------|----------------------------------------------------------------------------------------------------|
| Structures<br>Praticiens | Postes<br>Postes<br>228 Fin de périodes de praticien<br>1 Nouvelles installations<br>1 Alertes de publication<br>0 Périodes sur les postes                                                     | <ul> <li>39 Incohérences de poste</li> <li>7 Incohérences d'installation</li> <li>52 Incohérences de gestion</li> </ul> |
|                          |                                                                                                    |                                                                                                    |

#### SOMMAIRE

## 16.2 Actualisation de décomposition de postes PH (3/4)

2 Pour accéder à la fiche du poste PH, cliquer sur 📝

| Établissement :        |           |                 |                                                                           |         |                      |                  |                |  |
|------------------------|-----------|-----------------|---------------------------------------------------------------------------|---------|----------------------|------------------|----------------|--|
| ARS:                   |           |                 | Délégation ARS :                                                          |         |                      |                  |                |  |
| Créé à partir du :     |           |                 | Créé jusqu'au :                                                           |         |                      |                  |                |  |
| Num. de poste :        |           |                 | Type de poste :                                                           | Prat    | icien Hospita<br>jue | lier Statut      | ×              |  |
| Etat du poste :        | Ouvert    | ~               | <ul> <li>Spécialité du poste :</li> <li>Alertes sur le poste :</li> </ul> |         |                      |                  |                |  |
| Pôle :                 |           | ~               |                                                                           |         |                      |                  |                |  |
| Service médical :      | ~         |                 | Afficher :                                                                | Tou     | Tous les postes      |                  |                |  |
| Postes publiables :    |           |                 | Postes sans rattacheme<br>actifs :                                        | nts     |                      |                  |                |  |
| Poste et affectation : | Tous      | ~               | Quotité :                                                                 |         |                      |                  |                |  |
|                        |           |                 |                                                                           | Ré      | initialiser le fo    | ormulaire        | <b>Y</b> Filtr |  |
| Nombre de postes : 964 |           |                 |                                                                           |         |                      |                  |                |  |
| Nom du pôlo            | Nom du SM | ■ Type de poste | ≓ <sup>N° du</sup> ₹                                                      | État du | Quotité =            | Date de <i>≡</i> | Action         |  |

Gestionnair

#### SOMMAIRE

## 16.2 Actualisation de décomposition de postes PH (4/4)

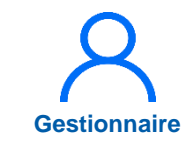

3 Dans Décompositions du poste, cliquer sur 🗹

4 Sélectionner le service médical, la date de début, la quotité et cliquer sur

| role             | Service Médical * |                        | Date De Début * | Date De Fin   | Quotité     | Spécialité             | Action                    |                 |
|------------------|-------------------|------------------------|-----------------|---------------|-------------|------------------------|---------------------------|-----------------|
| NESTHESIE F      | REANIMATION CE    |                        | 01/01/2019      |               | 8           | anesthésie-réanimation | n 🗹 🖻                     |                 |
| )écompos         | sitions du poste  |                        |                 |               |             | Afficher l'historique  | Ajouter une décomposition |                 |
| <sup>o</sup> ôle | Service Médical * | Date De Début          | * Date De Fin   | Quotité * Tyj | pe Financem | ent Organisme          | Action                    |                 |
| NESTHESIE F      | REANIMA           | + 01/10/2024           |                 | 2             |             |                        | ⊠ 3                       |                 |
|                  | Rattachements     | et décompos<br>I poste | sitions         |               |             | Affi                   | cher l'historique +Ajou   | ıter un rattach |
|                  | Pôle              | Service Médic          | cal *           | Date De Débu  | t* Date De  | Fin Quotité Spéc       | ialité                    | Actio           |
|                  | ANESTHESIE REANIM | L V                    | ~               | 01/10/2024    |             | 10 anes                | thésie-réanimation        | 80              |
|                  | Décompositions    | du poste               |                 |               |             | Affich                 | er l'historique +Ajouter  | r une décomp    |
| 1                |                   | antina Mádiaal *       | Date De Début   | * Date De Fin | Quotité *   | Type Financement       | Organisme                 | Actio           |
|                  | Pôle S            | ervice medical         | Dute De Debut   |               |             |                        |                           |                 |

### Merci !

Pour toute question, contactez le support : <u>supportlogimedh@magellan-consulting.eu</u>

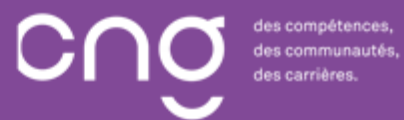